# GEP SMART NextGen

## Supplier User Guide

 1
 1
 1
 1
 1
 1
 1
 1
 1
 1
 1
 1
 1
 1
 1
 1
 1
 1
 1
 1
 1
 1
 1
 1
 1
 1
 1
 1
 1
 1
 1
 1
 1
 1
 1
 1
 1
 1
 1
 1
 1
 1
 1
 1
 1
 1
 1
 1
 1
 1
 1
 1
 1
 1
 1
 1
 1
 1
 1
 1
 1
 1
 1
 1
 1
 1
 1
 1
 1
 1
 1
 1
 1
 1
 1
 1
 1
 1
 1
 1
 1
 1
 1
 1
 1
 1
 1
 1
 1
 1
 1
 1
 1
 1
 1
 1
 1
 1
 1
 1
 1
 1
 1
 1
 1
 1
 1
 1
 1
 1
 1
 1
 1
 1
 1
 1
 1
 1
 1

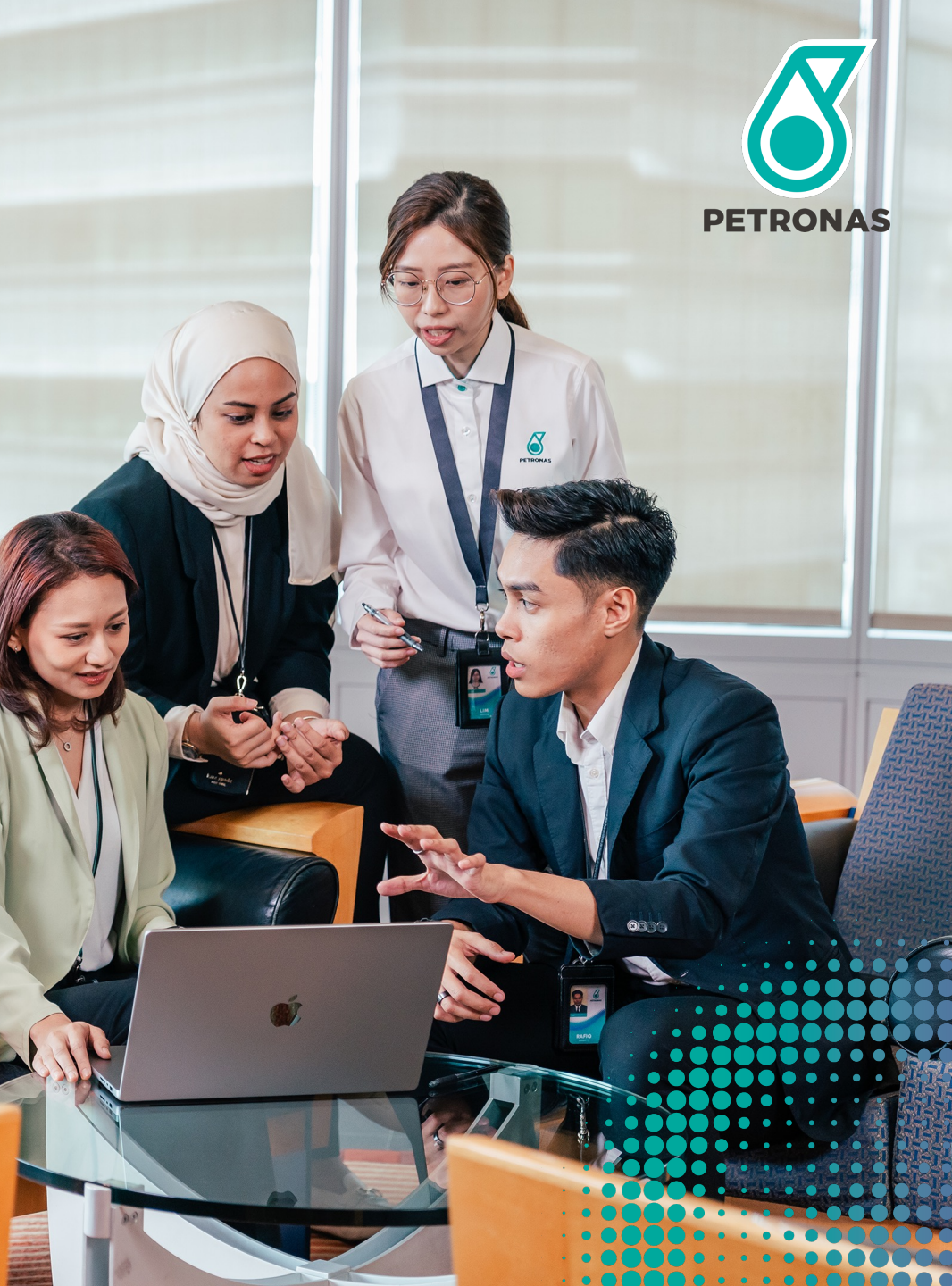

## **Version History**

GEP SMART is a cloud-based Software-as-a-Service (SaaS) platform that is regularly updated to provide enhanced features and an improved user experience. The update log for this guide is noted below.

| Version | Revision Date    | Description of Changes |
|---------|------------------|------------------------|
| 1.0     | 29 February 2024 | Supplier User Guide    |
| 2.0     | 20 December 2024 | e-Invoice Requirements |

### **Table of Content**

| Section                                   | Page           |
|-------------------------------------------|----------------|
| Objective & Introduction                  | <u>4-13</u>    |
| Application Deep Dive                     | <u>14-21</u>   |
| Account Activation                        | <u>22-33</u>   |
| Supplier Profile Approval & Update        | <u>34-68</u>   |
| RFx Response                              | <u>69-86</u>   |
| Tender Clarification                      | <u>87-91</u>   |
| Commercial Resubmission                   | <u>92-98</u>   |
| Letter of Award Acceptance                | <u>99-101</u>  |
| Contract Management                       | <u>102-121</u> |
| PO Acknowledgement                        | <u>122-130</u> |
| Goods Acceptance/Service Confirmation     | <u>131-147</u> |
| Invoice Management, Payment & Credit Memo | <u>148-185</u> |
| Support Contact                           | <u>186-188</u> |

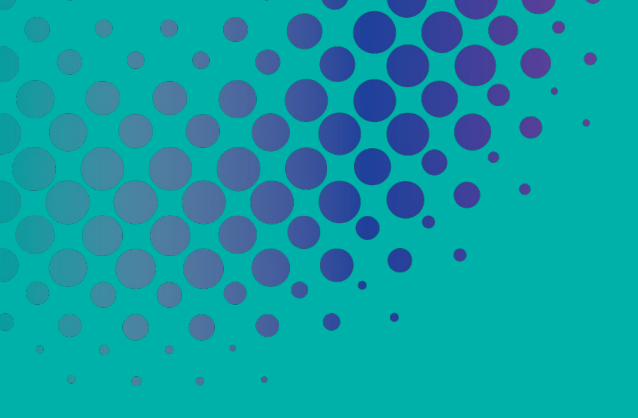

# GEP SMART NextGen

#### Supplier User Guide

 x
 x
 x
 x
 x
 x
 x
 x
 x
 x
 x
 x
 x
 x
 x
 x
 x
 x
 x
 x
 x
 x
 x
 x
 x
 x
 x
 x
 x
 x
 x
 x
 x
 x
 x
 x
 x
 x
 x
 x
 x
 x
 x
 x
 x
 x
 x
 x
 x
 x
 x
 x
 x
 x
 x
 x
 x
 x
 x
 x
 x
 x
 x
 x
 x
 x
 x
 x
 x
 x
 x
 x
 x
 x
 x
 x
 x
 x
 x
 x
 x
 x
 x
 x
 x
 x
 x
 x
 x
 x
 x
 x
 x
 x
 x
 x
 x
 x
 x
 x
 x
 x
 x
 x
 x
 x
 x
 x
 x
 x
 x
 x
 x
 x
 x
 x
 x
 x
 x

# **Objectives & Introduction**

## **Objectives**

The purpose of this document is to provide an overview and step-by-step training on system navigation, as well as the capability to perform procurement functions using the system.

The contents curated in this document allows the suppliers to achieve the following:

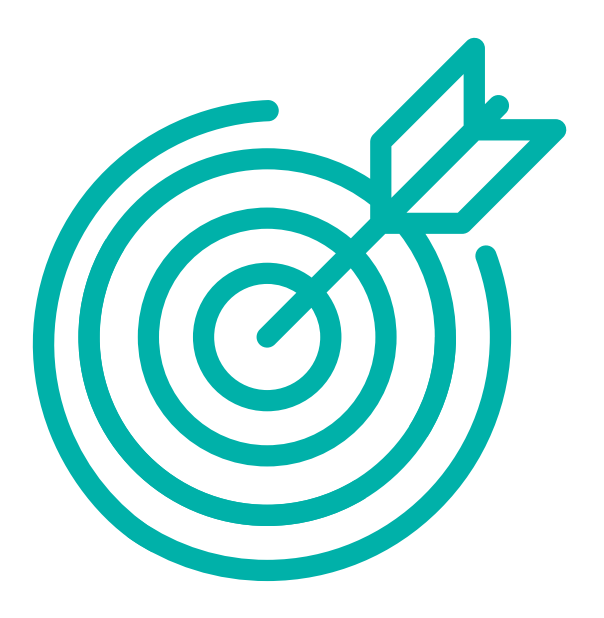

To obtain the understanding on how to navigate through the procurement platform and its functionalities.

To be equipped with sufficient knowledge to use the system based on the functions and features available.

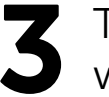

To recognise the high-level benefits of the system and the new ways of working around it.

# Introduction to **SEPSMART**<sup>®</sup>

We are going digital to transform the procurement process into a streamlined experience on a single platform for both internal and external users of the system.

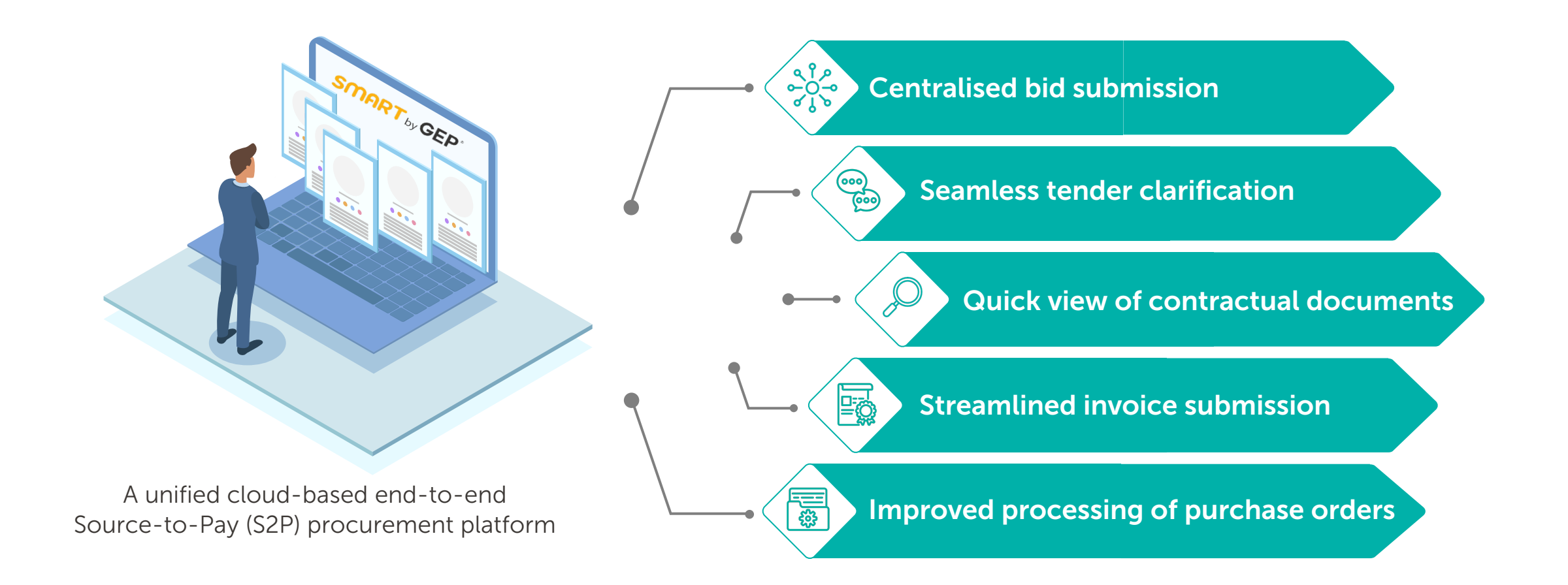

New simplified and compact Home Page.

#### **Before**

Less information displayed in landing page that requires multiple clicking before reaching to a document.

#### After

Simplified and at-a-glance information display that is intuitive and less clicking which elevates user experience.

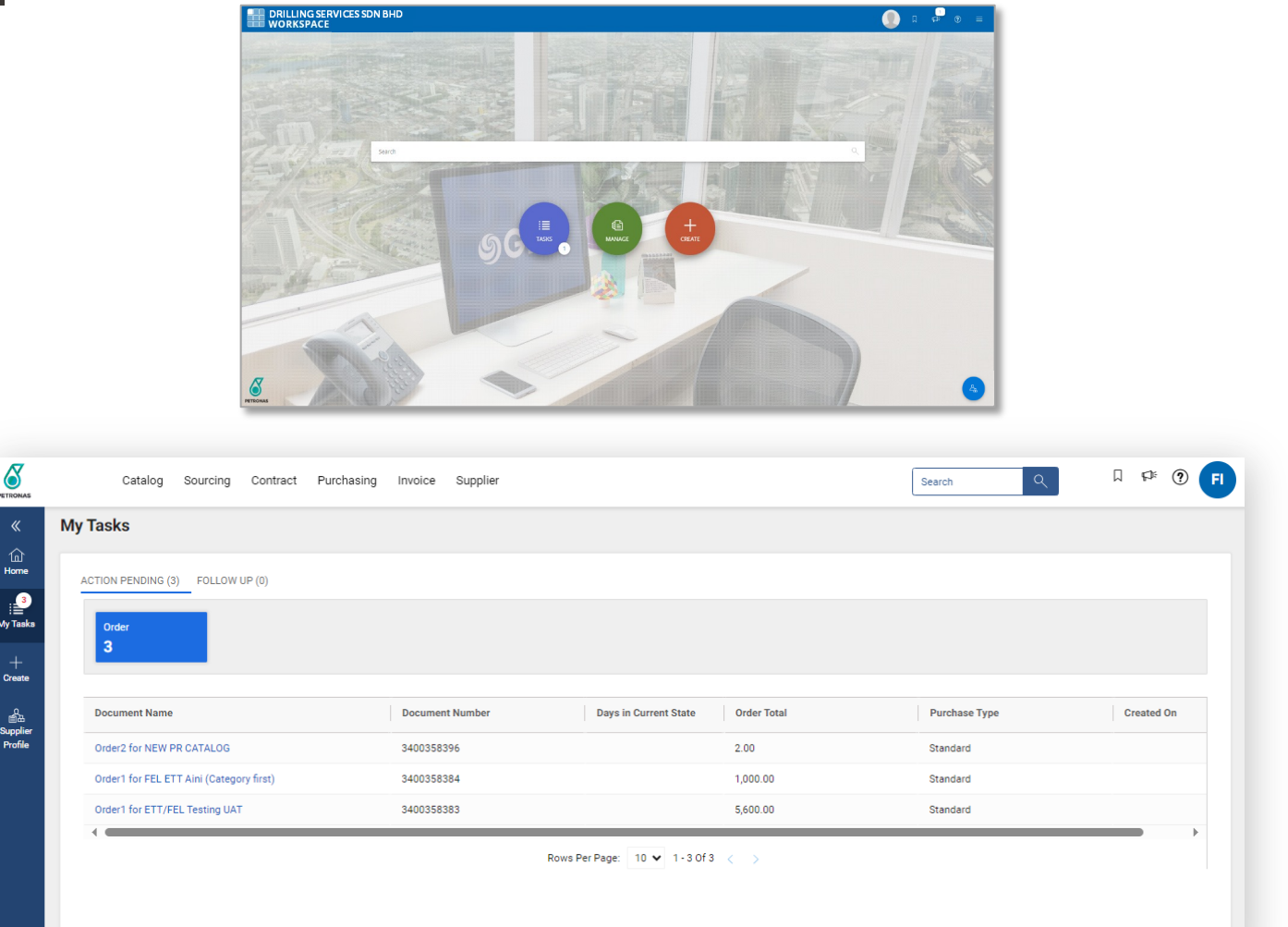

A central, secure archive and well organised for RFx.

#### Before

Limited view of documents which requires multiple clicking before getting to a specific RFx.

#### After

RFx are displayed together with high level details for ease of reference and searching by user which helps to increase efficiency and productivity.

Thu 9/12/2019 4:41 PM smartuat@gep.com Test Notification – Primary registration request from Petronas Dear ABC. I≣ TASKS Petronas has se ACTION PENDING Sourcing for Equipments\_Demo **Click Here** Event Number : 000854-Jul2019 | Author : Jean Bu testOrder1 for Requisition65 upplier : Vertex | PO Total : 1.200.00 Please enter th Dual RFX Tech Manpower Services Afig 201. submission and ent Number - 000842-Jul2019 | Author - Jean Bu Requisition10 - test rfx notification - 2 You can also ad welcome who and fruitful ass SHOW AL

| PETROMAS                   | Catalog Sourcing Contract Purchasing Invoice Supplier          |                 |                                      |            | Search Q D D F                  |
|----------------------------|----------------------------------------------------------------|-----------------|--------------------------------------|------------|---------------------------------|
| «                          | Documents                                                      |                 |                                      |            |                                 |
| (i)<br>Home                |                                                                |                 |                                      |            |                                 |
| :5                         | RFX                                                            |                 |                                      |            | 🚟 Manage Attributes 🛛 🏹 Filters |
| My Taska                   | Event Name                                                     | 1↓ Event Number | Created By                           | Created On | 11 Last Modified On             |
| +<br>Create                | Search                                                         | Search          |                                      |            |                                 |
|                            | PROVISION OF INTELLIGENT PIGGING INSPECTION (SMART NEXTGEN YZ) | 048322-Sep2023  | UAT_NG_Buyer_RAPID_01 NG_Buyer_RAPID | 09/04/2023 | 12/27/2023                      |
| 152<br>Supplier<br>Profile | 052583-Dec2023                                                 | 052583-Dec2023  | UAT_NG_Buyer_RAPID_01 NG_Buyer_RAPID | 12/21/2023 | 12/22/2023                      |
| - Tolic                    | SMART Next Gen - YZ (Bid Revision)                             | 047842-Aug2023  | UAT_NG_Buyer_RAPID_01 NG_Buyer_RAPID | 08/24/2023 | 12/18/2023                      |
|                            | Techno-Commercial Scoring - YZ                                 | 050171-Nov2023  | Petronas 30 Admin 30                 | 11/06/2023 | 11/30/2023                      |
|                            | 048321-Sep2023                                                 | 048321-Sep2023  | UAT_NG_Buyer_RAPID_01 NG_Buyer_RAPID | 09/04/2023 | 10/04/2023                      |
|                            | SMART Next Gen - YZ                                            | 048310-Sep2023  | 0438_PRPC_UF_Buyer02 .               | 09/01/2023 | 10/04/2023                      |
|                            | SMART Next Gen - YZ                                            | 049235-0ct2023  | Buyer Petronas1                      | 10/02/2023 | 10/02/2023                      |
|                            | BSCM1235 - BC1 - S4 retest FBI                                 | 048720-Sep2023  | UAT Admin Functional 01              | 09/19/2023 | 09/21/2023                      |
|                            | 1235 - BC1 - S4 - FBI (test 5)                                 | 048754-Sep2023  | UAT Admin Functional 01              | 09/20/2023 | 09/20/2023                      |
|                            | 1235 - BC1 - S4 retest 4 FBI                                   | 048739-Sep2023  | UAT Admin Functional 01              | 09/20/2023 | 09/20/2023                      |
|                            |                                                                | Rov             | rs Per Page: 10 ♥ 1 - 10 0f 22 < >   |            |                                 |

Online bid submissions reduces administrative efforts.

#### **Before**

Bid submissions are done online in the system and only softcopy submissions are required.

#### After

Introduction of navigation pane which provides easy navigation through the sections of bid submission for users.

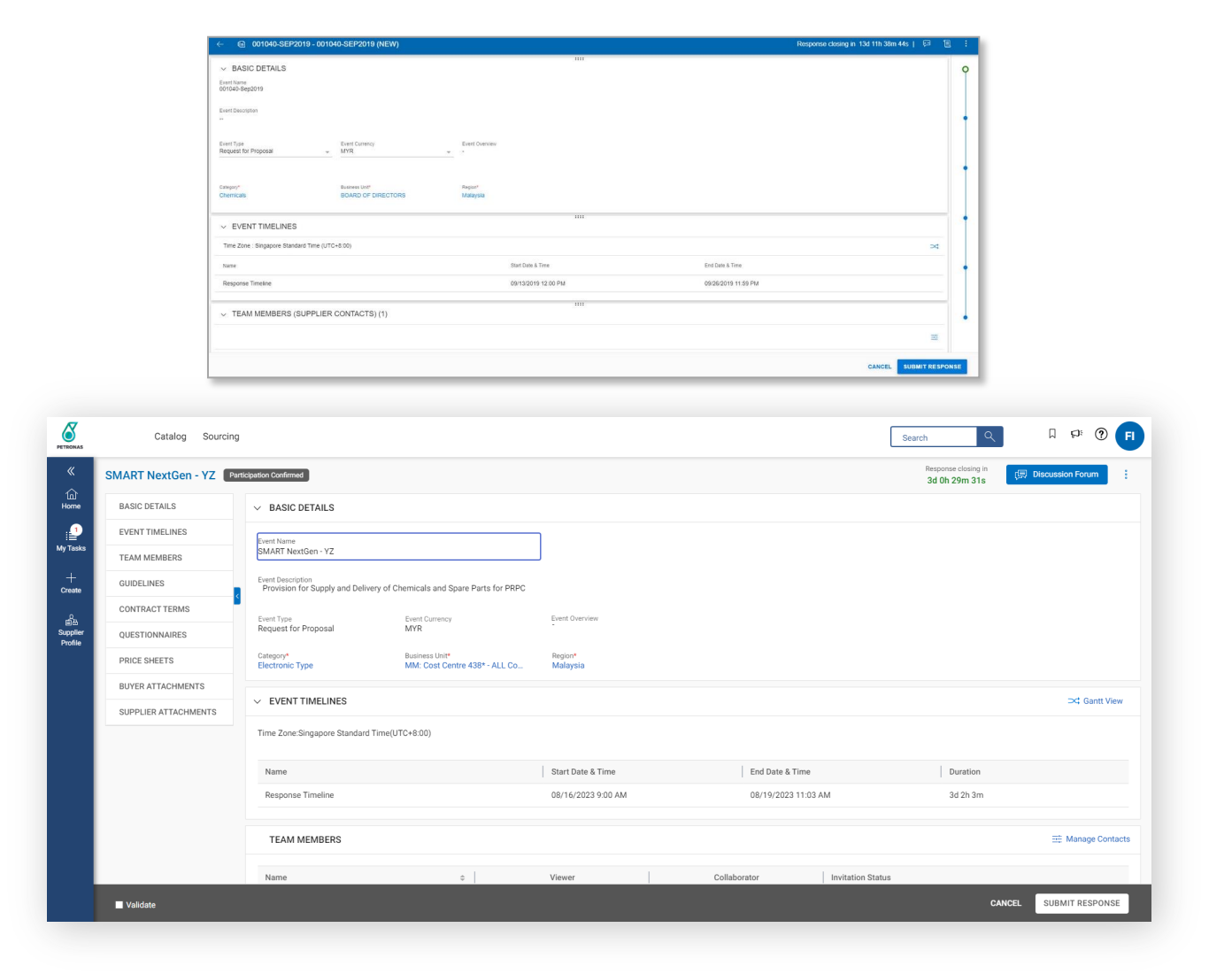

A consolidated channel for tender clarification and negotiation.

#### Before

A dedicated discussion forum and repository are embedded for clarification purposes.

#### After

Refresh User Interface of Discussion Forum and repository for better user experience.

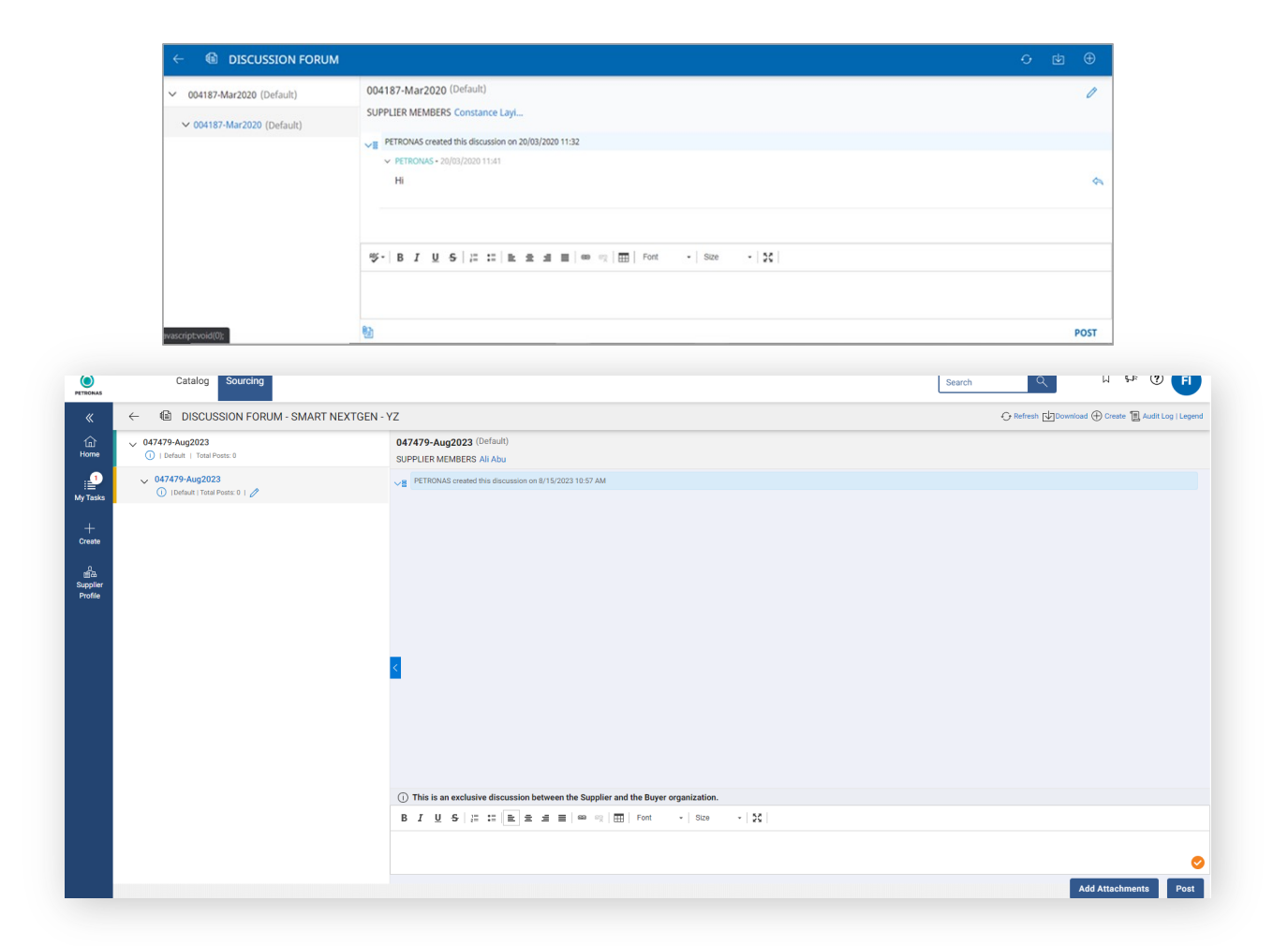

An accessible central repository to view awarded contracts.

#### Before

Single source-of-truth repository for contract document quick view.

#### After

Single source-of-truth repository for contract which has been organised according to its statuses for better quick view.

|                                                                                                    |                                                                                                    | wo                             | RKSPACE                                                                                                    | Contract                                                                                                    | <ul> <li>Q Search</li> </ul>                                                                                                    |                                                                                                    |                                                                                                    |                                                       | > 🔰 🔛 🗠                                    | ₩ (0) =                                                                                                    |                                                                                                    |                                                                                                    |                                                                                                    |
|----------------------------------------------------------------------------------------------------|----------------------------------------------------------------------------------------------------|--------------------------------|----------------------------------------------------------------------------------------------------|----------------------------------------------------------------------------------------------------|----------------------------------------------------------------------------------------------------|----------------------------------------------------------------------------------------------------|----------------------------------------------------------------------------------------------------|-------------------------------------------------------|--------------------------------------------|----------------------------------------------------------------------------------------------------|----------------------------------------------------------------------------------------------------|----------------------------------------------------------------------------------------------------|----------------------------------------------------------------------------------------------------|
|                                                                                                    |                                                                                                    | ~ @                            | MANAGE - CONTRACT                                                                                                    |                                                                                                    |                                                                                                    |                                                                                                    |                                                                                                    |                                                       |                                            | 3 E                                                                                                    |                                                                                                    |                                                                                                    |                                                                                                    |
|                                                                                                    |                                                                                                    | (in jote                       | st contract D30 M010                                                                                                    |                                                                                                    |                                                                                                    |                                                                                                    |                                                                                                    |                                                       |                                            |                                                                                                    |                                                                                                    |                                                                                                    |                                                                                                    |
|                                                                                                    |                                                                                                    | UNE Contr                      | ict Name : jo test contract D30 M010   Confide                                                                                                    | entiality :   Document Type : Advertising /                                                                                                    | Marketing Agreement   Contract Type :                                                                                                    | Drice-off purchase   Contract Administrator                                                                                                    | : M_Admin D30   Contract Sponsor : M                                                                                                    | Admin D30                                             |                                            |                                                                                                    |                                                                                                    |                                                                                                    |                                                                                                    |
|                                                                                                    |                                                                                                    | ( Con                          | ract Testing ABC(1)                                                                                                    |                                                                                                    |                                                                                                    |                                                                                                    |                                                                                                    |                                                       |                                            | +                                                                                                    |                                                                                                    |                                                                                                    |                                                                                                    |
|                                                                                                    |                                                                                                    | Contr                          | ut Name : Contract Testing ABC(1)   Confiden                                                                                                    | riality :   Document Type : Advertising / M                                                                                                    | Aarketing Agreement   Contract Type : O                                                                                                    | nce-off purchase   Contract Administrator : S                                                                                                    | Soon Boon Hooi   Contract Sponsor : Bi                                                                                                    | uyer 30 - 4 30                                        |                                            |                                                                                                    |                                                                                                    |                                                                                                    |                                                                                                    |
|                                                                                                    |                                                                                                    | Con<br>LIVE<br>Corre           | ract Testing ABC                                                                                                    | Ry :   Document Type : Advertising / Mark                                                                                                    | keting Agreement   Contract Type : Ono                                                                                                    | -off purchase   Contract Administrator : Sec                                                                                                    | on Boon Hooi   Contract Sponsor : Buye                                                                                                    | w 30 · 4 30                                           |                                            | 1                                                                                                    |                                                                                                    |                                                                                                    |                                                                                                    |
|                                                                                                    |                                                                                                    | Cop<br>LIVE<br>Core            | of Contract Testing ABC                                                                                                    | fidentiality :   Document Type : Advertisin                                                                                                    | ng / Marketing Agreement   Contract Typ                                                                                                    | e : Once-off purchase   Contract Administra                                                                                                    | ator : Soon Been Hooi   Centract Spons                                                                                                    | or : Buyer 30 - 4 30                                  |                                            | ÷.                                                                                                    |                                                                                                    |                                                                                                    |                                                                                                    |
|                                                                                                    |                                                                                                    | Con<br>UNE                     | ract Testing ABC                                                                                                    | fee 1 Decement Time : Advantision / Mad                                                                                                    | lation Researce + Contract Tune - Onc                                                                                                    | off numbers   Connect Administrator - Soc                                                                                                    | en Been Heni I. Conner Success - Bau                                                                                                    | - 10.410                                              |                                            | ÷                                                                                                    |                                                                                                    |                                                                                                    |                                                                                                    |
|                                                                                                    |                                                                                                    | Con<br>UVE                     | ract Testing ABC                                                                                                    | ng - ) socurrent rype : Hoverborg ( Horn                                                                                                    | Kend Afreenen Lannan (396 - Soo                                                                                                    | an policies ( contract sommistion) . See                                                                                                    | en boon mour ( sano es aporean : esge                                                                                                    |                                                       |                                            | 1                                                                                                    |                                                                                                    |                                                                                                    |                                                                                                    |
|                                                                                                    |                                                                                                    | Com<br>Com<br>DESE             | ct Name : Contract Testing ABC   Confidentia                                                                                                    | iny :   Document Type : Advertising / Mari                                                                                                    | keting Agreement   Contract Type : Ono                                                                                                    | -eff purchase   Contract Administrator : Soc                                                                                                    | on Boon Hooi   Contract Sponsor : Buye                                                                                                    | er 30 - 4 30                                          |                                            | 1                                                                                                    |                                                                                                    |                                                                                                    |                                                                                                    |
|                                                                                                    |                                                                                                    | Contr                          | ict Name : Test Contract   Confidentiality :   D                                                                                                    | locument Type : Advertising / Marketing A                                                                                                    | Igneement   Contract Type : Once-off pu                                                                                                    | chase   Contract Administrator : Anik Bhatta                                                                                                    | acharjee   Contract Sponsor : Anik Bhat                                                                                                    | tacharjee                                             |                                            |                                                                                                    |                                                                                                    |                                                                                                    |                                                                                                    |
|                                                                                                    |                                                                                                    | Control Control                | nd RO for expired contract N surch<br>ED<br>sct Name : Amend RD for expired contract N s                                                                                                    | h <b>arge</b><br>urcharge   Confidentiality :   Document T <u>r</u>                                                                                                    | ype : Supply & Delivery Agreement   Cor                                                                                                    | tract Type : Unit Rate/ Term Contract   Core                                                                                                    | tract Administrator : Aquaman Buyer   I                                                                                                    | Contract Sponsor : Aquaman Buyer                      |                                            | 1                                                                                                    |                                                                                                    |                                                                                                    |                                                                                                    |
|                                                                                                    |                                                                                                    | ( Test                         | 123                                                                                                    |                                                                                                    |                                                                                                    |                                                                                                    |                                                                                                    |                                                       |                                            | 1                                                                                                    |                                                                                                    |                                                                                                    |                                                                                                    |
|                                                                                                    |                                                                                                    | O DPIF                         |                                                                                                    |                                                                                                    |                                                                                                    |                                                                                                    |                                                                                                    |                                                       |                                            |                                                                                                    |                                                                                                    |                                                                                                    |                                                                                                    |
| Catalog C                                                                                                    | Contract Purchasing                                                                                                    | Invoice Supp                   | un Name : Test 123   Confidentiality :   Docum                                                                                                    | err: Type : Advertising / Marketing Agreen                                                                                                    | ment   Contract Type : Once off purchase                                                                                                    | Contract Administrator : Anuja Jachav   G                                                                                                    | Contract Spansor : Purushettam Saguelo                                                                                                    | 2                                                     |                                            |                                                                                                    | Search                                                                                                    | ۹                                                                                                    | 0 4 0                                                                                                    |
| Catalog C<br>nents                                                                                                    | Contract Purchasing                                                                                                    | Invoice Supp                   | w Riene : Text 23   Conférentialty :   Docum                                                                                                    | ere Type : Advertising / Marketing Agreen                                                                                                    | nere   Connact Type : Once off purchase                                                                                                    | Consuct Administrator : Anajo Judhav   C                                                                                                    | Contract Sponsor : Purushettam Saguelu                                                                                                    | 2                                                     |                                            |                                                                                                    | Search                                                                                                    | ঀ                                                                                                    | 0 4 D                                                                                                    |
| Catalog C<br>nents                                                                                                    | Contract Purchasing                                                                                                    | Invoice Supp                   | en Name : Text 23   Confidentiality :   Docum                                                                                                    | ere Type : Advertising / Marketing Agreen                                                                                                    | nere   Connact Type : Once off purchase                                                                                                    | Contract Administrator - Angja Jadhav   C                                                                                                    | Contract Sponsor : Paruahotan Sagerk                                                                                                    | 2                                                     |                                            |                                                                                                    | Search                                                                                                    | ۹                                                                                                    | ● 4 □                                                                                                    |
| Catalog C<br>eents<br>ACT                                                                                                    | Contract Purchasing                                                                                                    | Invoice Supp                   | en fame: Tent31 (Enformality   Decam                                                                                                    | Buyer Signature Pending<br><b>9</b>                                                                                                    | Terminated<br>7                                                                                                    | Connect Attentioners - Angelighter ( C<br>Supplier Review Pending<br>5                                                                                                    | Signature Pending                                                                                                    | Signed By Signatory                                   | Supplier Reviewed                          | Rejected By Signatory<br>2                                                                                                    | Search<br>Lines Reviewed<br>2                                                                                                    | Q<br>Signature Proc<br>2                                                                                                    | ess Initiated                                                                                                    |
| Catalog C<br>ents<br>ACT<br>65                                                                                                    | Dentract Purchasing                                                                                                    | Invoice Supp                   | ntmen:tent31Conformate;1Dourn                                                                                                    | Buyer Signature Pending<br>9                                                                                                    | Terminated                                                                                                    | Connect Attentioners - Anappide ( C<br>Supplier Review Pending<br>5                                                                                                    | Signature Pending 5                                                                                                    | Signed By Signatory<br>4                              | Supplier Reviewed                          | Rejected By Signatory                                                                                                    | Search<br>Lines Reviewed<br>2                                                                                                    | Q<br>Signature Proce<br>2<br>cort ≅ Manage At                                                                                                    | ess Initiated                                                                                                    |
| Catalog C<br>ents<br>MCT<br>65                                                                                                    | Uve<br>824                                                                                                    | Invoice Supp<br>Expired<br>483 | en have: Text21 (Centernally   Deuen<br>lier<br>Closed<br>12<br>Contract Number                                                                                                    | Buyer Signature Pending           1         Legal Company                                                                                                    | Terminated 7                                                                                                    | Connec Administrative Anapolitatie ( C<br>Supplier Review Pending<br>5<br>ponsor 5                                                                                                    | Signature Pending<br>5<br>5<br>9<br>9<br>9<br>9                                                                                                    | signed By Signatory<br>antract Value                  | Suppler Reviewed 3 1 Effective Date        | Rejected By Signatory<br>2<br>11 Cem                                                                                                    | Search<br>Lines Reviewed<br>2<br>© Eq<br>(© Eq                                                                                                    | Q<br>Signature Proc<br>2<br>tij Status Ac                                                                                                    | C P ♥ ●<br>ess Initiated ><br>tt/butes ♥ Filters                                                                                                    |
| Catalog C<br>ents<br>ICT<br>ICT                                                                                                    | Purchasing                                                                                                    | Invoice Supp<br>Expired<br>483 | ier Contendiy ( boon Contendiy ( boon Contendiy ( boon Contendiy ( boon Contendiy Contendiy Cont   | er Tjer : Maximy / Maximy / waxes<br>Buyer Signature Pending<br>9<br>11 Legal Company<br>Search                                                                                                    | Terminated T Search Search                                                                                                    | Suppler Review Pending<br>5<br>5<br>5<br>5<br>5<br>5<br>5<br>5<br>5<br>5<br>5<br>5<br>5<br>5<br>5<br>5<br>5<br>5<br>5                                                                                                    | Signature Pending<br>S<br>s<br>setter 11 Co<br>arch 56                                                                                                    | signed by Signstory<br>4<br>antract Value<br>arch     | Suppler Reviewed<br>3                      | Rejected By Signatory<br>2<br>11 Cee                                                                                                    | Search<br>Lines Reviewed<br>2<br>Extract Administrator<br>rech                                                                                                    | Signature Proc<br>2<br>11 Status Ac<br>Search                                                                                                    | ess Initiated                                                                                                    |
| Catalog C<br>ents<br>65<br>act Name<br>h                                                                                                    | Purchasing                                                                                                    | Expired<br>483                 | ier Closed 12 Contract Number Bearch CTP-00007920                                                                                                    | er Tjer Maximy (Maximy Joseph<br>Buyer Signature Pending<br>9<br>11 Logal Company<br>Search                                                                                                    | Terminated T Contract for Construct for Contract for Contract for Cont                                                                                                    | Suppler Review Pending<br>5<br>ponser Suppler Review Pending<br>5<br>ponser Suppler Review Pending<br>5<br>b<br>MACHNEL                                                                                                    | Signature Pending S select to the select to the select to                                                                                                    | signed by Signatory<br>4<br>what Value<br>arch        | Suppler Reviewed<br>3                      | Rejected By Signatory<br>2<br>11 Cem<br>Sear                                                                                                    | Search<br>Lines Reviewed<br>2<br>Extract Administrator<br>reh<br>Training Buyer 36 ID                                                                                                    | Q<br>Signature Proc<br>2<br>Til Status Ac<br>Search<br>Expirec @                                                                                                    | ess Initiated                                                                                                    |
| Catalog C<br>ents<br>ACT<br>65<br>act Name<br>h<br>h<br>sact with Ordering                                                                                                    | University Purchasing                                                                                                    | Invoice Supp<br>Expired<br>483 | ier Closed 12 Contract Number Search CTC TO 0007720 CTC TO 000721                                                                                                    | Invertige Maximum Javane Javane Javan | Terminated<br>7<br>11 Contract Second Second<br>Search<br>Varun Sing<br>Varun Sing                                                                                                    | Suppler Review Pending<br>5<br>9<br>9<br>9<br>9<br>9<br>9<br>9<br>9<br>9<br>9<br>9<br>9<br>9<br>9<br>9<br>9<br>9<br>9                                                                                                    | Signature Pending<br>Signature Pending<br>S<br>arch So BHD -<br>ty Power Son BHD -<br>ty Power Son BHD -                                                                                                    | signed by Signatory<br>4<br>antract Value             | Supplier Reviewed<br>3                     | Rejected By Signatory<br>2<br>11 Com<br>Sear<br>22                                                                                                    | Search<br>Lines Reviewed<br>2<br>C: Exp<br>stract Administrator<br>rech<br>Training Buyer 36 ID<br>Training Buyer 36 ID                                                                                                    | Q<br>Signature Proc<br>2<br>11 Status Ar<br>Search<br>Expire: §<br>Expire: §                                                                                                    | ess initiated                                                                                                    |
| Catalog C<br>ents<br>MCT<br>65<br>act Name<br>h<br>h<br>sact with Ordering<br>of contract with<br>ND 278 Part2. 1                                                                                                    | Unter Purchasing                                                                                                    | Expired<br>483                 | ier Closed 12 Contract Number Search CT 0000792 CT 0000792 CT 0000792                                                                                                    | Bayer Signature Pending<br>1 Legal Company<br>1 Legal Company                                                                                                    | Terminated Terminated Ti Contract Sec of Justice Table Table                                                                                                    | Constant Adversioner Heightein (C<br>Constant Adversioner Heightein (C<br>Supplier Review Pending<br>S<br>ponser Su<br>Su<br>h MACHNE<br>h MACHNE<br>A Machine<br>2 Admin 30 MACHNE                                                                                                    | Signature Pending Signature Pending Signature Pending Signature Pending Signature Pending Signature Pending Sign Power Son Bhd - sign Power Son Bhd - sign P                                                                                                    | Signed By Signatory<br>4<br>setract Value<br>arch     | Suppler Reviewed<br>3<br>11 Effective Date | Rejected By Signatory<br>2<br>71 Con<br>5ear<br>29<br>29<br>29<br>29<br>29<br>20<br>20<br>20<br>20<br>20<br>20<br>20<br>20<br>20<br>20<br>20<br>20<br>20 | Search<br>Lines Reviewed<br>2<br>Ex<br>Exp<br>tract Administrator<br>rech<br>Training Buyer 36 ID<br>Training Buyer 36 ID<br>Training Buyer 36 ID<br>Training Buyer 36 ID                                                                                                    | Q<br>Signature Proc<br>2<br>til Status Ad<br>Search<br>Expire: §<br>Expire: §                                                                                                    | ess initiated > tributes V Fibers                                                                                                    |
| Catalog C<br>ents<br>ACT<br>65<br>act Name<br>h<br>sact with Ordering<br>of constact with<br>ND 278 Part 2.1<br>((femal notificati                                                                                                    | Contract Purchasing                                                                                                    | Expired<br>483                 | Intern Text31 Contensaty ( Source<br>Inter<br>Contract Number<br>Search<br>CTR-0007720<br>CTR-0007721<br>CTR-0001715                                                                                                    | Buyer Signature Pending 9 11 Logal Company 12 Search                                                                                                    | Terminated T Contract for Overdipachae T Contract for Contract for Contract for Varian Sing Varian Sing Varian Sin                                                                                                    | Supplier Review Pending S ponser S MACHINE N MACHINE N M MACHINE N M MACHINE N M M M M M M M M M M M M M M M M M M                                                                                                    | Signature Pending<br>Signature Pending<br>Signature Pe | Signed By Signatory<br>4<br>antract Value<br>arch     | Supplier Reviewed<br>3                     | Rejected By Signatory<br>2<br>Ti Con<br>23<br>23<br>23<br>23<br>23<br>23<br>23<br>23<br>23<br>23<br>23<br>23<br>23                                       | Search<br>Lines Reviewed<br>2<br>Erst Administrator<br>tract Administrator<br>Training Buyer 36 ID<br>Training Buyer 36 ID<br>Shivanshu Namdeo, 1<br>Shivanshu Namdeo, 1                                                                                                    | C<br>Signature Piroc<br>2<br>Cott :::::::::::::::::::::::::::::::::::                                                                                                    | ess initiated > tributes V Fibers                                                                                                    |
| Catalog C<br>ents<br>CT                                                                                                    | Contract Purchasing                                                                                                    | Expired<br>483<br>rt.          | there feels (contensity ( Source         inters)         Closed         12         Contensity ( Source         inters)         Contensity         Contensity            | Buyer Signature Pending 9 11 Legal Company 13 Search 1 1 1 1 1 1 1 1 1 1 1 1 1 1 1 1 1 1 1                                                                                                    | Terminated Ti Contract for Overdipachae Ti Contract 6 Ti Contract 6 To Varun Sing Varun Sing Petonas 3 Petonas 3 Petonas 3                                                                                                    | Suppler Review Pending S pensor S MACHINE Advancement Annual Advancement S S Pending S Advancement Advancement S S S Pending S S S S S S S S S S S S S S S S S S S                                                                                                    | Signature Pending<br>Signature Pending<br>Signature Pe | Signed By Signatory<br>4<br>ontract Value<br>arch     | Duppler Reviewed<br>3<br>11 Effective Date | Rejected By Signatory<br>2<br>71 Com<br>5ear<br>22<br>23<br>23<br>23<br>23<br>23<br>23<br>23<br>23<br>23<br>23<br>23<br>23                               | Search<br>Lines Reviewed<br>2<br>tract Administrator<br>rech<br>Taixing Buyer 36 ID<br>Taixing Buyer 36 ID<br>Shivanahu Namdeo, 1<br>Pertonas 20 Admin 30                                                                                                    | Q<br>Signature Proc<br>2<br>2<br>1:1 Status Ad<br>Expire:<br>€<br>Expire:<br>€<br>Ure<br>€<br>Ure<br>€                                                                                                    | ess initiated > tributes V Fibers                                                                                                    |
| Catalog C<br>ents<br>65<br>65<br>65<br>65<br>65<br>65<br>65<br>65<br>65<br>65<br>70<br>70<br>70<br>70<br>70<br>70<br>70<br>70<br>70<br>70<br>70<br>70<br>70                                                                                                    | Contract Purchasing Purchasing Live B24 gLocation M31A - JPY gLocation M31A - JPY gLocation M31A - J gluotation M31A - JPY gLocation M31A - JPY gLocation M3 | Exerved 483                    | there for the set of the set of the set        | bluyer: Signature Pending<br>9<br>11 Legal Company<br>2<br>2<br>3<br>4<br>4<br>4<br>4<br>4<br>4<br>4<br>4<br>4<br>4<br>4<br>4<br>4<br>4<br>4<br>4<br>4                                                                                                    | Terminated T Contract for Overdipachae T Contract for General T Contract for General Varue Sing Petrones 3 Petrones 3 Petrones 3                                                                                                    | Supplier Review Pending<br>Supplier Review Pending<br>S ponsor S N Kockette S S S S S S S S S S S S S S S S S S                                                                                                    | Signature Pending<br>S<br>S<br>RY POWER SON BHD<br>RY POWER SON BHD<br>RY POWER SON BHD<br>RY POWER SON BHD<br>RY POWER SON BHD<br>RY POWER SON BHD                                                                                                    | Signed By Signatory<br>4                              | Supplier Reviewed 3 11 Effective Date      | Rejected by Signatory 2<br>2<br>71 Com<br>Sear<br>2<br>2<br>2<br>3<br>2<br>3<br>2<br>3<br>2<br>3<br>2<br>3<br>2<br>3<br>2<br>3<br>2<br>3<br>2            | Search<br>Lines Reviewed<br>2<br>tracet Adminiatrator<br>reh<br>Training Buyer 36 ID<br>Training Buyer 36 ID<br>Shivanahu Namdea, 1<br>Petronas 30 Admin 30<br>Petronas 30 Admin 30                                                                                                    | C<br>Signature Proc<br>2<br>C<br>Status Ac<br>Expire:<br>C<br>Lire<br>C<br>Lire<br>C<br>Lire<br>C<br>Lire<br>C<br>Lire<br>C                                                                                                    | ess Initiated > the set of the set of the se                                                                                                    |
| Catalog C<br>ents<br>Acr<br>65<br>act Name<br>h<br>act with Ordering<br>of contract with<br>ND 228 Part 2. 1<br>(6 mail notificati<br>Contract_UAT_Te<br>(6 contract_UAT_Te<br>Contract_UAT_Te<br>(1256 Particus)                                                                                                    | Contract Purchasing Purchasing University Purchasing University Pu | Expended 483                   | Iter Contendar ( Source<br>Contendar ( Source<br>Contendar ) Contendar ( Source ) Contendar ( Source ) Contendar ( S | Buyer: Signature Pending<br>11 Legal Company<br>Search<br>-<br>-<br>-<br>-<br>-<br>-<br>-<br>-<br>-<br>-                                                                                                    | Terminated<br>7<br>11 Contract Second Justical<br>Search<br>Varion Sing<br>Petiones 3<br>Petiones 3<br>Petiones 3<br>Petiones 3                                                                                                    | Suppler Review Pending<br>Suppler Review Pending<br>S<br>ponser S<br>b MACHNE<br>b MACHNE<br>b MACHNE<br>C Admin 30 MACHNE<br>C Admin 30 | Signature Pending S S S S S S S S S S S S S S S S S S S                                                                                                    | signed by Signatory<br>antract Value<br>arch          | Suppler Reviewed<br>3<br>11 Effective Date | Rejected By Signatory<br>2<br>T1 Com<br>2<br>2<br>2<br>2<br>2<br>2<br>2<br>2<br>2<br>2<br>2<br>2<br>2<br>2<br>2<br>2<br>2<br>2<br>2                      | Search<br>Lines Reviewed<br>2<br>2<br>tract Administrator<br>roh<br>Training Buyer 36 ID<br>Training Buyer 36 ID<br>Shivanshu Namdeo, 1<br>Petronas 30 Admin 30<br>Petronas 30 Admin 30                                                                                                    | C<br>Signature Proc<br>2<br>Search<br>Expired<br>Expired<br>Expi | ess initiated                                                                                                    |
| Catalog C<br>tents<br>ACT<br>465<br>the second second se | Contract Purchasing Purchasing Live 824 Live 824 | Tryclice Supp                  | Interf (Contensary   Source     Interf (Contensary   Source     Interf (Contensary   Sour        | Rever Signature Pending                                                                                                    | Terminated<br>7<br>11 Contract Sec Mynchae<br>12 Contract S<br>13 Search<br>Varun Sing<br>Petrones 3<br>Petrones 3                                                                                                    | Constant Adversement Helps before (Constant Adversement Helps before (Constant Adversement Helps before (Constant Bold Constant) (Constant) (Co                                                                                                    | Signature Pending<br>Signature Pending<br>Signature Pe | - Signed By Signatory<br>4<br>antract Value           | Suppler Reviewed<br>3<br>11 Effective Date | Rejected By Signatory<br>2<br>11 Com<br>2<br>2<br>2<br>2<br>2<br>2<br>2<br>2<br>2<br>2<br>2<br>2<br>2<br>2<br>2<br>2<br>2<br>2<br>2                      | Search Lines Reviewed 2 2 2 2 2 2 2 2 2 2 2 2 2 2 2 2 2 2 2                                                                                                    | C<br>Signature Proc<br>2<br>Search<br>Expire: S<br>Live S<br>Live S<br>Live S<br>Live S<br>Live S                                                                                                    | ess initiated                                                                                                    |
| Catalog C<br>nents                                                                                                    | Contract Purchasing                                                                                                    | Expired 12                     | Interface (Internator) (Source<br>Interface (Internator) (Source<br>Interface (Internator) (Source<br>Interface (Interface (Interface  | Bayer Signature Pending     Search     Search           | Terminated<br>7<br>11 Contract Sec Mynchan<br>5<br>5<br>5<br>7<br>7<br>7<br>7<br>7<br>7<br>7<br>7<br>7<br>7<br>7<br>7<br>7                                                                                                    | Constant Adversament Holypather ( C<br>Constant Adversament Holypather ( C<br>Constant Adversament Holypather ( C<br>Constant Holypather ( C<br>S<br>ponsest S<br>S<br>ponsest S<br>S<br>S<br>S<br>S<br>S<br>S<br>S<br>S<br>S<br>S<br>S<br>S<br>S                                                                                                    | Signature Pending Signature Pending Signature Pe                                                                                                    | Gigned By Signatory     4     antract Value     arch  | Suppler Reviewed<br>3<br>1: Effective Date | Rejected By Signatory<br>2<br>11 Con<br>Sea<br>2<br>2<br>2<br>2<br>3<br>4<br>3<br>4<br>3<br>4<br>3<br>4<br>3<br>4<br>3<br>4<br>3<br>4<br>3<br>4          | Search Lines Reviewed 2 Lines Reviewed 2 Lines Reviewed 2 Lines Reviewed 2 Lines Reviewed 2 Lines Search Lines Search Distring Buyer 36 ID Search Distring Buyer 36 ID Search Distring Buyer 36 ID Search Distring Buyer 36 ID Search Distring Buyer 36 ID Search Distring Buyer 36 ID Search Distring Buyer 36 ID Lines Lines | Signature Proc<br>2<br>Signature Proc<br>2<br>Search<br>Expire: Search<br>Live S<br>Live S<br>Live S<br>Live S<br>Live S<br>Live S<br>Live S                                                                                                    | ess initiated                                                                                                    |
| Catalog C<br>nents                                                                                                    | Contract Purchasing Purchasing Live 824 Unit 1 0 0 0 0 0 0 0 0 0 0 0 0 0 0 0 0 0 0                                                                                                    | Expired 483                    | there the the test of contensaty ( bound of the test of the test of the test of the test of the test of the test of the test of test of t        | Payer Signature Pending                                                                                                    | Terminated<br>7<br>11 Contract Sec Myschart<br>9<br>11 Contract S<br>Search<br>Vanu Sing<br>Vanu Sing<br>Vanu | Constant Adversament Houge address     Constant Adversament Houge address     Constant Adversament Houge address     Constant Adversament Houge address     Constant Adversament     Constant Adversament                                                                                                    | Signature Pending Signature Pending Signature Pending Signature Pending Signature Pending Signature Pending Signature Pending Signature Power Son Bhd Power Son Bhd Power                                                                                                    | a<br>Bigmed By Signatory<br>4<br>stract Value<br>arch | Duppler Reviewed<br>3<br>11 Effective Date | Rejected By Signatory 2<br>1 i Cen<br>Seau<br>2<br>2<br>3<br>4<br>5<br>4<br>5<br>5<br>5<br>5<br>5<br>5<br>5<br>5<br>5<br>5<br>5<br>5<br>5                | Search Lines Reviewed 2 Lines Reviewed 2 C C C C C C C C C C C C C C C C C C                                                                                                    | C<br>Signature Proc<br>2<br>Cort I Manage Af<br>Status Af<br>Expired C<br>Live C<br>Live C<br>Live C<br>Live C<br>Live C<br>Live C                                                                                                    | ess initiated<br>rest initiated<br>rest in |

Online issuance of Purchase Orders (PO) via GEP SMART.

#### Before

All Purchase Orders are accessible and can be acknowledged via GEP SMART.

#### After

Improved interface as all Purchase Orders are easy to navigate with navigation pane and able to be acknowledged.

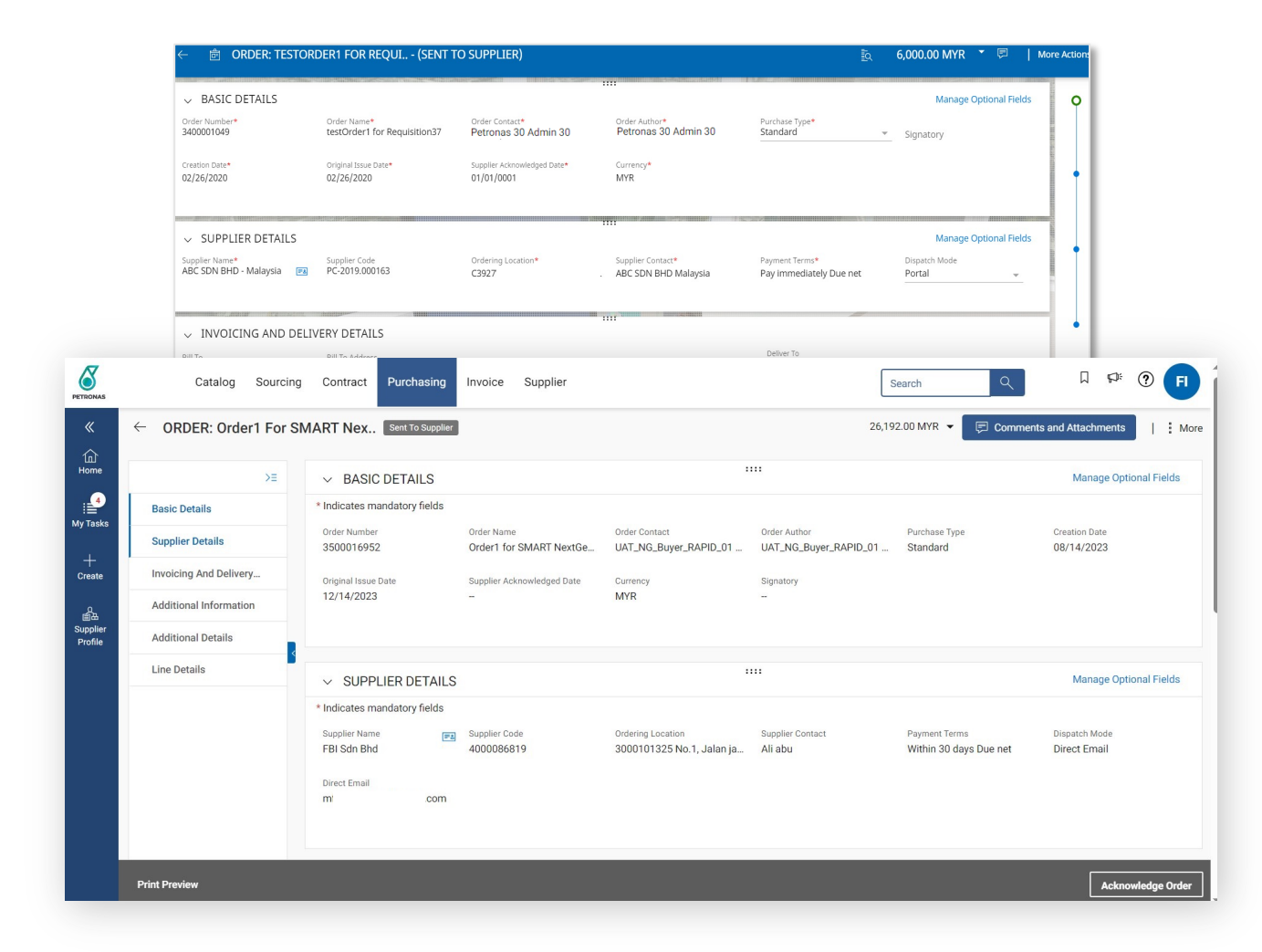

Streamlined Invoice submission via GEP SMART.

#### Before

Online invoice submission for all GEP SMART generated POs.

#### After

Improved efficiency as all Invoice are displayed according to statuses for easy navigation.

|                          |               | ABC SDN I                                  | BHD'S<br><b>ACE</b>                            |                                                                                                    |                                       | Q Search                             | 9 iq I 🌔 🔵                                |                                   |
|--------------------------|---------------|--------------------------------------------|------------------------------------------------|----------------------------------------------------------------------------------------------------|---------------------------------------|--------------------------------------|-------------------------------------------|-----------------------------------|
|                          |               | ← <u>&amp;</u> INV-03:20                   | )-000455 - INVOICE1 FOR T (DR/                 | AFT )                                                                                                    | Upload Image                          |                                      | Export To PDF                             |                                   |
|                          |               | ✓ BASIC DETAILS                            |                                                | The second second second second second second second second second second second second second second second s | Delete                                |                                      | Print Invoice                             |                                   |
|                          |               | Invoice Name*<br>Invoice1 for testOrder1 f | Invoice Number*<br>for 100 INV-03:20-000455    | Invoice Amount*<br>0.00                                                                                        | Purchasing Organization*<br>D30-110   | Supplier Invoice Number*<br>SC_00538 | Invoice Creation Date*<br>03/03/2020      |                                   |
|                          |               | Supplier Invoice Date*<br>03/03/2020       | Supplier Name*<br>ABC SDN BHD - Malaysia       | Order Number*<br>3400000700-001                                                                                | Order Name<br>testOrder1 for 10015712 | Supplier Code*<br>PC-2019.000163     | Currency<br>MYR                           |                                   |
|                          |               | Purchase Type*<br>Standard                 | v                                              |                                                                                                    |                                       |                                      |                                           | •                                 |
|                          |               |                                            |                                                |                                                                                                    | 1                                     |                                      |                                           | 4.                                |
| «                        | ← SCN-        | 2023.002120 -                              | PAYREQ1 For Order2 For                         | Draft                                                                                                    |                                       |                                      | Manage Ontional Eields<br>2.00 MYR ▼ 🗐 C  | omments and Attachments           |
| 山<br>Home                |               | >≡                                         | ✓ BASIC DETAILS                                |                                                                                                    |                                       |                                      |                                           | Manage Optional Fields            |
|                          | Basic Det     | ails                                       | * Indicates mandatory fields                   |                                                                                                    |                                       |                                      |                                           |                                   |
| у тазкз<br>—             | Supplier I    | Details                                    | Invoice Name*<br>PAYREQ1 for Order2 for NE     | SMART Payment Request                                                                                          | Invoice Amount*<br>0.00               | Supplier Invoice Nu                  | mber* Invoice Creation Date<br>10/27/2023 | Supplier Invoice Date* 10/27/2023 |
| Create                   | Payment       | And Delivery                               | Supplier Name<br>FBI Sdn Bhd                   | Order Number*<br>3400358396                                                                                    | Order Name<br>Order2 for NEW PR CATAL | Supplier Code<br>4000086819          | Currency<br>MYR                           | Purchase Type<br>Standard         |
| 前品<br>upplier<br>Profile | Line Deta     | ils                                        | GR-IV                                          |                                                                                                    |                                       |                                      |                                           |                                   |
|                          | Additiona     | I Information                              |                                                |                                                                                                    |                                       |                                      |                                           |                                   |
|                          | StakeHol      | der Details                                |                                                |                                                                                                    |                                       |                                      |                                           |                                   |
|                          |               |                                            | ✓ SUPPLIER DETAILS                             |                                                                                                    |                                       |                                      |                                           | Manage Optional Fields            |
|                          |               |                                            | * Indicates mandatory fields<br>Order Location | Order Supplier Name & Address                                                                                  |                                       |                                      |                                           |                                   |
|                          |               |                                            | 3000101601 Hotel Frisco b                      |                                                                                                    |                                       |                                      |                                           |                                   |
|                          |               |                                            | Remit To Location*                             | Supplier Name & Address                                                                                        |                                       |                                      |                                           |                                   |
|                          | Print Preview | v                                          |                                                |                                                                                                    |                                       |                                      |                                           | SAVE Send To Buyer                |

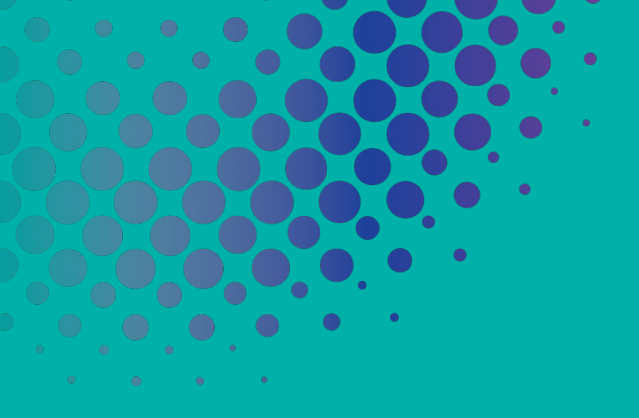

# GEP SMART NextGen

#### Supplier User Guide

# Application Deep Dive

. 14

## **Procurement in SGEPSMART**<sup>®</sup>

Overview of GEP SMART functions and process flow for Supplier from activating account up to Invoice Management & Payment

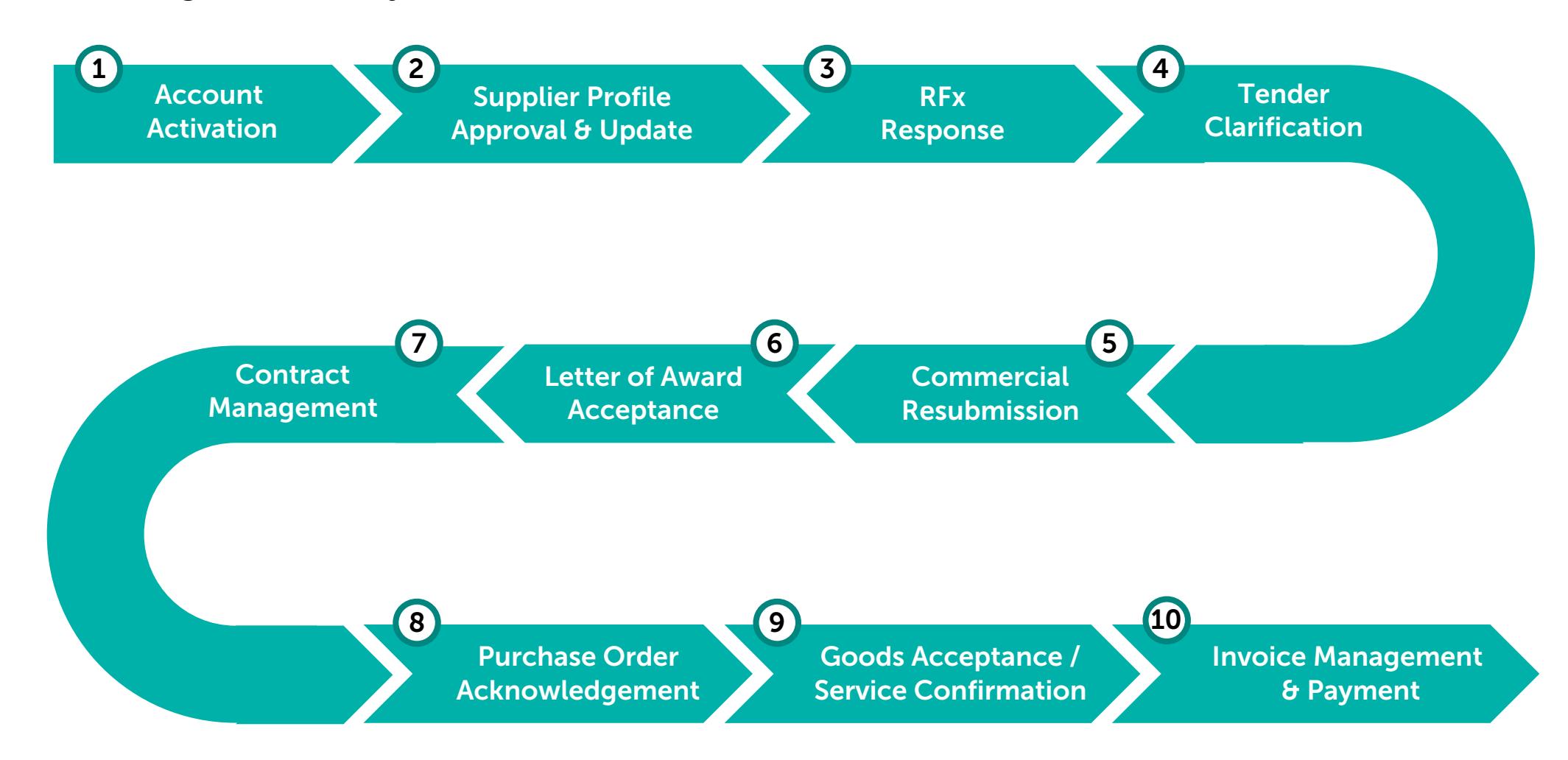

# Procurement in **SGEPSMART** (Pre-Award)

Overview of GEP SMART functions and process flow for Supplier from activating account up to Invoice Management & Payment

|                                                                                                    |                                                                                                    | General Functions                                                                                                    |                                                                                                    |                                                                                                    |
|----------------------------------------------------------------------------------------------------|----------------------------------------------------------------------------------------------------|----------------------------------------------------------------------------------------------------|----------------------------------------------------------------------------------------------------|----------------------------------------------------------------------------------------------------|
| 1 Account                                                                                                    | 2 Supplier Profile                                                                                                    | 3 RFx                                                                                                    | <b>4</b> Tender                                                                                                    | 5 Commercial                                                                                                    |
| Activation                                                                                                    | Approval & Update                                                                                                    | Response                                                                                                    | Clarification                                                                                                    | Resubmission                                                                                                    |
| • Prior to the tender<br>process, suppliers are<br>expected to register<br>and activate their<br>account in the system,<br>which will be enabled<br>through the receipt of<br>Primary Registration<br>Form (PRF) link via<br>email. | <ul> <li>After account activation, suppliers are required to complete and submit their supplier profile for approval prior to be eligible for RFx Award and to receive Purchase Order.</li> <li>Suppliers are also able to update their company profile and contact information.</li> </ul> | <ul> <li>To initiate the tendering process, suppliers need to accept the general guidelines or terms &amp; conditions to express intent for participation.</li> <li>Suppliers will be able to submit their responses or bid submission through system.</li> </ul> | <ul> <li>Any clarifications<br/>required regarding the<br/>tender and/or bid<br/>submissions can be<br/>raised through the online<br/>Discussion Forum in the<br/>system.</li> <li>All queries will be<br/>documented.</li> </ul> | <ul> <li>During the tendering process, buyers have the discretion to conduct negotiation activities.</li> <li>Post negotiation events, suppliers will be required to revise their price sheet, where applicable.</li> </ul> |
| Account Creation &                                                                                                    | Supplier Profile Approval                                                                                                    | Submission of Technical &                                                                                                    | Online Discussion                                                                                                    | Negotiation                                                                                                    |
| Self-Activation                                                                                                    | from PETRONAS                                                                                                    | Commercial Requirements                                                                                                    | Forum                                                                                                    |                                                                                                    |

# Procurement in **SGEPSMART** (Post-Award)

Overview of GEP SMART functions and process flow for Supplier from activating account up to Invoice Management & Payment

|                                                                                                    |                                                                                                    | General Funct                                                                                                    | ions                                                                                                    |                                                                                                    |
|----------------------------------------------------------------------------------------------------|----------------------------------------------------------------------------------------------------|----------------------------------------------------------------------------------------------------|----------------------------------------------------------------------------------------------------|----------------------------------------------------------------------------------------------------|
| 6 LOA<br>Acceptance                                                                                                    | 7 Contract<br>Management                                                                                                    | 8 Purchase Order<br>Acknowledgement                                                                                                    | 9 Goods Acceptance /<br>Service Confirmation                                                                                                    | Invoice Management<br>ອ Payment                                                                                                    |
| <ul> <li>LOA Acceptance<br/>will be initiated in<br/>the system via the<br/>Discussion Forum<br/>where successful<br/>suppliers are<br/>required to<br/>acknowledge<br/>accordingly.</li> </ul> | <ul> <li>Suppliers will be able to access the central contract repository to view all the contracts made accessible to them.</li> <li>It is supplier's responsibility to fulfil the contract obligations as and when required.</li> </ul> | <ul> <li>Purchase Orders are sent to suppliers in the system.</li> <li>Suppliers will be able to view and create PO Acknowledgment.</li> <li>This is required to confirm the PO details prior to delivery of item or initiation of services.</li> </ul> | <ul> <li>Acceptance process for<br/>material goods (GRN) will be<br/>done by PETRONAS upon<br/>receipt of item at site.</li> <li>Service Confirmation however<br/>will be created by supplier in<br/>the system upon service<br/>completion.</li> <li>Supplier able to view item<br/>quantity in Purchase Order</li> </ul> | <ul> <li>Payment Requests can be<br/>initiated by supplier upon<br/>Service Confirmation<br/>and/or Good Acceptance<br/>by PETRONAS.</li> <li>Suppliers to create the<br/>necessary Payment Request<br/>in SMART by GEP<sup>®</sup>.</li> <li>Where needed Suppliers<br/>can create a Credit Memo<br/>in SMART by GEP<sup>®</sup></li> </ul> |
| Letter of Award                                                                                                    | Consolidated View of<br>Contractual Documents                                                                                                    | Confirmation of<br>Purchase Orders                                                                                                    | Receipt (GRN) / Service<br>Confirmation                                                                                                    | Submission of<br>Payment Request                                                                                                    |

#### **General Functions**

The system's general functions and features are covered in this section.

Learning Objectives

Suppliers will be able to learn basic features and familiarise themselves with the system's interface and navigate through it.

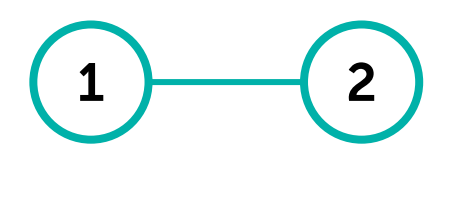

Home Page Update Contact

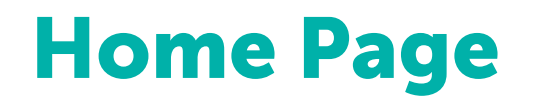

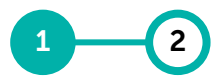

Home Update Page Contact

| ONAS           | (  | Catalog                  | Sourcing Contra           | act Purchasin | ig Invoice Su   | upplier  |                       |              | Search        | □ ₽ ?      | FI |
|----------------|----|--------------------------|---------------------------|---------------|-----------------|----------|-----------------------|--------------|---------------|------------|----|
| «              | Му | Tasks                    |                           |               |                 |          |                       |              |               |            |    |
| a<br>ome       | 2  | CTION PENDING (3)        | FOLLOW UP (0)             |               |                 |          |                       |              |               |            |    |
| 3<br>Tasks     | 3  | Order<br>6880            | Return Note<br>209        | Contract<br>6 | Form <b>2</b>   | RFX<br>1 |                       |              |               |            |    |
| -<br>pate      |    | Document Name            |                           |               | Document Number |          | Days in Current State | Order Total  | Purchase Type | Created On |    |
| <u>а</u>       | 5  | Order1 for Requisition81 | 23451 - Сору              |               | 3300072008-002  |          |                       | 2,000,000.00 | Standard      |            |    |
| plier<br>ofile | 4  | Order1 for KLCC-TSC-P2   | P-CAT-005c - Retention    |               | 3400360532      |          |                       | 250.00       | Standard      |            |    |
|                |    | Order1 for Test- CLI-442 | 971_v - 221 Lines testing |               | 3400360529-002  |          |                       | 317,000.00   | Standard      |            |    |
|                |    | Order1 for ASSET VS      |                           |               | 3400360473-001  |          |                       | 300.00       | Standard      |            |    |
|                |    | Order1 for Requisition81 | 23296 - Сору              |               | 3400360528-001  |          |                       | 2,250.00     | Standard      |            |    |
|                |    | Order1 for KLCC-TSC-P2   | P-CAT-005c                |               | 3400360497-001  |          |                       | 100.00       | Standard      |            |    |
|                |    | Order1 for 11916282      |                           |               | 3400360524-001  |          |                       | 77.78        | Standard      |            |    |
|                |    | Order1 for 10089583      |                           |               | 3500027216-001  |          |                       | 4,500.00     | Standard      |            |    |
|                |    | Order1 for 10085365      |                           |               | 3500027215      |          |                       | 2,500.00     | Standard      |            |    |
|                |    | Order1 for 10089459      |                           |               | 3500027208      |          |                       | 1,000.00     | Standard      |            |    |

Rows Per Page: 10 ♀ 1 - 10 Of 6880 < >

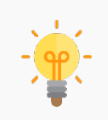

Please **DO NOT use 'Create'** button to create **Credit Memo, Invoice & Service Confirmation**. These documents are follow-on documents which to be created from respective documents issued (i.e., Purchase Order > Service Confirmation / Receipt > Invoice > Credit Memo [if any]).

|   | to category (i.e., Catalog, Sourcing,<br>Contract, Purchasing, Invoice &<br>Supplier)                                                                           |
|---|----------------------------------------------------------------------------------------------------|
|   | Supplier able to easily search relevant documents within same category.                                                                                         |
| 2 | Click on <b>'Home'</b> button to return to first landing page.                                                                                                  |
| 3 | Under <b>'My Tasks'</b> , documents are<br>organised under same category (i.e.,<br>Order, RFx, Contract & etc.                                                  |
|   | Action Pending - documents that<br>are awaiting supplier action<br>Follow Up – documents that already<br>submitted to buyer                                     |
| 4 | <b>'Supplier Profile'</b> is where supplier<br>able to view and amend Supplier<br>Profile Basic Details, Contact<br>Information, Location Information &<br>etc. |

Documents are organised according

### **Home Page**

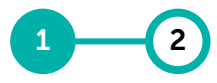

Home Update Page Contact

| PETRONAS       |    | Catalog                 | Sourcing Cont              | ract Purchasi | ng Invoice Su   | pplier   |                              |              | 6 Search Q    |            | 5 | The <b>'My Profile'</b> section brings you to the general settings of your                           |
|----------------|----|-------------------------|----------------------------|---------------|-----------------|----------|------------------------------|--------------|---------------|------------|---|----------------------------------------------------------------------------------------------------|
| 《<br>企         | Му | <b>Tasks</b>            |                            |               |                 |          |                              |              | 5             |            |   | account.                                                                                             |
| Home           |    | Order<br>6880           | Return Note<br>209         | Contract<br>6 | Form<br>2       | RFX<br>1 |                              |              |               |            |   | ne <b>'My Bookmarks'</b> section<br>nables you to add and view your<br>ookmarks, for quick access to |
| +<br>Create    |    | Document Name           |                            |               | Document Number |          | Days in Current State        | Order Total  | Purchase Type | Created On |   | pages that you frequently visit. $\square$                                                           |
| 0              |    | Order1 for Requisition8 | 8123451 - Copy             |               | 3300072008-002  |          |                              | 2,000,000.00 | Standard      |            |   | The 'Announcements' functionality                                                                    |
| ⑥品<br>Supplier |    | Order1 for KLCC-TSC-F   | P2P-CAT-005c - Retention   |               | 3400360532      |          |                              | 250.00       | Standard      |            |   | helps vou to view all vour latest                                                                    |
| Profile        |    | Order1 for Test- CLI-44 | 2971_v - 221 Lines testing |               | 3400360529-002  |          |                              | 317,000.00   | Standard      |            |   | announcements and notifications                                                                      |
|                |    | Order1 for ASSET VS     |                            |               | 3400360473-001  |          |                              | 300.00       | Standard      |            |   |                                                                                                    |
|                |    | Order1 for Requisition8 | 8123296 - Copy             |               | 3400360528-001  |          |                              | 2,250.00     | Standard      |            |   | The <b>'Support'</b> icon shows the                                                                  |
|                |    | Order1 for KLCC-TSC-F   | P2P-CAT-005c               |               | 3400360497-001  |          |                              | 100.00       | Standard      |            |   | support numbers you can contact                                                                      |
|                |    | Order1 for 11916282     |                            |               | 3400360524-001  |          |                              | 77.78        | Standard      |            |   | if you have any queries                                                                              |
|                |    | Order1 for 10089583     |                            |               | 3500027216-001  |          |                              | 4,500.00     | Standard      |            |   |                                                                                                    |
|                |    | Order1 for 10085365     |                            |               | 3500027215      |          |                              | 2,500.00     | Standard      |            | C | M/hare you accurate for the survey of (a) in                                                         |
|                |    | Order1 for 10089459     |                            |               | 3500027208      |          |                              | 1,000.00     | Standard      |            | 6 | the <b>'Search'</b> field the collated                                                               |
|                |    |                         |                            |               |                 | Rows F   | Per Page: 10 🗸 1 - 10 Of 688 | 10 < >       |               |            |   | displayed results are documents                                                                      |

from the entire Workspace domain

containing the searched

keyword(s).

# **Update Supplier Contact Number**

There are 3 different ways to update the Supplier contact number in GEP SMART.

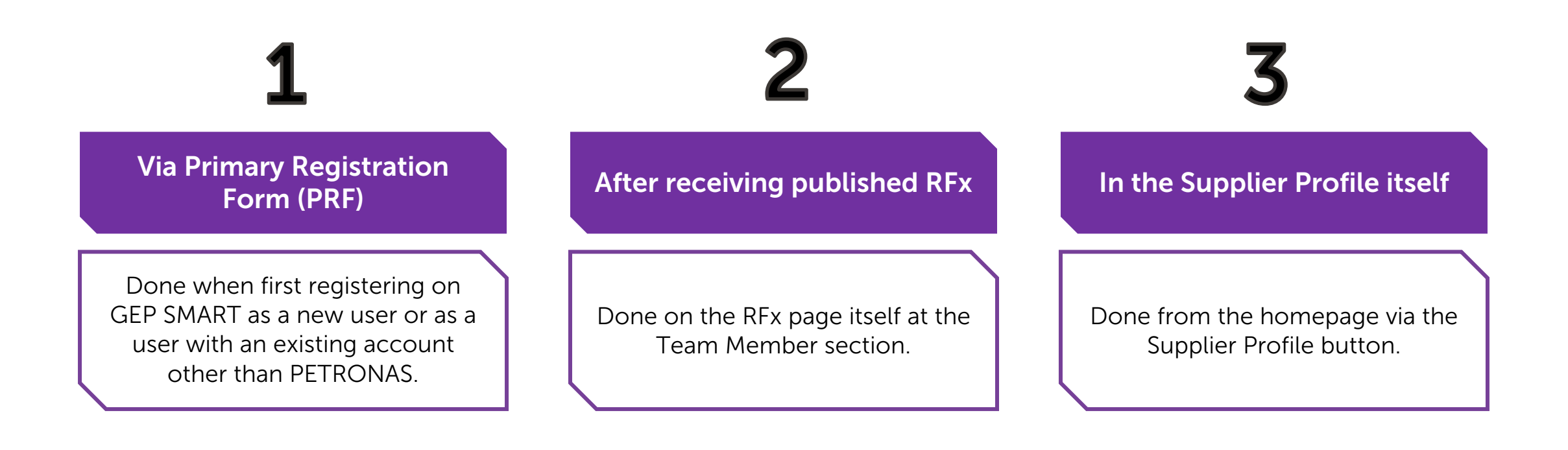

Home

Page

Update

Contact

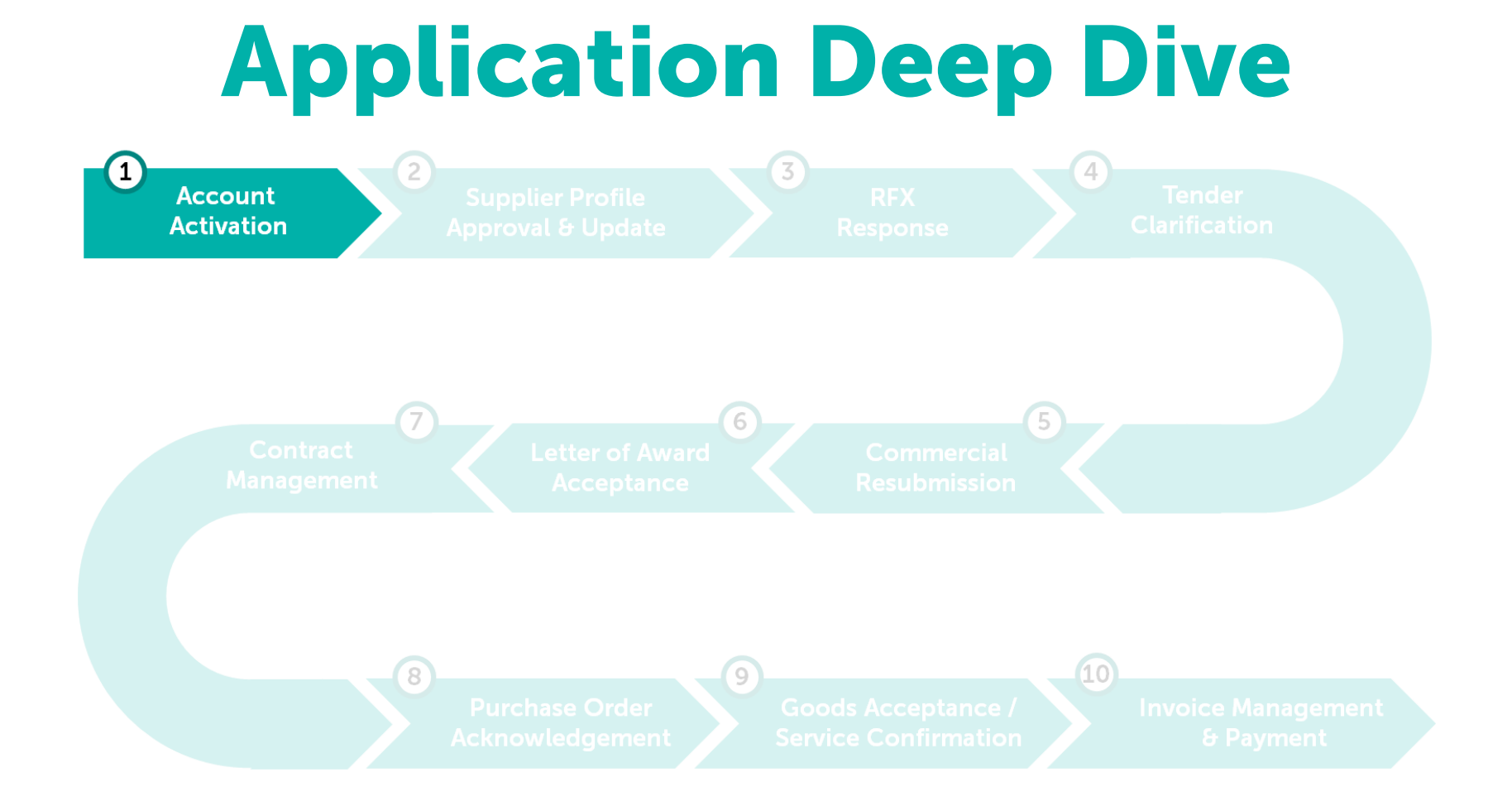

#### **Account Activation**

The activation of GEP SMART account will be initiated through the Primary Registration Form (PRF) link sent via email to identified suppliers to kick-start the profile completion prior to participating in tendering process.

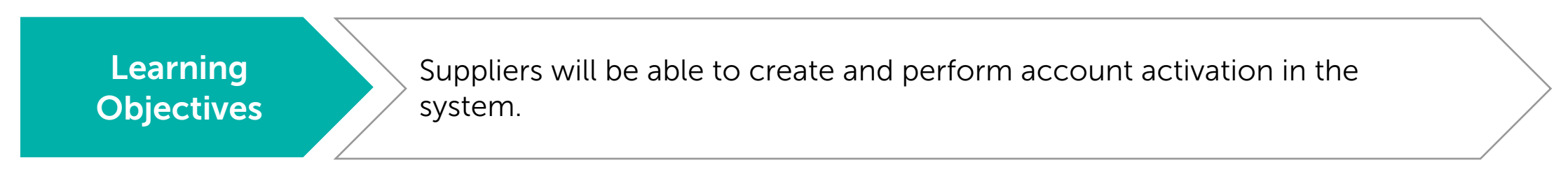

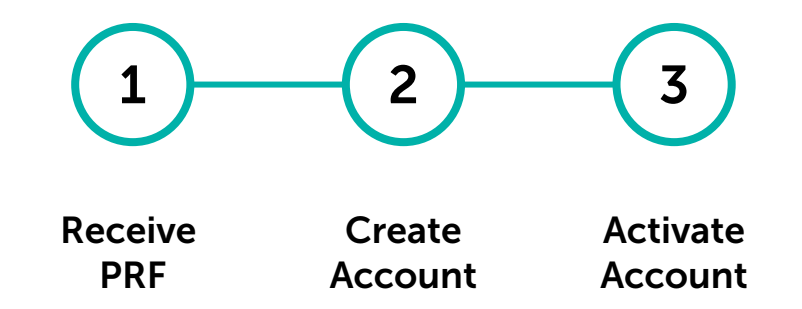

#### **Receiving Primary Registration Form (PRF)**

It is imperative to **update your current contact details** and ensure the correct email

address is provided to minimise the risk of not receiving RFx.

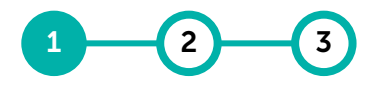

Receive Create Activate PRF Account Account

#### A system generated email containing the PRF link will be sent to the identified suppliers.

| 1   | Primary registration request from PETRONAS Inbox ×         smartnotification@petronas.com.my         to me *         Dear fbi sdn bhd,         PETRONAS has sent you its primary registration form. In order to start filling it, you just need to         Click Here | 9 | 1 Upon invitation to create account<br>in GEP SMART, supplier will receive<br>a system generated email<br>containing the <b>Primary</b><br><b>Registration Form (PRF)</b> and<br>registration instructions. |
|-----|----------------------------------------------------------------------------------------------------|---|----------------------------------------------------------------------------------------------------|
| 2   | Please enter the responses and submit the form. The login credentials would be created on submission and you can then access the system.                                                                                                    |   | 2 Suppliers with <b>no GEP SMART</b>                                                                                                    |
|     | You can also add multiple contact(s) in Registration form and take opportunity to welcome who can access SMART by GEP post successful registration and look forward to a long and fruitful association with GEP family.                                               |   | account with PETRONAS shall click                                                                                                    |
| - 1 | In case of any queries, please contact GEP Support at the following:                                                                                                    |   | this link to validate and activate                                                                                                    |
| - 1 | Phone:                                                                                                    |   | their profile for access prior to                                                                                                    |
| - 1 | USA: +1 732                                                                                                    |   | participating in tondoring process                                                                                                    |
| - 1 | Asia: +91 22 61                                                                                                    |   | participating in tendening process.                                                                                                    |
| - 1 | Europe: +42 022                                                                                                    |   |                                                                                                    |
| - 1 | Email:                                                                                                    |   | Note:                                                                                                    |
| - 1 | Support                                                                                                    |   | Supplier Account Activation applies                                                                                                    |
|     | Regards,<br>GEP                                                                                                    |   | for first-time registration only.<br>Supplier with an existing GEP                                                                                                    |
| Ļ   |                                                                                                    | _ | may skin this process                                                                                                    |
|     |                                                                                                    |   | may skip this process.                                                                                                    |
|     |                                                                                                    |   |                                                                                                    |

#### **Create Account**

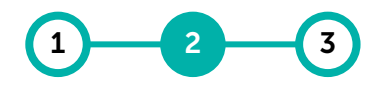

Receive Create Activate PRF Account Account

For account creation in GEP SMART, suppliers are advised to use the same email address used to receive the PRF in the previous step.

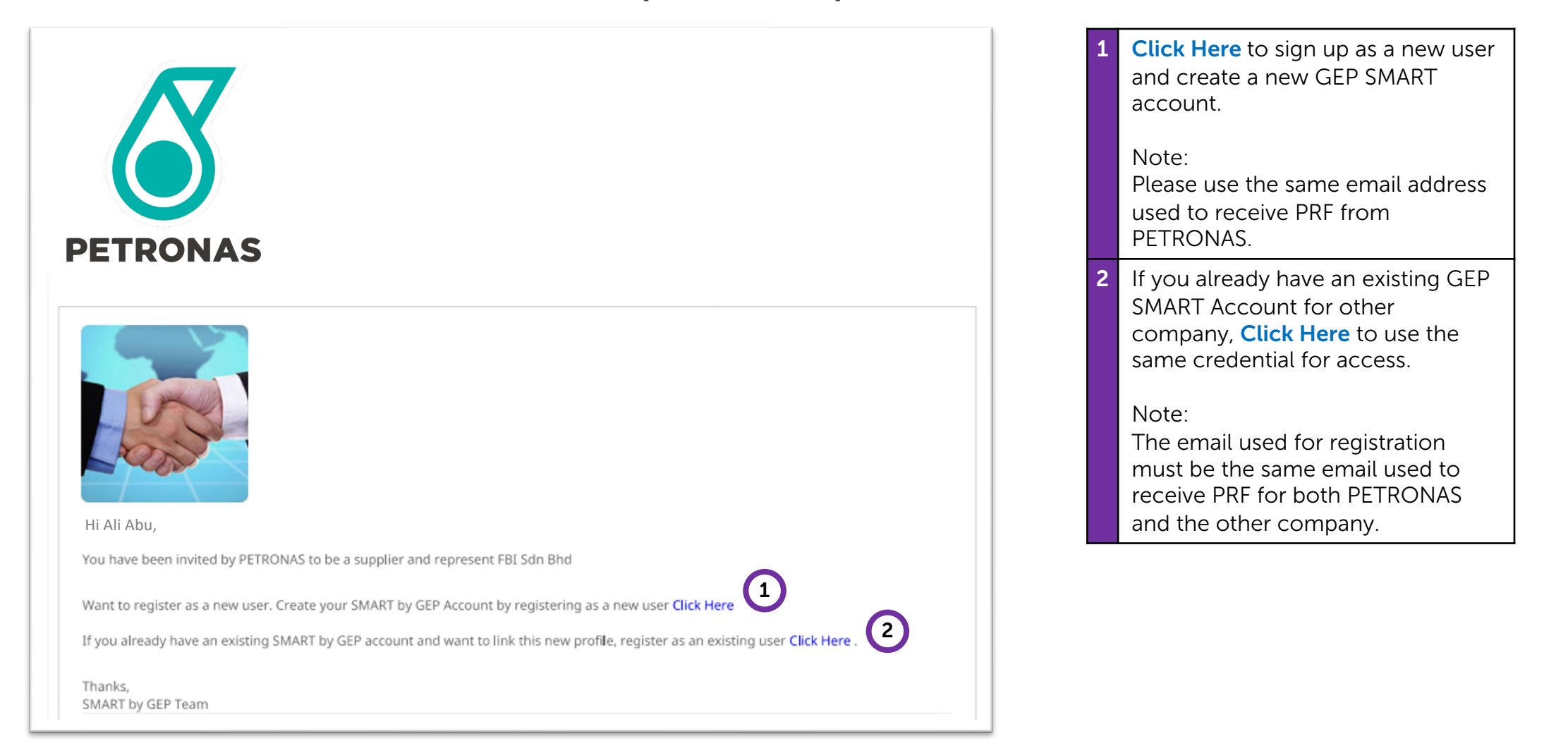

**Create Account (New User)** 

Receive Create Activate PRF Account Account

# Creating <u>new user account</u> with PETRONAS using the same email used to receive the PRF.

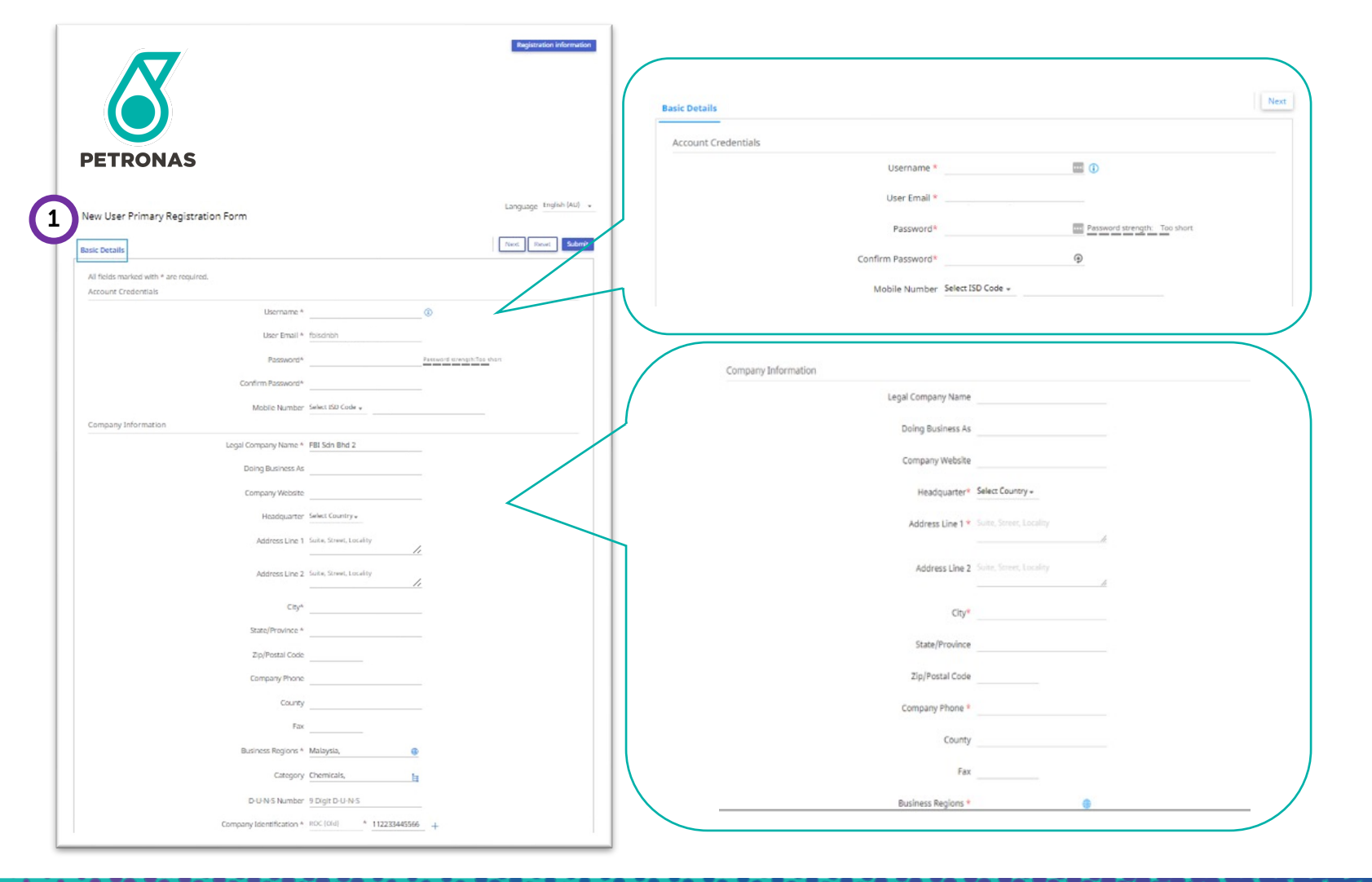

To create a **new GEP SMART account**, you are required to setup account credentials in the **Basic Details** section and provide/ validate your company's information details in **Company Information.** 

Some company information has been populated by PETRONAS buyer/ user during invitation/ PRF creation.

Note:

The fields marked with asterisk (\*) are mandatory.

### **Create Account (New User)**

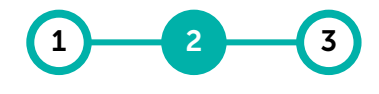

Receive Create Activate PRF Account Account

+

# You may add more Company Identification information such as New-ROC, Tax Identification Number (TIN) etc.

| ompany Information       |                                                  |                                   |
|--------------------------|--------------------------------------------------|-----------------------------------|
| Legal Company Name *     |                                                  |                                   |
| Doing Business As        |                                                  |                                   |
| Company Website          |                                                  |                                   |
| Headquarter              | Select Country +                                 |                                   |
|                          | Suite Street Levelin                             |                                   |
| Address Line 1           | /                                                |                                   |
| Address Line 2           | Suite, Street, Locality                          |                                   |
|                          | <i>h</i>                                         |                                   |
| City*                    |                                                  |                                   |
| State/Province *         | Select identification type                       |                                   |
| Zip/Postal Code          | ROC (Old)<br>VAT                                 |                                   |
| Company Phone            | GST                                              |                                   |
| County                   | SST                                              |                                   |
|                          | ROC (New)                                        |                                   |
| Fax                      | MY: Sales Tax                                    |                                   |
| Business Regions *       | MY: Service Tax                                  |                                   |
| Category                 | MY: Digital Service Tax                          |                                   |
| D-U-N-S Number           | US_Federal_Tax_ID_EIN_Number                     |                                   |
| Company Identification * | TIN Check (Y=Yes / N=No)                         |                                   |
|                          | Select identification type + Identification Nt + |                                   |
|                          | Ŷ                                                | ou may add additional information |

VAT
 GST
 SST
 ROC (New)
 Sales Tax
 Service Tax
 Service Tax
 Digital Service Tax
 US Federal Tax ID EIN Number
 Tax Identification Number (TIN)

If you fail to enter your New-ROC and TIN, your subsequent transactions with GEP SMART will be impacted such as Invoice processing.

You may add the info by clicking '+'. Below are the full list of info you may add under Company

Identification:

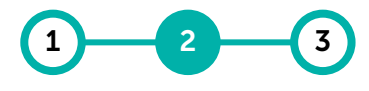

**Create Account (New User)** 

Receive Create Activate PRF Account Account

## Creating <u>new user account</u> with PETRONAS using the same email used to receive the PRF.

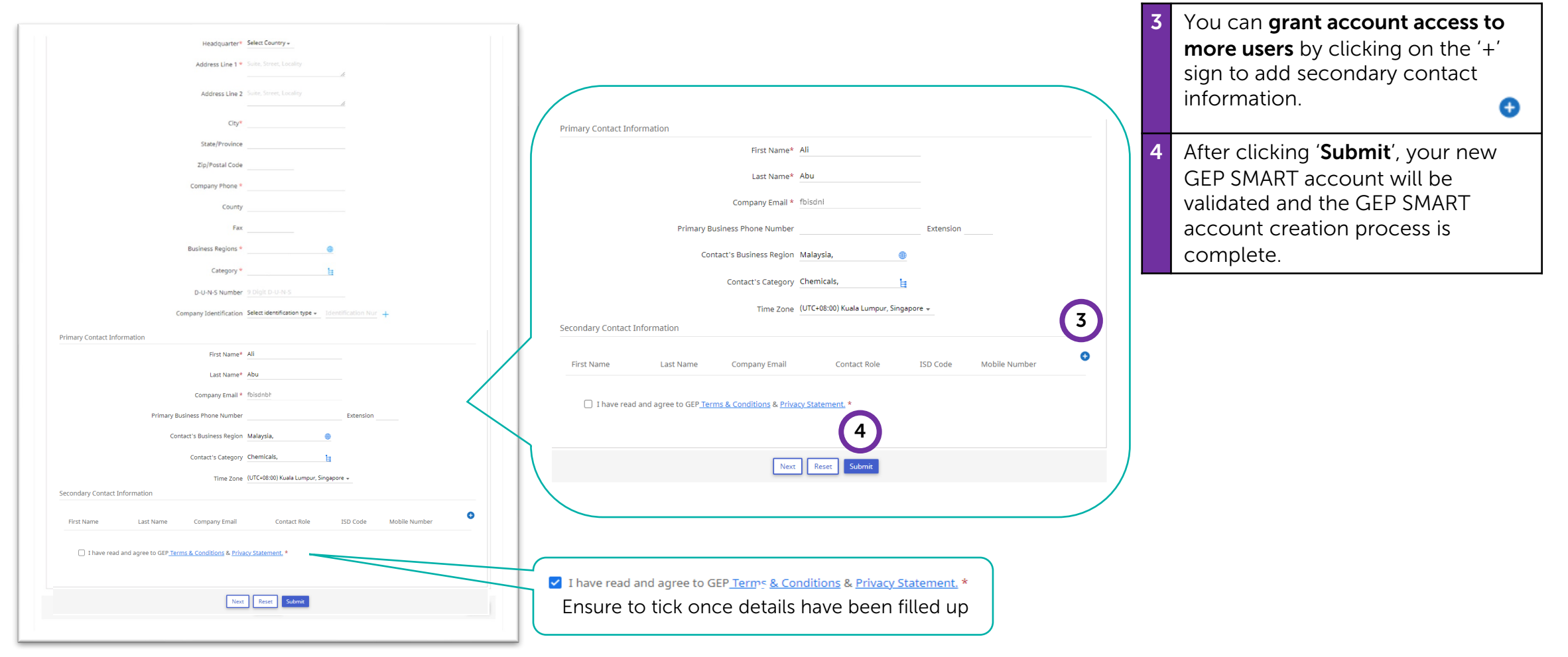

## **Create Account (Existing User)**

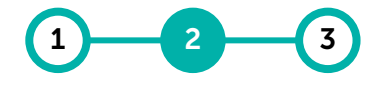

Receive Create Activate PRF Account Account

For suppliers with <u>existing</u> GEP SMART account for other companies, they may use the same credential to access.

| PETRONAS                                                      |                                                                        | <ol> <li>To use an existing GEP SMART<br/>account, suppliers are required to:         <ul> <li>provide existing account<br/>credentials</li> <li>provide and/or validate the<br/>company's registration details</li> </ul> </li> </ol> |
|---------------------------------------------------------------|------------------------------------------------------------------------|----------------------------------------------------------------------------------------------------|
| Existing User Primary Registration Form                       | Primary Contact Information                                            |                                                                                                    |
| Basic Details                                                 | First Name* fbi                                                        | Some company information have                                                                                                    |
| All fields marked with + are required.<br>Account Credentials | Last Name* sdn bhd                                                     | been populated by PETRONAS                                                                                                    |
| Useriame *()                                                  | Company Email * fbisdnbr                                               | buyer/ user during invitation/ PRF                                                                                                    |
| Password*                                                     | Primary Business Phone Number Extension                                | creation.                                                                                                    |
| Company shormacon Legal Company Name * FBI Sdn Bhd            | Contact's Business Region Malaysia, 🐵                                  |                                                                                                    |
| Doing Business As                                             | Contact's Category Chemicals,                                          | Note:                                                                                                    |
| Company Website                                               | Secondary Contact Information                                          | The fields marked with asterisk (*)                                                                                                    |
| Headquarter StelectCountry +                                  |                                                                        | are mandatory                                                                                                    |
| Audress Line 1 Janes Juree Loudiny                            | Hrst Name Last Name Company email ISU Code Mobile Number               |                                                                                                    |
| Address Line 2 Suite, Street, Locality                        | I have read and agree to GEP Terms & Conditions & Privacy Statement. * | 2 You can grant account access to                                                                                                    |
| City*                                                         |                                                                        | <b>more users</b> by clicking on the '+'                                                                                                    |
| State/Province *                                              |                                                                        | sign to add secondary contact                                                                                                    |
| Company Phone                                                 | Next Reset Submit                                                      | information.                                                                                                    |
| County                                                        |                                                                        |                                                                                                    |
| Fax                                                           | I have read and agree to GEP Terms & Conditions & Privacy Statement *  | 3 After clicking ' <b>Submit</b> ', your new                                                                                                    |
| Business Regions * Malaysia, 💿                                |                                                                        | GEP SMART account will be                                                                                                    |
| Category Chemicals.                                           | Ensure to tick once details have been filled up                        | validated, and the registration                                                                                                    |
| Country Training Programming                                  |                                                                        | process is complete.                                                                                                    |
| I                                                             | 7                                                                      |                                                                                                    |

#### **Activate Account**

Receive Create Activate PRF Account Account

# Upon completing the profile creation and registration process, your GEP SMART account is ready to be activated.

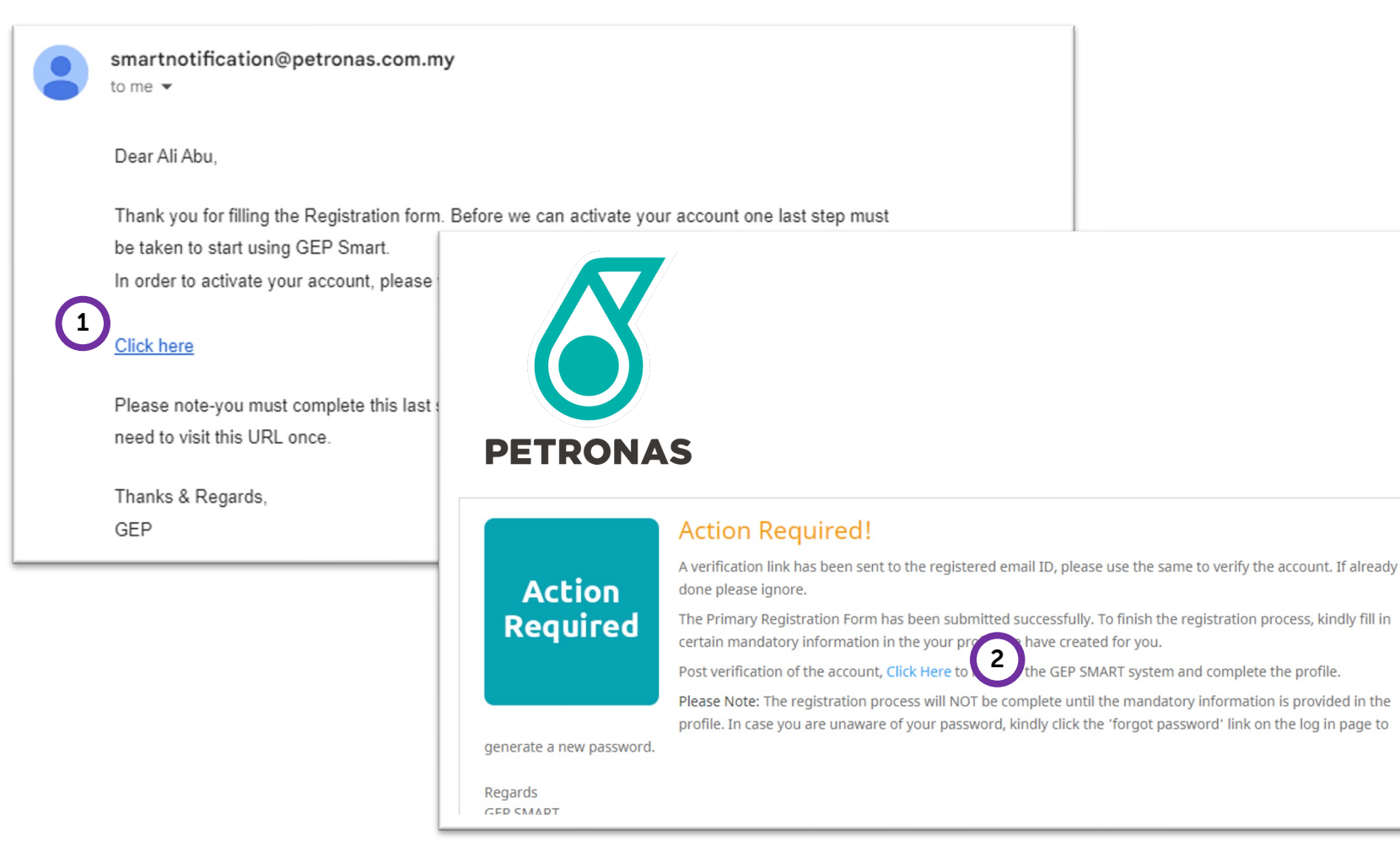

After account registration, you will receive an **account activation email.** 

Click on the **link** and system will direct to a reminder page for supplier to complete account details in GEP SMART once login.

**Click Here** on the link in the reminder page and supplier will be re-directed to the login page.

2

#### **Activate Account**

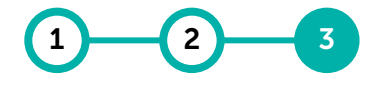

Receive Create Activate PRF Account Account

Upon completing the profile creation and registration process, your GEP SMART account is ready to be activated.

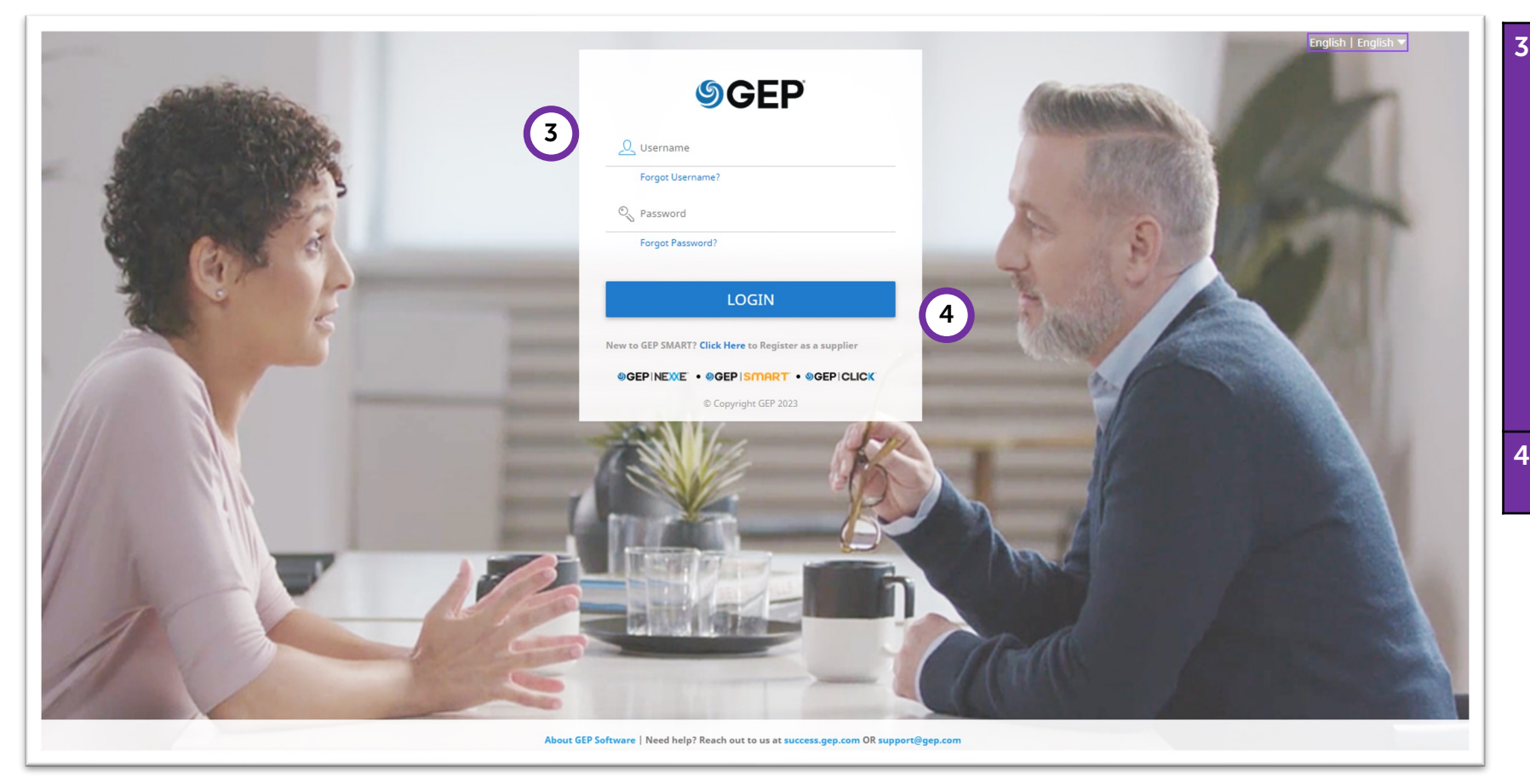

Use the **Username** and **Password** created, or existing credential used during the account registration with PETRONAS earlier.

Should you forget your username and/or password, click the **'Forgot Username/ Password'** link.

A link to reset the password will be sent to your registered email address.

4 Click **'Login'** to start using the GEP SMART system.

## **Activate Account (Existing User)**

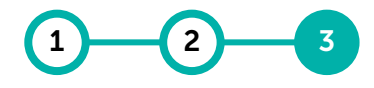

Receive Create Activate PRF Account Account

Suppliers with an <u>existing</u> GEP SMART account with another company need to select PETRONAS to initiate the login page.

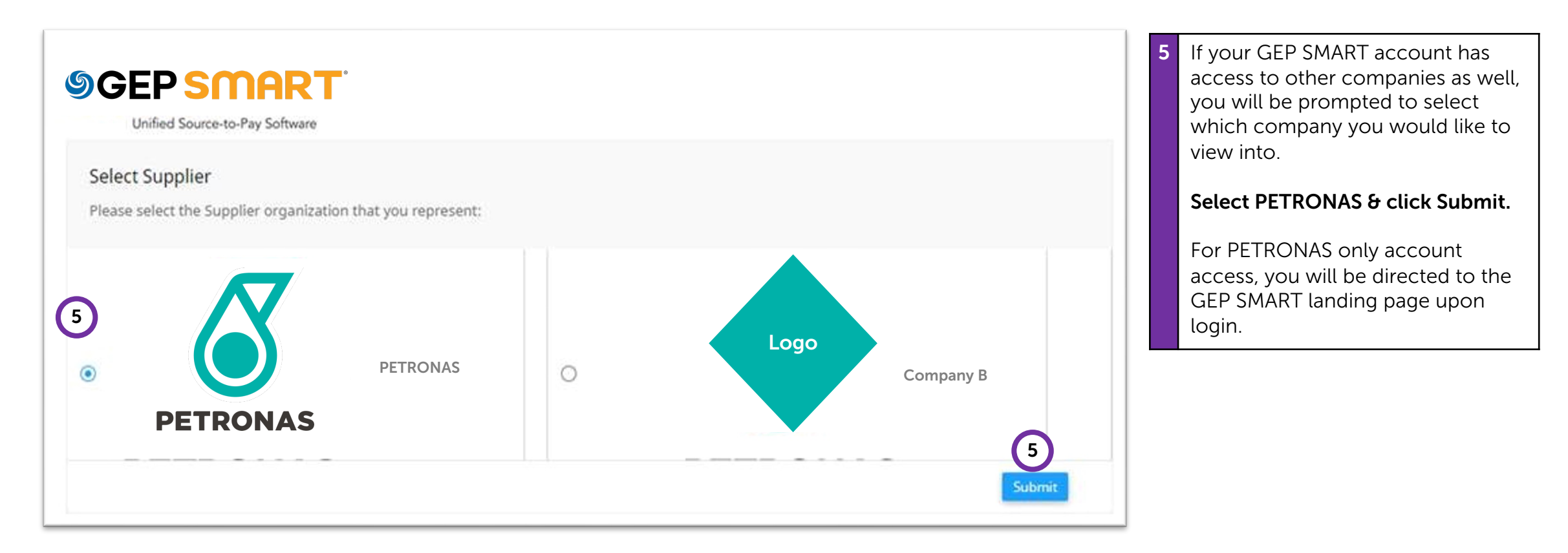

#### **Activate Account**

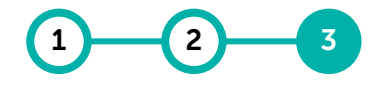

Receive Create Activate PRF Account Account

Upon successful login, the GEP SMART user home page will appear.

New profile will have no activity in Action Pending and Follow Up.

| ETRONAS             | Catalog                          | Search Q |   |
|---------------------|----------------------------------|----------|---|
| «                   | My Tasks                         |          |   |
| 伯<br>Home           | ACTION PENDING (0) FOLLOW UP (0) |          |   |
| i≣<br>My Tasks      |                                  |          |   |
| +<br>Create         | No documents found               |          |   |
| ©<br>∰æ<br>Supplier |                                  |          |   |
| Profile             |                                  |          | • |
|                     |                                  |          |   |
|                     |                                  |          |   |

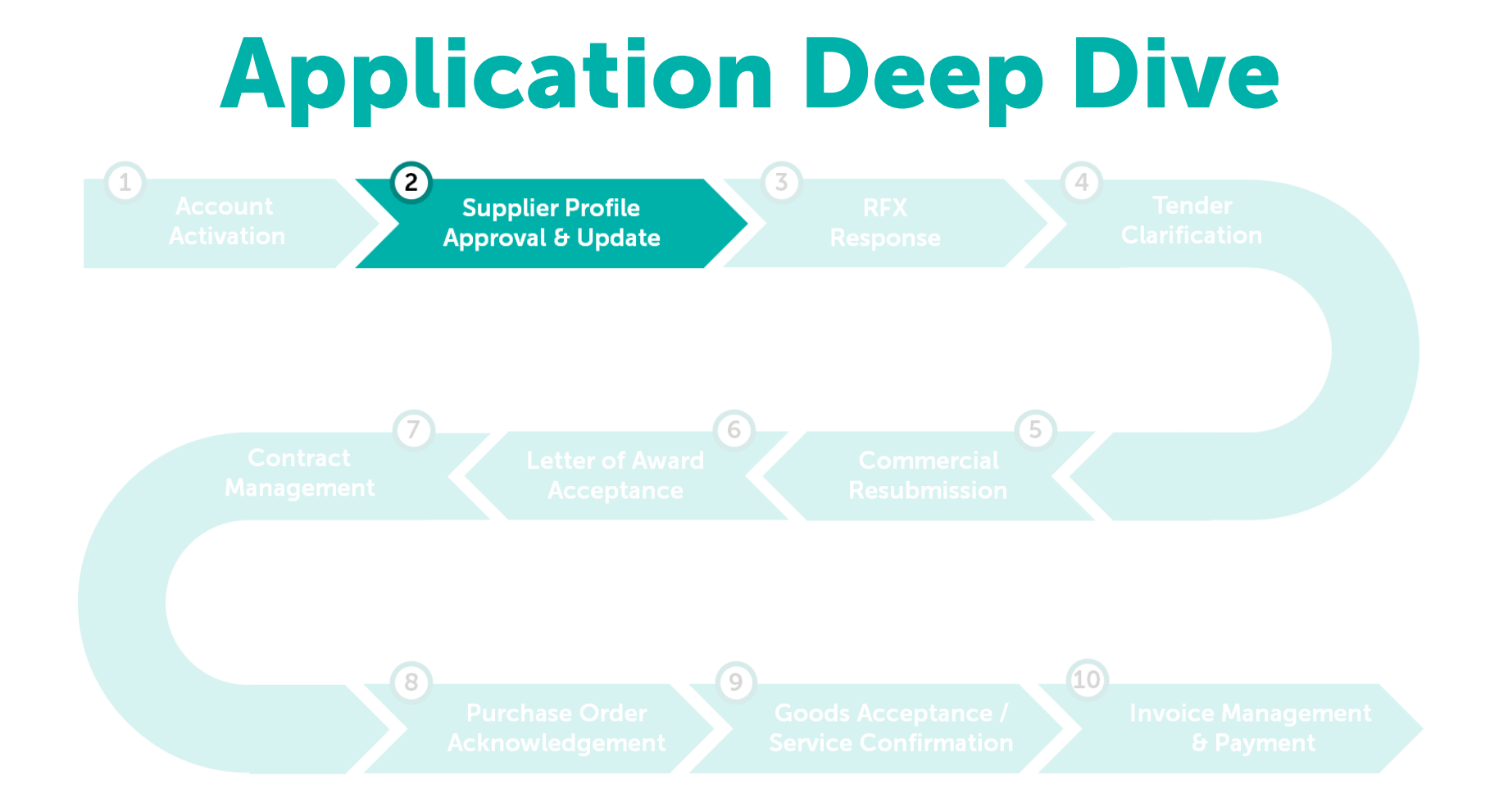

# **Supplier Profile Approval & Update**

Upon login into GEP SMART, <u>new suppliers</u> are required to complete and submit their Supplier Profile for approval by PETRONAS to be eligible for RFx Award and to receive Purchase Order via the system.

For <u>existing PETRONAS suppliers</u>, the Supplier Profile is marked as Approved and able to be updated by creating Supplier Profile Change Request before submit for review & approval.

Learning Objectives Suppliers will be able to complete and submit their Supplier Profile for approval, as well as update it when needed.

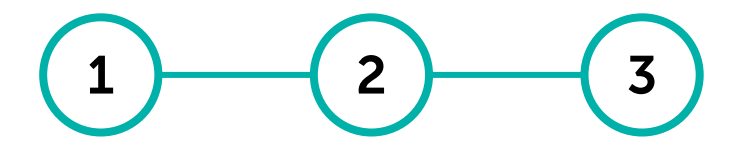

CompleteSubmit ForUpdateSupplierApprovalSupplierProfileProfileProfile

## Mandatory Requirements for Supplier Profile Approval or Change Request

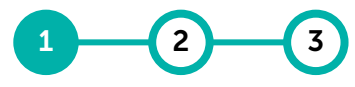

Complete Submit For Update Supplier Approval Supplier Profile Profile

| Mandatory Sections            | PETRONAS Licensed or<br>Registered Suppliers                                                                                                    | Non-PETRONAS Licensed or<br>Registered Suppliers |  |
|-------------------------------|----------------------------------------------------------------------------------------------------|--------------------------------------------------|--|
| Basic Details                 | No action required. Mandatory fields (i.e., Supplier's Legal Name and Region) are auto populated from account registration process.                                                                                                   |                                                  |  |
| Identification<br>Information | No action required. Mandatory field (i.e., ROC/company registration number) are auto populated from account registration process.                                                                                                    |                                                  |  |
| Location Information          | <ol> <li>Headquarter (HQ) Address</li> <li>At least (1) Ordering Location address to represent branch office<br/>(can be the same with HQ address)</li> <li>Remit to Location as banking information for payment purposes.</li> </ol> |                                                  |  |
| Certificates                  | <ol> <li>Company Incorporation Certificate (SSM)</li> <li>Bank Statement Header</li> <li>Tax Identification Number (TIN) Supporting Document</li> </ol>                                                                               |                                                  |  |
| Marketing Information         | Supported Currencies                                                                                                    |                                                  |  |

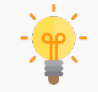

The above information mentioned are mandatory information required for the submission of supplier profile or Change Request update. However, suppliers are still allowed to maintain the remaining information in supplier profile.
### **Complete Supplier Profile (New Supplier)**

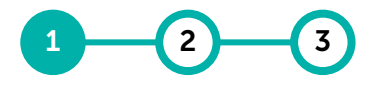

Complete Submit For Update Supplier Approval Supplier Profile Profile

For new suppliers, the Supplier Profile can be completed at any time but must be updated to be eligible for RFx awards and to receive Purchase Orders.

| PETRONAS                                       | Catalog Sourcing Contract Purchasi                        | ing Invoice Supplier |                           |             | Search        |            | 1 To complete your profile, click on the <b>'Supplier Profile'</b> button.                                            |
|------------------------------------------------|-----------------------------------------------------------|----------------------|---------------------------|-------------|---------------|------------|----------------------------------------------------------------------------------------------------|
| ≪ M<br>Home<br>Home<br>My Tasks<br>+<br>Create | y Tasks<br>ACTION PENDING (3) FOLLOW UP (0)<br>Order<br>3 |                      |                           |             |               |            | Note:<br>• Some information in the supplier<br>profile have been pre-populated.<br>Supplier is required to review and |
| Supplier                                       | Document Name                                             | Document Number      | Days in Current S         | Order Total | Purchase Type | Created On | complete other required information.                                                                                  |
| Profile                                        | Order2 for NEW PR CATALOG                                 | 3400358396           |                           | 2.00        | Standard      |            | Mandatory fields have been                                                                                            |
|                                                | Order1 for FEL ETT Aini (Category first)                  | 3400358384           |                           | 1,000.00    | Standard      |            | populated during account                                                                                              |
|                                                | Order1 for ETT/FEL Testing UAT                            | 3400358383           |                           | 5,600.00    | Standard      |            | creation/ registration.                                                                                               |
|                                                |                                                           | Rows F               | Per Page: 10 ✔ 1 - 3 Of 3 | < >         |               |            |                                                                                                    |
|                                                |                                                           |                      |                           |             |               |            |                                                                                                    |

### **Complete Supplier Profile**

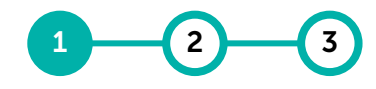

Complete Submit For Update Supplier Approval Supplier Profile Profile

### The Supplier Profile is separated by sections and supplier is required to ensure all mandatory information has been filled up prior to submit profile for approval by PETRONAS.

| PETRONAS       | Catalog                                        |                                                              |                                                   |                                                             |                                                          | Search                                 | ٩ ]                                    |                              | 2 For PETRONAS Licensed or                                             |
|----------------|------------------------------------------------|--------------------------------------------------------------|---------------------------------------------------|-------------------------------------------------------------|----------------------------------------------------------|----------------------------------------|----------------------------------------|------------------------------|------------------------------------------------------------------------|
| «              | ← A MACHINERY POWER                            | R SDN BHD (PC-2023.009213)                                   |                                                   | ·                                                           | Registered supplier, some fields are                     |                                        |                                        |                              |                                                                        |
| Home           | Status will move to Registered only wher       | n all the mandatory fields are filled and supplier review    | ws the profile by clicking on save. 🛆             |                                                             |                                                          |                                        |                                        |                              | locked, and no changes are                                             |
| i≣<br>My Tasks | BASIC DETAILS 2                                | V BASIC DETAILS                                              |                                                   |                                                             |                                                          |                                        |                                        |                              | allowed. Any changes to the                                            |
| +              | IDENTIFICATION INFORMATION                     | *indicates required fields                                   |                                                   |                                                             |                                                          |                                        |                                        | following need to be made in |                                                                        |
| Create         | RELATIONSHIP INFORMATION                       |                                                              | Supplier's Legal Name*<br>Machinery Power Sdn Bhd | Parent Company's Identification Type<br>Parent Company Name | Parent Company Name                                      | Doing Business As<br>Manpower Services | Formerly Known As<br>Formerly Known As |                              | PETRONAS License Management                                            |
| ිය<br>Supplier | CERTIFICATES                                   | YOUR COMPANY LOGO HERE                                       |                                                   |                                                             |                                                          |                                        |                                        |                              | System (PLMS):                                                         |
| Profile        | DIVERSITY STATUS                               | Supported file formats: png, jpeg,jpg<br>Max file size : 5MB | Category<br>Chemicals                             | Region*<br>Malaysia                                         | Supplier Managers*<br>PETRONAS Supplier Manager AKAK + 2 | Status Divited                         |                                        |                              | Supplier's Legal Name                                                  |
|                | REGISTRATION INFORMATION                       | Resolution : 200 X 200 pixel                                 |                                                   |                                                             |                                                          |                                        |                                        |                              | Category                                                               |
|                |                                                |                                                              |                                                   |                                                             |                                                          |                                        |                                        |                              |                                                                        |
|                | BUSINESS INFORMATION                           | Aggregate Rating                                             |                                                   |                                                             |                                                          |                                        |                                        |                              | <ul> <li>PETRONAS LICENSE 0</li> <li>Degistration (Section)</li> </ul> |
|                | TRANSACTION TYPE                               |                                                              |                                                   |                                                             |                                                          |                                        |                                        |                              | Registration (Section)                                                 |
|                | MARKETING INFORMATION                          |                                                              |                                                   |                                                             |                                                          |                                        |                                        |                              | 3 The completion rate to the supplier                                  |
|                | PAYMENT TERMS                                  |                                                              |                                                   |                                                             |                                                          |                                        |                                        |                              | profile can be tracked here                                            |
|                | DOCUMENTS                                      | > RELATIONSHIP INFORMATION                                   |                                                   |                                                             |                                                          |                                        |                                        |                              | profile can be tracked here.                                           |
|                | PETRONAS LICENSE &<br>REGISTRATION INFORMATION | > CERTIFICATES                                               |                                                   |                                                             |                                                          |                                        |                                        |                              |                                                                        |
|                | NOTES AND ATTACHMENTS                          | > DIVERSITY STATUS                                           |                                                   |                                                             |                                                          |                                        |                                        |                              |                                                                        |
|                |                                                | > REGISTRATION INFORMATION                                   |                                                   |                                                             |                                                          |                                        |                                        |                              |                                                                        |
|                |                                                | > LOCATION INFORMATION                                       |                                                   |                                                             |                                                          |                                        |                                        |                              |                                                                        |
|                |                                                | > CONTACT INFORMATION                                        |                                                   |                                                             |                                                          |                                        |                                        |                              |                                                                        |
|                | 3                                              | > BUSINESS INFORMATION                                       |                                                   |                                                             |                                                          |                                        |                                        |                              |                                                                        |
|                | 9                                              | > TRANSACTION TYPE                                           |                                                   |                                                             |                                                          |                                        |                                        |                              |                                                                        |
|                | 20% PROFILE COMPLETENESS -                     |                                                              |                                                   |                                                             |                                                          |                                        | CLOSE                                  | SAVE AND SUBMIT              |                                                                        |

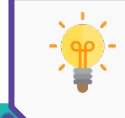

For existing PETRONAS suppliers with GEP SMART access, you are required to ensure your **Supplier Profile is always with Approved Status,** and you're good to go!

### **Basic Details**

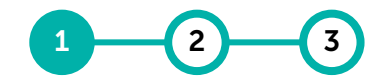

Complete Submit For Update Supplier Approval Supplier Profile Profile

# Supplier is required to provide the <u>Basic Details</u> of your company such as company name, category, region etc.

| «                                                      | Catalog                                                                                                    | SDN BHD (PC-2023.009213)                                                                                                    | we the profile by clicking on save A                                       |                                                                |                                                                           |                                                            | Search                              | AM ④ 4 日<br>(現) : | 1 Cl<br>lo                                                                            | lick here to upload your <b>company</b><br>go.                                                                                                    |
|--------------------------------------------------------|----------------------------------------------------------------------------------------------------|----------------------------------------------------------------------------------------------------|----------------------------------------------------------------------------|----------------------------------------------------------------|---------------------------------------------------------------------------|------------------------------------------------------------|-------------------------------------|-------------------|---------------------------------------------------------------------------------------|----------------------------------------------------------------------------------------------------|
| ii≣<br>ty Tasks<br>+<br>Create<br>Asupplier<br>Profile | BASIC DETAILS IDENTIFICATION INFORMATION RELATIONSHIP INFORMATION CERTIFICATES DIVERSITY STATUS REGISTRATION INFORMATION LOCATION INFORMATION CONTACT INFORMATION BUSINESS INFORMATION TRANSACTION TYPE MARKETING INFORMATION | BASIC DETAILS  Indicates required fields  VOUR COMPANY LOGO HERE Supported file formati: prog.jpeg.jpp Max file size: 5M8 Resolution: 200 X 200 pixel      Company Realing  Aggregatic Rating  Max file size: 5M8  Aggregatic Rating  Max file size: 5M8  Aggregatic Rating  Max file size: 5M8  Aggregatic Rating  Max file size: 5M8  Aggregatic Rating  Max file size: 5M8  Max file size: 5M8  Max file size: | Supplier's Legal Name*<br>Machinery Power Son Bhd<br>Category<br>Chemicals | Parent Company's Identification Type       Parent Company Name | Parent Company Name Supplier Managers* PETRONAS Supplier Manager AKAK + 2 | Cong Business As<br>Manpower Services<br>Status<br>Invited | Formerly Known As<br>Formerly Known | As                | 2 'Si<br>to<br>re<br>re<br>Su<br>Th<br>re<br>do<br>Co                                 | upplier's Legal Name' is referring<br>o your company name as per<br>egistered with respective country<br>egistration bodies/agencies. e.g.,<br>uruhanjaya Syarikat Malaysia.<br>The Supplier's Legal Name will be<br>eferred to across contract<br>ocuments in SMART e.g., RFx,<br>ontract, PO, Invoice. |
|                                                        | PAYMENT TERMS DOCUMENTS PETRONAS LICENSE & REGISTRATION INFORMATION NOTES AND ATTACHMENTS                                                                                                    | <ul> <li>RELATIONSHIP INFORMATION</li> <li>CERTIFICATES</li> <li>DIVERSITY STATUS</li> <li>REGISTRATION INFORMATION</li> <li>LOCATION INFORMATION</li> <li>CONTACT INFORMATION</li> <li>BUSINESS INFORMATION</li> <li>TRANSACTION TYPE</li> </ul>                                                                                                    |                                                                            |                                                                |                                                                           |                                                            |                                     |                   | <ul> <li>3 'Pa</li> <li>ty</li> <li>ca</li> <li>cc</li> <li>to</li> <li>pr</li> </ul> | Parent Company's Identification'<br>appe and Parent Company Name<br>an be used if your parent<br>company is available in SMART and<br>be used to link both these<br>rofiles for PETRONAS reference.<br>Doing Business As' is referred to<br>pur famously known as name.                                  |

### **Basic Details**

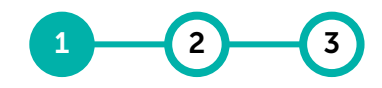

Complete Submit For Update Supplier Approval Supplier Profile Profile

# Supplier is required to provide the <u>Basic Details</u> of your company such as company name, category, region etc.

| K<br>Home      | Catalog Catalog Catalo | SDN BHD (PC-2023.009213) I the mandatory fields are filled and supplier reviews the profile by clicking on save. A                                                                                                    | 5 | ' <b>Category</b> ' is referred to your products/services offerings. This information is only editable by the |
|----------------|----------------------------------------------------------------------------------------------------|----------------------------------------------------------------------------------------------------|---|----------------------------------------------------------------------------------------------------|
| i≣<br>Mv Tasks | BASIC DETAILS                                                                                                    | ✓ BASIC DETAILS                                                                                                    |   | Buyer.                                                                                                    |
| +              | IDENTIFICATION INFORMATION                                                                                                    | *indicates required fields                                                                                                    |   |                                                                                                    |
| Create         | RELATIONSHIP INFORMATION                                                                                                    | Supplier's Legal Name*         Parent Company's Identification Type         Parent Company Name         Doing Business As         Formerly Known As           Machinery Prwer Shn Bhd         Parent Company Name         Manprover Services         Formerly Known As |   | For PETRONAS LICEnse/Registered                                                                               |
| Supplier       | CERTIFICATES                                                                                                    | YOUR COMPANY LOGO HERE                                                                                                    |   | Suppliers, the category will be                                                                               |
| Profile        | DIVERSITY STATUS                                                                                                    | Supported file formats: png. jpeg.jpg<br>Ltm: ficinitian: Chemicals Region* Region* Supplier Managers* Status<br>PETRONAS Supplier Manager AKAK + 2 Invited                                                                                                    |   | mapped against your active SWEC                                                                               |
|                | REGISTRATION INFORMATION                                                                                                    | Resolution: 200 X 200 pixel 5 6 7 8                                                                                                    |   | from PLMS.                                                                                                    |
|                | LOCATION INFORMATION                                                                                                    |                                                                                                    | C | (Depiers' is referred to subserve                                                                             |
|                | CONTACT INFORMATION                                                                                                    | Aggregate Rating                                                                                                    | 6 | Region is referred to where                                                                                   |
|                | TRANSACTION TYPE                                                                                                    |                                                                                                    |   | E q if Malaysia & Indonesia is                                                                                |
|                |                                                                                                    |                                                                                                    |   | E.G., II Malaysia o Indonesia is                                                                              |
|                | PAVMENT TERMS                                                                                                    | > IDENTIFICATION INFORMATION                                                                                                    |   | selected, supplier can provide                                                                                |
|                | DOCUMENTS                                                                                                    | > RELATIONSHIP INFORMATION                                                                                                    |   | service în Malaysia & Indonesia.                                                                              |
|                | PETRONAS LICENSE &<br>REGISTRATION INFORMATION                                                                                                    | > CERTIFICATES                                                                                                    | 7 | 'Supplier Manager' refers to the                                                                              |
|                | NOTES AND ATTACHMENTS                                                                                                    | > DIVERSITY STATUS                                                                                                    |   | PETRONAS internal team that is                                                                                |
|                |                                                                                                    | > REGISTRATION INFORMATION                                                                                                    |   | responsible in managing the                                                                                   |
|                |                                                                                                    | > LOCATION INFORMATION                                                                                                    |   | supplier profile.                                                                                             |
|                |                                                                                                    | > CONTACT INFORMATION                                                                                                    | 8 | 'Status' refers to your supplier                                                                              |
|                |                                                                                                    | > BUSINESS INFORMATION                                                                                                    |   | profile status. Kindly refer to next                                                                          |
|                |                                                                                                    | > TRANSACTION TYPE                                                                                                    |   | page for the detail of each of the                                                                            |
|                | 20% PROFILE COMPLETENESS                                                                                                    | CLOSE SAVE AND SUBMIT                                                                                                    |   | statuses.                                                                                                    |

## **Supplier Profile Status Definitions**

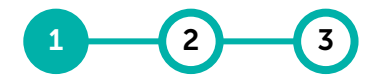

Complete Submit For Update Supplier Approval Supplier Profile Profile

- 1. Invited: This status denotes that the supplier has been invited to register with GEP SMART by the buyer user. In case the status of the supplier was set as Identified, it will be changed to Invited when a buyer invites the supplier contacts by sending them the Primary Registration Form (PRF) or by inviting them to participate in RFx.
- 2. **Registered**: This status denotes that the supplier contact has registered with GEP SMART. Status of the supplier profile will change automatically once the 'Save' button is clicked after all the supplier mandatory fields have been filled by the Supplier.
- **3. Approved**: This status denotes that the supplier profile has been approved by the approvers and it is now available for consumption. Status will be changed by the system from Registered to Approved upon approval from the approver.
- 4. **Rejected**: This status denotes that the supplier profile was rejected by the approver. Status will be changed by the system Registered to Rejected upon rejection from the approver.
- 5. Non-Compliant: System can change the status to "Non-Compliant" if it identifies that a certain type of certificate has expired or the PETRONAS License/Registration in PLMS is non-compliant. This is a configurable feature. Upon uploading a new certificate with the new valid dates, the system can revert the status back to the previous status.
- **6. Inactive**: This is a status that needs to be manually selected by the Supplier Manager to make the supplier Inactive or the PETRONAS License/Registration in PLMS has expired i.e. Inactive.
- 7. **Suspended**: This is a status that needs to be manually selected by the Supplier Manager to make the supplier Inactive.
- 8. Blacklisted: This is a status that needs to be manually selected by the Supplier Manager to make the supplier Inactive.

### **Identification Information**

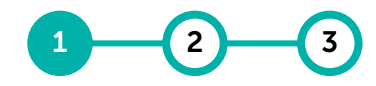

Complete Submit For Update Supplier Approval Supplier Profile Profile

# Supplier is required to provide <u>Identification Information</u> of your company such as company registration number and tax number.

| 는 섘 MACHINERY POWER                            | SDN BHD (PC-2023.009213)                                 | 1                                                 | The Registration of Company    |                                                          |                    |                 |   |                                  |
|------------------------------------------------|----------------------------------------------------------|---------------------------------------------------|--------------------------------|----------------------------------------------------------|--------------------|-----------------|---|----------------------------------|
| Status will move to Registered only when       | all the mandatory fields are filled and supplier reviews |                                                   | (ROC) is auto-populated as per |                                                          |                    |                 |   |                                  |
| BASIC DETAILS                                  | ✓ BASIC DETAILS                                          |                                                   |                                | GEP SMART account creation.                              |                    |                 |   |                                  |
| IDENTIFICATION INFORMATION                     | *indicates required fields                               |                                                   |                                |                                                          |                    |                 |   |                                  |
| RELATIONSHIP INFORMATION                       |                                                          | Supplier's Legal Name*<br>Machinery Power Sdn Bhd | 2                              | Click the '+' sign and choose                            |                    |                 |   |                                  |
| CERTIFICATES                                   | YOUR COMPANY LOGO HERE                                   |                                                   |                                |                                                          |                    |                 |   | from the drop- down to add the   |
| DIVERSITY STATUS                               | Supported file formats: png, jpeg,jpg                    | Category<br>Chemicals                             | Region*<br>Malaysia            | Supplier Managers*<br>PETRONAS Supplier Manager AKAK + 2 | Status<br>Invited  |                 |   | relevant identification type     |
| REGISTRATION INFORMATION                       | Resolution : 200 X 200 pixel                             |                                                   |                                |                                                          |                    |                 |   |                                  |
| LOCATION INFORMATION                           | 1                                                        |                                                   |                                |                                                          |                    |                 |   |                                  |
| CONTACT INFORMATION                            | Aggregate Rating                                         |                                                   |                                |                                                          |                    |                 | 3 | For Malaysia incorporated        |
| BUSINESS INFORMATION                           | 0 *                                                      |                                                   |                                |                                                          |                    |                 |   | companies, kindly select ROC     |
| TRANSACTION TYPE                               |                                                          |                                                   |                                |                                                          |                    |                 |   | (New) and Tax Identification     |
|                                                | ✓ IDENTIFICATION INFORMATION                             |                                                   |                                |                                                          |                    |                 |   | Number (TIN). Please add in new  |
| PAYMENT TERMS                                  | *indicates required fields                               |                                                   |                                |                                                          |                    |                 |   | line for each.                   |
| DOCUMENTS                                      | DUNS Number                                              |                                                   |                                |                                                          |                    |                 |   |                                  |
| PETRONAS LICENSE &<br>REGISTRATION INFORMATION |                                                          |                                                   |                                |                                                          |                    |                 |   |                                  |
| NOTES AND ATTACHMENT                           | Identification Type                                      |                                                   | Number                         |                                                          |                    |                 | 4 | Enter the identification number. |
| <u>U</u>                                       | ROC (Old)                                                |                                                   | 999999-A*                      |                                                          |                    | •               | _ |                                  |
|                                                | > Please Select                                          |                                                   | Please Enter                   |                                                          | <b>i</b>           | $\oplus$        |   |                                  |
|                                                | MY: Sales Tax                                            |                                                   |                                |                                                          |                    |                 |   |                                  |
|                                                | MY: Service Tax                                          |                                                   |                                |                                                          |                    |                 |   |                                  |
|                                                | > MY: Digital Service Tax                                |                                                   |                                |                                                          |                    |                 |   |                                  |
|                                                | US_Federal_Tax_ID_EIN_Number                             | Registered )                                      |                                |                                                          |                    | Add New Contact |   |                                  |
| (                                              | 3 Tax Identification Number (TIN)                        | DN                                                |                                |                                                          |                    |                 |   |                                  |
|                                                |                                                          |                                                   |                                |                                                          |                    |                 |   |                                  |
|                                                | 🛛 🚺 You may                                              | also include oth                                  | er relevant informat           | tion VAT, GST, SST,                                      | Sales Tax, Service | Tax, or         |   |                                  |
|                                                | 📘 🌾 Digital Se                                           | ervice Tax etc. w                                 | nere applicable.               |                                                          |                    |                 |   |                                  |

### **Identification Information**

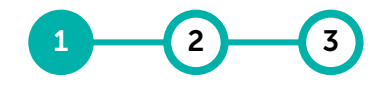

Complete Submit For Update Supplier Approval Supplier Profile Profile

### Optional where applicable: Sales Tax, Service Tax, or Digital Service Tax

| Catalog Catalog Catalo | R SDN BHD (PC-2023.009213) an all the mandatory fields are filled and supplier reviews by BASIC DETAILS                                        | the profile by clicking on save. 💧                                         |                                                                                    |                                                                                 | Search                                                     | AM (* 4 م                              | 5 You may add the Sales Tax, Service<br>Tax, or Digital Service Tax<br>in <u>Identification Information</u><br>section.                       |
|----------------------------------------------------------------------------------------------------|----------------------------------------------------------------------------------------------------|----------------------------------------------------------------------------|------------------------------------------------------------------------------------|---------------------------------------------------------------------------------|------------------------------------------------------------|----------------------------------------|----------------------------------------------------------------------------------------------------|
| IDENTIFICATION INFORMATION RELATIONSHIP INFORMATION CERTIFICATES DIVERSITY STATUS REGISTRATION INFORMATION LOCATION INFORMATION                                                                                                    | *Indicates required fields<br>YOUR COMPANY LOGO HERE<br>Supported file formats: prg.jpg<br>Mars file size: SMB<br>Resolution : 200 X 200 pixel | Supplier's Legal Name*<br>Machinery Power Sdn Bhd<br>Calegory<br>Chemicals | Parent Company's Identification Type<br>Parent Company Name<br>Region*<br>Malaysia | Parent Company Name<br>Supplier Managers*<br>PETRONAS Supplier Manager AKAK + 2 | Doing Business As<br>Manpower Services                     | Formerly Known As<br>Formerly Known As | 6 Once added, Sales Tax, Service Tax<br>and Digital Service Tax needs to be<br>extended in Location Information<br>for Ordering Locations.    |
| CONTACT INFORMATION<br>BUSINESS INFORMATION<br>TRANSACTION TYPE<br>MARKETING INFORMATION A<br>PAYMENT TERMS                                                                                                    | Aggregate Rating                                                                                                    |                                                                            |                                                                                    |                                                                                 |                                                            |                                        | 7 Supplier to select the relevant Sales<br>Tax, Service Tax or Digital Service<br>Tax from the drop-down option in<br>the Ordering Locations. |
| DOCUMENTS 5<br>PETRONAS LICENSE &<br>REGISTRATION INFORMATION<br>NOTES AND ATTACHMENTS                                                                                                    | DUNS Number<br>Identification Type<br>ROC (Old)<br>MY: Sales Tax                                                                               |                                                                            | Number<br>999999-A*<br>W23-2321-                                                   | ✓ IDENTIFICATION INF                                                            | 0                                                          |                                        | No. Daftar CP in the<br>"SURAT KELULUSAN                                                                                                    |
| 6                                                                                                    | VY: Service Tax     V     LOCATION INFORMATION (1)     "indicates required fields     Location Name     No 5, Jalan 7A/6,                      | Type<br>Headquarter                                                        | W23-2321-<br>Phone Nos.<br>Pri : 0323315678<br>Sec :                               | Identification Type<br>MY: Sales Tax<br>Roles & Contacts                        | 7                                                          | Number                                 | PENDAFTARAN" from Royal<br>Malaysian Customs<br>Department represents<br>your Tax registration<br>number                                      |
| SAM<br>SAM                                                                                                    | achinery Power So<br>31-1,<br>SEPANGGAR<br>38450 KOTA KINAB                                                                                    | in Bhd<br>ALU                                                              |                                                                                    | Rujukan Kami<br>Tarikh<br>No. Daftar CP<br>Stesen Mengawal                      | : S10-1909-<br>: 12/08/2022<br>: S10-19<br>: Kota Kinabalu |                                        |                                                                                                    |

### **Relationship Information**

#### For Malaysia incorporated companies, you are required to provide the <u>Legal Entity</u> of your company.

| is in progress                                                                                                    |                                                                                                    |                                                                           |                                      |                                         |                                                                                                    |                                           |  |
|----------------------------------------------------------------------------------------------------|----------------------------------------------------------------------------------------------------|---------------------------------------------------------------------------|--------------------------------------|-----------------------------------------|----------------------------------------------------------------------------------------------------|-------------------------------------------|--|
|                                                                                                    |                                                                                                    | aupprier's Legar Name*<br>Machineny Dower Sdn Rhd                         | Parent Company's identification Type | <ul> <li>Parent Company Name</li> </ul> | Mannawar Septices                                                                                                    | Normalised Name                           |  |
| LOCATION INFORMATION                                                                                                    |                                                                                                    | machinery Power Sun Did                                                   | Parent company wante                 |                                         | Walipower Services                                                                                                    |                                           |  |
| DENTIFICATION INFORMATION                                                                                                    | YOUR COMPANY LOGO HERE                                                                                                    | Origination                                                               | Formerly Known As                    | Category                                | Ora. Entity*                                                                                                    | Region*                                   |  |
|                                                                                                    | Supported file formats: png, jpeg,jpg<br>May file size : 5MB                                                                                                    | SMART by GEP                                                              | Formerly Known As                    | Chemicals                               | D30-110 +6 More                                                                                                    | Malaysia                                  |  |
| RELATIONSHIP INFORMATION                                                                                                    | Resolution : 200 X 200 pixel                                                                                                    |                                                                           |                                      |                                         |                                                                                                    |                                           |  |
| CONTACT INFORMATION                                                                                                    |                                                                                                    | Supplier Managers*                                                        | Status                               | (i) Reasons for adding supplier         |                                                                                                    |                                           |  |
| SUPPLIER SOURCE                                                                                                    |                                                                                                    | PETRONAS Supplier Manager AK                                              | Approved                             | - view Reasons                          |                                                                                                    |                                           |  |
| INFORMATION                                                                                                    |                                                                                                    |                                                                           |                                      |                                         |                                                                                                    |                                           |  |
| CERTIFICATES                                                                                                    |                                                                                                    | Aggregate Rating                                                          |                                      |                                         |                                                                                                    |                                           |  |
| DIVERSITY STATUS                                                                                                    | Incident Count                                                                                                    | 0 *                                                                       |                                      |                                         |                                                                                                    |                                           |  |
| DIVERSITY STATUS                                                                                                    | 0                                                                                                    |                                                                           |                                      |                                         |                                                                                                    |                                           |  |
| BUSINESS INFORMATION                                                                                                    |                                                                                                    |                                                                           |                                      |                                         |                                                                                                    |                                           |  |
| TRANSACTION TYPE                                                                                                    | > LOCATION INFORMATION (3 Locat                                                                                                    | ions: 1 Headquarter, 1 Remit To Location, 1 Ordering Lo                   | ocation)                             |                                         |                                                                                                    |                                           |  |
|                                                                                                    | <                                                                                                    |                                                                           |                                      |                                         |                                                                                                    | Add New Location                          |  |
| MARKETING INFORMATION                                                                                                    |                                                                                                    |                                                                           |                                      |                                         |                                                                                                    |                                           |  |
| PAYMENT TERMS                                                                                                    | > IDENTIFICATION INFORMATION                                                                                                    |                                                                           |                                      |                                         |                                                                                                    |                                           |  |
|                                                                                                    |                                                                                                    |                                                                           |                                      |                                         |                                                                                                    |                                           |  |
| DOCUMENTS                                                                                                    |                                                                                                    |                                                                           |                                      |                                         |                                                                                                    |                                           |  |
| DOCUMENTS 1                                                                                                    | ✓ RELATIONSHIP INFORMATION                                                                                                    |                                                                           |                                      |                                         |                                                                                                    |                                           |  |
| DOCUMENTS 1                                                                                                    | RELATIONSHIP INFORMATION     'indicates required fields                                                                                                    |                                                                           |                                      |                                         |                                                                                                    |                                           |  |
| DOCUMENTS                                                                                                    | RELATIONSHIP INFORMATION     'indicates required fields     Suppler Risk Type                                                                                                    | Business Criticality                                                      | Relationship Type                    | Matching Type                           | Leasl Ertily                                                                                                    |                                           |  |
| DOCUMENTS                                                                                                    | RELATIONSHIP INFORMATION     Indicates required fields     Supplier Risk Type     Please Select                                                                                                    | Business Criticality Please Select                                        | Relationship Type<br>Please Select   | Matching Type     Not Applicable        | 2 Legal Entity<br>004-Private Limited                                                                                                    | ]                                         |  |
| DOCUMENTS<br>ENGAGEMENT MODEL<br>SET AS PREFERRED SUPPLIER<br>PETRONAS LICENSE &<br>REGISTRATION INFORMATION                          | RELATIONSHIP INFORMATION     Indicates required fields     Supplier Risk Type     Please Select                                                                                                    | Business Criticality Please Select                                        | Relationship Type<br>Please Select   | Matching Type     Not Applicable        | 2 Legal Entity<br>004-Private Limited 0-<br>004-Private Limited                                                                                                    | ]                                         |  |
| DOCUMENTS<br>ENGAGEMENT MODEL<br>SET AS PREFERRED SUPPLIER<br>PETRONAS LICENSE &<br>REGISTRATION INFORMATION                          | RELATIONSHIP INFORMATION     Indicates required fields     Suppler Risk Type     Please Select                                                                                                    | Business Criticality  Please Select                                       | Relationship Type<br>Please Select   | Matching Type     Not Applicable        | Legal Entity     004-Private Limited     004-Private Limited     005-Berhad (Bhd)                                                                                                    |                                           |  |
| DOCUMENTS<br>ENGAGEMENT MODEL<br>SET AS PREFERRED SUPPLIER<br>PETRONAS LICENSE &<br>REGISTRATION INFORMATION<br>NOTES AND ATTACHMENTS | RELATIONSHIP INFORMATION     Indicates required fields     Supplier Risk Type     Please Select     CONTACT INFORMATION (1 Registed)                                                                                   | Business Criticality<br>Please Select<br>tered , 1 Non Registered )       | Relationship Type<br>Please Select   | Mutching Type     Not Applicable        | 2<br>Legal Entity<br>004-Private Limited<br>004-Private Limited<br>005-Berhad (Bhd)<br>006-Co-operatives                                                                                                    | •<br>⊕ Add New Contact                    |  |
| DOCUMENTS<br>ENGAGEMENT MODEL<br>SET AS PREFERRED SUPPLIER<br>PETRONAS LICENSE &<br>REGISTRATION INFORMATION<br>NOTES AND ATTACHMENTS | RELATIONSHIP INFORMATION      Indicates required fields      Supplier Risk Type     Please Select      CONTACT INFORMATION (1 Regis      SUPPLIER SOURCE INFORMATIO                                                    | Business Criticality Please Select  tered , 1 Non Registered ) N          | Relationship Type<br>Please Select   | Mutching Type     Not Applicable        | Legal Entity     004-Private Limited     004-Private Limited     005-Berhad (Bhd)     006-Co-operatives     007-Partnership                                                                                                    | •<br>⊕ Add New Contac                     |  |
| DOCUMENTS<br>ENGAGEMENT MODEL<br>SET AS PREFERRED SUPPLIER<br>PETRONAS LICENSE &<br>REGISTRATION INFORMATION<br>NOTES AND ATTACHMENTS | RELATIONSHIP INFORMATION      Indicates required fields      Supplier Risk Type     Please Select      CONTACT INFORMATION (1 Regis      SUPPLIER SOURCE INFORMATION                                                   | Business Criticality<br>Please Select<br>tered , 1 Non Registered )<br>N  | Relationship Type<br>Please Select   | Mutching Type     Not Applicable        | Legal Entity     004-Private Limited     004-Private Limited     005-Berhad (Bhd)     006-Co-operatives     007-Partnership     008-Government Organisation                                                                           | • • • • • • • • • • • • • • • • • • •     |  |
| DOCUMENTS<br>ENGAGEMENT MODEL<br>SET AS PREFERRED SUPPLIER<br>PETRONAS LICENSE &<br>REGISTRATION INFORMATION<br>NOTES AND ATTACHMENTS | RELATIONSHIP INFORMATION      Indicates required fields      Suppler Risk Type     Please Select      CONTACT INFORMATION (1 Regis      SUPPLIER SOURCE INFORMATION     CERTIFICATES (2 Active)                        | Business Criticality<br>Please Select<br>tered , 1 Non Registered )<br>DN | Relationship Type<br>Please Select   | Mutching Type     Not Applicable        | 2<br>Legal Entity<br>004-Private Limited<br>004-Private Limited<br>005-Berhad (Bhd)<br>006-Co-operatives<br>007-Partnership<br>008-Government Organisation                                                                            | Add New Contac                            |  |
| DOCUMENTS<br>ENGAGEMENT MODEL<br>SET AS PREFERRED SUPPLIER<br>PETRONAS LICENSE &<br>REGISTRATION INFORMATION<br>NOTES AND ATTACHMENTS | RELATIONSHIP INFORMATION      Indicates required fields      Suppler Risk Type     Please Select      CONTACT INFORMATION (1 Regis      SUPPLIER SOURCE INFORMATION     CERTIFICATES (2 Active)                        | Business Criticality<br>Please Select<br>tered , 1 Non Registered )<br>N  | Relationship Type<br>Please Select   | Matching Type     Not Applicable        | 2<br>Legal Entity<br>004-Private Limited<br>004-Private Limited<br>005-Berhad (Bhd)<br>006-Co-operatives<br>007-Partnership<br>008-Government Organisation                                                                            | ⊕ Add New Contact                         |  |
| DOCUMENTS<br>ENGAGEMENT MODEL<br>SET AS PREFERRED SUPPLIER<br>PETRONAS LICENSE &<br>REGISTRATION INFORMATION<br>NOTES AND ATTACHMENTS | RELATIONSHIP INFORMATION      Indicates required fields      Suppler Risk Type     Please Select      CONTACT INFORMATION (1 Regin      SUPPLIER SOURCE INFORMATION      CERTIFICATES (2 Active)      DIVERSITY STATUS | Business Criticality Please Select  tered , 1 Non Registered ) N          | Relationship Type<br>Please Select   | Matching Type     Not Applicable        | Legal Entity       ① •         004-Private Limited       ① •         004-Private Limited       005-Berhad (Bhd)         005-Co-operatives       007-Partnership         008-Government Organisation       008-Government Organisation | ⊕ Add New Contac<br>⊕ Add New Certificate |  |

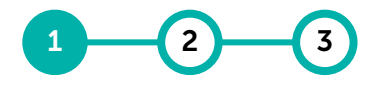

Complete Submit For Update Supplier Approval Supplier Profile Profile

| Add your Legal Entity under Relationship Information tab.                                                                                                    |
|----------------------------------------------------------------------------------------------------|
| Select your Legal Entity from the drop-down list:                                                                                                    |
| 001 – MyKad<br>002 – Passport<br>003 – Sole Proprietor<br>004 – Private Limited/ Sendirian<br>Berhad<br>005 – Berhad<br>006 – Co-Operatives<br>007 – Partnership<br>008 – Government Organisation/ |
| Agencies<br>009 – Financial Institution (Banks/ FI                                                                                                    |
| Related)                                                                                                    |
| 010 – Educational Institution<br>(Schools/ Colleges/ Universities)<br>011 – Health Institution (Hospitals/<br>Clinics)                                                                             |
| 012 – Societies/ Clubs<br>013 – National Identification                                                                                                    |
| Number<br>014 – Location                                                                                                    |
| 015 – Event and Conference<br>016 – One Time Vendor/ Customer                                                                                                    |

### Certificates

## Supplier can attach the supporting documents for company incorporation certificate, banking information documents, financial statements.

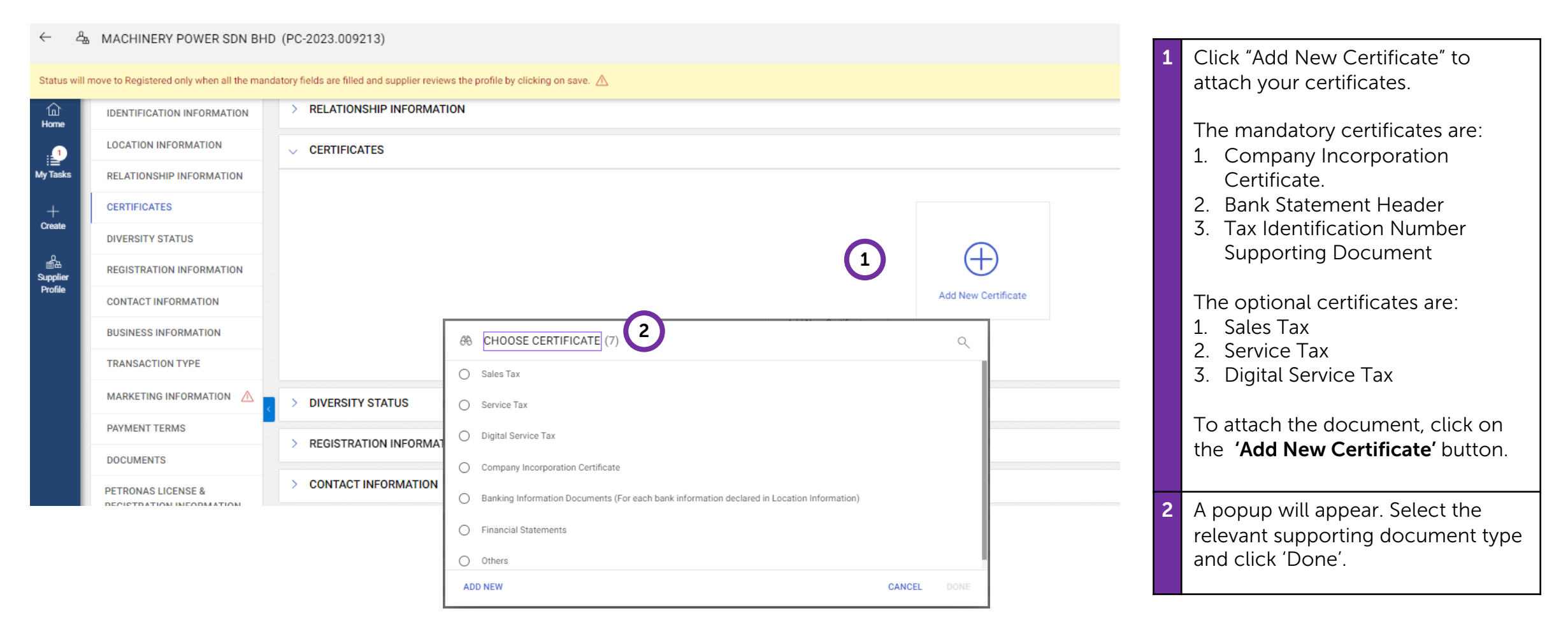

Complete Submit For Update Supplier Approval Supplier Profile Profile

### Certificates

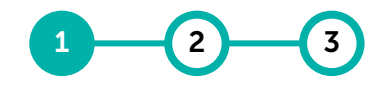

Complete Submit For Update Supplier Approval Supplier Profile Profile

## Supplier can attach the supporting documents for company incorporation certificate, banking information documents, financial statements.

| RMATION<br>TION<br>TION<br>DETAILS ATTACHMENTS NOTIFICATIONS                                                                                                    |                                                                    | 3          | Under ' <b>Certificate Type</b> ', retain as<br>'Applicable as selected.<br>Enter the ' <b>Certificate Number</b> ' and<br>' <b>Issuing Authority</b> '. |
|----------------------------------------------------------------------------------------------------|--------------------------------------------------------------------|------------|----------------------------------------------------------------------------------------------------|
| Certificate Name"<br>Company Incorporation Certificate<br>Certificate Number                                                                                     | Certificate Type*       Applicable as selected   Issuing Authority | 4          | Under <b>Attachments</b> tab, click on<br>' <b>Add New Attachment</b> ' and upload<br>the supporting document. Once<br>done, click on ' <b>Add</b> '.    |
| DETAILS ATTACHMENTS NOTIFICATIONS                                                                                                    | Add New Attachments                                                |            |                                                                                                    |
| ADD DOCUMENTS  Drag and drop file here OR UPLOAD SUPPORTING DOCU Supported file formats:pdfjpg Limited to file(s) of 10MB each. Maximum 1 files can be uploaded. | IMENTS                                                             |            |                                                                                                    |
|                                                                                                    |                                                                    | CANCEL ADD |                                                                                                    |

### Certificates

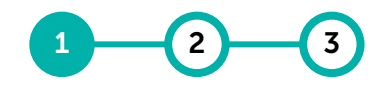

Complete Submit For Update Supplier Approval Supplier Profile Profile

### Supplier can attach the supporting documents for company incorporation certificate, banking information documents, financial statements.

| Image: NEW CERTIFICATE         DETAILS       ATTACHMENTS       NOTIFICATIONS         Effective from       5       Expires on       Files                                                                                                    | III Updated by Updated on       | ⊕<br>€ | Once document has been<br>successfully uploaded, supplier will<br>need to insert the validity of the<br>certificate. Insert <b>Effective From</b><br>and <b>Expires on</b> date. |
|----------------------------------------------------------------------------------------------------|---------------------------------|--------|----------------------------------------------------------------------------------------------------|
| □                                                                                                    | c - MCOS [                      | )      | Note:<br>For certificate that has no expiry,<br>please input the longest period<br>possible.                                                                                     |
| Image: Intermeting information /A       Image: Intermeting information /A       Image: Intermeting information /A <td></td> <td></td> <td>Supplier may also set a reminder to<br/>update the validity period or re-<br/>attach new certificate under<br/>'<b>Notification</b>' tab.</td> |                                 |        | Supplier may also set a reminder to<br>update the validity period or re-<br>attach new certificate under<br>' <b>Notification</b> ' tab.                                         |
| Include Supplier Manager       Days before expiry       30       days before certificate expires.                                                                                                    | Supplier Contacts Please Select | 6      | Supplier shall set the period when notification should be sent and the frequency of the reminder.                                                                                |
| Repeat Every 15 days until certificate expires.                                                                                                    | CANCEL                          | SAVE   | Once set, select the <b>Supplier</b><br><b>Contact</b> who shall receive the<br>reminder notification before click<br>' <b>Save</b> '                                            |

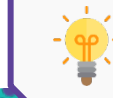

It is important that supplier to update certificate prior expiry to avoid profile automatically

### **Diversity Status**

### 1 2 3

Complete Submit For Update Supplier Approval Supplier Profile Profile

### This section is not required to be filled by supplier.

| ← ,                 | A MACHINERY POWER SDN BH                     | ) (PC-2023.009213)                                                               | 1 | Kindly <b>DO NOT</b> make any changes |
|---------------------|----------------------------------------------|----------------------------------------------------------------------------------|---|---------------------------------------|
| Status w            | ill move to Registered only when all the man | latory fields are filled and supplier reviews the profile by clicking on save. 🛆 |   | to this section.                      |
| 습<br>Home           | IDENTIFICATION INFORMATION                   | > RELATIONSHIP INFORMATION                                                       |   |                                       |
| <b>_</b>            | LOCATION INFORMATION                         | > CERTIFICATES                                                                   |   |                                       |
| My Tasks            | RELATIONSHIP INFORMATION                     | V DIVERSITY STATUS                                                               |   |                                       |
| +<br>Create         | CERTIFICATES                                 |                                                                                  |   |                                       |
| Å                   | DIVERSITY STATUS                             |                                                                                  |   |                                       |
| Supplier<br>Profile | REGISTRATION INFORMATION                     | $\bigcirc$                                                                       |   |                                       |
|                     |                                              |                                                                                  |   |                                       |
|                     | TRANSACTION TYPE                             | Add New Diversity Status                                                         |   |                                       |
|                     |                                              |                                                                                  |   |                                       |
|                     | 0000007750000                                |                                                                                  |   |                                       |

### **Registration Information**

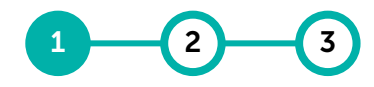

Complete Submit For Update Supplier Approval Supplier Profile Profile

## Supplier may view the Primary Registration Form (PRF) that was submitted during the account creation process.

| <                                         | MACHINERY POWER SDN BHD                    | D (PC-2023.009213)                            | 1 Click on ' <b>Registration Information</b> '    |                           |                             |                                    |
|-------------------------------------------|--------------------------------------------|-----------------------------------------------|---------------------------------------------------|---------------------------|-----------------------------|------------------------------------|
| Status wil                                | I move to Registered only when all the man | datory fields are filled and supplier reviews | ; the profile by clicking on save. $\triangle$    |                           |                             | to view the Primary Registration   |
| 습<br>Home                                 | IDENTIFICATION INFORMATION                 | > CERTIFICATES                                |                                                   |                           |                             | Form that was submitted during the |
| <b>_</b>                                  | LOCATION INFORMATION                       | > DIVERSITY STATUS                            |                                                   |                           |                             | account creation process           |
| My Tasks                                  | RELATIONSHIP INFORMATION                   | REGISTRATION INFORMATION                      | N                                                 | account creation process. |                             |                                    |
| +<br>Create                               | CERTIFICATES                               | *indicates required fields                    |                                                   |                           |                             |                                    |
| ٩                                         | DIVERSITY STATUS                           | Know Your Counterparty (                      | QUESTIONNAIRE(1)                                  |                           |                             |                                    |
| Et al construction<br>Supplier<br>Profile | REGISTRATION INFORMATION                   |                                               |                                                   |                           |                             |                                    |
| T TOTAL                                   | CONTACT INFORMATION                        | (1)                                           |                                                   | Total Questions           | Pending Mandatory Questions |                                    |
|                                           | BUSINESS INFORMATION                       |                                               | Sanctions & Data Privacy/Personal Data Protection | 3                         | 0/0                         |                                    |
|                                           | TRANSACTION TYPE                           |                                               |                                                   |                           | Rows per page: 5 💌          |                                    |
|                                           | MARKETING INFORMATION                      |                                               |                                                   |                           |                             |                                    |
|                                           | PAYMENT TERMS                              |                                               |                                                   |                           |                             |                                    |

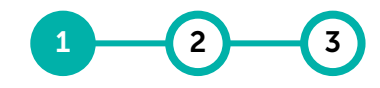

Complete Submit For Update Supplier Approval Supplier Profile Profile

### <u>Location Information</u> records your Headquarter, Ordering Location and Remit to Location. This information is required to receive PO and payment in GEP SMART.

| La MACHINERY POWE                            | ER SDN BHD (PC-2023.009213)                                  |                                                      |                                                             |                                                          |                                        | :                                      |
|----------------------------------------------|--------------------------------------------------------------|------------------------------------------------------|-------------------------------------------------------------|----------------------------------------------------------|----------------------------------------|----------------------------------------|
| s will move to Registered only wh            | en all the mandatory fields are filled and supplier          | reviews the profile by clicking on save. $\triangle$ |                                                             |                                                          |                                        |                                        |
| ASIC DETAILS                                 | ✓ BASIC DETAILS                                              |                                                      |                                                             |                                                          |                                        |                                        |
| ENTIFICATION INFORMATION                     | *indicates required fields                                   |                                                      |                                                             |                                                          |                                        |                                        |
| OCATION INFORMATION                          |                                                              | Supplier's Legal Name*<br>Machinery Power Sdn Bhd    | Parent Company's Identification Type<br>Parent Company Name | Parent Company Name                                      | Doing Business As<br>Manpower Services | Formerly Known As<br>Formerly Known As |
| ELATIONSHIP INFORMATION                      | YOUR COMPANY LOGO HERE                                       |                                                      |                                                             |                                                          |                                        |                                        |
| ERTIFICATES                                  | Supported file formats: png, jpeg,jpg<br>Max file size : 5MB | Category<br>Chemicals                                | Region*<br>Malaysia                                         | Supplier Managers*<br>PETRONAS Supplier Manager AKAK + 2 | Status O                               |                                        |
| IVERSITY STATUS                              | Resolution : 200 X 200 pixel                                 |                                                      |                                                             |                                                          |                                        |                                        |
| EGISTRATION INFORMATION                      | <                                                            |                                                      |                                                             |                                                          |                                        |                                        |
| ONTACT INFORMATION                           | Aggregate Rating                                             |                                                      |                                                             |                                                          |                                        |                                        |
| USINESS INFORMATION                          | 0*                                                           |                                                      |                                                             |                                                          |                                        |                                        |
| RANSACTION TYPE                              |                                                              |                                                      |                                                             |                                                          |                                        |                                        |
| IARKETING INFORMATION                        | > IDENTIFICATION INFORMATION                                 |                                                      |                                                             |                                                          |                                        |                                        |
| AYMENT TERMS                                 | ✓ LOCATION INFORMATION (3)                                   |                                                      |                                                             |                                                          |                                        | U                                      |
|                                              | *indicates required fields                                   |                                                      |                                                             |                                                          |                                        | © <u>∎</u> ⊕                           |
| EIRONAS LICENSE &<br>EGISTRATION INFORMATION | Location Name                                                | Туре                                                 | Phone Nos.                                                  | Roles & Contacts                                         |                                        |                                        |
| OTES AND ATTACHMENTS                         | No 5, Jalan 7A/6,                                            | Headquarter                                          | Pri : 0323315678<br>Sec :                                   |                                                          | ß                                      | 0 3                                    |
|                                              | Company - Maybank Acc                                        | Remit To Location                                    | Pri :<br>Sec :                                              | <b>E</b>                                                 | ſ                                      | 0                                      |
|                                              | HQ Office                                                    | Ordering Location                                    | Pri :<br>Sec :                                              | ۵                                                        | r <u>b</u>                             | 0                                      |
|                                              | > RELATIONSHIP INFORMATION                                   |                                                      |                                                             |                                                          |                                        |                                        |
|                                              |                                                              |                                                      |                                                             |                                                          |                                        |                                        |

There are 3 different location types with 'Headquarter' appearing as default. However, you are required to have at least one (1) 'Ordering Location' and 'Remit to Location'.

- Ordering Location the address where PETRONAS will send the PO. If Headquarter is the intended address, kindly proceed to copy the Headquarter's address as a separate Ordering Location.
- Remit to Location the address and bank account where PETRONAS will send the invoice payment.
- You may also add multiple Ordering Location or Remit to Location as required. Click the (+) icon to add new location.
- 3 Click the edit icon to edit location.

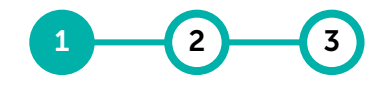

Complete Submit For Update Supplier Approval Supplier Profile Profile

# <u>Ordering Location</u> is the location for PETRONAS to address any POs. Supplier may have multiple ordering locations depending on their business organisation.

| الله المحمد المحمد<br>لمحمد المحمد المحمد المحمد المحمد المحمد المحمد المحمد المحمد المحمد المحمد المحمد المحمد المحمد المحمد المحمد المحمد المحمد المحمد المحمد المحمد المحمد المحمد المحمد المحمد المحمد المحمد المحم<br>المحمد المحمد ا | CALLOCATION | LOCATION INFORMATION  Indicates required fields  Location Name* HQ Office  County | Location Code(Leave b<br>LC-2023.004489<br>State*<br>Selangor SEL | fank to auto generate) | ▼ | Diy"<br>Taman Petaling Jaya | Country*<br>Malaysia<br>Zip Code*<br>45600 | -    | Address Line 1*<br>No 5, Jalan 7A/6,<br>Choose Location Type*<br>Ordering Location | Address Line 2                                                                                                    |                                                      | 4 | Fill up the mandatory fields<br>(including your Primary Business<br>Phone and Fax No) and select<br>the <b>'Location Type</b> ' as ' <b>Ordering</b><br><b>Location</b> '. |
|----------------------------------------------------------------------------------------------------|-------------|-----------------------------------------------------------------------------------|-------------------------------------------------------------------|------------------------|---|-----------------------------|--------------------------------------------|------|------------------------------------------------------------------------------------|----------------------------------------------------------------------------------------------------|------------------------------------------------------|---|----------------------------------------------------------------------------------------------------|
|                                                                                                    |             | Primary Business Phone PO Box Number                                              |                                                                   | Extn                   | S | Sec. Business Phone         |                                            | Extn | Fax No.                                                                            |                                                                                                    | Fax No Extension                                     |   | Note: The Location Name is for<br>supplier's ease of reference (e.g.<br>Kemaman Warehouse).                                                                                |
|                                                                                                    | 5           |                                                                                   |                                                                   |                        |   |                             |                                            |      | 5                                                                                  | You may also link relevant<br>Identification Info for the<br>location as explained in<br>Identification Information<br>section. |                                                      |   |                                                                                                    |
|                                                                                                    |             | > BANKING INFORMATION         ① Add Banking Info           > INCO TERMS           |                                                                   |                        |   |                             |                                            |      |                                                                                    | 6                                                                                                    | Once completed, click ' <b>Save &amp;</b><br>Close'. |   |                                                                                                    |
|                                                                                                    |             |                                                                                   |                                                                   |                        |   |                             |                                            |      |                                                                                    | CANCEL                                                                                                    | SAVE SAVE & CLOSE                                    |   |                                                                                                    |

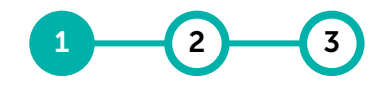

Complete Submit For Update Supplier Approval Supplier Profile Profile

### <u>Remit to Location</u> is the location for PETRONAS to process any invoice payment. Supplier may have multiple Remit to Locations for each bank account.

| K Home                  | Catalog                                                                          |                                                                                                 |                                           |                           |                       |                        |                      |                     |                                             | Search                       | Q              | □ 🕫 🕢 AM                     | 7  | Fill up the mandatory fields and select the ' <b>Location Type</b> ' as <b>'Remit to Location</b> '.                                |
|-------------------------|----------------------------------------------------------------------------------|-------------------------------------------------------------------------------------------------|-------------------------------------------|---------------------------|-----------------------|------------------------|----------------------|---------------------|---------------------------------------------|------------------------------|----------------|------------------------------|----|----------------------------------------------------------------------------------------------------|
| hy Tasks<br>+<br>Create | LOCATION INFORMATION<br>BANKING INFORMATION<br>IDENTIFICATION INFO<br>INCO TERMS | LOCATION INFORMATION     Indicates required fields     Location Name*     Company - Maybank Acc | Location Code(Leave bia<br>LC-2023.004488 | ank to auto generate)     |                       |                        | Country*<br>Malaysia |                     | Address Line 1*<br>No.1., Jalan Makan Angin |                              | Address Line 2 |                              |    | Note: The Location Name is for<br>supplier's ease of reference (e.g.<br>Kuala Lumpur Finance Office).                               |
| Supplier<br>Profile     | WITHHOLDING TAXES                                                                | County Primary Business Phone PO Box Number BANKING INFORMATION                                 | Selangor SEL                              | Extn                      | Subang Jaya           |                        | 47500                | Extn                | Remit To Location                           |                              |                | Fax No Extension             | 8  | Enter only one (1) bank account's<br>information. Simply click on the<br>(+) or edit icon to update the<br>banking information.     |
|                         | 9                                                                                | indicates required fields  Payment Method  Wire Transfer  IDENTIFICATION INFO                   |                                           | Barik Name<br>MALAYAN BAN | KING BERHAD (MAYBANK) | Branch<br>Kuala Lumpur |                      | Country<br>Malaysia | Account Type<br>Current                     | Account Number<br>XXXXXX7890 |                | <ul><li>8</li><li></li></ul> |    | Important: If supplier has<br>multiple bank accounts, please<br>proceed to create new 'Remit to<br>Location' for each bank account. |
|                         | <b>U</b>                                                                         | *indicates required fields                                                                      |                                           |                           |                       |                        |                      |                     |                                             |                              |                | Add New Details 🕀            |    | Refer next page for detail step                                                                                                    |
|                         |                                                                                  | Identification Type Please Select                                                               |                                           | Number                    |                       |                        |                      |                     |                                             |                              | R              | III<br>ows per page: 5 💌     | 9  | You may also link relevant<br>identification info for the<br>location.                                                              |
|                         |                                                                                  |                                                                                                 |                                           |                           |                       |                        |                      |                     |                                             |                              | CANCEL         | SAVE SAVE & CLOSE            | 10 | Once completed, click ' <b>Save &amp;</b><br>Close'.                                                                                |

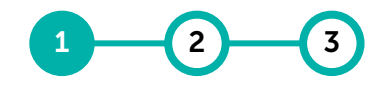

Complete Submit For Update Supplier Approval Supplier Profile Profile

# At the <u>Banking Information</u> section, supplier should select wire transfer as the payment method and complete the mandatory fields.

| girnen wiedlich                               | •                                                                                                    |                                                                                      |             |
|-----------------------------------------------|----------------------------------------------------------------------------------------------------|--------------------------------------------------------------------------------------|-------------|
| ank Name*<br>IALAYAN BANKING BERHAD (MAYBANK) | Beneficiary Name*<br>Machinery Power Sdn Bhd                                                                     | Bank Branch*<br>Kuala Lumpur                                                         |             |
| ountry*<br>falaysia                           | ← Account Type* Current                                                                                          | ▼ Swift/BIC*<br>MBBEMYKL                                                             |             |
| ankKey / ABA                                  | IBAN<br>X                                                                                                    | Bank Account Number*<br>XXXXX7890                                                    |             |
|                                               | Sample Malaysian Bank N<br>1. CIMB BANK BERHA<br>2. AMBANK (M) BERHA<br>3. MALAYAN BANKING<br>4. UNITED OVERSEAS | lame based on SWIFT Code:<br>D<br>AD<br>G BERHAD (MAYBANK)<br>BANK (MALAYSIA) BERHAD | CANCEL DONE |

Information input in Banking information section should match with the Bank Statement attached.

Important Guidelines

- Bank Name registered Bank Name based on SWIFT code entered.
- Beneficiary Name registered bank account name.
- **SWIFT/BIC** set of 8 or 11 digits that represents a bank branch.
- Bank Key/ABA routing number for international bank account (e.g. Australia, India, Russia, South Africa, United Kingdom, USA). If not applicable, enter 0.
- **IBAN** international bank account number. If not applicable, enter 0.
- Bank Account Number should consist of 10, 12, 15 or 16 characters.
- Verify Bank Account Number: must be the same as Bank Account Number entered.

Once completed, click 'Done'.

### **Contact Information**

# In the <u>Contact Information</u> section, supplier may add additional contacts and assign their level of access in the system.

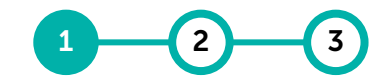

Complete Submit For Update Supplier Approval Supplier Profile Profile

| > TRATION INFORMATION                                                        |                                                                                                    |   | section. Click on the (+) icon to add additional contacts.                                                                                                    |
|------------------------------------------------------------------------------|----------------------------------------------------------------------------------------------------|---|----------------------------------------------------------------------------------------------------|
| CONTACT INFORMATION(1)     *indicates required fields                        | EDIT CONTACT 2 Ites required fields                                                                    | 2 | Enter the required information in<br>each of the fields. The fields<br>marked with asterisk (*) are<br>mandatory.                                                    |
| Full Name 1<br>Ahmad Delaila Musafir<br>Last Login: Thursday, 28 December 20 | First Name*<br>Ahmad Delaila       Last Name*<br>Musafir       E-mail Address*<br>@yahoo.com         3 | 3 | <ul> <li>Select the default role for the contact.</li> <li>Supplier Administrator – able to perform all activities.</li> <li>Sales Manager – able to view</li> </ul> |
| > BUSINESS INFORMATION                                                       | Primary Business Phone (Optional)     Extn     Secondary Business Phone     Extn     Fax No.           |   | <ul> <li>contract and participate in RFx.</li> <li>Legal Advisor – able to view</li> </ul>                                                                           |
| TRANSACTION TYPE     MARKETING INFORMATION                                   | ISD Code (Optional)<br>+60 (Malaysia)  Mobile Number (Optional)<br>123456789 CANCEL SAVE               |   | <ul> <li>Ordering Manager – able to<br/>view, acknowledge PO and</li> </ul>                                                                                          |
| > PAYMENT TERMS                                                              |                                                                                                    |   | <ul> <li>submit SES.</li> <li>Accounts &amp; Finance Manager –<br/>able to view, create Invoice and</li> </ul>                                                       |

Credit Note.

entered.

Click 'Save' to save the information

4

### **Business Information**

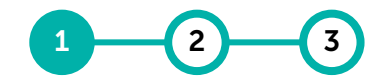

Complete Submit For Update Supplier Approval Supplier Profile Profile

#### Supplier may provide additional information on business information.

|                                                                                                    |                                                                                                    | 1 | Kindly select the currency and<br>enter the annual revenue in the<br>' <b>Annual Revenue (In Millions)</b> ' field.                                                  |
|----------------------------------------------------------------------------------------------------|----------------------------------------------------------------------------------------------------|---|----------------------------------------------------------------------------------------------------|
| A MACHINERY POWER  Status will move to Registered only when  BASIC DETAILS  IDENTIFICATION INFORMATION  BUISINESS INFORMATION | SDN BHD (PC-2023.009213) : CONSTRAINTS CONSTRAINTS CON | 2 | ' <b>Business type</b> ' is refers to the<br>business incorporation type i.e.<br>Private Limited, Government<br>Agencies, etc. Select the relevant<br>business type. |
| LOCATION INFORMATION<br>RELATIONSHIP INFORMATION<br>CERTIFICATES                                                              | Business INFORMATION     2     3       *indicates required fields                                                                                                    | 3 | ' <b>Total No. of Employees</b> ' refers to<br>the total number of employees<br>actively hired by the supplier.                                                      |
| DIVERSITY STATUS REGISTRATION INFORMATION CONTACT INFORMATION                                                                 | Auto-Acknowledge Order Please Select                                                                                                    | 4 | ' <b>Auto-Acknowledge Order</b> ' refers<br>to the method of accepting the<br>Purchase Order.                                                                        |
|                                                                                                    |                                                                                                    |   | <b>Kindly leave it unticked.</b><br>This will allow supplier to manually<br>acknowledge each PO issued by<br>PETRONAS.                                               |
| -)                                                                                                    | If 'Auto-Acknowledge Order' is ticked, each PO issued by PETRONAS will be automatically acknowledge/accepted and supplier are obliged to render services/products as per the PO.                                                                                                    | 5 | ' <b>Payment Type</b> ' is referred to the default payment remittance method issued by PETRONAS. <b>Kindly leave this field empty.</b>                               |

### **Transaction Type**

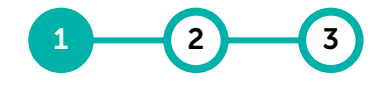

Complete Submit For Update Supplier Approval Supplier Profile Profile

1 Kindly **DO NOT** make any changes to this section.

: @° ← A MACHINERY POWER SDN BHD (PC-2023.009213) Status will move to Registered only when all the mandatory fields are filled and supplier reviews the profile by clicking on save. 🛆 BASIC DETAILS BASIC DETAILS 1 TRANSACTION TYPE TRANSACTION TYPE IDENTIFICATION INFORMATION \*indicates required fields BUSINESS INFORMATION Auction format Contract format PO format RFx format Service Confirmation Invoice format Please Select Please Select Please Select Please Select Please Select Please Select LOCATION INFORMATION RELATIONSHIP INFORMATION IDENTIFICATION INFORMATION CERTIFICATES

#### This section is not required to be filled by supplier.

### **Marketing Information**

### 

Complete Submit For Update Supplier Approval Supplier Profile Profile

# Supplier is required to select the supported currencies and can maintain the marketing information e.g. company summary, website and social media accounts.

| A MACHINERY POWER SDN BHD                      | (PC-2023.009213)                                                          | 1 | Under ' <b>Description</b> ', you may<br>provide further information on your |
|------------------------------------------------|---------------------------------------------------------------------------|---|------------------------------------------------------------------------------|
| TRANSACTION TYPE                               | > RELATIONSHIP INFORMATION                                                |   | company summary of offerings.                                                |
| IDENTIFICATION INFORMATION                     |                                                                           | 2 | 'Supported Currencies' refers to all                                         |
| BUSINESS INFORMATION                           | > CERTIFICATES                                                            |   | the currencies supported for                                                 |
| LOCATION INFORMATION                           | > DIVERSITY STATUS                                                        |   | payment purposes.                                                            |
| RELATIONSHIP INFORMATION                       | > REGISTRATION INFORMATION                                                |   | Supplier is required to select at                                            |
|                                                | > CONTACT INFORMATION(1)                                                  |   | least one supported currency.                                                |
| REGISTRATION INFORMATION 1                     | V MARKETING INFORMATION                                                   | 3 | 'Supported Languages' refers to                                              |
| CONTACT INFORMATION                            | *indicates required fields                                                |   | supported languages by the                                                   |
|                                                | Description (Optional)                                                    |   | with PETRONAS.                                                               |
| PAYMENT TERMS                                  | Supported Currencies 3 Supported Languages (Optional)                     |   |                                                                              |
| DOCUMENTS                                      |                                                                           | 4 | 'Current Customer' refers to the                                             |
| PETRONAS LICENSE &<br>REGISTRATION INFORMATION | Current Customer                                                          |   | current customer that the supplier                                           |
| NOTES AND ATTACHMENTS                          | Website : Website URL     f www.facebook.com/ facebook.page name          |   | with.                                                                        |
|                                                | in www.linkedin.com/ linkedin page name 🖤 www.twitter.com/ twitter handle |   |                                                                              |

### **Payment Terms**

This section is not required to be filled by supplier.

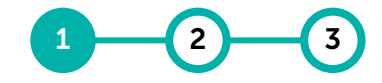

Complete Submit For Update Supplier Approval Supplier Profile Profile

| Supplier will not be able to make |
|-----------------------------------|
| any changes to the payment terms. |

| A MACHINERY POWER SDN BHD (PC-2023.009213)     |                                                                                            |                                  |                 |  |  |  |  |  |  |
|------------------------------------------------|--------------------------------------------------------------------------------------------|----------------------------------|-----------------|--|--|--|--|--|--|
| will move to Registered only when all the man  | datory fields are filled and supplier reviews the profile by clicking on save. $\triangle$ |                                  |                 |  |  |  |  |  |  |
| TRANSACTION TYPE                               |                                                                                            |                                  |                 |  |  |  |  |  |  |
| IDENTIFICATION INFORMATION                     | > IDENTIFICATION INFORMATION                                                               |                                  |                 |  |  |  |  |  |  |
| BUSINESS INFORMATION                           | BUSINESS INFORMATION                                                                       |                                  |                 |  |  |  |  |  |  |
| LOCATION INFORMATION                           | > LOCATION INFORMATION                                                                     |                                  |                 |  |  |  |  |  |  |
| RELATIONSHIP INFORMATION                       |                                                                                            |                                  |                 |  |  |  |  |  |  |
| CERTIFICATES                                   | > RELATIONSHIP INFORMATION                                                                 |                                  |                 |  |  |  |  |  |  |
| DIVERSITY STATUS                               | > CERTIFICATES                                                                             |                                  |                 |  |  |  |  |  |  |
| PAYMENT TERMS                                  | > DIVERSITY STATUS                                                                         |                                  |                 |  |  |  |  |  |  |
| REGISTRATION INFORMATI                         | A DAVMENT TERMS                                                                            |                                  |                 |  |  |  |  |  |  |
| CONTACT INFORMATION                            | Indicates required fields                                                                  |                                  |                 |  |  |  |  |  |  |
| MARKETING INFORMATION                          | Entity                                                                                     | Payment Terms                    |                 |  |  |  |  |  |  |
| DOCUMENTS                                      | ALL                                                                                        | Within 30 days Due net (Default) |                 |  |  |  |  |  |  |
| PETRONAS LICENSE &<br>REGISTRATION INFORMATION |                                                                                            | Row                              | s per page: 5 💌 |  |  |  |  |  |  |
|                                                |                                                                                            |                                  |                 |  |  |  |  |  |  |

### **Documents**

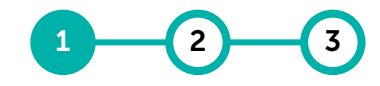

Complete Submit For Update Supplier Approval Supplier Profile Profile

### Supplier may find all documents that has been created or issued before e.g. RFx, Contract, PO, etc.

| 岛 MACHINERY POWER SDN BHD                      | (PC-2023.009213)                  |                                                 |           |            |            |                      |             | : 『』                | 1 | Each document is segregated by     |
|------------------------------------------------|-----------------------------------|-------------------------------------------------|-----------|------------|------------|----------------------|-------------|---------------------|---|------------------------------------|
| will move to Registered only when all the mand | latory fields are filled and supp | lier reviews the profile by clicking on save. 🖉 | 2         |            |            |                      |             |                     |   | the document type.                 |
| TRANSACTION TYPE                               | > LOCATION INFORM                 | IATION                                          |           |            |            |                      |             |                     |   | 5                                  |
| IDENTIFICATION INFORMATION                     | > RELATIONSHIP INF                | ORMATION                                        |           |            |            |                      |             |                     |   | Kindly select the relevant         |
| BUSINESS INFORMATION                           |                                   |                                                 |           |            |            |                      |             |                     |   | document type on the left          |
| LOCATION INFORMATION                           | CERTIFICATES                      |                                                 |           |            |            |                      |             |                     |   | document type on the tert.         |
| RELATIONSHIP INFORMATION                       | > DIVERSITY STATUS                | 3                                               |           |            |            |                      |             |                     | 2 | Once selected, system will display |
| CERTIFICATES                                   | ✓ DOCUMENTS                       | $\sim$                                          |           |            |            |                      |             |                     |   | all the documents that are         |
| DIVERSITY STATUS                               | *indicates required fields        | 2                                               |           |            |            |                      |             |                     |   | available                          |
| DOCUMENTS                                      | Form                              | Name                                            | Status    | Created by | Created on | Supplier Response St | Invited on  | Invited By          |   |                                    |
| PAYMENT TERMS                                  | Scorecard                         | KYC Assessment v3                               | Published | Petronas   | 06/02/2020 | Expired              | 06/02/2020  | Petronas            |   | To open simply click on the        |
| REGISTRATION INFORMATION                       | PEv                               |                                                 |           |            |            |                      |             |                     |   | To open, simply click on the       |
| CONTACT INFORMATION                            |                                   | Copy of KYC Assessment                          | Published | Petronas   | 05/04/2020 | Response Submitted   | 05/15/2020  | Petronas            |   | document name.                     |
| MARKETING INFORMATION                          | Auction                           | •                                               |           |            |            |                      |             | •                   |   |                                    |
| PETRONAS LICENSE & REGISTRATION INFORMATION    | Contract                          |                                                 |           |            |            |                      | 1 to 2 of 2 | K < Page 1 of 1 → → |   |                                    |
| NOTES AND ATTACHMENTS                          |                                   |                                                 |           |            |            |                      |             |                     |   |                                    |

### **PETRONAS License & Registration Information**

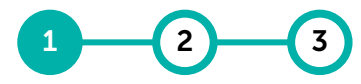

Complete Submit For Update Supplier Approval Supplier Profile Profile

# <u>PETRONAS License & Registration information</u> will be automatically populated in the Supplier Profile for ease of reference.

| 수 육                       | MACHINERY POWER SDN                            | BHD (PC-2023.009213)                                                 |                                                                                        |                                         | : 嗎 1 | This section is not editable and    |
|---------------------------|------------------------------------------------|----------------------------------------------------------------------|----------------------------------------------------------------------------------------|-----------------------------------------|-------|-------------------------------------|
| Click on th               | Create Change Request button below to          | be able to edit the Supplier Profile                                 |                                                                                        |                                         |       | only relevant for PETRONAS          |
| 谊                         | CERTIFICATES                                   | > MARKETING INFORMATION                                              | Licensed and Degistered suppliers                                                      |                                         |       |                                     |
| :                         | IDENTIFICATION INFORMATION                     | > PAYMENT TERMS                                                      |                                                                                        |                                         |       | Their license and registration      |
| : <del></del><br>My Tasks | RELATIONSHIP INFORMATIO                        | > DOCUMENTS                                                          |                                                                                        |                                         |       |                                     |
| +                         | DIVERSITY STATUS                               | DETROMAS LICENSE & DECISTRATION INFORMATION                          |                                                                                        |                                         |       | information will be populated here. |
| Create                    | REGISTRATION INFORMATION                       | PETRONAS LICENSE & REGISTRATION INFORMATION                          |                                                                                        |                                         |       |                                     |
| Supplier                  | LOCATION INFORMATION                           |                                                                      | PLEASE WAIT                                                                            |                                         |       | Any changes to the information in   |
| Protile                   | CONTACT INFORMATION                            |                                                                      |                                                                                        |                                         |       | this section will need to be        |
|                           | BUSINESS INFORMATION                           | *indicates required fields                                           |                                                                                        |                                         |       | performed in the PETRONAS           |
|                           | TRANSACTION TYPE                               |                                                                      |                                                                                        |                                         |       | Liconsing Management System         |
|                           | MARKETING INFORMATION                          | Company Registration Number<br>Roc New : 2035                        | Company Name<br>Machinery Power Sdn Bhd                                                | Company Status<br>Bumiputera Local      |       |                                     |
|                           | PAYMENT TERMS                                  | Roc Old : 2035                                                       |                                                                                        |                                         |       | (PLMS).                             |
|                           | DOCUMENTS                                      | Locality Status<br>Sarawak                                           | Attachment<br>Company Detail_203594D.pdf [고                                            | Group Locality                          |       | •                                   |
|                           | PETRONAS LICENSE &<br>REGISTRATION INFORMATION | License & Registration                                               |                                                                                        |                                         |       |                                     |
|                           | NOTES AND ATTACHMENTS                          | License Status<br>Active                                             | License Duration<br>Sep 25, 2020 <b>To</b> Sep 29, 2023                                | License or Registration Type<br>License |       |                                     |
|                           |                                                | Attachment<br>203594DROC_Cer.pdf                                     |                                                                                        |                                         |       |                                     |
|                           |                                                | Special License & Registration                                       |                                                                                        |                                         |       |                                     |
|                           |                                                | Status<br>-                                                          | Attachment<br>—                                                                        |                                         |       |                                     |
|                           |                                                | Supplier is required to perform any license & registration update or | renewal via https://www.petronas.com/join-us/be-our-partner/our-licensing-registration |                                         |       |                                     |
|                           |                                                |                                                                      |                                                                                        |                                         |       |                                     |

### **Notes & Attachments**

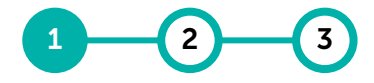

Complete Submit For Update Supplier Approval Supplier Profile Profile

## Supplier may find all notes and attachments that has been created for the supplier by PETRONAS.

| PETRONAS           | Catalog                                        |                                                                                             | Search | □ □ □ □ □ □ □ □ □ □ □ □ □ □ □ □ □ □ □ | 1 Supplier will not be able to make |
|--------------------|------------------------------------------------|---------------------------------------------------------------------------------------------|--------|---------------------------------------|-------------------------------------|
| «                  | ← ▲ MACHINERY POWEF                            | 2 SDN BHD (PC-2023.009213)                                                                  |        | : <b></b> 便 <sup>0</sup>              | any changes to the payment terms.   |
| Home               | Status will move to Registered only when       | all the mandatory fields are filled and supplier reviews the profile by clicking on save. 🛆 |        |                                       |                                     |
| i<br>∭<br>My Tasks | BASIC DETAILS                                  | > BASIC DETAILS                                                                             |        |                                       | By default, this section is blank.  |
| +                  | TRANSACTION TYPE                               | > TRANSACTION TYPE                                                                          |        |                                       |                                     |
| Create             | IDENTIFICATION INFORMATION                     | > IDENTIFICATION INFORMATION                                                                |        |                                       |                                     |
| <br>Supplier       | BUSINESS INFORMATION                           |                                                                                             |        |                                       |                                     |
| Profile            | LOCATION INFORMATION                           | > BUSINESS INFORMATION                                                                      |        |                                       |                                     |
|                    | RELATIONSHIP INFORMATION                       | > LOCATION INFORMATION                                                                      |        |                                       |                                     |
|                    | CERTIFICATES                                   |                                                                                             |        |                                       |                                     |
|                    | DIVERSITY STATUS                               | > RELATIONSHIP INFORMATION                                                                  |        |                                       |                                     |
|                    | DOCUMENTS                                      | > CERTIFICATES                                                                              |        |                                       |                                     |
|                    | PAYMENT TERMS                                  | > DIVERSITY STATUS                                                                          |        |                                       |                                     |
|                    | NOTES AND ATTACHMENTS                          | > DOCUMENTS                                                                                 |        |                                       |                                     |
|                    | REGISTRATION INFORMATION                       |                                                                                             |        |                                       |                                     |
|                    | CONTACT INFORMATION                            | > PAYMENT TERMS                                                                             |        |                                       |                                     |
|                    | MARKETING INFORMATION                          | V NOTES AND ATTACHMENTS                                                                     |        |                                       |                                     |
|                    | PETRONAS LICENSE &<br>REGISTRATION INFORMATION | No records found.                                                                           |        |                                       |                                     |

### **Submit for Approval**

Complete Submit For Update Supplier Approval Supplier Profile Profile

## Supplier to ensure that all necessary information has been provided before submitting their Supplier Profile for PETRONAS approval.

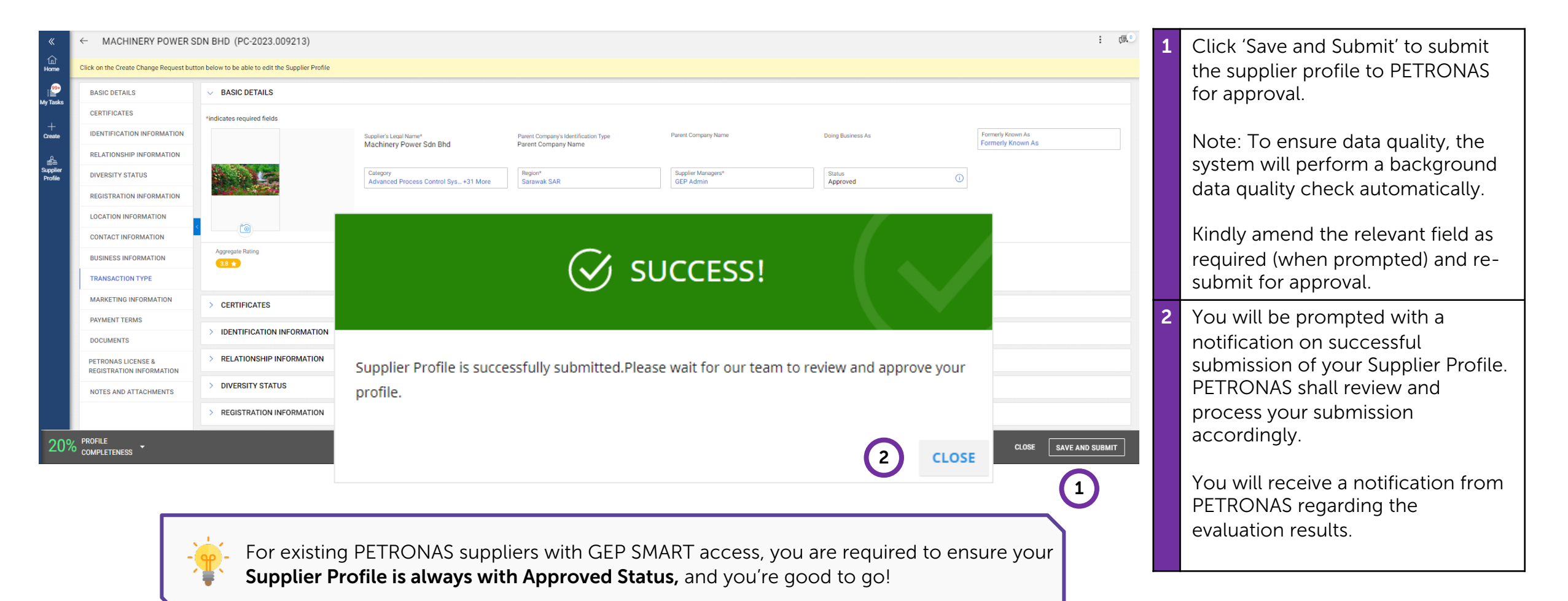

### **Submit for Approval**

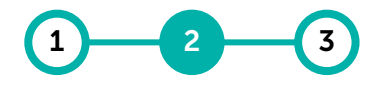

Complete Submit For Update Supplier Approval Supplier Profile Profile

### Supplier to ensure that all necessary information has been provided before submitting their Supplier Profile for PETRONAS approval.

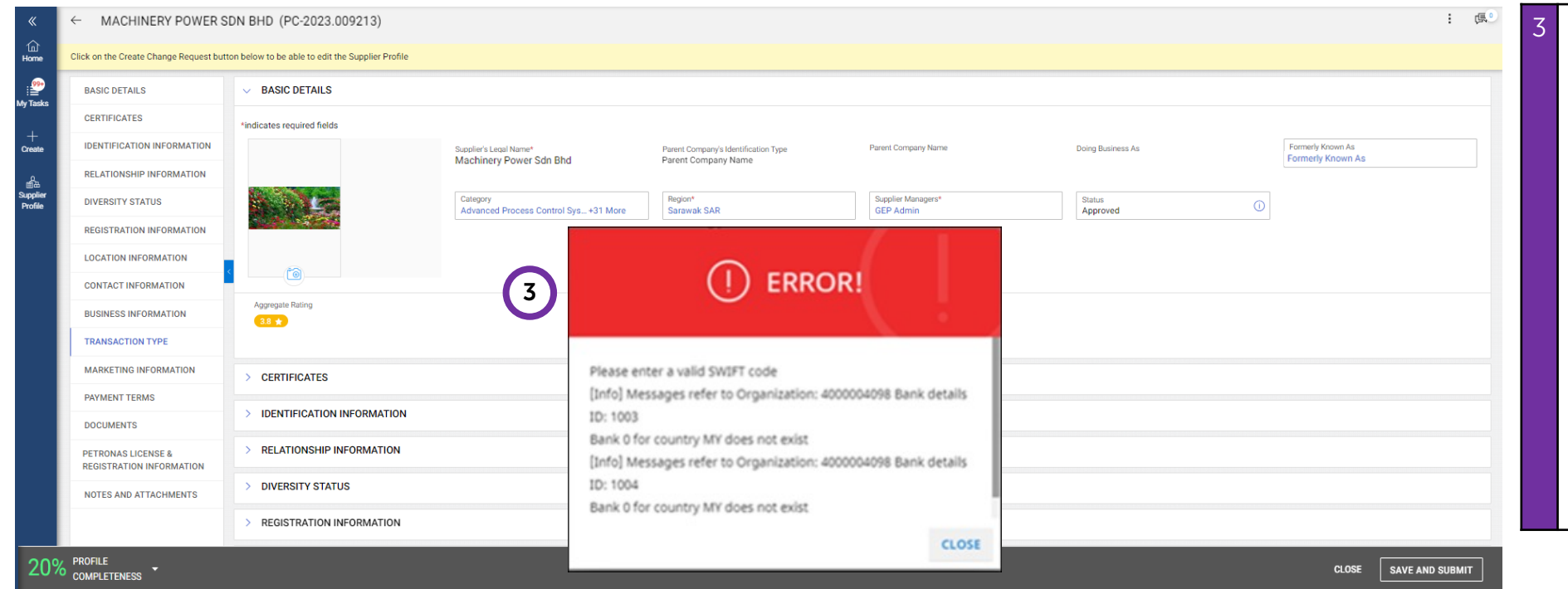

During submission, if you are prompted with an Error Message, it means that the submitted supplier profile contains incorrect information or does not follow PETRONAS data governance rules.

Please read through the message and click on '**Close**'. You may refer the full list of data quality error messages and suggested rectifications in the next page.

**Kindly amend the relevant field as required** (when prompted) and resubmit for approval.

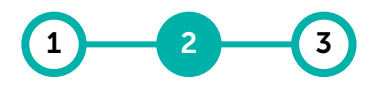

### **Data Quality Error Rectifications**

Complete Submit For Update Supplier Approval Supplier Profile Profile

# Supplier should amend the relevant field as required (when prompted) and re-submit for approval.

| Error Message in Data Quality                                                                                                    | Error Message in Data Quality Rectification                                                                                                    |                               |  |
|----------------------------------------------------------------------------------------------------|----------------------------------------------------------------------------------------------------|-------------------------------|--|
| There is an error in performing data quality checks for the submitted profile. Kindly retry.                                                                                  | ere is an error in performing data quality checks for<br>submitted profile. Kindly retry. Supplier is required to retry the submission by clicking on the Submit button. If unable<br>supplier.servicedesk@petronas.com for further checking. |                               |  |
| Legal Company Name is longer than the allowed maximum value: 70.                                                                                                    | Under Basic Details section, Supplier is required to maintain Legal Company Name that is up to 70 characters only.                                                                                                    | Basic Details                 |  |
| Missing required fields: [\DivisionandOrgEntities\"]."                                                                                                    | equired fields: [\DivisionandOrgEntities\"]." Please screenshot the error and send and email to supplier.servicedesk@petronas.com for further checking.                                                                                       |                               |  |
| State is longer than the allowed maximum value: 3.                                                                                                    | Please screenshot the error and send and email to supplier.servicedesk@petronas.com for further checking.                                                                                                    | Basic Details                 |  |
| Missing required fields: [\ldenfiticationInfo\"]."                                                                                                    | Under Identification Information section, Supplier is required to maintain the company registration number by selecting identification type "ROC (Old)" and maintain your company registration number                                         | Identification<br>Information |  |
| TIN – Tax Number MY7: Format is invalid.                                                                                                    | Supplier is required to retry and submit their TIN information in the correct format that is up to 14 characters only.                                                                                                    | Identification<br>Information |  |
| ROC (New) xxxxxxxxxxxxxxxxxx Exceeds field limit 20                                                                                                    | Supplier is required to retry and ensure that their ROC (New) is accurate and does not exceed 20 characters.                                                                                                    | Identification<br>Information |  |
| Address line - [ISC.0164.0008] Specified string: \Binjai<br>54\\nLorong BinjaiUnit 89-N, Binjai 54\\nLorong<br>Binjai\" does not match the ECMA 242 pattern:<br>\"^(.*)\$\"." | User to remove any newline or special characters included in Address field.                                                                                                    | Location Information          |  |
| Missing required fields: [\LocationInfo\"]."                                                                                                    | Under Location Information section, Supplier is required to maintain at least one Ordering Location.                                                                                                    | Location Information          |  |

### **Data Quality Error Rectifications**

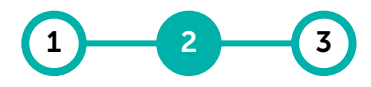

Complete Submit For Update Supplier Approval Supplier Profile Profile

# Supplier should amend the relevant field as required (when prompted) and re-submit for approval.

| Error Message in Data Quality                                                                                         | Rectification                                                                                                    | Affected Section     |
|----------------------------------------------------------------------------------------------------|----------------------------------------------------------------------------------------------------|----------------------|
| One Ordering Location is Mandatory.                                                                                   | Under Location Information section, Supplier is required to maintain at least one Ordering Location.                                                                                                    | Location Information |
| Only one Remit to Location is allowed.                                                                                | Under relevant Location (Remit to Location) section> Banking Information. Supplier to remove additional Banking Information from the Remit to Location. Only one Banking Information is allowed to be maintained for each Remit to Location. For additional Banking Information, please maintain a new Remit to Location.               | Location Information |
| Primary Business Phone Number is longer than the allowed maximum value: 16.                                           | Under relevant Location (Headquarters or Ordering Location) section> Primary Business Phone, Supplier to maintain the Primary Business Phone number up to 16 characters only.                                                                                                    | Location Information |
| Invalid Bank Name for Swift/BIC HBMBMYKL. Possible<br>Value is HSBC BANK MALAYSIA BERHAD.                             | Under relevant Location (Remit to Location) section > Banking Information, please amend the Bank Name with the possible value as stated from the data quality message.                                                                                                    | Location Information |
| [Info] Messages refer to Organisation: \$129 Bank details<br>ID: 1001<br>Bank 022000020 for country MY does not exist | Under relevant Location (Remit to Location) section > Banking Information. For Malaysia<br>bank account, please ensure to default the "BankKey/ABA" to 0. For Foreign bank<br>account, if applicable, please ensure to maintain the correct routing number in<br>"BankKey/ABA". If not application, please maintain "BankKey/ABA' to 0. | Location Information |
| Bank Account Number cannot be empty.                                                                                  | Under relevant Location (Remit to Location) section > Banking Information, Supplier is required to maintain the Bank Account number                                                                                                    | Location Information |
| IBAN cannot be empty.                                                                                                 | Under relevant Location (Remit to Location) section > Banking Information, Supplier is required to maintain the IBAN number.                                                                                                    | Location Information |
| Missing required fields: [\PaymentTerms\"]."                                                                          | Please screenshot the error and send and email to supplier.servicedesk@petronas.com for further checking.                                                                                                    | Payment Terms        |

Complete Submit For Update Supplier Supplier Approval Profile Profile

66

#### Supplier Profile information can be updated as and when required and it is always essential to keep their information updated.

**Update Supplier Profile** 

| PETRONAS                | Catalog Contract Purchasing Invoice Supplier                                                           |                 |                                    |               |               | Search Q | l 🕫 🕐 ws   | 1 | To undato vour profilo, click | on tha              |
|-------------------------|----------------------------------------------------------------------------------------------------|-----------------|------------------------------------|---------------|---------------|----------|------------|---|-------------------------------|---------------------|
| ×<br>谊                  | My Tasks                                                                                               |                 |                                    |               |               |          |            | ± | 'Supplier Profile' button.    | ontrie              |
| Home                    | ACTION PENDING (99+) FOLLOW UP (2)                                                                     |                 |                                    |               |               |          |            |   |                               | 요<br>출권<br>Supplier |
| My Tasks<br>+<br>Create | Order         Return Note         Contract         Form           6912         210         6         2 | RFX<br>1        |                                    |               |               |          |            |   |                               | Profile             |
|                         | ecument Name                                                                                           | Document Number | Days in Current State              | Order Total   | Purchase Type |          | Created On |   |                               |                     |
| Profile                 | L ver1 for 10454758                                                                                    | 3300072043      |                                    | 250.00        | Standard      |          |            |   |                               |                     |
|                         | Order1 for Requisition8123484                                                                          | 3400361283-002  |                                    | 700.00        | Standard      |          |            |   |                               |                     |
|                         | Order1 for 10454839                                                                                    | 3300072042      |                                    | 3,150.00      | Standard      |          |            |   |                               |                     |
|                         | Order1 for 10454839                                                                                    | 3300072041      |                                    | 3,150.00      | Standard      |          |            |   |                               |                     |
|                         | Order1 for 50 Lines testing - Ariffah                                                                  | 3400361184      |                                    | 3,800.00      | Standard      |          |            |   |                               |                     |
|                         | Order1 for 50 Lines testing - Ariffah1                                                                 | 3400361183      |                                    | 72,500.00     | Standard      |          |            |   |                               |                     |
|                         | Order1 for KLCC-TSC_P2P_CAT_005d                                                                       | 3400361111      |                                    | 106.00        | Standard      |          |            |   |                               |                     |
|                         | Order1 for DO NOT USED                                                                                 | 3400361104      |                                    | 500.00        | Standard      |          |            |   |                               |                     |
|                         | Order1 for KLCC-TSC_S2P_CAT_005a1 5% Retention                                                         | 3400361041-001  |                                    | 400.00        | Standard      |          |            |   |                               |                     |
|                         | Order1 for KLCC-TSC_S2P_CAT_005a1 V3                                                                   | 3400361043      |                                    | 400.00        | Standard      |          |            |   |                               |                     |
|                         |                                                                                                    |                 | Rows Per Page: 10 🗸 1 - 10 Of 6912 | < <b>&gt;</b> |               |          |            |   |                               |                     |

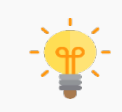

Ensure your profile is always being updated and observe any warning indicators if there are any missing mandatory information (New-ROC, TIN, Primary Business Phone, Fax No, etc.) or certificates expiry.

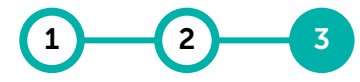

Complete Submit For Update Supplier Approval Supplier Profile Profile

### **Update Supplier Profile**

# Approved suppliers are required to create a Change Request prior to amendment of information in GEP SMART.

| ETRONAS        | Catalog Contract                       | Purchasing Invoice Supplier               | и                                                 |                                                             |                                           |                              | Search                                | □ \$2° (WS)<br>: (€°) | 2 To begin, click 'Create Change     |   |
|----------------|----------------------------------------|-------------------------------------------|---------------------------------------------------|-------------------------------------------------------------|-------------------------------------------|------------------------------|---------------------------------------|-----------------------|--------------------------------------|---|
| «<br>俞         | <ul> <li>MACHINERY POWER 3L</li> </ul> | IN BHD (PC-2023.009213)                   |                                                   | . 121                                                       | Request .                                 |                              |                                       |                       |                                      |   |
| Home           | Click on the Create Change Request but | ton below to be able to edit the Supplier | Profile                                           | 3 Click ' <b>Yes</b> ' to proceed with creation             | 1                                         |                              |                                       |                       |                                      |   |
| i≝<br>∕y Tasks | BASIC DETAILS                          | V BASIC DETAILS                           |                                                   |                                                             |                                           |                              |                                       |                       | of the Change Request.               |   |
| +              | CERTIFICATES                           | *indicates required fields                |                                                   |                                                             |                                           |                              |                                       |                       |                                      | _ |
| Create         | IDENTIFICATION INFORMATION             |                                           | Supplier's Legal Name*<br>Machinery Power Sdn Bhd | Parent Company's Identification Type<br>Parent Company Name | Parent Company Name                       | Doing Business As            | Formerly Known As<br>Formerly Known A | s                     | 4 Once Change Request has been       |   |
| 음요<br>Supplier | RELATIONSHIP INFORMATION               |                                           | Caterony                                          | Region*                                                     | Sumlier Managers*                         | Statue                       |                                       |                       | created, you are now able to         |   |
| Profile        | DIVERSITY STATUS                       |                                           | Advanced Process Control Sys +31 More             | Sarawak SAR                                                 | GEP Admin                                 | Approved                     |                                       |                       | amend fields in the Supplier Profile |   |
|                |                                        |                                           |                                                   |                                                             |                                           |                              | 1                                     |                       | (e.g. adding new Location, new       |   |
|                | CONTACT INFORMATION                    | <                                         | CONFIRMATION                                      |                                                             |                                           |                              |                                       |                       | Bank Information, new contacts       |   |
|                | BUSINESS INFORMATION                   | Aggregate Rating                          | -                                                 |                                                             |                                           | etc.).                       |                                       |                       |                                      |   |
|                | TRANSACTION TYPE                       | 3.8                                       | Are you sure you want to create Change R          | equest?                                                     |                                           |                              | 1                                     |                       |                                      |   |
|                | MARKETING INFORMATION                  |                                           | Note: In case of a change request is not s        | ubmitted, supplier manager will                             | have an option to cancel your             | change request so that other |                                       |                       | For <b>PETRONAS</b> Licensed and     |   |
|                | PAYMENT TERMS                          | CERTIFICATES                              | users can make the changes                        |                                                             |                                           | 3                            |                                       |                       | Registered suppliers some fields     |   |
|                | DOCUMENTS                              | > IDENTIFICATION INFORM/                  |                                                   |                                                             |                                           | NO YES                       |                                       |                       | are locked and no changes are        |   |
|                | PETRONAS LICENSE &                     | > RELATIONSHIP INFORMAT                   |                                                   |                                                             |                                           |                              |                                       |                       | allewed Any changes to the           |   |
|                |                                        | > DIVERSITY STATUS                        |                                                   |                                                             |                                           | allowed. Any changes to the  |                                       |                       |                                      |   |
|                |                                        | > REGISTRATION INFORMAT                   | TION                                              |                                                             | following need to be made in              | nade in                      |                                       |                       |                                      |   |
|                |                                        |                                           |                                                   |                                                             |                                           |                              |                                       |                       | PETRONAS License Management          |   |
|                |                                        | > LOCATION INFORMATION                    |                                                   |                                                             |                                           |                              |                                       |                       | System (PLMS):                       |   |
|                |                                        | > CONTACT INFORMATION                     |                                                   |                                                             | <ul> <li>Supplier's Legal Name</li> </ul> |                              |                                       |                       |                                      |   |
|                |                                        | > BUSINESS INFORMATION                    |                                                   |                                                             |                                           |                              |                                       | $\bigcirc$            | Category                             |   |
|                |                                        | > TRANSACTION TYPE                        |                                                   |                                                             |                                           |                              |                                       | 2                     | PETRONAS License &                   |   |
|                | 49% PROFILE                            |                                           |                                                   |                                                             |                                           |                              | CLOSE SAVE                            | CREATE CHANGE REQUEST | Registration (Section)               |   |
|                | COMPLETENESS                           |                                           |                                                   |                                                             |                                           |                              |                                       |                       |                                      |   |

## **Update Supplier Profile**

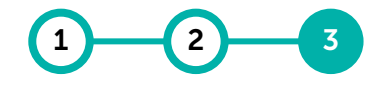

Complete Submit For Update Supplier Approval Supplier Profile Profile

#### Changes made to Supplier Profile will be verified by PETRONAS prior to approval.

| TROMAS             | Catalog Contract                               | Purchasing Invoice Supplier  |                                                   |                                                             |                                 |                    | Search Q                            |            | 5 (    | Click ' <b>Submit</b> ' to submit the    |
|--------------------|------------------------------------------------|------------------------------|---------------------------------------------------|-------------------------------------------------------------|---------------------------------|--------------------|-------------------------------------|------------|--------|------------------------------------------|
| «                  | ← MACHINERY POWER S                            | DN BHD (PC-2023.009213)      |                                                   |                                                             |                                 |                    |                                     | • 周 •      | S      | supplier profile to PETRONAS             |
| 1<br>Home          | Change request is in progress                  |                              |                                                   |                                                             |                                 |                    |                                     |            | f      | or approval.                             |
| e Taeke            | BASIC DETAILS                                  | V BASIC DETAILS              |                                                   |                                                             |                                 |                    |                                     |            |        |                                          |
| y lasks            | CERTIFICATES                                   | *indicates required fields   |                                                   |                                                             |                                 |                    |                                     |            | ۱<br>۱ | You will receive a notification          |
| +<br>Create        | IDENTIFICATION INFORMATION                     |                              | Supplier's Legal Name*<br>Machinery Power Sdn Bhd | Parent Company's Identification Type<br>Parent Company Name | Parent Company Name             | Doing Business As  | Formerly Known As<br>Formerly Known | is         | f      | rom PETRONAS regarding the               |
| de la              | RELATIONSHIP INFORMATION                       |                              |                                                   |                                                             |                                 |                    |                                     |            | e      | evaluation results.                      |
| uppiler<br>Profile | DIVERSITY STATUS                               |                              | Category<br>Advanced Process Control Sys +31 More | Region*<br>Sarawak SAR                                      | Supplier Managers*<br>GEP Admin | Status<br>Approved | O                                   |            |        |                                          |
|                    | REGISTRATION INFORMATION                       |                              |                                                   |                                                             |                                 |                    |                                     |            |        | Note <sup>.</sup> To ensure data quality |
|                    | LOCATION INFORMATION                           | <                            |                                                   |                                                             |                                 |                    |                                     |            | · ·    | ho system will perform a                 |
|                    | CONTACT INFORMATION                            | Aggregate Rating             |                                                   |                                                             |                                 |                    |                                     |            |        | ne system will perform a                 |
|                    | BUSINESS INFORMATION                           | 3.8 ★                        |                                                   |                                                             |                                 |                    |                                     |            | L L    |                                          |
|                    |                                                |                              |                                                   |                                                             |                                 |                    |                                     |            | ā      | automatically.                           |
|                    | PAVMENT TERMS                                  | > CERTIFICATES               |                                                   |                                                             |                                 |                    |                                     |            |        |                                          |
|                    | DOCUMENTS                                      | > IDENTIFICATION INFORMATION |                                                   |                                                             |                                 |                    |                                     |            |        | Kindly amend the relevant field          |
|                    | PETRONAS LICENSE &<br>REGISTRATION INFORMATION | > RELATIONSHIP INFORMATION   |                                                   |                                                             |                                 |                    |                                     |            | 6      | as required (when prompted)              |
|                    | NOTES AND ATTACHMENTS                          | > DIVERSITY STATUS           |                                                   |                                                             |                                 |                    |                                     |            |        |                                          |
|                    |                                                | > REGISTRATION INFORMATION   |                                                   |                                                             |                                 |                    |                                     |            |        |                                          |
|                    |                                                | > LOCATION INFORMATION       |                                                   |                                                             |                                 |                    |                                     |            |        |                                          |
|                    |                                                | > CONTACT INFORMATION        |                                                   |                                                             |                                 |                    |                                     |            |        |                                          |
|                    |                                                | > BUSINESS INFORMATION       |                                                   |                                                             |                                 |                    | $\bigcirc$                          |            |        |                                          |
|                    |                                                | > TRANSACTION TYPE           |                                                   |                                                             |                                 |                    | 6                                   |            |        |                                          |
|                    | 49% PROFILE COMPLETENESS -                     |                              |                                                   |                                                             |                                 | DELET              | E SUBMIT SAVE AND E                 | CLOSE SAVE |        |                                          |

One (1) Change Request is allowed at a time. If there is existing Change Request pending approval, supplier will need to wait until PETRONAS Licensing Team review and approve/reject prior to submit another Change request

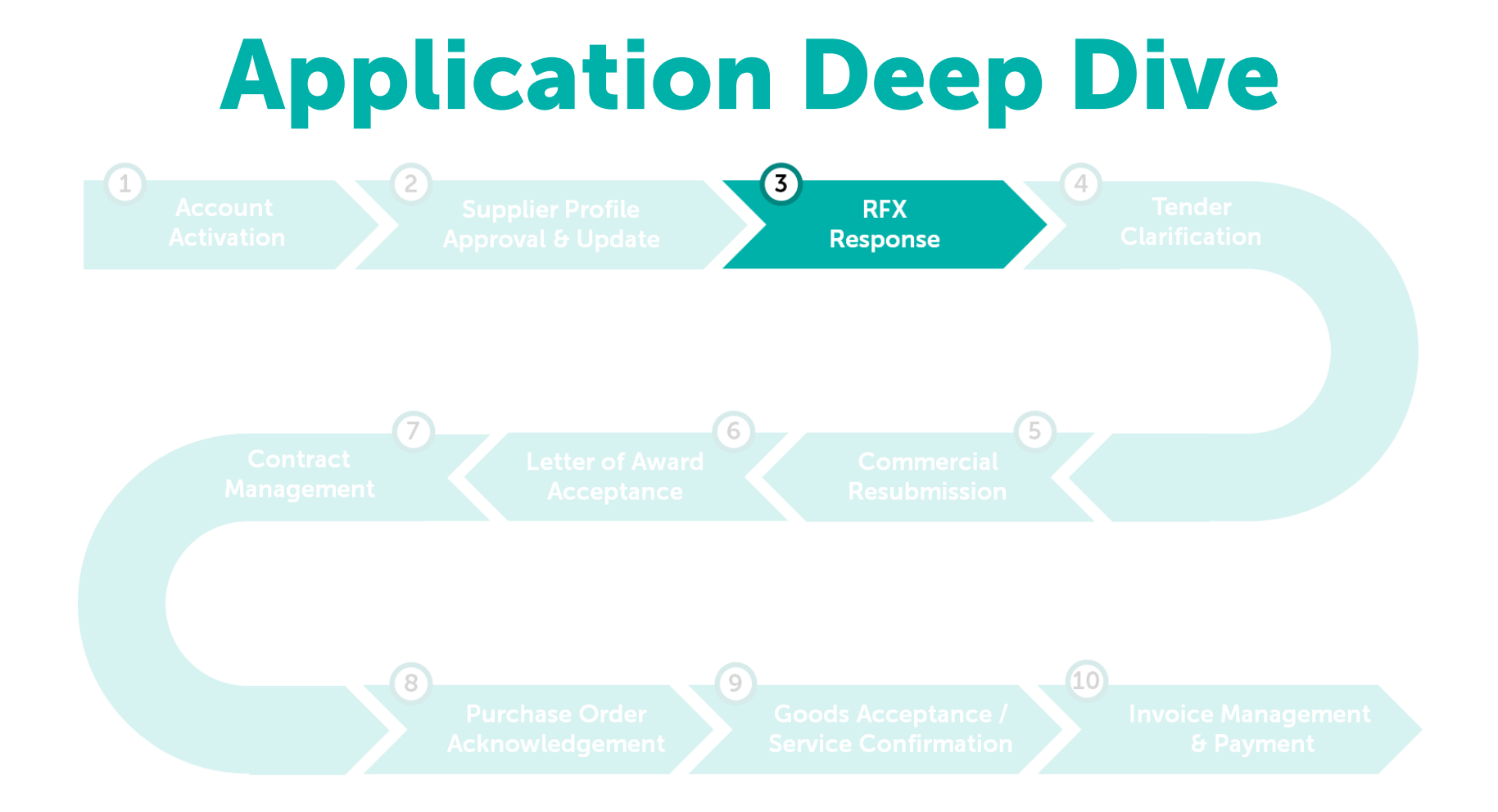

### **RFx Response**

Learning

**Objectives** 

GEP SMART enables online RFx submissions and provide a secure environment in responding and complying to the tender requirements.

Suppliers will be able to respond to the technical and commercial requirements as deemed by the tender and submit them successfully via the system.

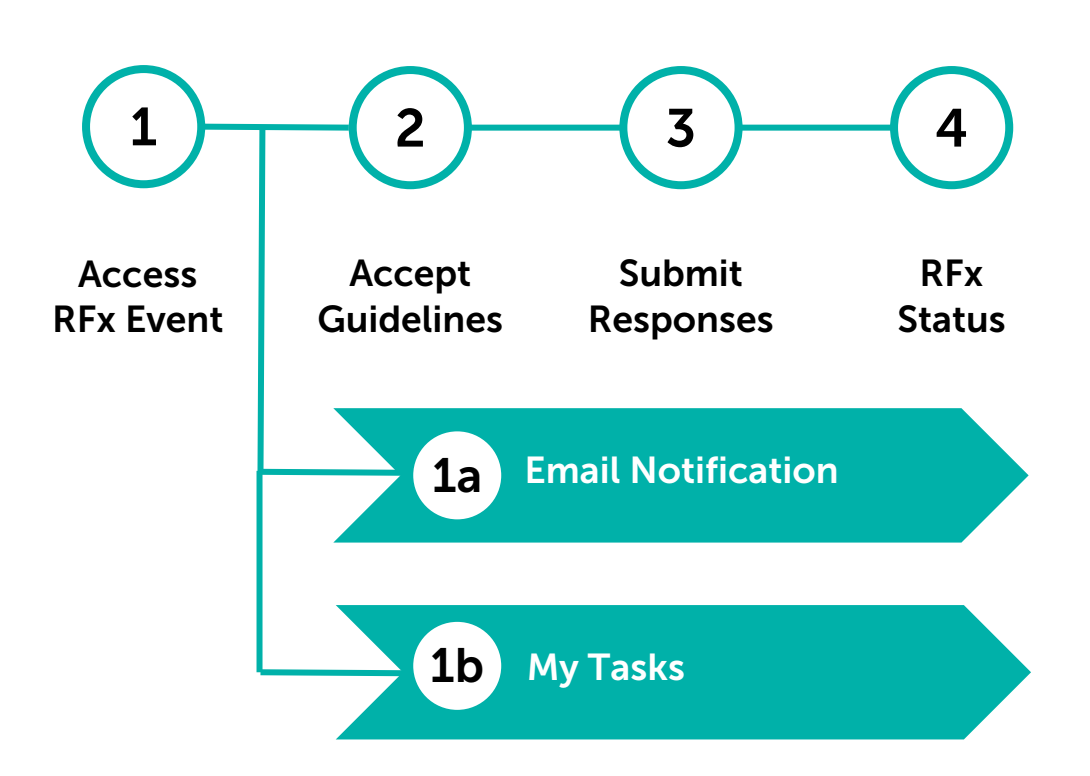

### **Access RFx Event**

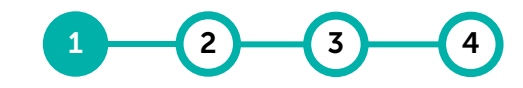

Access Accept Submit RFx **RFx Event Guidelines Responses** Status

#### [1a] Email Notification - Invited supplier will receive an email notification with the subject of "Invitation to participate in event XXX"

From: smartnotification@petronas.com.my <smartnotification@petronas.com.my> Sent: Wednesday, December 13, 2023 3:17 PM 1 To: Subject: Invitation to participate in event SMART Next Gen - YZ

CAUTION: This email originated from outside of the organization. Do not click links or open attachments unless you recognize the sender and know the content is safe

Hi

You have been invited to participate in a sourcing event by PETRONAS .

Event name: SMART Next Gen - YZ Event start date/time: 13/12/2023 12:00:00 AM Singapore Standard Time Event end date/time: 23/12/2023 12:00:00 AM Singapore Standard Time

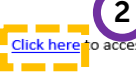

Click here to access the sourcing event or copy-paste the following link in your browser window: https://smartuat.gep.com/Sourcing/rfx?dd=ZGM9MzYzMjEwJmJwYz03MDAyMTc5MA2&b=0&oloc=219&c=NzAwMjE3OTA1#/rfx/new

Basic instructions

1. If you do not have a SMART by GEP account, click here to create a new account and register yourself with PETRONAS.

- 2. After you create the password, you can log into SMART by GEP and select the event to participate.
- 3. Note that the time zone of the event is Singapore Standard Time. You may be in a different time zone, and therefore, make sure you log on at the right time to avoid missing the event.

If you have any questions, contact us on supplier.servicedesk@petronas.com or call our helpline number mentioned below. Our support team will help you get started.

Helpline:

PETRONAS CONTACT CENTRE (PCC): +603 2331 3330

#### Regards,

| PETRONA             | S                    |                                                                                              |                                      |                         |
|---------------------|----------------------|----------------------------------------------------------------------------------------------|--------------------------------------|-------------------------|
| «                   | SMART NextGen - YZ   |                                                                                              | Response closing in<br>3d 0h 38m 58s | 」 Discussion Forum      |
| 1回)<br>Home         | GUIDELINES PENDING A | ✓ GUIDELINES PENDING ACCEPTANCE                                                              |                                      |                         |
| 1                   | BASIC DETAILS        | ① Accept the guidelines listed in this section in order to participate in the event.         |                                      | Download all Guidelines |
| My Tasks            | EVENT TIMELINES      |                                                                                              |                                      |                         |
| +<br>Create         | TEAM MEMBERS         | I Accept General Guidelines -EXHIBIT I - SCOPE OF WORK                                       |                                      |                         |
| Å                   | GUIDELINES           | I Accept General Guidelines -EXHIBIT II - TECHNICAL SPECIFICATIONS                           |                                      |                         |
| Supplier<br>Profile | QUESTIONNAIRES       |                                                                                              |                                      |                         |
| 1 Tonic             | PRICE SHEETS         | V BASIC DETAILS                                                                              |                                      |                         |
|                     |                      | Event Name<br>SMART NextGen - YZ                                                             |                                      |                         |
|                     |                      | Event Description<br>Provision for Supply and Delivery of Chemicals and Spare Parts for PRPC |                                      |                         |

| 1 | Supplier will receive an email notification to participate the RFx event |
|---|--------------------------------------------------------------------------|
| 2 | Click "Click here" from the email to access the sourcing event           |
| 3 | RFx event will be displayed in                                           |

SMART NextGen

71

### **Access RFx Event**

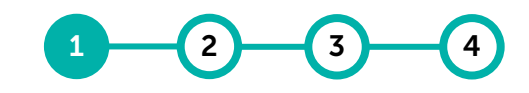

Access Accept Submit RFx RFx Event Guidelines Responses Status

### [1b] My Tasks- Invited supplier able to view the RFx event via My Tasks

| PETRONAS                            | Catalog Sourci                   | ing                                                                                                    | Search Q D DF                                         |                                                                                                    |
|-------------------------------------|----------------------------------|----------------------------------------------------------------------------------------------------|-------------------------------------------------------|----------------------------------------------------------------------------------------------------|
| ≪<br>Home<br>My Tasks               | My Tasks                         | LOW UP (0)                                                                                                    |                                                       | 1 In order to view the RFx event,<br>supplier need to click on " <b>My</b><br><b>Tasks</b> " at the left panel from Home<br>Page |
| Create<br>출표<br>Supplier<br>Profile | Event Name<br>SMART NextGen - YZ | Event Number         Event Type         Author           047479-Aug2023         RFP                                                             | Created On<br>8/15/2023                               | 2 Click " <b>RFx</b> " tab and select the RFx event under Event Name                                                             |
|                                     |                                  | Rows Per Page: 10 🗸 1 - 1 Of 1 < >                                                                                                    |                                                       | 3 RFx event will be displayed in SMART NextGen                                                                                   |
| PETEORAS                            | Catalog Source                   | ing                                                                                                    | Search Q D State (2) FI                               |                                                                                                    |
| «                                   | SMART NextGen - YZ               | New 3                                                                                                    | Response closing in<br>3d 0h 38m 58s Discussion Forum |                                                                                                    |
| 伯<br>Home                           | GUIDELINES PENDING A             | ✓ GUIDELINES PENDING ACCEPTANCE                                                                                                    |                                                       |                                                                                                    |
| 1                                   | BASIC DETAILS                    | ① Accept the guidelines listed in this section in order to participate in the event.                                                            | Download all Guidelines                               |                                                                                                    |
| My Tasks                            | EVENT TIMELINES                  |                                                                                                    |                                                       |                                                                                                    |
| +<br>Create                         | TEAM MEMBERS                     | I Accept General Guidelines -EXHIBIT I - SCOPE OF WORK                                                                                          |                                                       |                                                                                                    |
| ٩                                   | GUIDELINES                       | I Accept General Guidelines -EXHIBIT II - TECHNICAL SPECIFICATIONS                                                                              |                                                       |                                                                                                    |
| 自迅<br>Supplier<br>Profile           | QUESTIONNAIRES                   |                                                                                                    |                                                       |                                                                                                    |
| FIGHE                               |                                  |                                                                                                    |                                                       |                                                                                                    |
|                                     | PRICE SHEETS                     | ✓ BASIC DETAILS                                                                                                    |                                                       |                                                                                                    |
|                                     | PRICE SHEETS                     | Event Name       SMART NextGen - YZ                                                                                                    |                                                       |                                                                                                    |
|                                     | PRICE SHEETS                     | Event Name         SMART NextGen - YZ         Event Description         Provision for Supply and Delivery of Chemicals and Spare Parts for PRPC |                                                       |                                                                                                    |
#### **Accept Guidelines**

Accepting or declining the tender guidelines indicates supplier's understanding of the terms and conditions and represents their interest to participate.

| IART NextGen - YZ    | w                                                   |                                                    |                     | Response closing in<br>3d 0h 38m 58s | 「貝 Discussion Forum     |
|----------------------|-----------------------------------------------------|----------------------------------------------------|---------------------|--------------------------------------|-------------------------|
| GUIDELINES PENDING A | ✓ GUIDELINES PENDING A                              | ACCEPTANCE                                         |                     |                                      |                         |
| BASIC DETAILS        | <ol> <li>Accept the guidelines list</li> </ol>      | ted in this section in order to participate in the | event.              |                                      | Download all Guidelines |
| EVENT TIMELINES      |                                                     |                                                    |                     |                                      |                         |
| TEAM MEMBERS         | I Accept General Guidelin                           | es -EXHIBIT I - SCOPE OF WORK                      |                     |                                      |                         |
| GUIDELINES           | I Accept General Guidelin                           | es -EXHIBIT II - TECHNICAL SPECIFICATIONS          |                     |                                      |                         |
| QUESTIONNAIRES       |                                                     |                                                    |                     |                                      |                         |
| PRICE SHEETS         | ✓ BASIC DETAILS                                     |                                                    |                     |                                      |                         |
|                      | Event Name<br>SMART NextGen - YZ                    |                                                    | ]                   |                                      |                         |
|                      | Event Description<br>Provision for Supply and Deliv | very of Chemicals and Spare Parts for PRPC         |                     |                                      |                         |
|                      | Event Type<br>Request for Proposal                  | Event Currency<br>MYR                              | Event Overview      |                                      |                         |
|                      | Category*<br>Electronic Type                        | Business Unit*<br>MM: Cost Centre 438* - ALL Co    | Region*<br>Malaysia |                                      |                         |
|                      | ✓ EVENT TIMELINES                                   |                                                    |                     |                                      | ⊃⊄ Gantt View           |
|                      |                                                     |                                                    |                     |                                      | (2)                     |

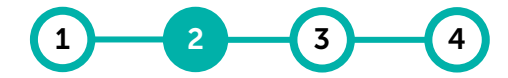

Access Accept Submit RFx RFx Event Guidelines Responses Status

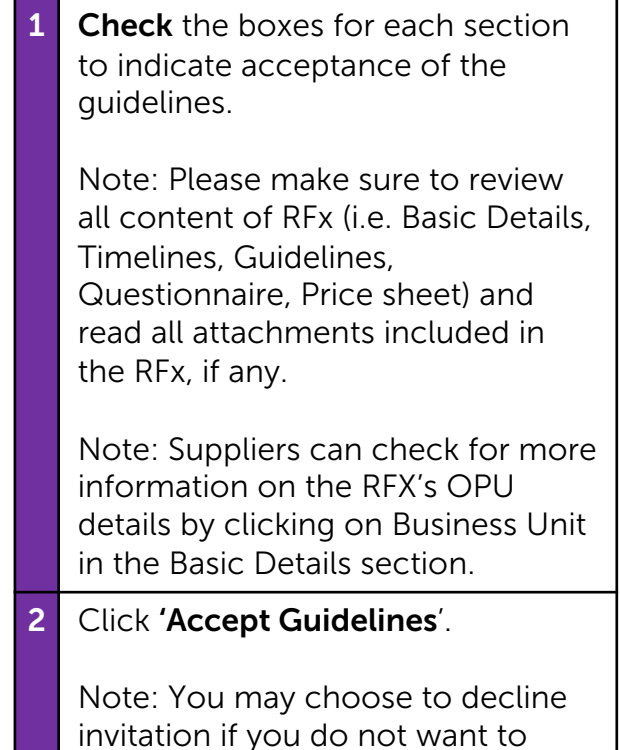

participate in the bid.

Acceptance of guidelines was previously known as **acceptance of Invitation to Bid (ITB)**. The content of guidelines is similar to PETRONAS' ITB documents.

In the event guidelines acceptance is not performed, supplier will not be able to participate in the bid.

#### **Accept Guidelines**

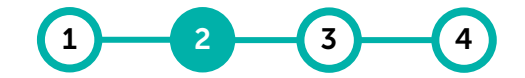

Access Accept Submit RFx RFx Event Guidelines Responses Status

# Accepting or declining the tender guidelines indicates supplier's understanding of the terms and conditions and represents their interest to participate.

| PETRONAS                  | Catalog Sourcing                 | 3                                                                                             | Search Q I Search I Search I S | Image: Second second second | Click on the ' <b>Decline Invitation</b> ' button to decline. |
|---------------------------|----------------------------------|-----------------------------------------------------------------------------------------------|----------------------------------------------------------------------------------------------------|----------------------------------------------------------------------------------------------------|---------------------------------------------------------------|
| 습<br>Home                 | GUIDELINES PENDING A             | ✓ GUIDELINES PENDING ACCEPTANCE                                                               |                                                                                                    |                                                                                                    |                                                               |
| .1                        | BASIC DETAILS                    |                                                                                               | Developed all                                                                                                    | <b>4</b>                                                                                                    | At the window pop-up, click ' <b>Yes</b> '                    |
| : ===<br>My Tasks         | EVENT TIMELINES                  | Accept the guidelines listed in this section in order to participate in the event.            | Download air                                                                                                    | Guidelines                                                                                                    | to confirm.                                                   |
| +<br>Create               | TEAM MEMBERS                     | I Accept General Guidelines -EXHIBIT I - SCOPE OF WORK                                        |                                                                                                    |                                                                                                    |                                                               |
|                           | GUIDELINES                       | I Accept General Guidelines -EXHIBIT II - TECHNICAL SPECIFICATIONS                            |                                                                                                    | 5                                                                                                    | Supplier would need to provide a                              |
| 圖品<br>Supplier<br>Profile | QUESTIONNAIRES                   |                                                                                               |                                                                                                    |                                                                                                    | reason for declining the invitation.                          |
|                           | PRICE SHEETS                     | V BASIC DETAILS                                                                               |                                                                                                    |                                                                                                    | · · · · · · · · · · · · · · · · · · ·                         |
|                           |                                  | Event Name<br>SMART NextGen - YZ                                                              |                                                                                                    |                                                                                                    |                                                               |
|                           |                                  | Event Description.<br>Provision for Supply and Delivery of Chemicals and Spare Parts for PRPC |                                                                                                    |                                                                                                    |                                                               |
|                           |                                  | Event Type Event Currency Event Overview Request for Proposal MYR                             |                                                                                                    |                                                                                                    |                                                               |
|                           |                                  | Category* Business Unit* Region*<br>Electronic Type MM: Cost Centre 438* - ALL Co Malaysia    |                                                                                                    |                                                                                                    |                                                               |
|                           |                                  | ✓ EVENT TIMELINES                                                                             | ו                                                                                                    | Gantt View                                                                                                    |                                                               |
|                           |                                  | Time Zone:Singapore Standard Time(UTC+8:00)                                                   | (3)                                                                                                    |                                                                                                    |                                                               |
|                           |                                  |                                                                                               | CANCEL DECLINE INVITATION ACCEPT GU                                                                                                    | IDELINES                                                                                                    |                                                               |
| 1000                      |                                  |                                                                                               |                                                                                                    |                                                                                                    |                                                               |
|                           |                                  | DECLINE E                                                                                     | ENT                                                                                                    |                                                                                                    |                                                               |
|                           | $\bigcirc$                       | CONFIRMATION                                                                                  | 5                                                                                                    |                                                                                                    |                                                               |
|                           | $\odot$                          | Not interested t                                                                              | participate                                                                                                    |                                                                                                    |                                                               |
|                           |                                  |                                                                                               |                                                                                                    |                                                                                                    |                                                               |
|                           | Are you sure you want to decline | the invitation for this event?                                                                |                                                                                                    | 83                                                                                                    |                                                               |
|                           | Are you sure you want to decline |                                                                                               |                                                                                                    | 2                                                                                                    |                                                               |
|                           |                                  |                                                                                               |                                                                                                    |                                                                                                    |                                                               |
|                           |                                  | NO YES                                                                                        | CANCEL                                                                                                    | DONE                                                                                                    |                                                               |

#### **Accept Guidelines**

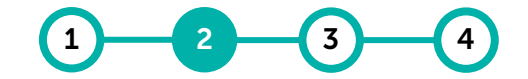

Access Accept Submit RFx RFx Event Guidelines Responses Status

# Accepting or declining the tender guidelines indicates supplier's understanding of the terms and conditions and represents their interest to participate.

| vitation to participate in event was declined by KOPETRO VENTURES on 10/0                      | 14/2019 12:18 PM    |                    | Download Summary                         | event that you would like to re-                                                                                                    |
|------------------------------------------------------------------------------------------------|---------------------|--------------------|------------------------------------------|----------------------------------------------------------------------------------------------------|
| BASIC DETAILS Event Name Week 2 _Supplier Response Event Description Week 2 _Supplier Response |                     |                    | Change Ownership<br>Download Discussions | participate in the RFx, you can click<br>on the ' <b>Kebab icon</b> ', then click on<br>' <b>Accept Invitation</b> ' to re-participate<br>in the RFx. |
| Event Type Event Currency MYR                                                                  | Event Overview      |                    | •                                        | Kebab icon:                                                                                                    |
| Category* Business Unit*<br>Chemicals BOARD OF DIRECTORS                                       | Region*<br>Malaysia |                    |                                          |                                                                                                    |
| ✓ EVENT TIMELINES                                                                              |                     |                    |                                          |                                                                                                    |
| Time Zone : Singapore Standard Time (UTC+8:00)                                                 |                     |                    | ×                                        |                                                                                                    |
| Name                                                                                           | Start Date & Time   | End Date & Time    |                                          |                                                                                                    |
| Response Timeline                                                                              | 10/01/2019 3:30 AM  | 10/07/2019 3:55 AM |                                          |                                                                                                    |
|                                                                                                |                     |                    | CANCEL                                   |                                                                                                    |

### **Submit Responses Overview**

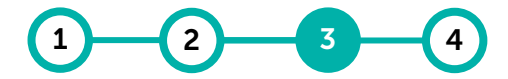

Access Accept Submit RFx RFx Event Guidelines Responses Status

After reviewing and accepting the tender guidelines, supplier will be required to provide their responses.

The requirements for each tender varies, and below are some of the highlighted sections for reference:

- a. Team Members
- b. Contract Terms
- c. Questionnaires
- d. Price Sheet
- e. Attachments

Suppliers are required to submit their bid response for **each section** outlined in the RFx. If the supplier requires clarification, they may do so via the online Discussion Forum (refer to **Tender Clarification**).

#### **Submit Responses – Team Members**

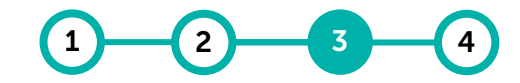

Access Accept Submit RFx RFx Event Guidelines Responses Status

#### You may assign Roles in the Team Members section.

| ~ | TEAM MEMBERS(SUPPLIER CONTACTS)   | wer Collaborato   | r Invitation Status           | 1 ≕ Manage Contacts        | Under the ' <b>Team Members</b> '<br>section, click on the ' <b>Manage</b><br><b>Contacts</b> ' icon.  |
|---|-----------------------------------|-------------------|-------------------------------|----------------------------|----------------------------------------------------------------------------------------------------|
|   | ♀ Ali Abu                         | 2 🛛               | Invited On 08/16/2023 9:13 AM | 2                          | 2 The ' <b>Edit</b> ' page will be displayed.                                                          |
| 2 | Edit - Ige Contacts - FBI Sdn Bhd | liser's Role      | C Search                      | 3  Add New Contact Sent On | Here, you are able to add any<br>current contacts from your<br>company to be a part of this<br>tender. |
|   | Ali Abu                           | Primary Responder | Buyer 08.                     | 3/16/2023 9:13 AM 🖄        | You can also choose the ' <b>User's</b>                                                                |
|   |                                   | Primary Responder |                               |                            | contacts.                                                                                              |
|   |                                   | Collaborator      | L Assembled Dis               | CANCEL DONE                | Click ' <b>Done</b> ' once completed.                                                                  |
|   | EXHIBIT I - SCOPE OF WORK         | No Access         | - Accepted By                 | -                          | You may also add new contact to be a part of this tender.                                              |

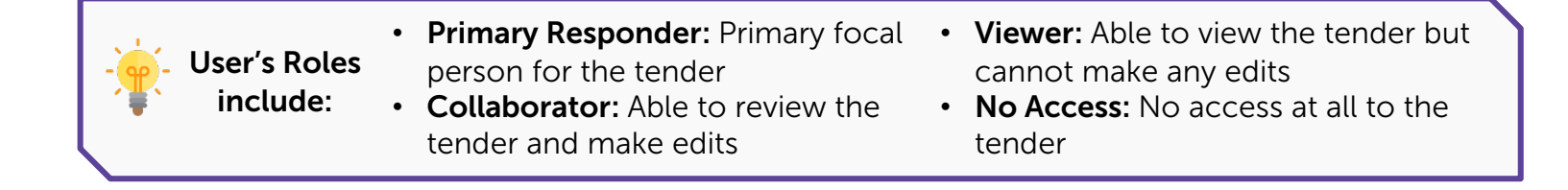

### **Submit Responses – Contract Terms**

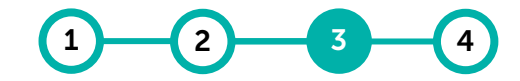

Access Accept Submit RFx RFx Event Guidelines Responses Status

#### You may accept or modify the Contract Terms.

| 4                                            | CONTRACT TERMS I confirm that I have read all the contract terms of this event | 1                         | Under <b>'Contract Terms'</b> section,<br>click on the terms & conditions<br>(T&C) to review and understand |                                              |                         |                     |   |                                                                                                    |
|----------------------------------------------|--------------------------------------------------------------------------------|---------------------------|----------------------------------------------------------------------------------------------------|----------------------------------------------|-------------------------|---------------------|---|----------------------------------------------------------------------------------------------------|
|                                              | ame % 1                                                                        | Author                    | Modified By                                                                                                 | Modified On                                  | Status                  | Version             |   | the T&C.                                                                                                    |
| PETRO                                        | Catalog Sourcing                                                               | WonderWoman Deol          | WonderWoman Deol                                                                                            | 09/12/2019 6:56 PM                           | Check in                | arch Q D P* @ F     | 2 | If you need to perform redlining,<br><b>Check Out</b> the document first.<br>Changes shall be made on the<br>Microsoft version of the document. |
| 습니다.<br>Hor<br>My Te<br>Cree<br>Supp<br>Prot | Contract Administrator : PETRONAS   Last Modified B;                           | y: PETRONAS On 08/16/2023 |                                                                                                    | CONTRACT NO:                                 |                         | Version 1.0 👻 🗐 📋 🔂 | 3 | You will need to ' <b>Upload Minor</b><br><b>Version</b> ' of the same T&C<br>document to upload update or<br>proposed modifications.           |
|                                              |                                                                                |                           |                                                                                                    |                                              |                         |                     |   | Once finalised, click on ' <b>Check In</b> '.                                                                                                   |
|                                              | 3                                                                              |                           | (C0                                                                                                    | BETWEEN<br>[COMPANY]<br>DMPANY NO.: XXXXX-X) |                         | (2)                 | 4 | Once completed, return to the<br>main page and check the box to<br>confirm that all contract terms<br>have been read.                           |
|                                              |                                                                                | process when              | e suppliers af                                                                                              | ole to highlight                             | the <b>Terms and Co</b> | GO BACK CHECK OUT   |   | Note: If the box is not checked,<br>supplier will not be able to submit<br>response.                                                            |

**Redlining** is a process where suppliers able to highlight the '**Terms and Conditions**' document areas of clauses that require deviation. Supplier may **add a note** on the MS Word document and reupload the same document. A **new version number** will be generated.

### **Submit Responses – Questionnaires**

Access Accept Submit RFx RFx Event Guidelines Responses Status

#### Suppliers must respond to all questionnaires listed in the section.

| Catalog Sourcing                                                                                                    | Search Q D 🕫 🕐 FI                    |
|----------------------------------------------------------------------------------------------------|--------------------------------------|
| ← 🛙 RESPOND - TECHNICAL PART 1 - ESSEN ▼                                                                            | 🗐 Logs 🕂 Upload 🕁 Download 🖓 Filters |
| You have uploaded 0KB out of available 6GB upload limit.                                                            |                                      |
| Aks Name<br>Technical Part 1 - ESSENTIAL EXAMPLE                                                                    |                                      |
| Description Ac -                                                                                                    |                                      |
| Evaluation Type<br>Technical                                                                                        |                                      |
| Q 1.* Bidder to ensure complete documents upon submission: Select all documents selection attached in the responses |                                      |
| O Statement of Compliance                                                                                           |                                      |
| O Form of Tender                                                                                                    |                                      |
| O Audited Financial Reports                                                                                         |                                      |
| O HSE document submission                                                                                           |                                      |
| O Complete CV                                                                                                    |                                      |
| O Certificates                                                                                                    |                                      |
| Add Attachment                                                                                                    |                                      |
| 0% response                                                                                                    | CANCEL SAVE DONE                     |
|                                                                                                    |                                      |

 It is the supplier's responsibility to ensure questionnaires are reviewed and answered truthfully and accurately as PETRONAS buyers will be verifying the information provided. Select the questionnaire from the drop-down list:

- The questions may vary in format (i.e. Radio Button, Check Box, List Box, Drop Down).
- Suppliers must select answers which are related to their capability of delivering goods and services.
- Some questions may require detailed explanation (i.e. Free Form text) and may need to provide attachments.
- If attachment is required, kindly do not add attachments more than 2GB for each question in this questionnaire section.
- For attachments that are larger than 2GB, place them in attachment section (refer to page 56).

#### **Submit Responses – Questionnaires**

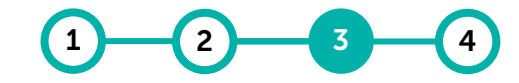

Access Accept Submit RFx RFx Event Guidelines Responses Status

#### Suppliers must respond to all questionnaires listed in the section.

| PETRONAS            | Catalog                                                | Sourcing                                  | Search Q D D FI                                | 2 | Respond to questions, then click                                           |
|---------------------|--------------------------------------------------------|-------------------------------------------|------------------------------------------------|---|----------------------------------------------------------------------------|
| «                   | ← 📓 RESPOND -                                          | · TECHNICAL PART 1 - ESSEN ▼              | 冒Logs 仕 Upload d Download 🏹 Filters            |   | Save .                                                                     |
| 山<br>Home           | You have uploaded 50k                                  | KB out of available 6GB upload limit.     |                                                | 3 | Once all the questions have been                                           |
|                     | Name                                                   |                                           |                                                |   | responded, click ' <b>Done</b> '.                                          |
| -L-                 | Technical Part 1 - ES                                  | SSENTIAL EXAMPLE                          |                                                |   | Respond to all other                                                       |
| Create              | -                                                      |                                           |                                                |   | questionnaires in similar manner.                                          |
| り<br>自告<br>Supplier | Evaluation Type<br>Technical                           |                                           |                                                |   |                                                                            |
| Profile             | Q 1. * Bidder to er<br>responses                       | nsure complete documents upon submission: | Select all documents selection attached in the |   | Click ' <b>Submit Response</b> ' once all questionnaire has been answered. |
|                     | <ul> <li>Statement of</li> <li>Form of Tend</li> </ul> | i Compliance<br>der                       |                                                |   | Confirmation window will then appear. Click ' <b>Yes</b> '.                |
|                     | O Audited Finar                                        | ncial Reports                             |                                                |   |                                                                            |
|                     | O HSE documer                                          | nt submission                             |                                                | 4 | The completion rate of the supplier                                        |
|                     | O Complete CV                                          | ,                                         |                                                |   | profile can be tracked here.                                               |
|                     | O Certificates                                         |                                           |                                                |   |                                                                            |
|                     | 4 🔮 046950-Jul:                                        | 2023-EXHIBIT I - SCOPE OF WORK.docx       | 2 3                                            |   |                                                                            |
|                     | 100% RESPONSE<br>COMPLETE                              | ENESS                                     | CANCEL SAVE DONE                               |   |                                                                            |

#### **Submit Responses – Price sheet**

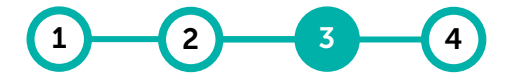

Access Accept Submit RFx RFx Event Guidelines Responses Status

The price sheet represents the commercial aspect of the tender submission and may vary from one tender to another.

Suppliers will have the option to respond to the tender's commercial requirements through the following channels:

- a. Update Price sheet via the GEP SMART user interface, or
- b. Update Price sheet through MS Excel upload.

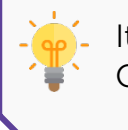

It is the supplier's responsibility to **verify all details in all columns** within the price sheet. Columns may differ based on the Tender requirements from PETRONAS.

### **Submit Responses – Price sheet**

a. Update price sheet via the GEP SMART user interface.

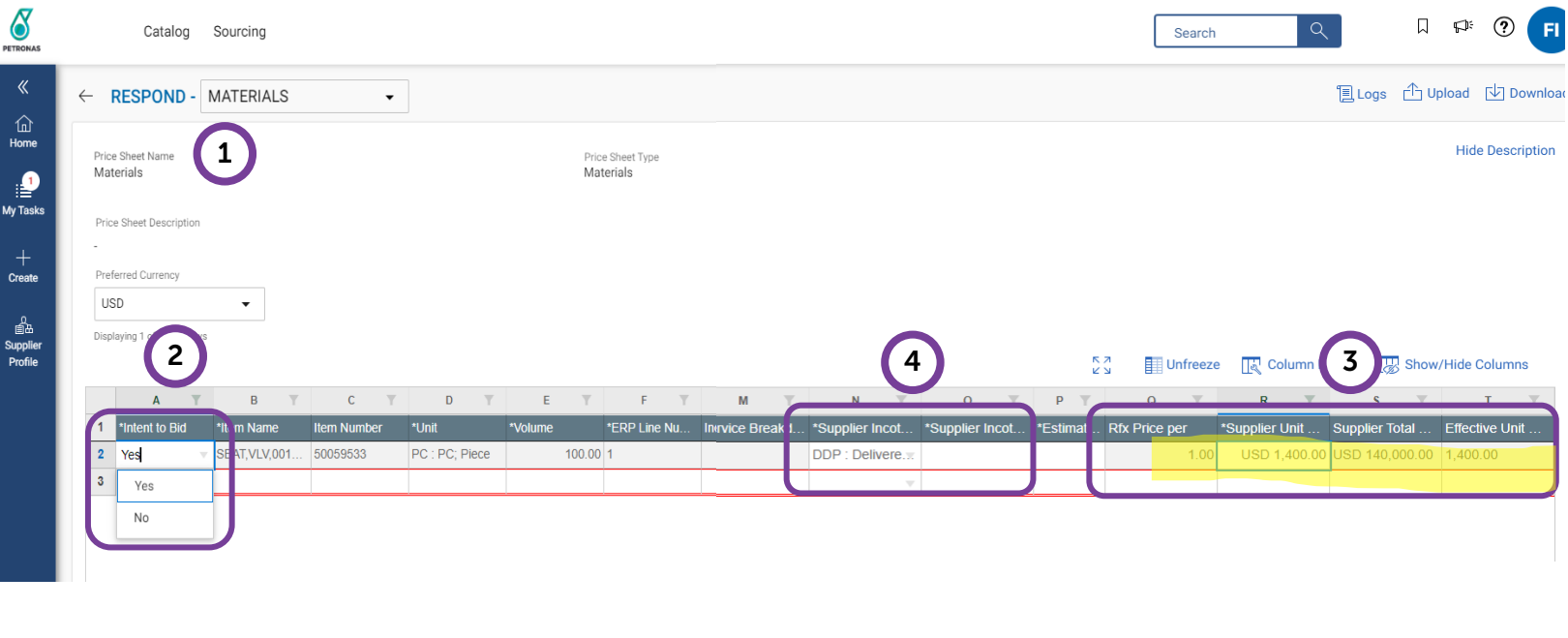

The price sheet displayed above is a screenshot taken from within the GEP SMART platform. Suppliers that choose to update the price sheet directly within the platform will have the above view.

Access Accept Submit RFx RFx Event Guidelines Responses Status

|   | 1 | Scroll to the <b>Price Sheet</b> section. Click on the <b>Price Sheet Name.</b>                                                                                                    |  |  |  |  |  |  |  |  |  |
|---|---|----------------------------------------------------------------------------------------------------|--|--|--|--|--|--|--|--|--|
| ( |   | Note: The Price Sheet represents the commercial aspect of the RFx, suppliers are responsible to ensure that the pricing is accurate.                                                                                      |  |  |  |  |  |  |  |  |  |
|   | 2 | Review all columns and rows. Respond ' <b>Yes/</b><br><b>No</b> ' in the ' <b>Intent to Bid'</b> column.                                                                                                    |  |  |  |  |  |  |  |  |  |
|   | 3 | Enter the unit price for each line item that has been marked ' <b>Yes to Bid</b> '. Once unit price for all line item is entered, click ' <b>Done</b> '.                                                                  |  |  |  |  |  |  |  |  |  |
|   |   | Note: For full item description, please refer to the Item Specification field instead of Item Description field.                                                                                                    |  |  |  |  |  |  |  |  |  |
|   |   | Respond to all the Price sheets in a similar<br>manner, then click on ' <b>Submit Response</b> '.<br>The confirmation window will appear. Click<br>on ' <b>Yes</b> '.                                                     |  |  |  |  |  |  |  |  |  |
|   | 4 | Supplier to key in all mandatory fields i.e.,<br>Supplier Incoterm Code, Supplier Incoterm<br>Location, and Estimated Lead Calendar Days<br>for Material Lines only. For Service Lines<br>these fields are non-mandatory. |  |  |  |  |  |  |  |  |  |

Note: Supplier can only fill in numerical value for Estimated Lead Calendar Days.

#### **Submit Responses – Price sheet**

#### b. Update price sheet through MS Excel upload.

| $\mathbf{p}$      |                 |                 |               |                  |                                                                  |                                                  |                 |                    |                      |                  |          |                |
|-------------------|-----------------|-----------------|---------------|------------------|------------------------------------------------------------------|--------------------------------------------------|-----------------|--------------------|----------------------|------------------|----------|----------------|
| Price Sheet Name: | Materials       |                 |               |                  |                                                                  |                                                  |                 |                    |                      |                  |          |                |
| Price Sheet Type: | Materials       |                 |               |                  |                                                                  |                                                  |                 |                    |                      |                  |          |                |
| Description:      |                 |                 |               |                  |                                                                  |                                                  |                 |                    |                      |                  |          |                |
| Column Type :     | Drop Down       | Text            | Drop Down     | Text             | Extended Text (12k                                               | Extended Text (                                  | Currency        | Computed           | Drop Down            | Text             | Numeric  |                |
| Column Name:      | *Intent to Bi 👻 | Item number 🗸 👻 | *Unit 🚽       | Supplie 👻        | Item Specificatic 👻                                              | ltem Descrip 👻                                   | *Price per ul 👻 | Total price(MYR) 👇 | *Supplier Incoterr 👻 | *Supplier 👻      | Estima 👻 | d Lead Calenda |
|                   | Yes             | 50027195        | RM : RM; Ream | 1231312<br>313-1 | TYPE:LOGO  ZE:SZ   A4   DETAILS:PK/500   SH    SH    NAME:CNQUER | PAPER,LTRHD,L<br>GO,SZ<br>A4,PK/500SH,C<br>NQUER | MYR 23.00       | MYR 23.00          | DDP : Delivered Duty | Supplier<br>Code | 5        |                |
|                   | Yes             | 50027195        | RM : RM; Ream | 3213123<br>1-2   | TYPE:LOGO  ZE:SZ   A4   DETAILS:PK/500   SH    SH    NAME:CNQUER | PAPER,LTRHD,L<br>GO,SZ<br>A4,PK/500SH,C<br>NQUER | MYR 34.00       | MYR 34.00          | DDP : Delivered Duty | Supplier<br>Code | 3        |                |

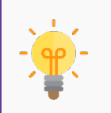

Suppliers can only **use the downloaded template provided** and not any other format. Suppliers are only permitted to **provide input on certain fields**, the rest are locked.

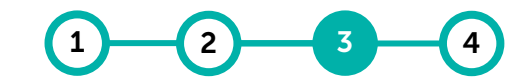

Access Accept Submit RFx RFx Event Guidelines Responses Status

You can opt to submit the price sheet via the MS Excel template provided.

The template can be found at the top right corner of the tender page. Click the download icon.

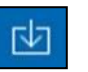

Upon download, you are required to fill in the unit price in the Excel and upload it back to the system.

#### Note:

- Supplier to key in all mandatory fields i.e., Supplier Incoterm Code, Supplier Incoterm Location, and Estimated Lead Calendar Days for Material Line only.
- For full item description, please refer to the Item Specification field instead of Item Description field.
- Suppliers are to ensure that the price sheet uploaded is successful.
- Upon completion, a message will appear indicating 'Upload Successful'.

### **Submit Responses – Supplier Attachments**

In this section, suppliers can provide and review attachments for supplementary

documentation.

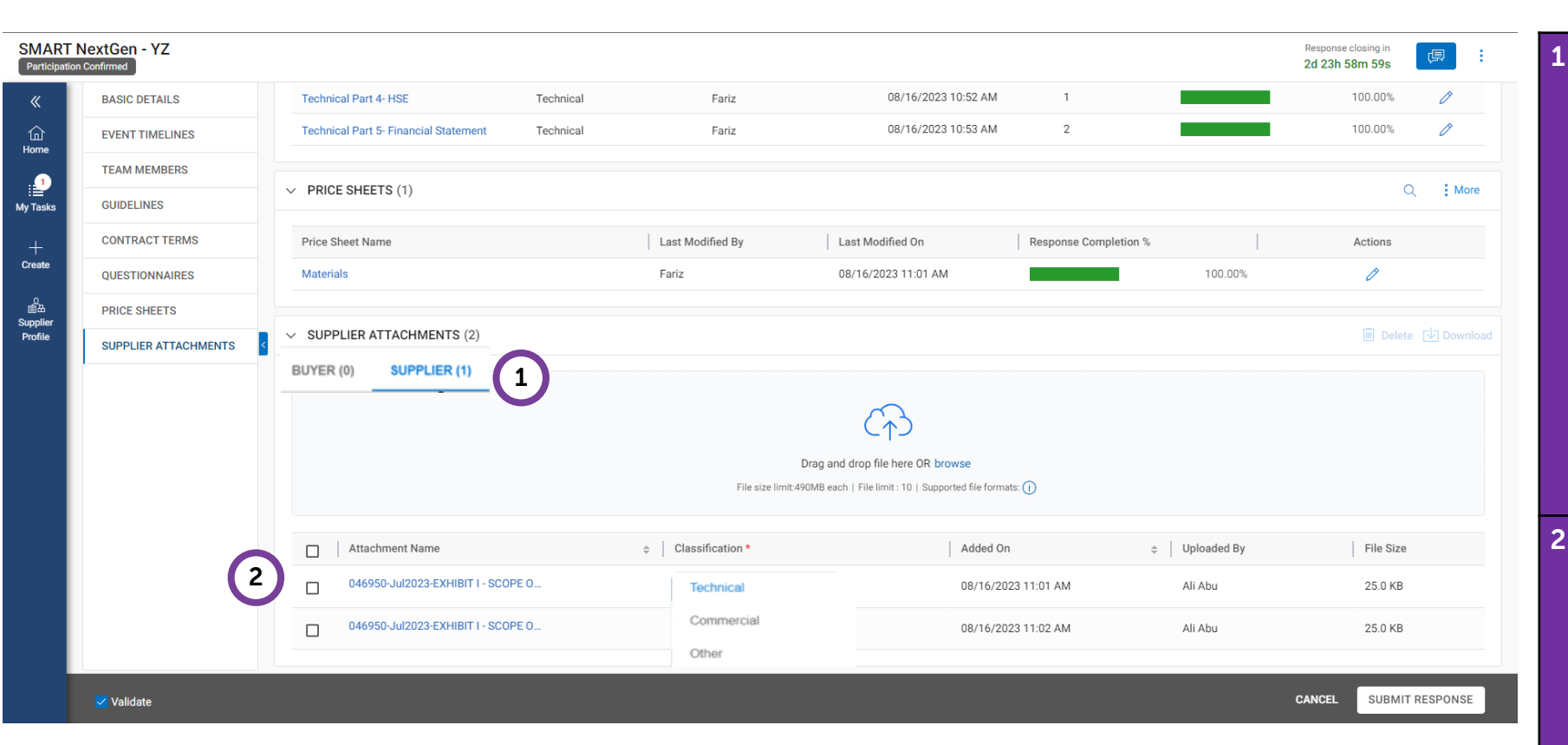

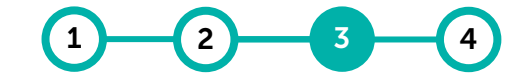

Access Accept Submit RFx RFx Event Guidelines Responses Status

Under the 'Supplier' section, you can attach documents related to the RFx/ Tender (i.e. CV. ITB documents, alternative specs, product specs, etc.). You will need to select the attachment if it's a **Technical or Commercial** form of attachment. Please ensure that all the attachments with Pricing matters are marked as 'Commercial' Attachments. Under the '**Buyer**' section: You will be able to view and download attachments that have been provided by the PETRONAS representative. • It is compulsory to view all these attachments prior to bid submission. You may see comments from Buyer, if any, at the Attachments

section.

#### **Submit Responses Overview**

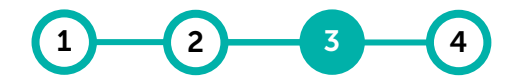

Access Accept Submit RFx RFx Event Guidelines Responses Status

Upon accepting the tender guidelines and providing all the required information, supplier is ready to submit their RFx response.

Tender **in advance before the response closing date**, to avoid losing out any opportunities

to participate. The system will not permit any submissions once response date closes.

| SMART  <br>Participation   | NextGen - YZ         |                                       |                 |                  |                                 |                       | <b>3</b> Re 2d        | sponse closing in<br>I 23h 58m 27s | 凤        | 1 | Once all sections of the Tender              |
|----------------------------|----------------------|---------------------------------------|-----------------|------------------|---------------------------------|-----------------------|-----------------------|------------------------------------|----------|---|----------------------------------------------|
| «                          | BASIC DETAILS        |                                       |                 | <u></u>          | Upload All 🕁 [                  | Download All          |                       | documents have been completed,     |          |   |                                              |
| ŵ                          | EVENT TIMELINES      | EVENT TIMELINES                       |                 |                  |                                 |                       |                       |                                    |          |   | suppliers need to ensure that all            |
| nome                       | TEAM MEMBERS         | Questionnaire Name                    | Evaluation Type | Last Modified by | Last Modified On                | Questions             | Response Completion % |                                    | Actions  |   | details are accurate in accordance           |
| My Tasks                   | GUIDELINES           | Technical Part 1 - ESSENTIAL EXAMPLE  | Technical       | Fariz            | 08/16/2023 10:50 AM             | 2                     |                       | 100.00%                            | Ø        |   | to the guidelines (RFx).                     |
|                            | CONTRACT TERMS       | Technical part 2- GENERAL EXAMPLE     | Technical       | Fariz            | 08/16/2023 10:51 AM             | 5                     |                       | 100.00%                            | Ø        | 2 |                                              |
| +<br>Create                | OUESTIONNAIDES       | Technical Part 3- TERMS & CONDITIONS  | Technical       | Fariz            | 08/16/2023 10:52 AM             | 1                     |                       | 100.00%                            | Ø        | 2 | 2 Once this has been checked and             |
| Å                          | QUESTIONNAIRES       | Technical Part 4- HSE                 | Technical       | Fariz            | 08/16/2023 10:52 AM             | 1                     |                       | 100.00%                            | Ø        |   | confirmed, click ' <b>Submit</b> ' to submit |
| ≣ m<br>Supplier<br>Profile | PRICE SHEETS         | Technical Part 5- Financial Statement | Technical       | Fariz            | 08/16/2023 10:53 AM             | 2                     |                       | 100.00%                            | Ø        |   | the bid response.                            |
| Prome                      | SUPPLIER ATTACHMENTS |                                       |                 |                  |                                 |                       |                       |                                    |          |   |                                              |
|                            |                      | ✓ PRICE SHEETS (1)                    |                 |                  |                                 |                       |                       | Q                                  | More     |   | Once submitted, the document                 |
|                            |                      |                                       |                 |                  |                                 |                       |                       | Download All                       |          |   | status will show as ' <b>Response</b>        |
|                            |                      | Price Sheet Name                      |                 | Last Modified By | Last Modified On                | Response Completion % |                       | Upload All                         |          |   | Submitted'                                   |
|                            |                      | Materials                             |                 | Fariz            | 08/16/2023 11:01 AM             |                       | 100.00%               | 0                                  |          |   | Submitted .                                  |
|                            |                      |                                       |                 |                  |                                 |                       |                       |                                    | dan ini  | 3 | You can resubmit responses by                |
|                            |                      | SUPPLIER ATTACHMENTS (2)              |                 |                  |                                 |                       |                       |                                    |          |   | first withdrawing response and               |
|                            |                      |                                       |                 |                  |                                 |                       |                       |                                    |          |   | only if response timeline is still           |
|                            |                      |                                       |                 |                  |                                 |                       |                       |                                    |          |   | onen                                         |
|                            |                      |                                       |                 |                  | CTJ                             |                       |                       |                                    |          |   | open.                                        |
|                            |                      |                                       |                 | Dr               | ag and drop file here OR browse |                       |                       | 2                                  |          |   |                                              |
|                            | Validate             |                                       |                 |                  |                                 |                       | CAN                   | ICEL SUBMIT                        | RESPONSE |   | Once the Response Timeline status            |
|                            | _                    |                                       |                 |                  |                                 |                       |                       |                                    |          |   | changes to ' <b>Closed</b> ', the system     |
|                            |                      |                                       |                 |                  |                                 |                       |                       | _                                  |          |   | will not allow any more                      |
|                            |                      |                                       |                 |                  |                                 |                       | <i>c</i>              |                                    |          |   | submissions.                                 |
|                            |                      | s the Supplier's respo                | onsidility to   | o ensure that th | ney plan and sub                | mit their res         | sponses for th        | ie                                 |          |   |                                              |

#### **RFx Status**

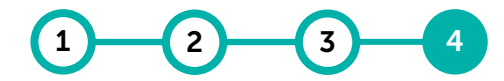

Access Accept Submit RFx RFx Event Guidelines Responses Status

The RFx status will change based on the action completed by suppliers or action initiated by buyers.

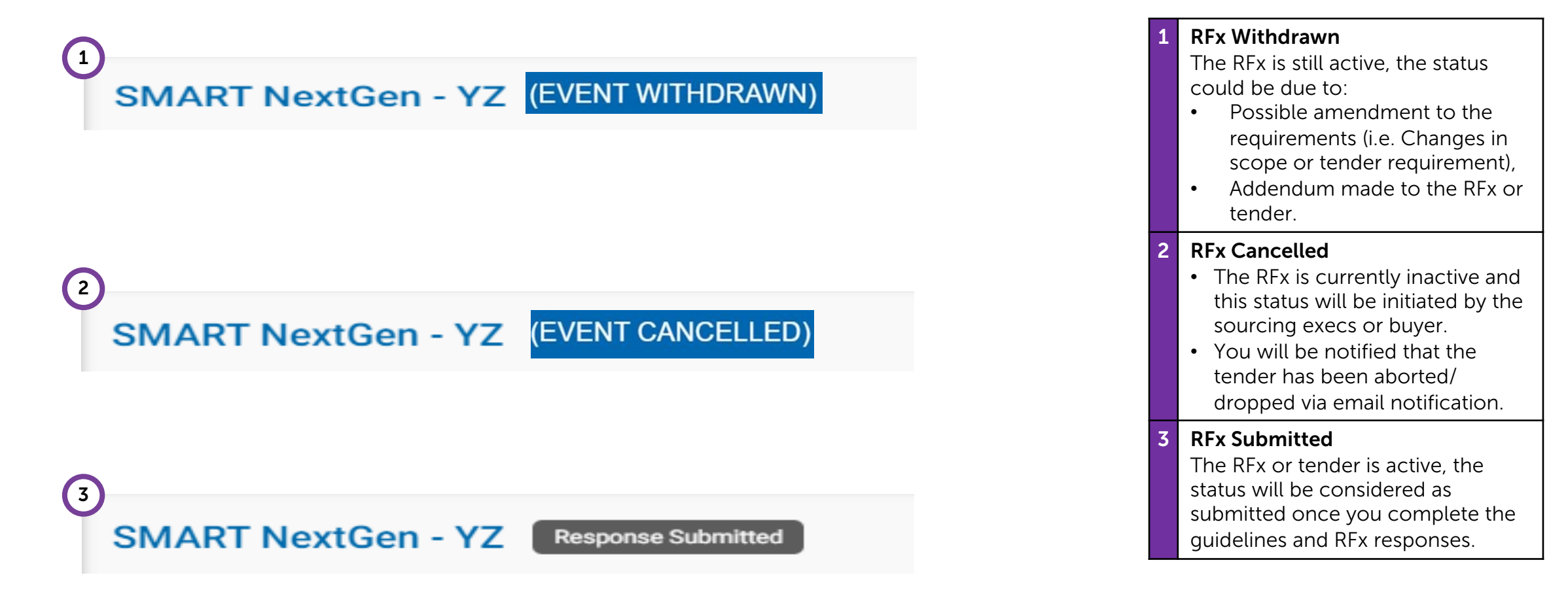

# **Application Deep Dive**

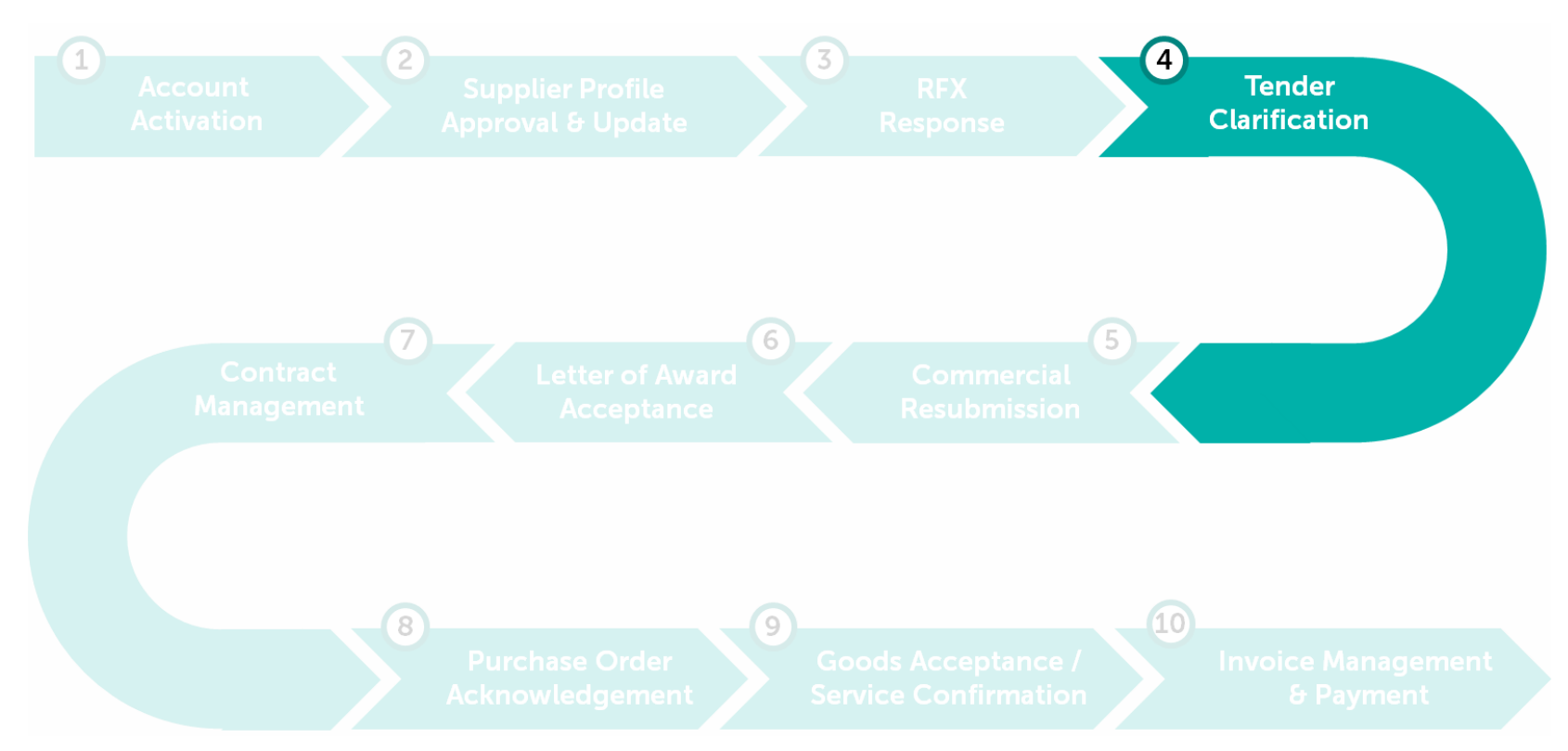

#### **Tender Clarification**

The discussion forum will be the primary means of communication for tender clarification as well as the avenue for document sharing (update) post bid closing date.

Learning Objectives Suppliers will be able to authenticate details on technical and commercial requirements, review and document them through the system for reference.

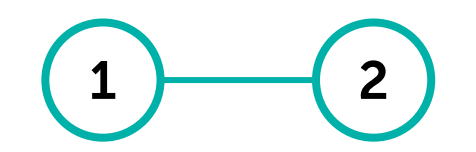

| Discussion  | Discussion  |
|-------------|-------------|
| Before      | After       |
| Bid Closing | Bid Closing |

### **Discussion Before Bid Closing**

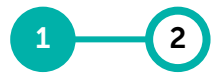

Discussion Discussion Before After Bid Closing Bid Closing

#### Any queries or clarifications required with regards to the tender shall be communicated through the Discussion Forum in GEP SMART.

| Catalog Sourcing Contract Purchasing                                                             | Invoice Supplier                                                                                                    | Search<br>Response closing in<br>9d 0h 14m 48s      | 1 Initiate your query through the<br><b>'Discussion Forum'</b> icon on the top<br>right corner.<br>The group discussion window pop                                                                                           |
|--------------------------------------------------------------------------------------------------|----------------------------------------------------------------------------------------------------|-----------------------------------------------------|----------------------------------------------------------------------------------------------------|
| ←                                                                                                | 004187-Mar2020 (Default)                                                                                                    | ↔ Refresh 텔 Download ⊕ Create 🗎 Audit Log   Legend  | up will be displayed.                                                                                                    |
| ∨ 004187-Mar2020 (Default) 2<br>2                                                                | SUPPLIER MEMBERS Constance Layl  PETRONAS created this discussion on 20/03/2020 11:32  PETRONAS - 20/03/2020 11:41 Hi Hi                                                                                        | <u>م</u>                                            | If you receive any notification from<br>the Buyer, a numbered notification<br>will appear on top of the icon.                                                                                                    |
| vascript:void(0):                                                                                | ₩- B I U S   2 = =   E E E E =   = = =   = =   E   Font -   Size -   X                                                                                                    | Add Attachments Post                                | 2 In the window pop up, amend the discussion title accordingly by clicking on the 'Pencil' icon.                                                                                                    |
| <ul> <li>Suppliers are urge make amendmen</li> <li>All queries shall b documented and</li> </ul> | ed to use the Discussion Forum as the <b>only mea</b><br>ts to bid responses <b>before bid closing date</b> .<br><b>e responded</b> by respective buyers or sourcing <b>e</b><br><b>contractually binding</b> . | <b>ans of communication</b> and execs, whilst being | Note: there may be some<br>discussions that have already been<br>posted in the forum by a<br>PETRONAS representative.<br>Refer to those discussions for<br>potential technical/tender<br>clarifications, related updates and |

briefings on tender content.

### **Discussion Before Bid Closing**

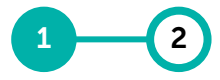

Discussion Discussion Before After Bid Closing Bid Closing

# Any queries or clarifications required with regards to the tender shall be communicated through the Discussion Forum in GEP SMART.

| Catalog Sourcing Contract Purchasing Ir                                                                                            | nvoice Supplier                                                                                                    | Search Q [] 124                                                                                                    | ? FI 3          | Enter the query in the text box at the bottom of the screen.                                                                                                    |
|----------------------------------------------------------------------------------------------------|----------------------------------------------------------------------------------------------------|----------------------------------------------------------------------------------------------------|-----------------|----------------------------------------------------------------------------------------------------|
| <ul> <li>SMART Next Gen - YZ (B Response In Progres</li> <li>004187-Mar2020 (Default)</li> <li>004187-Mar2020 (Default)</li> </ul> | SUPPLIER MEMBERS Constance Layi  PETRONAS created this discussion on 20/03/2020 11:32  PETRONAS - 20/03/2020 11:41 Hi                                                                                                    | Response closing in<br>9d 0h 14m 48s (Discussion Forum) (Discussion Forum) (Discussion Forum | um : 4          | To add in attachments, click on the<br>'Add Attachments' icon at the<br>bottom right corner of the text<br>box.<br>Add Attachments                                |
| 1                                                                                                    |                                                                                                    |                                                                                                    | 5               | Once finished, click ' <b>Post</b> ' to send the query.                                                                                                    |
| vascript:void(0);                                                                                                    | ♥•         B         I         U         5         #         III         III         III         III         Fort         •         Size         •         Size         < | 4<br>Add Attachr                                                                                                    | 5<br>hents Post | You are urged to use discussion<br>forum to communicate with<br>PETRONAS regarding the specific<br>RFx/Tender. This should be the<br>only means of communication. |
| Suppliers to submit of in the event the resp                                                                                       | query using Discussion Forum and make amend<br>onse timeline (bid closing date) is open.                                                                                                    | ments to RFx bid responses                                                                                                    | 6               | You can also see your team<br>members who are involved in this<br>RFx/tender next to the 'Supplier<br>Members' line.                                              |

# **Discussion After Bid Closing**

DiscussionDiscussionBeforeAfterBid ClosingBid Closing

Any action after bid closing (i.e. negotiation) will be initiated by the buyers or sourcing execs. Changes to the initial bid submissions will be documented through the Discussion Forum.

| $\leftarrow  \textcircled{\ } \texttt{ Inscussion forum - smart next gen - yz (Bid}$ | RE                                                                                                    | 😯 Refresh 🕁 Download 🕀 Create 🗐 Audit Log   Legend | <b>1</b> Ir                   | n the event there are amendments                                                                                                    |
|--------------------------------------------------------------------------------------|----------------------------------------------------------------------------------------------------|----------------------------------------------------|-------------------------------|----------------------------------------------------------------------------------------------------|
| <ul> <li>✓ 004187-Mar2020 (Default)</li> <li>✓ 004187-Mar2020 (Default)</li> </ul>   | 004187-Mar2020 (Default)         SUPPLIER MEMBERS Constance Layi         VII         PETRONAS created this discussion on 20/03/2020 11:32         V PETRONAS - 20/03/2020 11:41         Hi | \$                                                 | c<br>re<br>y<br>re<br>c<br>ir | or updates to the RFx bid<br>esponses <b>after bid closing date</b> ,<br>ou are required to attach the<br>elevant documents (e.g.<br>ertifications, company<br>nformation etc.) into the |
| svascript=void(0):                                                                   | ≪ - B I U S   = = = = = = = = = = = = = = = = = =                                                                                                    | 1<br>Add Attachments Post                          | d                             |                                                                                                    |

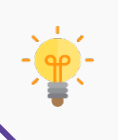

Suppliers will **not be able to modify** their bid submissions **after bid closing date**. Any amendments or modification required to the responses shall be done **through the Discussion Forum via document attachments**.

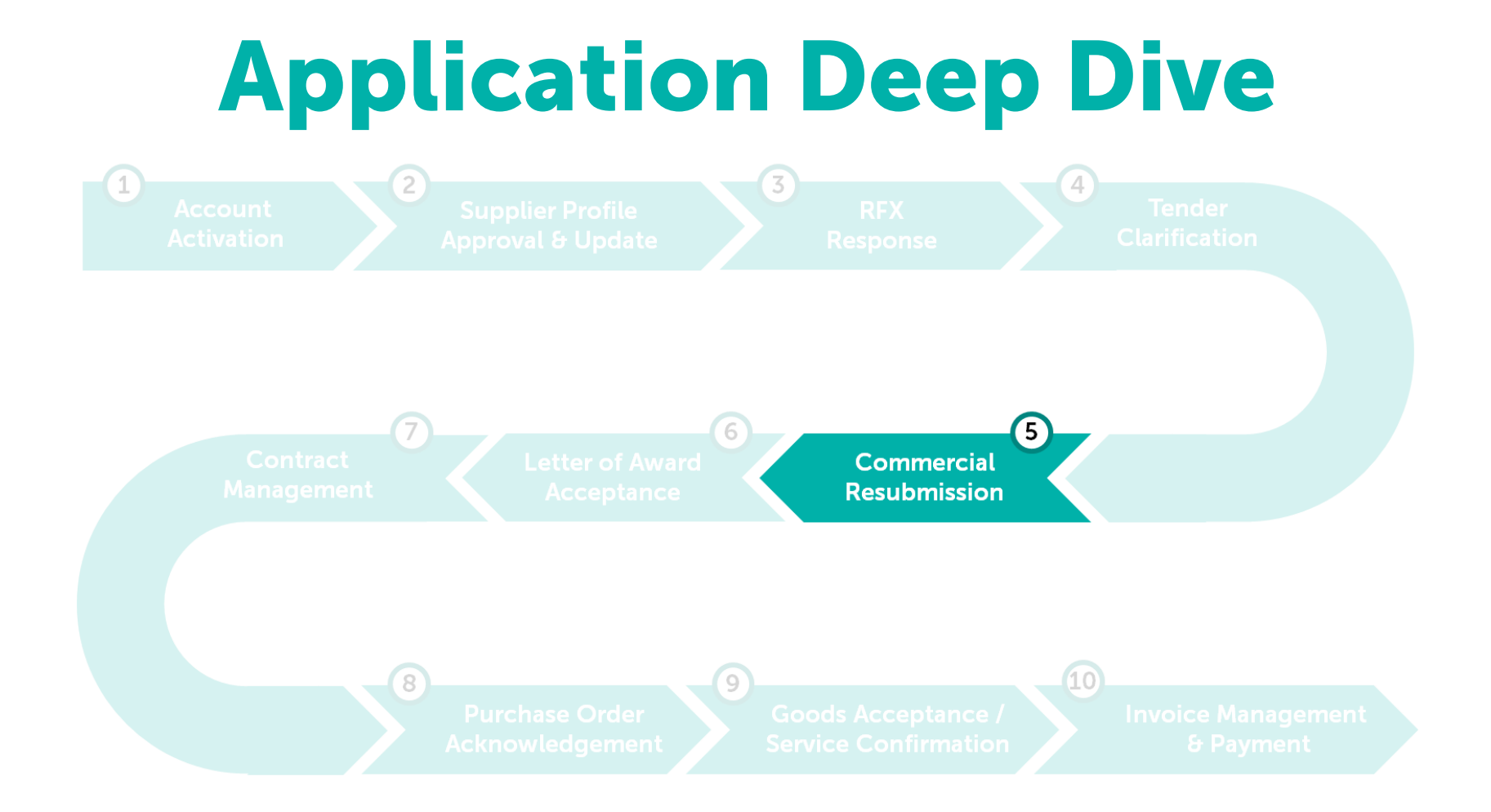

#### **Commercial Resubmission**

GEP SMART enables the revision of commercial submission through the initiation of auction and pricing resubmission during the tendering process.

Learning Objectives Suppliers will be able to partake in the negotiation process for the revision of commercial requirements post initial bid submission.

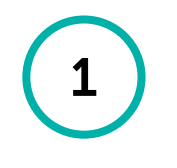

Pricing Resubmission

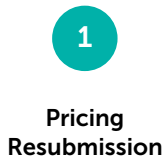

# Supplier will receive an email notification upon Officer in-charge (OIC) invites for negotiation/commercial re-submission request.

| From: smartnotification@petronas.com.my                                                                                                    |                                                   |
|----------------------------------------------------------------------------------------------------|---------------------------------------------------|
| Sent: Thursday, February 22, 2024 9:22 AM<br>To:                                                                                                    |                                                   |
| Subject: Update Alert - Feedback for Event - 055547-Feb2024                                                                                                  |                                                   |
|                                                                                                    |                                                   |
| CAUTION: This email originated from outside of the organization. Do not click links or open attachments unless you recognize the sender and know the content | is safe.                                          |
|                                                                                                    |                                                   |
|                                                                                                    |                                                   |
|                                                                                                    |                                                   |
|                                                                                                    |                                                   |
|                                                                                                    |                                                   |
|                                                                                                    |                                                   |
| PETRONAS has changed the feedback timeline for the event "055547-Feb2024". The revised timeline is given below:                                              |                                                   |
| Response Feedback Start Date & Time - 21/02/2024 03:30:00 PM Singapore Standard Time                                                                         |                                                   |
| Response Feedback End Date & Time - 22/02/2024 09:40:00 AM Singapore Standard Time ?                                                                         |                                                   |
| Remarks - No remarks were added                                                                                                    |                                                   |
| ?                                                                                                    | Chemicals Malaysia PHCO : 001* - ALL Cost Centres |
|                                                                                                    |                                                   |
| Please contact PETRONAS for any clarifications.                                                                                                    |                                                   |
|                                                                                                    |                                                   |
| Regards,                                                                                                    |                                                   |
| PETRONAS                                                                                                    |                                                   |
|                                                                                                    |                                                   |

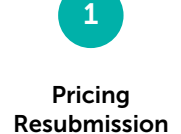

# In the event where buyers perform negotiation to commercial response, suppliers will be required to resubmit their pricing.

| Ky Taska                                                                                                    | Catalog Contract Supplier My Tasks  TION PENDING (4) FOLLOW UP (0) Scorecard 2 Form 1 Contract 1 | RFX I                                            |                                               | Search | AH ( 9) 42 I         | <ul> <li>To resubmit new prices, log into GEP SMART.</li> <li>From the homepage, under the 'Action Pending' list, click "RFx" (i) tab and select the tender (ii) that needs to be responded.</li> </ul> |
|----------------------------------------------------------------------------------------------------|--------------------------------------------------------------------------------------------------|--------------------------------------------------|-----------------------------------------------|--------|----------------------|----------------------------------------------------------------------------------------------------|
| Dentropy of the second second | Event Name<br>NextGen                                                                            | Event Number<br>054079-Jan2024<br>Rows Per Page: | Event Type   Author<br>RFP<br>10 ✓ 1-10f1 < > |        | Created On 1/14/2024 |                                                                                                    |
|                                                                                                    |                                                                                                  |                                                  |                                               |        |                      |                                                                                                    |

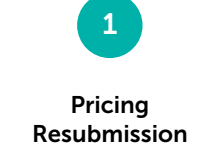

# In the event where buyers perform negotiation to commercial response, suppliers will be required to resubmit their pricing.

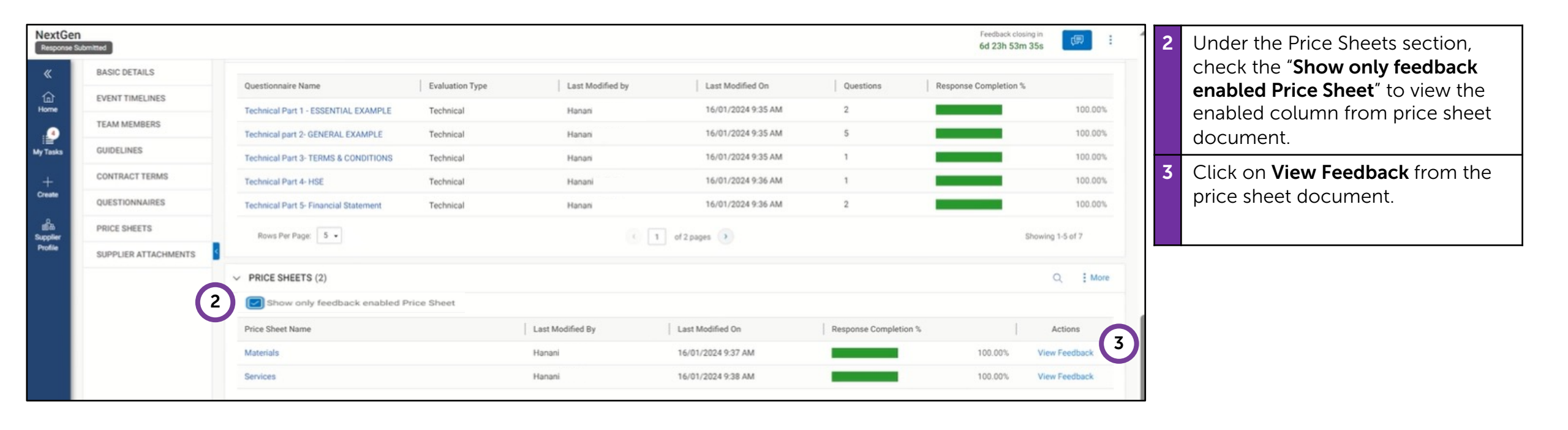

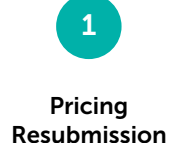

# In the event where buyers perform negotiation to commercial response, suppliers will be required to resubmit their pricing.

| ✓ Gitemet               | Catalog Contract Supplier  Catalog Contract Supplier  Catalog Contract Supp | 4 | At <b>Revised Intention</b> column,<br>kindly change the status as <b>"Yes"</b> if<br>supplier wish to change the price                       |
|-------------------------|----------------------------------------------------------------------------------------------------|---|----------------------------------------------------------------------------------------------------|
| ty Tasks<br>+<br>Create | Price Sheet Name Price Sheet Type Materials Hide Description Materials Hide Description - Displaying 3 of total 3 rows Response Submitted - 16/01/2024 5:40 PM                                                                                                    | 5 | Enter revised price if desired by the<br>Supplier or as per agreed with<br>PETRONAS at <b>Revised Price</b><br>column. Click ' <b>Done</b> '. |
| upplier<br>Profile      | Werk Item \$1 & 0 & 0 & 0 & 0 & 0 & 0 & 0 & 0 & 0 &                                                                                                    | 6 | Once complete, click " <b>Done</b> "<br>button.                                                                                               |
|                         | 6                                                                                                    |   |                                                                                                    |
|                         | CANCEL DONE                                                                                                    |   |                                                                                                    |

- During the Feedback Timeline, prices that are to be revised will be highlighted in colour by the Officer in-charge of the Tender and you will be informed by each colours' meaning in the Discussion Forum. You will also receive an email notification for this update.
- All identified suppliers will be notified on the colour definition and the revised prices requirements by PETRONAS.

# In the event where buyers perform negotiation to commercial response, suppliers will be required to resubmit their pricing.

| NextGen<br>Response Sub | mitted               |   | Pert Test Guideline?                  | (4)             | eneral Guidelines | Hanani             |                       | Feedback closing in<br>6d 23h 52m 53s | 7 | Click ' <b>Submit Responses</b> ' onc |
|-------------------------|----------------------|---|---------------------------------------|-----------------|-------------------|--------------------|-----------------------|---------------------------------------|---|---------------------------------------|
| ×                       | BASIC DETAILS        |   |                                       |                 |                   |                    |                       |                                       |   | supplier has completed.               |
| 1<br>Home               | EVENT TIMELINES      |   | CONTRACT TERMS                        |                 |                   |                    |                       | No Contract Terms available!          | 0 | Confirmation notification will        |
|                         | TEAM MEMBERS         |   |                                       |                 |                   |                    |                       |                                       | 0 |                                       |
| My Tasks                | GUIDELINES           | ~ | QUESTIONNAIRES (7)                    |                 |                   |                    |                       | Download All                          |   | appear and click <b>fes</b> .         |
| +                       | CONTRACT TERMS       |   | Questionnaire Name                    | Evaluation Type | Last Modified by  | Last Modified On   | Questions             | Response Completion %                 |   |                                       |
| Create                  | QUESTIONNAIRES       |   | Technical Part 1 - ESSENTIAL EXAMPLE  | Technical       | Hanani            | 16/01/2024 9:35 AM | 2                     | 100.00%                               |   |                                       |
| alia<br>Suppler         | PRICE SHEETS         |   | Technical part 2- GENERAL EXAMPLE     | Technical       | Hanani            | 16/01/2024 9:35 AM | 5                     | 100.00%                               |   |                                       |
| Profile                 | BUYER ATTACHMENTS    | < | Technical Part 3- TERMS & CONDITIONS  | Technical       | Hanani            | 16/01/2024 9:35 AM | 1                     | 100.00%                               |   |                                       |
|                         | SUPPLIER ATTACHMENTS |   | Technical Part 4- HSE                 | Technical       | Hanani            | 16/01/2024 9:36 AM | 1                     | 100.00%                               |   |                                       |
|                         |                      |   | Technical Part 5- Financial Statement | Technical       | Hanani            | 16/01/2024 9:36 AM | 2                     | 100.00%                               |   |                                       |
|                         |                      | Г |                                       |                 |                   |                    |                       | Showing 1-5 of 7                      |   |                                       |
|                         |                      | Ì | (?) CONFIRMATION                      |                 |                   |                    |                       | Q I More                              |   |                                       |
|                         |                      |   | Are you sure you want to submit your  | responses?      |                   | 8 **               | Response Completion % | Actions                               |   |                                       |
|                         |                      |   |                                       |                 |                   | 1:26 AM            |                       | 100.00% View Feedback                 | 1 |                                       |
|                         |                      |   |                                       |                 | NO                | YES 38 AM          | _                     | 100.00% View Feedback                 |   |                                       |
|                         |                      |   |                                       |                 |                   |                    |                       | CANCEL SUBMIT RESPONSES               |   |                                       |

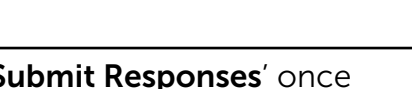

-

Pricing Resubmission

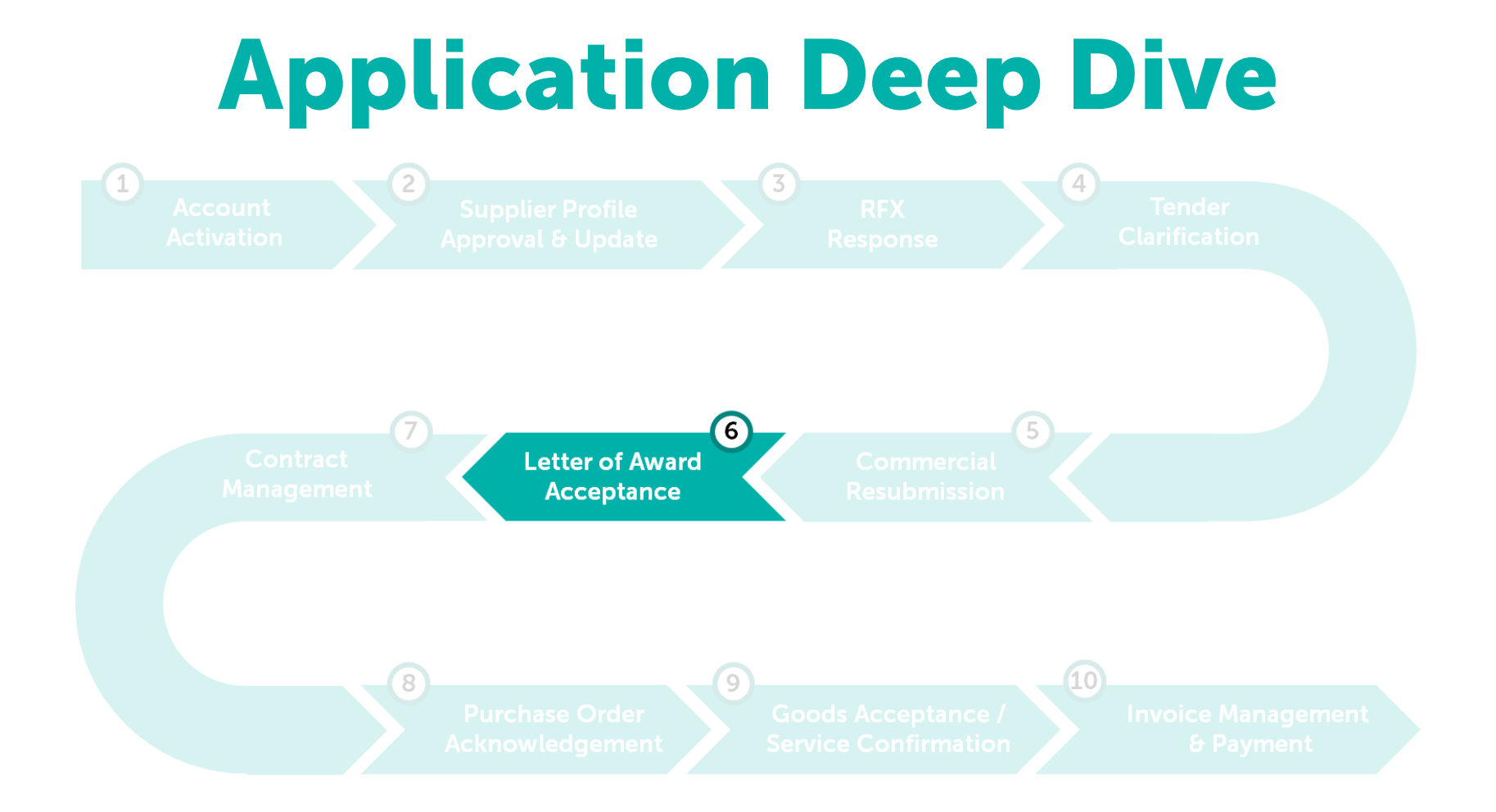

### **Letter Of Award Acceptance**

The discussion forum will be the primary means of communication for tender clarification as well as the avenue for document sharing (update) post bid closing date.

Learning Objectives Suppliers will be able to authenticate details on technical and commercial requirements, review and document them through the system for reference.

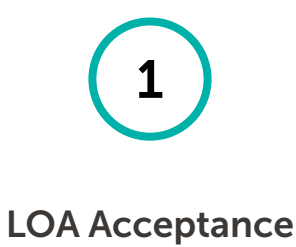

#### **LOA Acceptance**

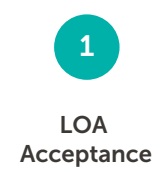

#### Supplier to acknowledge their acceptance of award via the online Discussion Forum.

| SMART Next Gen - YZ T3    | New                                            |                                                                              | Response closed ( Discussion Forum :      | Upon successful evaluation,               |
|---------------------------|------------------------------------------------|------------------------------------------------------------------------------|-------------------------------------------|-------------------------------------------|
| BASIC DETAILS             | ✓ BASIC DETAILS                                |                                                                              |                                           | supplier will be notified via email       |
| EVENT TIMELINES           | Event Name                                     |                                                                              | $\mathbf{\vee}$                           | together with the issuance of Letter      |
| TEAM MEMBERS              | SMART Next Gen - YZ T3                         |                                                                              |                                           | of Award (I OA)                           |
| QUESTIONNAIRES            | Event Description<br>                          |                                                                              |                                           |                                           |
| PRICE SHEETS              | Event Type Event C<br>Request for Proposal MVR | arrency Event Overview                                                       |                                           | Pospective Ruyer/Author will then         |
|                           |                                                |                                                                              |                                           | Respective Buyer/Addition will then       |
|                           |                                                |                                                                              |                                           | prepare a topic in the Discussion         |
| $\leftarrow$ In discussio | N FORUM - SMART NEXT GEN - YZ (BID             | RE                                                                           | Oreate      Addit Log   Legend     Legend | Forum on LOA Acceptance to be             |
| ✓ 004187-Mar2020 (Defa    | ault)                                          | 004187-Mar2020 (Default)                                                     | 0                                         | directed to the Awarded Supplier.         |
| × 004187-Mar2020 (Def     | fault)                                         | SUPPLIER MEMBERS Constance Layi                                              |                                           |                                           |
| 000107-mar2020 (Der       |                                                | PETRONAS created this discussion on 20/03/2020 11:32                         |                                           | Click on the 'Discussion Forum'           |
|                           |                                                | ✓ PETRONAS - 20/03/2020 11:41                                                |                                           | icon on the top right corner of the       |
|                           |                                                | Hi                                                                           | \$                                        | RFx page.                                 |
|                           |                                                |                                                                              |                                           | 1                                         |
|                           |                                                |                                                                              |                                           |                                           |
|                           |                                                | 양· B I 및 S 등 :: 토 호 호 로 표 @ · · · Size · · · · · · · · · · · · · · · · · · · |                                           |                                           |
|                           |                                                |                                                                              |                                           | Successful supplier is required to        |
|                           |                                                |                                                                              |                                           | Successful supplier is required to        |
| nun seinte mid // tr      |                                                |                                                                              | Add Attachments Post                      | respond in the Discussion Forum,          |
| avascript.volu(u),        |                                                |                                                                              |                                           | upon receipt of LOA document              |
|                           |                                                |                                                                              |                                           | from PETRONAS to confirm                  |
|                           |                                                |                                                                              |                                           | acknowledgement and indicate              |
|                           |                                                |                                                                              |                                           | acceptance.                               |
|                           |                                                |                                                                              |                                           |                                           |
|                           |                                                |                                                                              |                                           | Click ' <b>Post</b> ' to complete the LOA |
|                           |                                                |                                                                              |                                           | acceptance.                               |

# **Application Deep Dive**

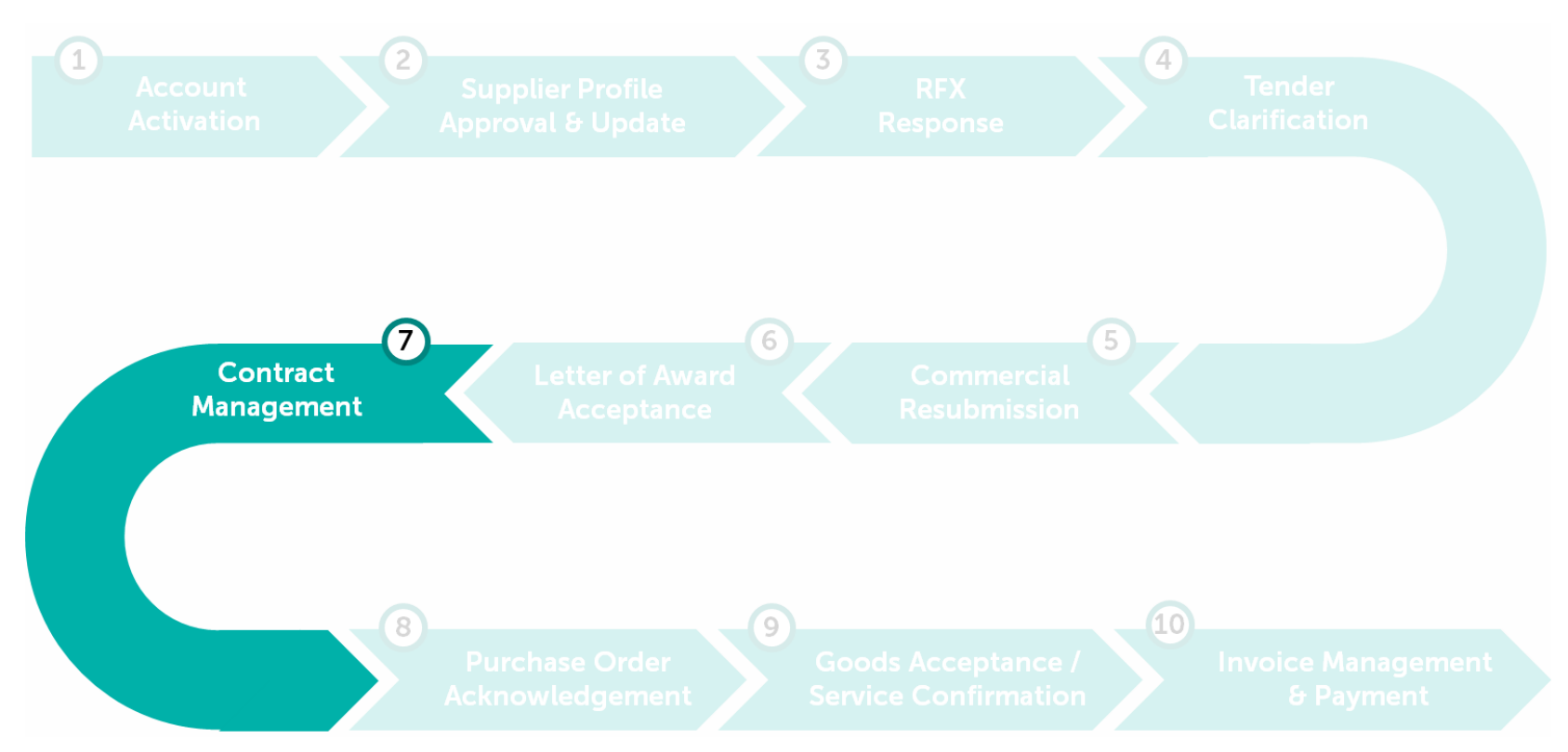

#### **Contract Management**

GEP SMART provides a central repository to give you visibility of contract status and upload additional notes and attachment for the contract.

Learning Objectives Suppliers will be able to search and view their awarded contracts in the system as well as upload relevant attachments.

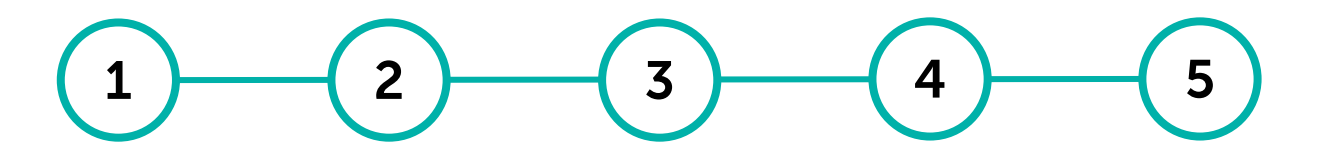

AccessUpload Notes,Respond toUsing TheUpdate SupplierContractAttachmentsContractDiscussionContactRepository& LinksObligationsForumInformation

#### 104

#### **Access Contract Repository**

#### Supplier can navigate to the contract repository from the Home Page.

| cuments                                                                                                    |                                                                                                    |                                                           |                                                                                                    |                                                                                   |                                                        |                  |                                                                               |                      |                                                                                                    |
|----------------------------------------------------------------------------------------------------|----------------------------------------------------------------------------------------------------|-----------------------------------------------------------|----------------------------------------------------------------------------------------------------|-----------------------------------------------------------------------------------|--------------------------------------------------------|------------------|-------------------------------------------------------------------------------|----------------------|----------------------------------------------------------------------------------------------------|
|                                                                                                    |                                                                                                    |                                                           |                                                                                                    |                                                                                   |                                                        |                  |                                                                               |                      |                                                                                                    |
| CONTRACT                                                                                                    |                                                                                                    |                                                           |                                                                                                    |                                                                                   |                                                        |                  |                                                                               |                      |                                                                                                    |
| AllLive66                                                                                                    |                                                                                                    |                                                           |                                                                                                    |                                                                                   |                                                        |                  |                                                                               |                      |                                                                                                    |
|                                                                                                    |                                                                                                    |                                                           |                                                                                                    |                                                                                   |                                                        |                  | 🕑 Export 📑 Mana                                                               | ige Attrit           | butes 🏹 Filters                                                                                                    |
| Contract Name ↑↓                                                                                                    | Contract Number                                                                                                    | $\uparrow \downarrow$ Legal Company $\uparrow \downarrow$ | Contract Sponsor                                                                                             | Supplier ↑↓                                                                       | ↓ Status ↑↓                                            | Contract Value   | $\uparrow \downarrow \Big   \text{Effective Date} \qquad \uparrow \downarrow$ | Cc                   | Actions                                                                                                    |
|                                                                                                    |                                                                                                    |                                                           |                                                                                                    |                                                                                   |                                                        |                  |                                                                               |                      |                                                                                                    |
| Search                                                                                                    | Search                                                                                                    | Search                                                    | Search                                                                                                    | Search                                                                            | Search                                                 | Search           |                                                                               | Se                   |                                                                                                    |
| Search UAT SMART NextGen #1 - DO NOT USE                                                                                                    | Search<br>CTR-00015598                                                                                                    | Search -                                                  | Search                                                                                                    | Search<br>FBI Sdn Bhd                                                             | Search                                                 | Search -         |                                                                               | Se<br>≣®             | ©<br>View                                                                                                    |
| Search<br>UAT SMART NextGen #1 - DO NOT USE                                                                                                   | Search<br>CTR-00015598<br>CTR-00015612                                                                                    | Search<br>-                                               | Search<br>Shivanshu<br>UAT_NG_Buyer_RAPID                                                                    | Search<br>FBI Sdn Bhd<br>FBI Sdn Bhd                                              | Search<br>Live<br>Live                                 | Search<br>-      |                                                                               | Se<br>Få             | i<br>View<br>i<br>View                                                                                                    |
| Search UAT SMART NextGen #1 - DO NOT USE Testing for CRF Copy of Testing for CRF                                                              | Search<br>CTR-00015598<br>CTR-00015612<br>CTR-00015639                                                                    | Search<br>-<br>-                                          | Search<br>Shivanshu<br>UAT_NG_Buyer_RAPID<br>UAT_NG_Buyer_RAPID                                              | Search<br>FBI Sdn Bhd<br>FBI Sdn Bhd<br>FBI Sdn Bhd                               | Search<br>Live<br>Live<br>Live                         | Search<br>-<br>- |                                                                               | Se<br>Få             | ©<br>View<br>©<br>View<br>©<br>View                                                                                                    |
| Search UAT SMART NextGen #1 - DO NOT USE Testing for CRF Copy of Testing for CRF Copy of Term Contract for Manpower Supply                    | Search           CTR-00015598           CTR-00015612           CTR-00015639           CTR-00015630                        | Search                                                    | Search<br>Shivanshu<br>UAT_NG_Buyer_RAPID<br>UAT_NG_Buyer_RAPID<br>UAT_NG_Buyer_PCSB_0                       | Search<br>FBI Sdn Bhd<br>FBI Sdn Bhd<br>FBI Sdn Bhd<br>FBI Sdn Bhd                | Search<br>Live<br>Live<br>Live<br>Live                 | Search           |                                                                               | Se<br>Få<br>Få       | Image: constraint of the second second se |
| Search UAT SMART NextGen #1 - DO NOT USE Testing for CRF Copy of Testing for CRF Copy of Term Contract for Manpower Supply Copy of RFX1234567 | Search           CTR-00015598           CTR-00015612           CTR-00015639           CTR-00015630           CTR-00015636 | Search                                                    | Search<br>Shivanshu<br>UAT_NG_Buyer_RAPID<br>UAT_NG_Buyer_RAPID<br>UAT_NG_Buyer_PCSB_O<br>UAT_NG_Buyer_RAPID | Search<br>FBI Sdn Bhd<br>FBI Sdn Bhd<br>FBI Sdn Bhd<br>FBI Sdn Bhd<br>FBI Sdn Bhd | Search<br>Live<br>Live<br>Live<br>Live<br>Live<br>Live | Search           |                                                                               | Se<br>FA<br>FA<br>FA | Image: constraint of the second second se |

Access Upload Contract Notes, Repository Attachments & Links

d Respond to Using The Update , Contract Discussion Supplier - Obligations Forum Contact & Information

At the Home Page, under **Contract** tab, list of contract that has been awarded to you will be listed down. To view the contract detail, click the URL link from **Contract Name** column.

### **Access Contract Repository**

PREVIEW

# Supplier will be able to access the awarded contract and view the contract details.

| ← UAT SMART NextGen #1 - DO NOT USE                   | Live - Published                                      |                                                                                     | 同 COMMENTS 原                                         | DISCUSSION FORUM     |
|-------------------------------------------------------|-------------------------------------------------------|-------------------------------------------------------------------------------------|------------------------------------------------------|----------------------|
| CONTRACT DETAILS CONTRACT LANGUAGE OBLIC              | GATIONS PERFORMANCE                                   |                                                                                     |                                                      | Copy URL  → Export   |
| Documents<br>Contract Language : 0<br>Attachments : 0 | Commercial Terms<br>Contract Expiring in : 268 Day(s) | Obligations<br>To Be Achieved : 0<br>Not Relevant : 0<br>Failed : 0<br>Achieved : 0 | Performance<br>Rolling Average :<br>Contract Score : |                      |
| > BASIC DETAILS                                       |                                                       |                                                                                     |                                                      |                      |
| > APPLICABLE FOR                                      |                                                       |                                                                                     |                                                      |                      |
| > INTERNAL PARTY                                      |                                                       |                                                                                     |                                                      |                      |
| > EXTERNAL PARTY                                      |                                                       |                                                                                     |                                                      |                      |
| > TERMS                                               |                                                       |                                                                                     |                                                      |                      |
| > NOTES AND ATTACHMENTS                               |                                                       |                                                                                     |                                                      |                      |
| > DISCOUNTS/SURCHARGES                                |                                                       |                                                                                     |                                                      |                      |
| > LINES                                               |                                                       |                                                                                     |                                                      | Siew Pricebook Lines |
| > MILESTONES                                          |                                                       |                                                                                     |                                                      |                      |
|                                                       |                                                       |                                                                                     |                                                      |                      |

Access Upload Contract Notes, Repository Attachments & Links

Respond to Using The Update Contract Discussion Supplier Obligations Forum Contact Information

Each section can be expanded for the details.

Key sections:

- **Terms:** displays the contract duration
- Applicable For: displays the Buyer list/ OPU who will consume the contract
- **Contract Language:** displays the agreed contract document details
- Lines: displays schedule of rate/ Pricebook

3 Click '**Preview**' to view the contract hierarchy/linked contract being established (if any).

CANCEL

# Supplier will be able to access the awarded contract and view the contract details.

**Access Contract Repository** 

Access Upload Contract Notes, Repository Attachments & Links

d Respond to Using The Update 5, Contract Discussion Supplier 1- Obligations Forum Contact & Information

| ETRONAS                   | Catalog Sourcing Contract Purchasing Invoice Supplier                                                                            | Search Q I P <sup>e</sup> () FI                  | 4 Click on <b>Contract Hierarchy</b> Icon                                                    |
|---------------------------|----------------------------------------------------------------------------------------------------|--------------------------------------------------|----------------------------------------------------------------------------------------------|
| 《<br>企                    | ← UAT SMART NextGen #1 - DO NOT USE Live-Published                                                                               | COMMENTS R DISCUSSION FORUM                      | to view the linked contract (if any).                                                        |
| Home                      | Contract (4) #                                                                                                    | h                                                | Note: Linked contract(s) represent<br>the individual contract derived from<br>main contract. |
| Create                    | Contract Value     NA       Payment Term     Within 360 days Due net                                                             |                                                  | 5 For the example shown, there are                                                           |
| ≝∞<br>Supplier<br>Profile | Basic Details                                                                                                    |                                                  | two sub-contracts derived from                                                               |
|                           | Contract Name<br>UAT SMART NextGen #1 - DO NOT USE Contract Number<br>CTR-00015598 Unit Rates / Bill of Quantities               |                                                  | the main contract.                                                                           |
|                           | Document Type Contract Administrator Transactable<br>Services, Supply, Delivery Agreement UAT_NG_Buyer_PCSB_01 NG_Buyer_PCSB Yes |                                                  |                                                                                              |
|                           | ① This contract is confidential                                                                                                  | Parent - Child Contract                          |                                                                                              |
|                           | Contract Description This is for UAT activity with Expert User for SMART NextGen                                                 | ABC Tening<br>2020 001033<br>Services            |                                                                                              |
|                           | Applicable For                                                                                                    | Agreement                                        |                                                                                              |
|                           | Category Organization Entity Region<br>Mechanic Hand Tools,Specialist Manpo M009 PCSB CHO Drilling/Projects +2More Malaysia      | Services Agreement(2)<br>2020.001034-Copy of Cop | Eating<br>yof ABC_                                                                           |
|                           |                                                                                                    |                                                  |                                                                                              |
|                           | Display of established                                                                                                    |                                                  |                                                                                              |
|                           | linked contract                                                                                                    |                                                  |                                                                                              |
|                           |                                                                                                    |                                                  |                                                                                              |

# **Upload Notes, Attachments & Links**

Supplier will be able to upload additional notes, attachment or external link for the awarded contract.

| PETRONAS                       | Catalog Sourcing Contract Purchasi                                                 | ng Invoice Supplier                                   |                 |                                                                                     | Search                                               | Q [] 🕫 🕐 FI             | 1 | Under Notes And Attachments, you                                                   |
|--------------------------------|------------------------------------------------------------------------------------|-------------------------------------------------------|-----------------|-------------------------------------------------------------------------------------|------------------------------------------------------|-------------------------|---|------------------------------------------------------------------------------------|
| 《<br>①<br>Home                 | UAT SMART NextGen #1 - DO NOT USE     CONTRACT DETAILS CONTRACT LANGUAGE OBLIGATIC | ve-Published                                          |                 |                                                                                     | COMMENTS                                             | Gopy URL → Export       |   | attachments made visible to you.                                                   |
| My Tasks<br>+<br>Create        | Documents<br>Contract Language : 0<br>Attachments : 1                              | Commercial Terms<br>Contract Expiring in : 268 Day(s) |                 | Obligations<br>To Be Achieved : 0<br>Not Relevant : 0<br>Failed : 0<br>Achieved : 0 | Performance<br>Rolling Average :<br>Contract Score : |                         |   | You may also upload your own<br>notes, attachments or external links<br>here.      |
| 오<br>희ਠ<br>Supplier<br>Profile | > BASIC DETAILS                                                                    |                                                       |                 |                                                                                     |                                                      |                         | 2 | Click on 🕀 to upload any notes, attachment or external link.                       |
|                                | > APPLICABLE FOR                                                                   |                                                       |                 |                                                                                     |                                                      |                         | 3 | Select the relevant action i.e.                                                    |
|                                | > INTERNAL PARTY > EXTERNAL PARTY                                                  |                                                       |                 |                                                                                     |                                                      |                         |   | <ul> <li>File upload: to upload an<br/>attachment</li> </ul>                       |
|                                | > TERMS                                                                            |                                                       |                 |                                                                                     |                                                      | 2                       |   | <ul> <li>Notes: to create a note</li> <li>External Link: to capture any</li> </ul> |
|                                | NOTES AND ATTACHMENTS                                                              | Classification                                        | Туре 🔽          | Added                                                                               | Added By 💱                                           | vnload Sé File Upload J |   | relevance link                                                                     |
|                                | Add New PR into existing PO.JPG                                                    | Others                                                | File            | 12/15/2023                                                                          | UAT_NG_Buyer_PCSB_01 NG_Buyer_PCSB                   | External Link           |   |                                                                                    |
|                                |                                                                                    |                                                       |                 |                                                                                     |                                                      | Rows per page : 5 💌     |   |                                                                                    |
|                                | This sec                                                                           | ction is only meant to                                | capture any fir | hal notes and a                                                                     | attachments that are appli                           | cable                   |   |                                                                                    |

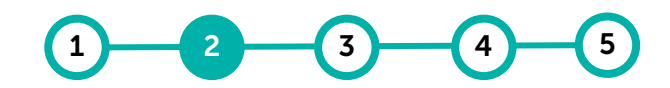

Upload Access Contract Notes, Repository Attachments & Links

Respond to Using The Update Contract Discussion Supplier Obligations Forum Contact Information

# **Upload Notes, Attachments & Links**

#### Uploading attachments.

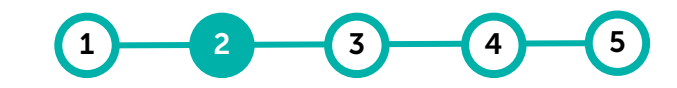

Click on 🕒 to upload any notes,

attachment or external link.

Access Upload Contract Notes, Repository Attachments & Links

d Respond to Using The Update , Contract Discussion Supplier - Obligations Forum Contact & Information

| > TERMS                         |                    |                                                                                                    |                 |                      |                   |
|---------------------------------|--------------------|----------------------------------------------------------------------------------------------------|-----------------|----------------------|-------------------|
| > CONTRACT LANGUAGE - Authoring |                    |                                                                                                    |                 |                      |                   |
| ✓ NOTES AND ATTACHMENTS         |                    |                                                                                                    |                 |                      |                   |
|                                 |                    |                                                                                                    |                 | 2                    | File Upload       |
| Name Name                       | Classification     | √ Туре                                                                                                    | $\nabla$        | Added Added By       | Notes             |
| SDN BHD-003700-Mar              | 2 Please Select    | t → Signe                                                                                                    | d Contract Copy | 03/23/2020 Soon      | External Link     |
| > BASIC DETAILS                 | Attachments        |                                                                                                    |                 |                      |                   |
| > APPLICABLE FOR                |                    | $\sim$                                                                                                    |                 |                      |                   |
| > INTERNAL PARTY                |                    | $C_{\uparrow}$                                                                                                    | 3               |                      |                   |
| > EXTERNAL PARTY                | Drag and dr        | op file here OR UPLOAD SUPPORTING D<br>Supported file formats:                                                                                  | DCUMENTS        |                      |                   |
| > TERMS                         | d.                 | mp,.csv,.doc,.docx,.jpeg.,jpg,.pdf,.ppt,.pptx,.tif,.txt,.xls,.xlsx,.z<br>Limited to file(s) of 2000MB each.<br>Maximum 5 files can be uploaded. | p               |                      |                   |
| V NOTES AND ATTACHMENTS         |                    |                                                                                                    |                 | 4 Q 🖄                | Download Selected |
| 🗌 Name 🕽                        |                    |                                                                                                    |                 | CLOSE                | File Size 🐧       |
| ✓ NOTES AND ATTACHMENTS         |                    |                                                                                                    |                 |                      | •                 |
|                                 | <b>^</b>           |                                                                                                    |                 |                      | <u>⊳</u>          |
| Name Name                       | 5 Classification 7 | Туре 🏹                                                                                                    | Added           | Added By             | File Size         |
| Submission.pdf                  | Other              | ✓ File                                                                                                    | 04/02/2020      | ABC SDN BHD Malaysia | 58.00 KB          |
| Final Contract Document.pdf     | Other              | → File                                                                                                    | 04/02/2020      | Contract User 1      | 58.00 KB          |

Select File Upload to upload an attachment.
 Select Upload Document to insert the relevant document.
 Click Close once document completed upload.
 Select 'External: Document from Supplier' from the Classification drop-down for the uploaded document.
### **Upload Notes, Attachments & Links**

#### Creating and uploading notes.

Contract Lines Upload Template\_202003121..

| 2 | - 3 - | 4 } | <b>(</b> 5) |
|---|-------|-----|-------------|
|   |       |     |             |
|   |       |     |             |

Access Upload Contract Notes, Repository Attachments & Links

I Respond to Using The Update Contract Discussion Supplier Obligations Forum Contact Hinformation

| ✓ NOTES AND ATTACHMENTS                                                              |                           |         |            |                      | 1                     |   |
|--------------------------------------------------------------------------------------|---------------------------|---------|------------|----------------------|-----------------------|---|
|                                                                                      |                           |         |            | File                 | Upload                | • |
| Name Name                                                                            | Classification $\nabla$   | Туре 🖓  | Added      | Addea 2 Not          | 25                    | 0 |
| Contract Lines Upload Template_202003121                                             | Please Select             |         | 03/23/2020 | ABC SDN BHD Malaysia | rnal Link<br>אי עט.עצ |   |
| > EXTERNAL PARTY                                                                     |                           |         |            |                      |                       |   |
| > TERMS 3 Rame*                                                                      | 5                         |         |            |                      |                       |   |
| > CONTRACT LANGUAGE - Authoring                                                      | a value for the attribute |         |            |                      |                       |   |
| <ul> <li>NOTES AND ATTACHMENTS</li> <li>4 Description*<br/>You must enter</li> </ul> | a value for the attribute |         |            | 5                    |                       |   |
|                                                                                      |                           |         | CANCEL S   |                      | •                     |   |
| Name Name                                                                            | Classification 🕎          | Туре 🍸  | Added      | Added By             | File Size             | • |
| ✓ NOTES AND ATTACHMENTS                                                              |                           |         |            |                      |                       | Ţ |
|                                                                                      |                           |         |            |                      | <u>⊳</u> ⊕            | • |
| Name Name                                                                            | 6 Classification 7        | Туре 🕎  | Added      | Added By             | File Size             | • |
| Testing                                                                              | Please Select             | ✓ Notes | 03/23/2020 | ABC SDN BHD Malaysia |                       |   |

Please Select

03/23/2020

ABC SDN BHD Malaysia

39.00 KB

| 1 | Click on 🕀 to upload any notes, attachment or external link.                                      |
|---|---------------------------------------------------------------------------------------------------|
| 2 | Select <b>Notes</b> to create a note.                                                             |
| 3 | Provide a <b>Name</b> for the note.                                                               |
| 4 | Provide the content of note in <b>Description</b> .                                               |
| 5 | Click <b>Save</b> once complete.                                                                  |
| 6 | Select 'External: Document from Supplier' from the Classification drop-down for the created note. |

### **Upload Notes, Attachments & Links**

### Sharing and uploading external links.

| 2 | <b>— (</b> 3 <b>)</b> — | <b>— (</b> 4 <b>)</b> — | <b>(</b> 5) |
|---|-------------------------|-------------------------|-------------|
|   |                         |                         |             |

Access Upload Contract Notes, Repository Attachments & Links

Respond to Using The Update Contract Discussion Supplier Obligations Forum Contact Information

| <ul> <li>NOTES AND ATTACHMENTS</li> </ul> |                                                  |                           |                 |                      |                           |   | 1 Click on 🕒 to upload any notes, attachment or external link.                                       |
|-------------------------------------------|--------------------------------------------------|---------------------------|-----------------|----------------------|---------------------------|---|----------------------------------------------------------------------------------------------------|
| Name                                      | Classification 7                                 | Туре 😽                    | Added           | Added By Rote        | ipioad<br>s<br>nal Link — | , | 2 Select <b>External Link</b> to share any external link.                                            |
|                                           | Please Select                                    | <ul> <li>Notes</li> </ul> | 03/23/2020      | ABC SDN BHD Ma       |                           |   | <b>3</b> Provide a <b>Name</b> for the external link to be shared.                                   |
| > CONTRACT LANGUAGE - Authoring           | You must enter a value for the attribute         |                           |                 |                      |                           |   | 4 Provide the <b>URL</b> .                                                                           |
| V NOTES AND ATTACHMENTS                   | URL*<br>You must enter a value for the attribute |                           |                 | 5                    |                           |   | 5 Click <b>Save</b> once complete.                                                                   |
| Name     Notes and attachments            | Classification 🖓                                 | Tune 🔽                    | CANCEL<br>Added | Added By             | File Size                 |   | 6 Select 'External: Document from Supplier' from the Classification drop-down for the uploaded link. |
| Name                                      | Classification $\nabla$                          | Туре 🕎                    | Added           | Added By             | File Size                 |   |                                                                                                    |
| Testing                                   | Please Select                                    | ← External Link           | 03/23/2020      | ABC SDN BHD Malaysia |                           |   |                                                                                                    |
| Testing                                   | Please Select                                    | ✓ Notes                   | 03/23/2020      | ABC SDN BHD Malaysia |                           |   |                                                                                                    |
| Contract Lines Upload Template_202003121  | Please Select                                    | ✓ File                    | 03/23/2020      | ABC SDN BHD Malaysia | 39.00 KB                  | • |                                                                                                    |

need to be responded to.

Supplier will receive an email notification on the Contract Obligations that

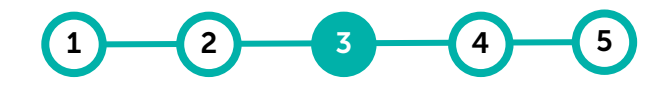

Access Upload Contract Notes, Repository Attachments & Links

Respond to Using The Update Contract Discussion Supplier Obligations Forum Contact Information

| 1<br>An Obligation associated with the following contract is now in "To Be Achieved" status.<br>SMART Contract Number : MCTR10000566(Revision 24)                                                                                                    | 1 | You will receive an email<br>notification as per screenshot on<br>the left. This means that you will<br>need to respond to the relevant<br>contract obligation. Proceed to<br>log into your SMART account. |
|----------------------------------------------------------------------------------------------------|---|----------------------------------------------------------------------------------------------------|
| Contract Name.: xx<br>Supplier : xx                                                                                                    | 2 | Click <b>"Click here"</b> URL from the email to access the SMART by GEP system.                                                                                                    |
| <ul> <li>Obligation Name Insurance - Initial</li> <li>Obligation Due Date : 07 Jul 2021</li> <li>Refer here for the full list of obligations and action to be taken by supplier</li> <li>Consult your PETRONAS Contract Management representative via the Contract Discussion Forum for any clarification required</li> </ul> |   |                                                                                                    |
| 2<br><u>Click here</u> to access the SMART by GEP system.<br>Note: This is a system generated email.                                                                                                    |   |                                                                                                    |

Supplier can navigate to the outstanding contract obligations from the Home Page.

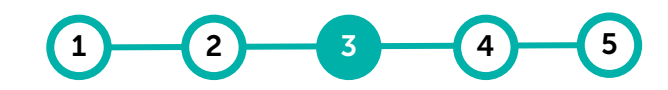

Access Upload Contract Notes, Repository Attachments & Links

d Respond to Using The Update , Contract Discussion Supplier - Obligations Forum Contact & Information

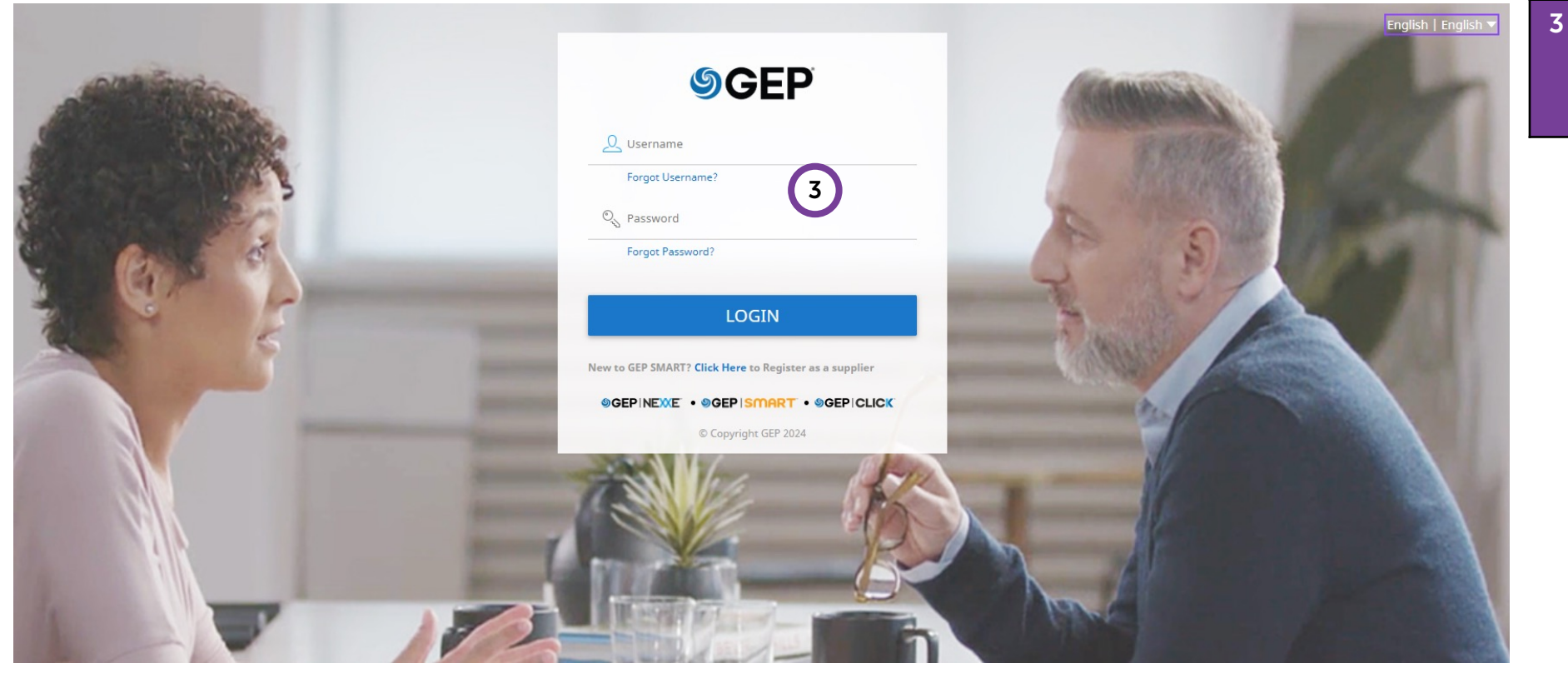

Enter your SMART username and Password to access the Contract Obligations

Supplier will need to update the status of the action plan that they have been assigned to upon completion of the obligation.

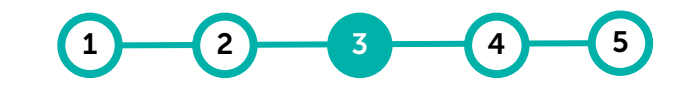

Access Upload Contract Notes, Repository Attachments & Links

Respond to Using The Update Contract Discussion Supplier Obligations Forum Contact Information

| PETRONAS                 | Catalog Sourcing Contract Purchasi                                                                                    | ng Invoice Supplier |                     |                            |                       | Search         |                   | 4 | From contract document, click on <b>Obligation</b> tab.                              |
|--------------------------|----------------------------------------------------------------------------------------------------|---------------------|---------------------|----------------------------|-----------------------|----------------|-------------------|---|--------------------------------------------------------------------------------------|
| Home<br>I<br>My Tasks    | CONTRACT DETAILS     CONTRACT LANGUAGE     OBLIGATION       TOTAL     TO BE ACHIEVED     RESOLVED       1     1     0 | NS PERFORMANCE      |                     |                            |                       |                | Copy URL → Export | 5 | Click on the <b>Obligation Name</b><br>where the action plan needs to be<br>updated. |
| Create<br>血品<br>Supplier | Sr. No. Objection Name                                                                                                | Source              | Time                | Due Date                   |                       | Status         | ↓ Filters         |   |                                                                                      |
| Profile                  | Search<br>1 Insurance Policy 5                                                                                        | User Defined        | Insurance - Initial | 29/02/2024                 | Ahmad Delaila Musafir | To Be Achieved |                   |   |                                                                                      |
|                          |                                                                                                    |                     | Row                 | vs Per Page: 10 ✔ 1 - 1 of | 1 < >                 |                |                   |   |                                                                                      |

Supplier will need to update the status of the action plan that they have been assigned to upon completion of the obligation.

| Q11. Remarks<br>Your Answer                |                                                              |      |
|--------------------------------------------|--------------------------------------------------------------|------|
| 212. Document Attachment<br>Add Attachment |                                                              |      |
| ACTION PLANS                               | ⊕ <b>i</b> ii                                                |      |
| Name Name                                  | Assignee Start Date End Date Status Actions                  |      |
| Soft Copy BG                               | 6 Vendor Sdn Bhd 07/27/2020 08/30/2020 To Be Achieved        |      |
| Hardcopy BG                                | ACTION PLANS                                                 | ÷ 🗐  |
|                                            | Name Assignee Start Date End Date Status                     | Acti |
|                                            | > Soft Copy BG Vendor Sdn Bhd 07/27/2020 08/30/2020 Achieved |      |
|                                            | > Hardcopy BG     Vendor Sdn Bhd     07/27/2020 08/30/2020   | Ø    |

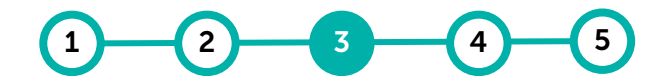

Access Upload Contract Notes, Repository Attachments & Links

Respond to Using The Update Contract Discussion Supplier Obligations Forum Contact Information

| 6 | Look for the ' <b>Action Plans</b> ' that you are assigned to.                                                                         |
|---|----------------------------------------------------------------------------------------------------|
| 7 | Click on the ' <b>To Be Achieved</b> '<br>Status to update the status of the<br>Action Plan.                                           |
| 8 | <ul> <li>Choose the relevant option to update the status:</li> <li>Achieved – Action Plan Achieved / Acknowledged Reminder.</li> </ul> |
|   | <ul> <li>Not Relevant – Action Plan Not<br/>Relevant / Reminder not<br/>applicable.</li> </ul>                                         |
|   | • Failed – Action Plan failed to be completed.                                                                                         |

### **Contract Obligation Types & Definition**

It is the supplier's responsibility to understand and fulfil their contractual obligations as and when required throughout the contract period. Specific Action Plans configured to Obligations are assigned to either PETRONAS and Supplier. The types of obligations that involves suppliers are as follows:

| Obligation Type              | Description                                | Specific Action Plan for Business User              | Obligation Type         | Description                                              | Specific Action Plan for Business User             |  |
|------------------------------|--------------------------------------------|-----------------------------------------------------|-------------------------|----------------------------------------------------------|----------------------------------------------------|--|
|                              | Liquidated                                 | Supplier to acknowledge delivery reminder 1         |                         | Configuration for                                        | Supplier to acknowledge performance reminder 1     |  |
| Liquidated                   | Damages                                    | Supplier to acknowledge delivery reminder 2         | Parental<br>Guarantee - | Parental                                                 | Supplier to acknowledge performance reminder 2     |  |
| Damages                      | Reminders &                                | Supplier to acknowledge delivery reminder 3         | Reminder                | Guarantee                                                |                                                    |  |
|                              | Notices                                    | Supplier to acknowledge notice of default           |                         | Reminders                                                | Supplier to acknowledge performance reminder 3     |  |
| Bank Guarantee               | Bank Guarantee                             | Supplier to submit soft copy of BG through<br>SMART | Insurance -             | Insurance Policy                                         | Supplier to submit soft copy of Insurance through  |  |
| - Initiat                    | Information                                | Supplier to submit original copy by hand            | Initial                 | Information                                              | SMART                                              |  |
|                              | Bank Guarantee<br>Information &<br>Renewal | Supplier to acknowledge renewal reminder 1          |                         | Insurance Policy<br>Information &<br>Renewal<br>Reminder | Supplier to acknowledge renewal reminder 1         |  |
|                              |                                            |                                                     |                         |                                                          | Supplier to acknowledge renewal reminder 2         |  |
| Deals Cuerentee              |                                            | Supplier to acknowledge renewal reminder 2          | Subsequent              |                                                          | Supplier to acknowledge renewal reminder 3         |  |
| - Subsequent                 |                                            | Supplier to acknowledge renewal reminder 3          |                         |                                                          | Supplier to submit soft copy of Insurance through  |  |
| •                            | Reminders                                  | Supplier to submit soft copy of BG through          |                         |                                                          | SMART                                              |  |
|                              |                                            | SMART                                               |                         |                                                          | Supplier to confirm settlement of all financial    |  |
|                              |                                            | Supplier to submit original copy by hand            |                         |                                                          | obligations (payments)                             |  |
|                              | Configuration for                          | Supplier to acknowledge performance reminder 1      | Contract                | Contract Closure<br>Checklist                            | Supplier to confirm no outstanding issues          |  |
| Bank Guarantee<br>- Reminder | Bank Guarantee<br>Performance              | Supplier to acknowledge performance reminder 2      |                         |                                                          | Supplier to issue Contract Closure Certificate via |  |
|                              | Reminders                                  | Supplier to acknowledge performance reminder 3      |                         |                                                          | SMART (if applicable)                              |  |

### For any clarification regarding the contract, supplier shall use the discussion forum as the formal communication channel with PETRONAS.

| 2 | <b>— (3)</b> | 4 | - (5) |
|---|--------------|---|-------|
|   |              |   |       |

Access Upload Contract Notes, Repository Attachments & Links

d Respond to Using The Update , Contract Discussion Supplier - Obligations Forum Contact & Information

| Vertromas               | Catalog Sourcing Contract CONTRACT DETAILS CONTRACT LANGUAGE                                                                                   | Purchasing Invoice USE Live-Published OBLIGATIONS PERFORM | Supplier                                              |                                                                                     | Search                                               | Image: Copy URL     Image: Copy URL     Image: Filler         | 1 | Click on the ' <b>Discussion Forum</b> '<br>icon to initiate communication with<br>PETRONAS.                                                        |
|-------------------------|----------------------------------------------------------------------------------------------------|-----------------------------------------------------------|-------------------------------------------------------|-------------------------------------------------------------------------------------|------------------------------------------------------|---------------------------------------------------------------|---|----------------------------------------------------------------------------------------------------|
| My Tasks<br>+<br>Create | Documents<br>Contract Language : 0<br>Attachments : 1                                                                                          |                                                           | Commercial Terms<br>Contract Expiring in : 268 Day(s) | Obligations<br>To Be Achieved : 1<br>Not Relevant : 0<br>Failed : 0<br>Achieved : 0 | Performance<br>Rolling Average :<br>Contract Score : |                                                               |   | Topic > Discussion > Threads<br>Topic:                                                                                                    |
| Profile                 | BASIC DETAILS     Contract Name*     UAT SMART NextGen #1 - DO NOT USE     Description*     This is for UAT activity with Expert User for SMAR | Contract Number*<br>CTR-00015598<br>RT NextGen            | Mark as Confidential                                  | Document Type*<br>Services, Supply, Delivery Agreement                              | Contract Type*<br>Unit Rates / Bill of Quantities    | Contract Administrator<br>UAT_ING_Buyer_PCSB_01 NG_Buyer_PCSB |   | <ul> <li>ropic is the group hame where you can have multiple discussions around a topic.</li> <li>A Topic can have multiple Discussions.</li> </ul> |
|                         | APPLICABLE FOR     INTERNAL PARTY                                                                                                    |                                                           |                                                       |                                                                                     |                                                      |                                                               |   | Discussion:<br>• A Discussion is a sub-unit under                                                                                                   |
|                         | EXTERNAL PARTY     TERMS     NOTES AND ATTACHMENTS                                                                                             |                                                           |                                                       |                                                                                     |                                                      |                                                               |   | <ul><li>Topic.</li><li>One (1) Discussion can have multiple Threads.</li></ul>                                                                      |

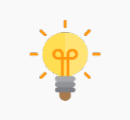

Only the **Supplier Contact** designated in the contract can initiate a thread in the Discussion Forum. Other team members within your company will only be able to view the contract details.

#### Supplier will first be required to create a suitable topic.

5 1 2 3

Access Upload Contract Notes, Repository Attachments & Links

ad Respond to Using The Update s, Contract Discussion Supplier h- Obligations Forum Contact s & Information s

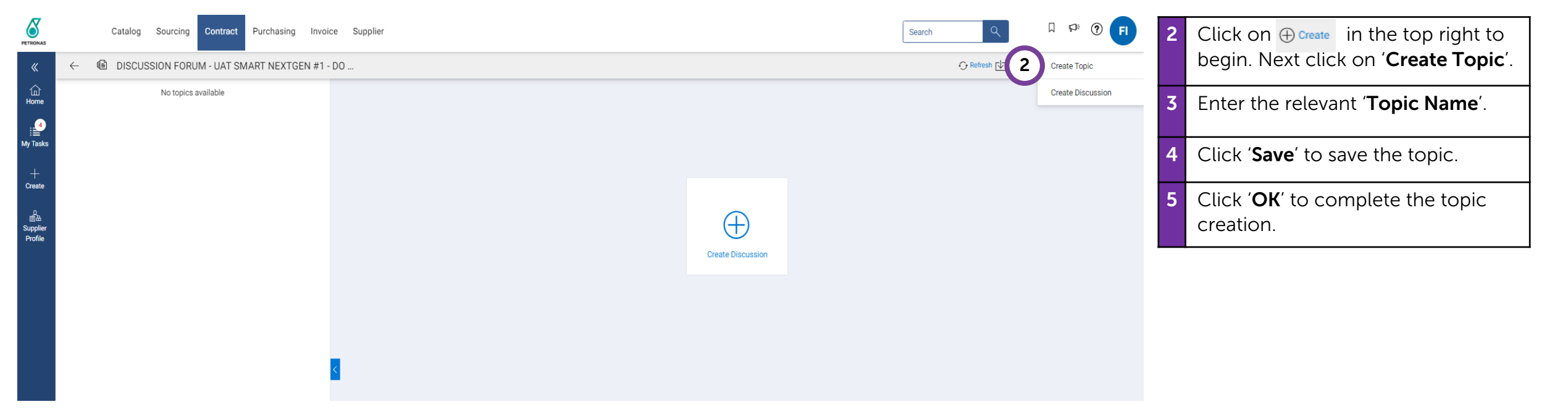

|                | n                      |       | n  |
|----------------|------------------------|-------|----|
| Topic Name * 3 | Topic created successf | fully | 5  |
|                | CANCEL SAVE            | _     | ок |

## Once the topic has been established, supplier shall create a Discussion around the topic.

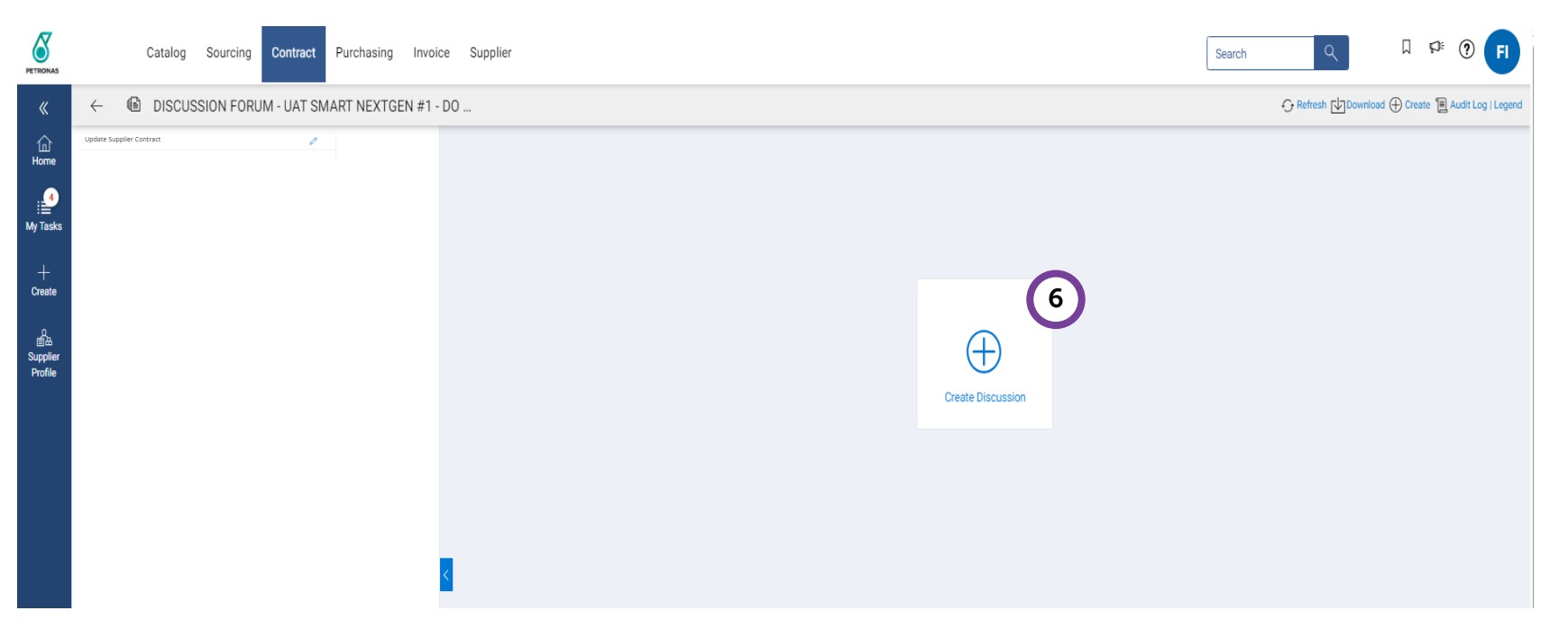

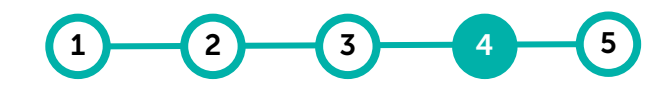

Access Upload Contract Notes, Repository Attachments & Links

I Respond to Using The Update Contract Discussion Supplier - Obligations Forum Contact <del>-</del> Information

6 In the newly created topic, click on 'Create Discussion'.

## Once the topic has been established, supplier shall create a Discussion around the topic.

| PETRONAS                       | Cata                                                                         | alog Sourcing Contract Pur                       | rchasing Invoice Supplier           |                                          |           |                                     |             | Search Q         |                   | 7  | Select the 'Supplier Members' to                           |
|--------------------------------|------------------------------------------------------------------------------|--------------------------------------------------|-------------------------------------|------------------------------------------|-----------|-------------------------------------|-------------|------------------|-------------------|----|------------------------------------------------------------|
| «                              | ← 🗎 DIS                                                                      | ISCUSSION FORUM - UAT SMART                      | NEXTGEN #1 - DO                     |                                          |           |                                     |             | G Refresh Downlo | Create Topic jend |    | be included in the Discussion.                             |
| Home                           | Fields marked with<br>Discussion Name *<br>Price Change<br>Select members yo | th an asterisk are required* 8 vou would like to |                                     | Topic Name *<br>To revise material price |           |                                     |             |                  | Create Discussion |    | Note: Click on 🕀 to select an existing Topic or to add new |
| +<br>Create                    | SUPPLIER MEM                                                                 | MBERS(1/1)                                       |                                     |                                          |           |                                     |             |                  |                   |    | Topic.                                                     |
| の<br>歯盗<br>Supplier<br>Profile | Select                                                                       | Contact Name<br>Ali abu                          | Role<br>Supplier Primary Contact. 5 | Supplier Authorized Signatory            | View 🖌    | Po                                  |             | Admin            |                   | 8  | Provide a name for the<br>Discussion                       |
|                                | 2                                                                            |                                                  |                                     |                                          |           |                                     |             |                  |                   | 9  | Click ' <b>Save</b> ' to save the<br>Discussion name.      |
|                                |                                                                              |                                                  |                                     |                                          |           |                                     |             |                  |                   | 10 | Click ' <b>OK</b> ' to complete the Discussion creation.   |
|                                |                                                                              |                                                  |                                     |                                          |           |                                     |             |                  | 9                 |    |                                                            |
|                                |                                                                              | -                                                |                                     |                                          | on<br>d S | tar<br>Discussion created s<br>lign | ccessfully. | 10 ok            | Cancel Save       |    |                                                            |

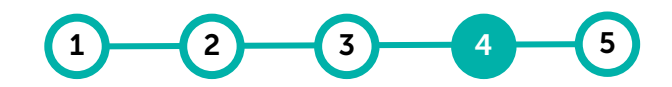

Access Upload Contract Notes, Repository Attachments & Links

Respond to Using The Update Contract Discussion Supplier Obligations Forum Contact Information

#### Lastly, supplier can initiate their query by posting a discussion thread.

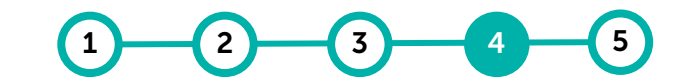

Upload Access Contract Notes, Repository Attachments & Links

Respond to Using The Update Contract Discussion Supplier Obligations Forum Contact Information

|                                | Catalog Sourcing Contract Purchasing                               | Invoice Supplier                                                                                                    | Search Q W Full (?) FI                             | 11 | Post the thread at the allocated                                                                    |
|--------------------------------|--------------------------------------------------------------------|----------------------------------------------------------------------------------------------------|----------------------------------------------------|----|----------------------------------------------------------------------------------------------------|
| «                              | $\leftarrow$ (b) discussion forum - uat smart nextgr               | EN #1 - DO                                                                                                    | 🕂 Refresh 🕁 Download 🕀 Create 📳 Audit Log   Legend |    | post section.                                                                                       |
| 伯<br>Home                      | ✓ To revise material price <ol> <li>I Total Posts: 0   </li> </ol> | Price Change<br>SUPPLIER MEMBERS Ali abu                                                                                                    |                                                    | 12 | If you wish to upload any                                                                           |
| ly Tasks<br>+<br>Create        | Price Change ①   Total Posts: 0                                    | ✓ all abu created this discussion on 12/15/2023 07:08 PM                                                                                                    |                                                    |    | attachments in the thread, click<br>the ' <b>Attach Document</b> ' icon<br>to post your attachment. |
| の<br>画品<br>Supplier<br>Profile |                                                                    |                                                                                                    |                                                    | 13 | Click ' <b>Post</b> ' to submit the<br>discussion thread.                                           |
|                                |                                                                    |                                                                                                    |                                                    |    |                                                                                                    |
|                                |                                                                    |                                                                                                    |                                                    |    |                                                                                                    |
|                                |                                                                    |                                                                                                    |                                                    |    |                                                                                                    |
|                                |                                                                    | ① Buyer participants have been automatically added to this discussion.                                                                                                    |                                                    |    |                                                                                                    |
|                                |                                                                    | ① This is an exclusive discussion between the Supplier and the Buyer organization.         B       I       U       S       III       E       IIII       Font           Size          Size |                                                    |    |                                                                                                    |
|                                | 1                                                                  |                                                                                                    | 12 13                                              |    |                                                                                                    |
|                                |                                                                    |                                                                                                    | Add Attachments Post                               |    |                                                                                                    |

### **Update Supplier Contact Information**

### Information to be updated if required through contacting contract administrator via the Discussion Forum.

|                                                       | PERFORMANCE                                           |                                                                                     |                                                      | Copy URL 👌 Export |
|-------------------------------------------------------|-------------------------------------------------------|-------------------------------------------------------------------------------------|------------------------------------------------------|-------------------|
| Documents<br>Contract Language : 0<br>Attachments : 1 | Commercial Terms<br>Contract Expiring in : 268 Day(s) | Obligations<br>To Be Achieved : 1<br>Not Relevant : 0<br>Failed : 0<br>Achieved : 0 | Performance<br>Rolling Average :<br>Contract Score : |                   |
| BASIC DETAILS                                         |                                                       |                                                                                     |                                                      |                   |
| APPLICABLE FOR                                        |                                                       |                                                                                     |                                                      |                   |
| INTERNAL PARTY                                        |                                                       |                                                                                     |                                                      |                   |
| EXTERNAL PARTY                                        |                                                       |                                                                                     |                                                      |                   |
| Supplier El Referred As FBI Sdn Bhd Supplier          | Supplier Contact<br>Ali abu                           | Signatory<br>Ali abu                                                                | Ordering Location<br>Hotel Frisco by FBI             |                   |
| TERMS                                                 |                                                       |                                                                                     |                                                      |                   |
| NOTES AND ATTACHMENTS                                 |                                                       |                                                                                     |                                                      |                   |

Location'. For any changes, please submit your request via Discussion Forum.

2

Access Upload Contract Notes, Repository Attachments & Links

I Respond to Using The Update Contract Discussion Supplier Obligations Forum Contact Hinformation

Under the External Party section, you can update the Supplier Contact by submitting a request via the Discussion Forum to the authorised PETRONAS personnel. Note: The Supplier Contact refers to primary team member who manages this contract. Under the External Party section, you can also update the Ordering Location. Note: Ordering Location to be maintained based on the branch where Supplier will receive Purchase Orders (PO). The Ordering Location will be defaulted in the PO. For any changes in the Contract, please submit your request via the Discussion Forum to the authorised

PETRONAS personnel.

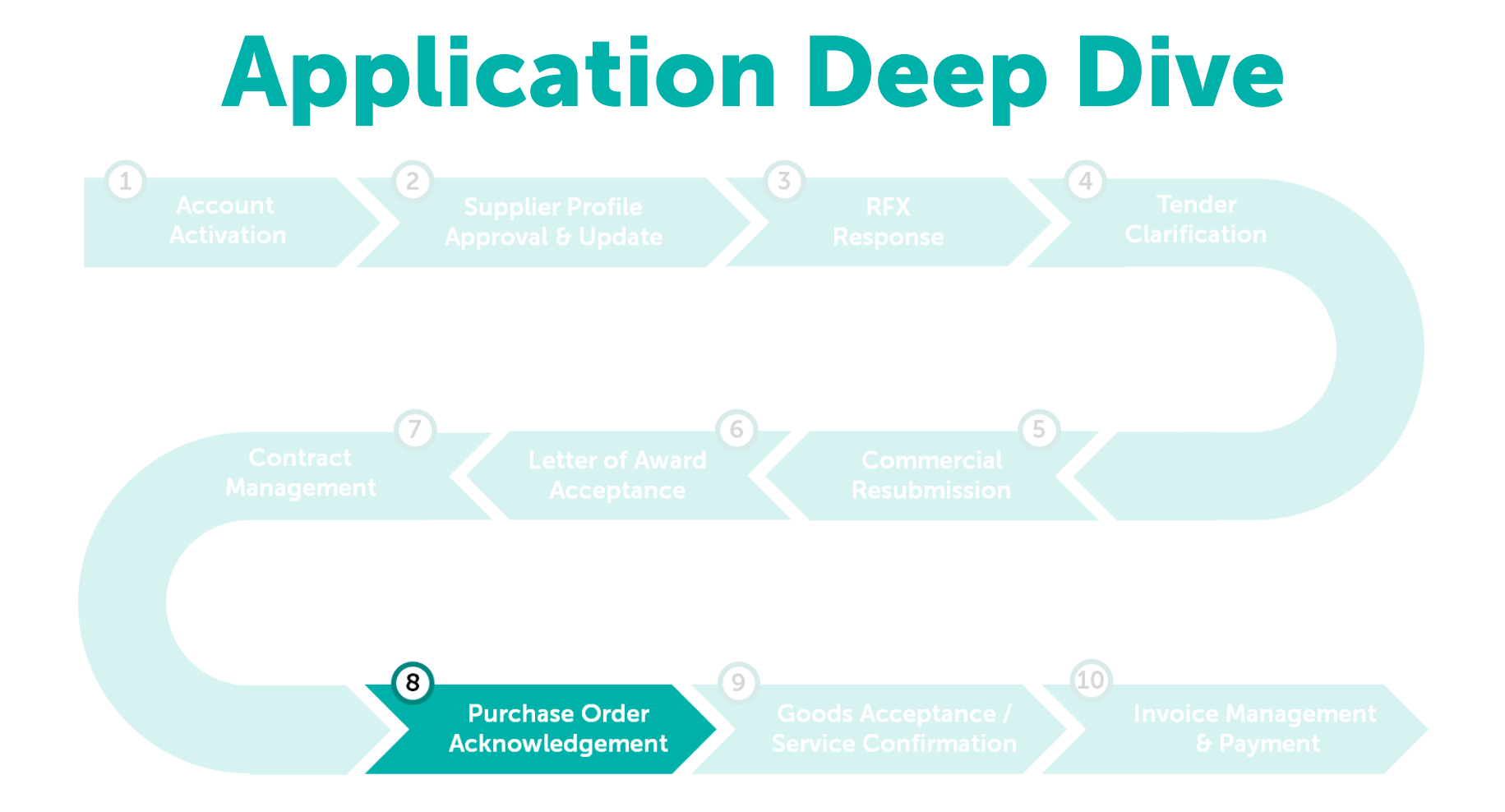

### **Purchase Order Acknowledgement**

Purchase Orders are sent to suppliers in GEP SMART. Suppliers will be able to view and acknowledge the purchase orders.

Learning Objectives Suppliers will be able to view Purchase Order Details and create Purchase Order Acknowledgement.

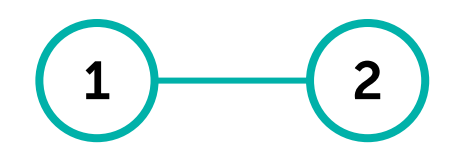

View Create Purchase Purchase Order Order Acknowledgement

#### **View Purchase Order (1/6)** Purchase Order can be searched directly from the Home Page. ? 1 Supplier can search Purchase F Sourcing Contract Purchasing Invoice Supplier Catalog Order (PO) directly via inserting 3 Tasks the PO number in the 'Search' field 2 습 Home at the Home Page. ACTION PENDING (7) FOLLOW UP (0) 2 2 Supplier may find new PO issued My Tasks RFX Order to them for acknowledgment from 5 2 + Create 'My Tasks'. å Document Name Document Number Days in Current State Order Total Purchase Type Created On Supplier Note: Profile Order2 for NEW PR CATALOG 3400358396 2.00 Standard A notification will be issued to the NextGen Order Sample 3400358392 53.033.03 Standard Supplier upon successful creation Order1 for FE 3400358384 1,000.00 Standard of new Purchase Order from Order1 for ET 3400358383 5,600.00 Standard PETRONAS. However, the final list Order1 for SMART NextGen - YZ 3500016952 26,192.00 Standard of Purchase Orders is always referring to the one available in Rows Per Page: 10 1 - 5 Of 5 < > the system.

View Create Purchase PO Order Acknowledgement

Alternatively, Supplier are able to

'Purchasing' tab including new

to view all PO details via

3

ones.

### View Purchase Order (2/6)

Supplier

Catalog Sourcing Contract Purchasing Invoice

### Purchase Order can be searched directly from the Home Page.

| All Supplier Acknowled 7747 4807                                                                                | dged Sent To Supplier C<br>2633 2                    | closed 284 20                                            | Sent To Buyer<br>2                           | Approved<br>1                                                                                             |                                                      | 5                                                        |                                                                                 |
|----------------------------------------------------------------------------------------------------|------------------------------------------------------|----------------------------------------------------------|----------------------------------------------|----------------------------------------------------------------------------------------------------|------------------------------------------------------|----------------------------------------------------------|---------------------------------------------------------------------------------|
| Order Name                                                                                                    | $\uparrow\downarrow$ Order Number                    | Supplier                                                 | Purchase Type                                | Created By                                                                                                | Created On                                           | ↑↓ Order Value                                           | Export \Xi Manage Attributes 🖓                                                  |
| Search                                                                                                    | Search                                               |                                                          |                                              |                                                                                                    |                                                      |                                                          |                                                                                 |
|                                                                                                    |                                                      |                                                          |                                              |                                                                                                    |                                                      |                                                          |                                                                                 |
| NextGen Order Sample                                                                                            | 3400358392                                           | FBI Sdn Bhd                                              | Standard                                     | UAT_NG_Buyer_PCSB_02 NG                                                                                   | 09/13/2023                                           | 53033.03 MYR                                             | Sent To Supplier                                                                |
| NextGen Order Sample Order1 for SMART NextGen - YZ                                                              | 3400358392<br>3500016952                             | FBI Sdn Bhd<br>FBI Sdn Bhd                               | Standard<br>Standard                         | UAT_NG_Buyer_PCSB_02 NG<br>UAT_NG_Buyer_RAPID_01 NG                                                       | 09/13/2023<br>08/14/2023                             | 53033.03 MYR<br>26192.00 MYR                             | Sent To Supplier<br>Supplier Acknowle                                           |
| NextGen Order Sample<br>Order1 for SMART NextGen - YZ<br>Order2 for NEW PR CATALOG                              | 3400358392<br>3500016952<br>3400358396               | FBI Sdn Bhd<br>FBI Sdn Bhd<br>FBI Sdn Bhd                | Standard<br>Standard<br>Standard             | UAT_NG_Buyer_PCSB_02 NG<br>UAT_NG_Buyer_RAPID_01 NG<br>UAT_NG_EUR_PCSB_01 NG_E                            | 09/13/2023<br>08/14/2023<br>09/13/2023               | 53033.03 MYR<br>26192.00 MYR<br>2.00 MYR                 | Sent To Supplier<br>Supplier Acknowle<br>Supplier Acknowle                      |
| NextGen Order Sample<br>Order1 for SMART NextGen - YZ<br>Order2 for NEW PR CATALOG<br>Order1 for ETT/FEL AAA #3 | 3400358392<br>3500016952<br>3400358396<br>3400358385 | FBI Sdn Bhd<br>FBI Sdn Bhd<br>FBI Sdn Bhd<br>FBI Sdn Bhd | Standard<br>Standard<br>Standard<br>Standard | UAT_NG_BUyer_PCSB_02 NG<br>UAT_NG_BUyer_RAPID_01 NG<br>UAT_NG_EUR_PCSB_01 NG_E<br>UAT_NG_EUR_PCSB_01 NG_E | 09/13/2023<br>08/14/2023<br>09/13/2023<br>09/13/2023 | 53033.03 MYR<br>26192.00 MYR<br>2.00 MYR<br>10500.33 MYR | Sent To Supplier<br>Supplier Acknowle<br>Supplier Acknowle<br>Supplier Acknowle |

View Create Purchase PO Order Acknowledgement

Export

Trilters

All PO documents are segregated

according to its statuses for ease

Click on **'Export'** to download the

Click on 'Manage Attributes' to include/exclude available field

Click on **'Filters'** to search specific document (i.e., PO) by desired

of reference and searching.

L 🕫 🕐 📊

4

5

PO listing.

column.

attributes.

0

Search

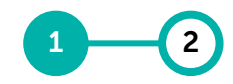

### **View Purchase Order (3/6)**

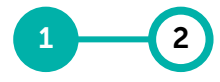

View Create PO Purchase Order Acknowledgement

#### Details of the Purchase Order will be available in the Interface.

| ்<br>ome          | 6 >=                   | BASIC DETAILS                                                                                |                                     |                                                        |                                               | <b>7</b> 33,033.03 Milk                 | Manage Optional Fields        | 6 | Purchase Order details will be<br>displayed in six Header Values                                                                               |
|-------------------|------------------------|----------------------------------------------------------------------------------------------|-------------------------------------|--------------------------------------------------------|-----------------------------------------------|-----------------------------------------|-------------------------------|---|----------------------------------------------------------------------------------------------------|
|                   | Basic Details          | * Indicates mandatory fields                                                                 |                                     |                                                        |                                               |                                         |                               |   | which are Basic Details, Suppl                                                                                                    |
|                   | Supplier Details       | Order Number<br>3400358392                                                                   | Order Name<br>NextGen Order Sample  | Order Contact<br>UAT_NG_Buyer_PCSB_02 NG_Buyer         | Order Author<br>UAT_NG_Buyer_PCSB_02 NG_Buyer | Purchase Type<br>Standard               | Creation Date<br>09/13/2023   |   | Details, Invoicing And Delivery                                                                                                    |
| reate             | Invoicing And Delivery | Original Issue Date                                                                          | Supplier Acknowledged Date          | Currency                                               | Signatory                                     |                                         |                               |   | Additional Details and Line De                                                                                                    |
| 0<br>≘a<br>polier | Additional Information | 12/22/2023                                                                                   |                                     | WITK                                                   |                                               |                                         |                               |   |                                                                                                    |
| rofile            | Additional Details     |                                                                                              |                                     |                                                        |                                               |                                         |                               |   | Supplier to also check at the                                                                                                    |
|                   | Line Details           | ✓ SUPPLIER DETAILS                                                                           |                                     |                                                        |                                               |                                         | Manage Optional Fields        |   | Additional Information field                                                                                                    |
|                   |                        | <ul> <li>* Indicates mandatory fields</li> <li>Supplier Name</li> <li>FBI Sdn Bhd</li> </ul> | Supplier Code<br>4000086819         | Ordering Location<br>3000101325 No.1, Jalan jalan Cari | Supplier Contact<br>Ali abu                   | Payment Terms<br>Within 30 days Due net | Dispatch Mode<br>Direct Email |   | further info/details on the iten any).                                                                                                    |
|                   |                        | Direct Email                                                                                 |                                     |                                                        |                                               |                                         |                               |   | Supplier can also click 'Print<br>Preview' in order to have a tot<br>view of the Purchase Order.                                               |
|                   |                        | ✓ INVOICING AND DELIN                                                                        | /ERY DETAILS                        |                                                        |                                               |                                         | Manage Optional Fields        |   | Prin                                                                                                    |
|                   |                        | * Indicates mandatory fields                                                                 | Bill To Address<br>Finance Shared S | Contact E<br>Services(Fs2), Level 5, Menar –           | mail or Phone                                 |                                         |                               | 7 | Supplier will be able to view th<br><b>Purchase Order Net Value</b> at top right of the screen.                                                |
|                   | Print Preview          | Supplier to chec                                                                             | k on the details o                  | of the Purchase Or                                     | der prior to ackn                             | owledging it. /                         | Acknowledge Order             | 8 | Supplier is not able to edit det<br>in the PO. Supplier can utilise<br><b>"Comments &amp; Attachments"</b><br>feature to key in additional inf |

discrepancies of details shall be highlighted to PETRONAS accordingly.

| displayed in six Header Values<br>which are Basic Details, Supplier<br>Details, Invoicing And Delivery<br>Details, Additional Information,<br>Additional Details and Line Details.          |
|----------------------------------------------------------------------------------------------------|
| Supplier to also check at the <b>'Additional Information'</b> field for further info/details on the items (if any).                                                                         |
| Supplier can also click 'Print<br>Preview' in order to have a total<br>view of the Purchase Order.<br>Print Preview                                                                         |
| Supplier will be able to view the <b>Purchase Order Net Value</b> at the top right of the screen.                                                                                           |
| Supplier is not able to edit details<br>in the PO. Supplier can utilise the<br><b>"Comments &amp; Attachments"</b><br>feature to key in additional info or<br>Supplier PO reference number. |

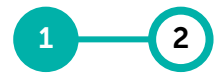

Create

PO

Acknow-

ledgement

View

Purchase

Order

### **View Purchase Order (4/6)**

#### .... Supplier is also able to view the 9 ✓ LINE DETAILS **Contract Number, Contract** LINES Name & Contract Expiry in the 9 Indicates mandatory fields 🛛 🔣 💿 Line (2) Line Details section (For √ Line ↑↓ ERP Line Reference Num... ↑↓ Type 11 Item Number ↑↓ Line Descript... ↑↓ n Creator 1↓ Additional Inform... ↑↓ Contract Numb... ↑↓ Contract Expiry... ↑↓ contractual purchase). √ 1 Variable ~ 4028221 RENTAL, CNTR, 8X8... UR\_PCSB\_01 NG\_... View 1 2020.001458 TSC-S2P-CM-004\_M0.. 10 Supplier can also click "Print 2 2020.001458 TSC-S2P-CM-004 M0.. √ 2 Variable ~ 4111359 MNPWR,CORR EN... UR\_PCSB\_01 NG\_... View **Preview**" at the bottom left of Rows Per Page: 10 - 1 - 2 Of 2 < the page to get an overall view 10 of the Purchase Order. Print Preview **Print Preview** Acknowledge Orde

Details of the Purchase Order will be available in the Interface.

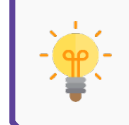

Supplier to check on the details of the Purchase Order prior to acknowledging it. Any discrepancies of details shall be highlighted to PETRONAS accordingly.

### **View Purchase Order (5/6)**

#### Details of the Purchase Order will be available in the Interface.

| ← 3400358392 - NextGen Order Sample Previ | ew Mode                                                                                 |                                                                        |                                                             |                        |                     |                        |            |           |  | Download | Print | 11 | Click "Download" to download a copy of the PO. |
|-------------------------------------------|-----------------------------------------------------------------------------------------|------------------------------------------------------------------------|-------------------------------------------------------------|------------------------|---------------------|------------------------|------------|-----------|--|----------|-------|----|------------------------------------------------|
|                                           | COMPANY                                                                                 |                                                                        |                                                             | P.O. Box 95, Kuala Lun | npur, Malaysia      | a, 50450               |            |           |  |          |       |    |                                                |
|                                           | 4000086819 :: FBI Sdn Bho<br>3000101325 :: No.1, Jalan j<br>No.1, Jalan jalan Cari Maka | l<br>alan Cari Makan<br>n, Shah Alam, Selangor SEL, Malaysia,          | , 40150                                                     | Description:           | NextGen             | Order Sample           | •          |           |  |          |       | 12 | Click "Print" to print a copy of the PO.       |
|                                           | Terms of payment:<br>Currency:                                                          | Within 30 days Due net<br>MYR Malaysian Ringgit . MYR                  |                                                             | Order Number:<br>Date: | 3400358<br>12/22/20 | 392<br>23              |            |           |  |          |       | 13 | Click "Back" to go to the previous             |
|                                           | Order Value:<br>Discounts:                                                              | 53,033.03                                                              |                                                             | Contact Person:        | UAT_NG<br>NG_Buy    | _Buyer_PCSB<br>er_PCSB | 3_02       |           |  |          |       |    | screen.                                        |
|                                           | Order Total:                                                                            | 53,033.03                                                              |                                                             | Status:                | Sent To F           | Partner                |            |           |  |          |       |    |                                                |
|                                           |                                                                                         |                                                                        |                                                             | 3400358392             |                     |                        |            |           |  |          |       |    |                                                |
|                                           | Produc<br>Numbe<br>Supplic<br>Produc                                                    | t Delivery Date Di<br>or Delivery Date Qu<br>or Category Ur<br>t No Ur | escription<br>uantity<br>nit                                | Unit Pric              | Price<br>e Per      | Freight                | Discount N | Net Value |  |          |       |    |                                                |
|                                           | 1 402822<br>4028221                                                                     | 21 9/21/2023 RI<br>Container Boxes TF<br>Leasing/Rental 1.<br>U        | ENTAL, CNTR, 8X8X8', 5T, WLY, C<br>RNP, OP<br>00<br>T; UNIT | NS,W 50,000.0          | 1.00                |                        | 0.00 5     | 50,000.00 |  |          |       |    |                                                |
| 13                                        | PSC Name:                                                                               | Sr No.                                                                 |                                                             | PSC                    |                     |                        |            |           |  |          |       |    |                                                |
| Back                                      |                                                                                         |                                                                        |                                                             |                        |                     |                        |            |           |  |          |       |    |                                                |

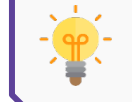

Supplier to check on the details of the Purchase Order prior to acknowledging it. Any discrepancies of details shall be highlighted to PETRONAS accordingly.

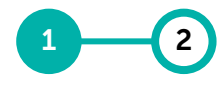

View Create Purchase PO Order Acknowledgement

### **View Purchase Order (6/6) - Timewrite**

Assigned project details will be available in the Purchase Order Interface.

| VETRONAS                  | Catalog Sourcing Contract | Purchasing Invoice                                                                             | e Supplier                                                                                                    |                                                                                                    |                                                       |                                                                 | Sea                | arch C              |    | ? Fl | 13 | "Additional fields details" displays information about the contractors and the assigned project. |
|---------------------------|---------------------------|------------------------------------------------------------------------------------------------|----------------------------------------------------------------------------------------------------|----------------------------------------------------------------------------------------------------|-------------------------------------------------------|-----------------------------------------------------------------|--------------------|---------------------|----|------|----|--------------------------------------------------------------------------------------------------|
| Home<br>Home<br>My Tasks  |                           | PETRONAS<br>COMPANY<br>4000086819<br>3000101325<br>No.1, Jalan ja                              | : FBI Sdn Bhd<br>: No.1, Jalan jalan Cari Makan<br>ian Cari Makan, Shah Alam, Se                                                                         | elangor SEL, Malaysia, 40150                                                                         | PURCHASE Of<br>Description:<br>Order Number:<br>Date: | RDER INFORMATIO<br>NextGen Order Sa<br>3400358392<br>12/22/2023 | <b>NN</b><br>ample |                     | 14 | 15   | 14 | Click <b>"Download"</b> to download a copy of the PO.                                            |
| +<br>Create               |                           | Terms of pay<br>Currency:<br>Order Value:                                                      | ment: Z030 Within 30 days<br>MYR Malaysian Ring<br>120,000.00                                                                                            | Due net<br>git . MYR                                                                                 | Contact Person:<br>Status:                            | UAT_NG_Buyer_F<br>NG Buver PCSB<br>Sent To Partner              | °CSB_02            |                     |    |      | 15 | Click <b>"Print"</b> to print a copy of the PO.                                                  |
| 留田<br>Supplier<br>Profile |                           | Discounts:<br>Surcharges:<br>Order Total:                                                      | 0.00<br>0.00<br>120,000.00                                                                                                    |                                                                                                    | 3400060240                                            |                                                                 |                    | _                   |    |      | 16 | Click <b>"Back"</b> to go to the previous screen.                                                |
|                           |                           | N<br>P<br>N<br>1 44                                                                            | Imber Start Date Organization<br>oduct End Date Cate<br>oduct Start Date Cate<br>115358 10/01/2022 Gen<br>115358-1 3/04/2022 Man                         | pescription<br>agory Quantity<br>Unit<br>eral GNRL_JUNIOR<br>ANALYST_ANLYS,CI<br>100.00<br>DAY; Days | ERT,ONSHORE,8                                         | Unit Discount<br>Price Discount<br>1,200.00 0.00                | Surcharge Net      | t Value<br>0,000.00 |    |      | -  | Supplier to check on the details of the Purchase Order prior to                                  |
|                           |                           | PSC Name:<br>Additional Fields Deta<br>Work Descriptions<br>Personnel Number<br>Personnel Name | Sr No.<br>1                                                                                                    |                                                                                                    | 50036890                                              | sc                                                              |                    |                     |    |      | •  | acknowledging it. Any<br>discrepancies of details shall be<br>highlighted to PETRONAS            |
|                           | 16                        | Project Name<br>Classification:                                                                | SKILL TRADES : JUNIOR AI<br>WORK DESCRIPTION : ANU<br>QUALIFICATION/CERTIFIC,<br>SERVICE AREA (ON/OFFS)<br>WORKING TIME : 8 HR DAY<br>SERVICE PLAN : SIT | NALYST<br>ALYSIS<br>ATION : CERTIFIED<br>HORE) : ONSHORE<br>(                                        | MyTimex                                               |                                                                 |                    |                     | _  | _    |    |                                                                                                  |

View Create Purchase PO Order Acknowledgement

2

### **Create Purchase Order Acknowledgement**

Purchase Order details prior to delivery of item or initiation of services.

Supplier is required to create a Purchase Order Acknowledgement to confirm the

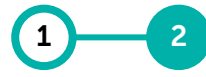

View Create Purchase PO Order Acknowledgement

| ORDER: NextGen O       | rder Sample Sent To Supplier |                                     |                                                        |                                               | 53,033.03 MYR 🔻                         | Comments and Attachments      |
|------------------------|------------------------------|-------------------------------------|--------------------------------------------------------|-----------------------------------------------|-----------------------------------------|-------------------------------|
| >≡                     | ✓ BASIC DETAILS              |                                     | :                                                      |                                               |                                         | Manage Optional Fields        |
| Basic Details          | * Indicates mandatory fields |                                     |                                                        |                                               |                                         |                               |
| Supplier Details       | Order Number<br>3400358392   | Order Name<br>NextGen Order Sample  | Order Contact<br>UAT_NG_Buyer_PCSB_02 NG_Buyer         | Order Author<br>UAT_NG_Buyer_PCSB_02 NG_Buyer | Purchase Type<br>Standard               | Creation Date 09/13/2023      |
| Invoicing And Delivery | Original Issue Date          | Supplier Acknowledged Date          | Currency                                               | Signatory                                     |                                         |                               |
| Additional Information | 12/22/2023                   | -                                   | MYR                                                    | -                                             |                                         |                               |
| Additional Details     |                              |                                     |                                                        |                                               |                                         |                               |
| Line Details           | ✓ SUPPLIER DETAILS           |                                     | :                                                      |                                               |                                         | Manage Optional Fields        |
|                        | * Indicates mandatory fields |                                     |                                                        |                                               |                                         |                               |
|                        | Supplier Name<br>FBI Sdn Bhd | Supplier Code<br>4000086819         | Ordering Location<br>3000101325 No.1, Jalan jalan Cari | Supplier Contact<br>Ali abu                   | Payment Terms<br>Within 30 days Due net | Dispatch Mode<br>Direct Email |
|                        | Direct Email                 |                                     |                                                        |                                               |                                         |                               |
|                        |                              |                                     |                                                        |                                               |                                         |                               |
|                        |                              | RY DETAILS                          | :                                                      |                                               |                                         | Manage Optional Fields        |
|                        | * Indicates mandatory fields |                                     |                                                        |                                               |                                         |                               |
|                        | Biil To                      | Bill To Address<br>Finance Shared 3 | Contact En<br>Services(Fs2), Level 5, Menar –          | nail or Phone                                 |                                         | 1                             |
| int Preview            |                              |                                     |                                                        |                                               |                                         | Acknowledge Order             |

Once supplier complete validating the Purchase Order Details, supplier to proceed with Supplier Acknowledgement in SMART by triggering the '**Acknowledge Order**' at bottom right of the Purchase Order Screen.

#### mportant:

Supplier to check details of the Purchase Order prior to acknowledging it. Any discrepancies should be highlighted to PETRONAS accordingly.

Notice that the status of the new Purchase Order is 'Sent to Supplier'. Upon clicking 'Acknowledge Order', status of the PO will be 'Acknowledged'

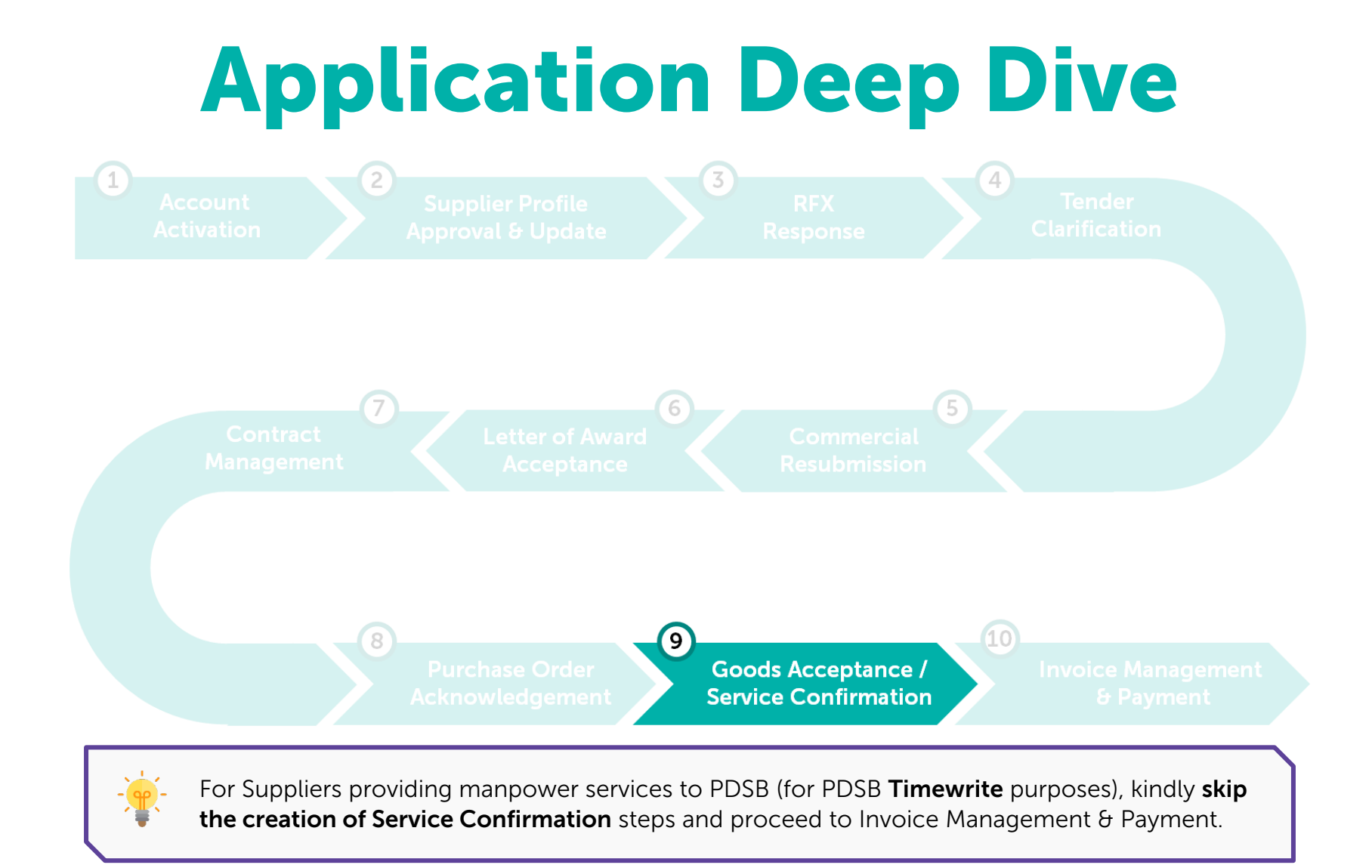

### **Goods Acceptance / Service Confirmation**

Acceptance process for goods will be done by PETRONAS upon receipt of material and service confirmation will be created by supplier in GEP SMART after service completion.

Learning Objectives Suppliers will be able to view Goods Receipt Quantity in Purchase Order and create Service Confirmation in GEP SMART

# 1 2

View GoodsCreate ServiceAcceptance &ConfirmationReturn Note(Rate Based)

### **View Goods Acceptance & Return Note**

Supplier will be able to view Good Acceptance status and Return Note for materials in GEP SMART.

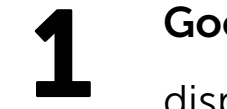

**Goods Acceptance** – Acceptance quantity, net of cancellations or return deliveries, will be displayed in the respective Purchase Order at item level.

2

**Return Note** – Return note will be created for item that fails Acceptance process. Supplier can view the individual return note document.

### **View Goods Acceptance**

### The Goods Acceptance status will be available in Purchase Order details in GEP SMART after PETRONAS creates the Good Received internally.

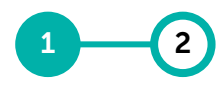

Goods Service Acceptance Confirm-& Return ation Note (Rate Based)

| Catalog Contract F Catalog Contract F Contract F Contract Contract F Contract Contract F Contract Contract Cont | Purchasing Invoice Suppli | Form                                 | REX               |                                              |                             |             |                         | Search Q               | □ # @ ws                    | 1            | To view the Goods Acceptance<br>Status for Purchase Orders, click<br>on <b>'Purchasing'</b> at the Home<br>Page.                   |
|----------------------------------------------------------------------------------------------------|---------------------------|--------------------------------------|-------------------|----------------------------------------------|-----------------------------|-------------|-------------------------|------------------------|-----------------------------|--------------|----------------------------------------------------------------------------------------------------|
| 6907 211                                                                                                    | 6                         | 2<br>Docur                           | 1<br>ment Number  |                                              | Days in Current State       | Order Total | Purchase Type           | Cree                   | ted On                      | 2            | Under <b>'Order'</b> section, select on <b>'Supplier Acknowledged'</b> tab.                                                        |
| Order 1 for ALCO-ISC-22-CALCO<br>Order 1 for D0 NOT USED<br>Catalog Contract Purch                                                                                                    | asing Invoice Supplier    | 34003                                | 361104            |                                              |                             | 500.00      | Standard                | Search Q               | R ta () ws                  | 3            | In <b>'Order Receiving Status'</b><br>column where it states the overall<br>PO Good Acceptance status.                             |
| ORDER RETURN NOTE SERVICE CONF<br>All Supplier Ackine<br>7749 4807                                                                                                    | Sent To Supplier<br>2635  | Cancelled<br>284<br>Ship To Location | Closed<br>20      | Sent To Buyer<br>2<br>Order Receiving Status | Approved<br>3<br>Order Type | Invoiced    | Order Contact           | Generation Star        | Manage Attributes V Filters |              | If the column is not available,<br>supplier can add the field attribute<br>from ' <b>Manage Attributes</b> '. == Manage Attributes |
| Search<br>Order1 for TSC-P2P-CAT-003a1 (T30) - KI                                                                                                    |                           | 0121-M171 PETROSA                    | AINS              | None                                         | Requisition Order           | 0.00 %      | Militam                 | Not Invoiced           |                             |              |                                                                                                    |
| Order1 for Asset ES v 02 - SAP                                                                                                    |                           | 0003-M010 PCSB Per                   | ninsular Malaysia | None                                         | Requisition Order           | 0.00%       | 0003 PCSR RequesterSupe | rl Iser02 Not Invoiced |                             |              |                                                                                                    |
| Order1 for 11949940                                                                                                    |                           | 0000023020/30-200                    | inibular malayola | None                                         | Requisition Order           | 0.00%       | Petronas 30 Admin 30    | Not Invoiced           |                             | 1            |                                                                                                    |
| Order1 for 10089567                                                                                                    |                           | 0000023478/64-200                    |                   | FullReceipt                                  | Requisition Order           | 100.00 %    | Norfadzilah             | Not Invoiced           |                             |              | None – No Good Acceptance done                                                                                                    |
| Order1 for Requisition8123291-Invoice_N                                                                                                    | umbering                  | 0000023166/30-200                    |                   | FullReceipt                                  | Requisition Order           | 100.00 %    | Petronas 30 Admin 30    | Fully Invoiced         |                             | ( <b>*</b> ) | Dartial Pacaint Cood Accortance                                                                                                    |
| Order1 for Requisition8123417                                                                                                    |                           | 0000023478/64-200                    |                   | FullReceipt                                  | Requisition Order           | 100.00 %    | Petronas 30 Admin 30    | Not Invoiced           |                             |              |                                                                                                    |
| Order1 for Requisition8123407                                                                                                    |                           |                                      |                   | FullReceipt                                  | Requisition Order           | 100.00 %    | Petronas 30 Admin 30    | Not Invoiced           |                             |              | done partially                                                                                                    |
| Order1 for Requisition8123159                                                                                                    |                           | 0003-M010 PCSB Per                   | ninsular Malaysia | PartialReceipt                               | Requisition Order           | 4.00 %      | Petronas 30 Admin 30    | Partially Invoiced     |                             |              | Full Receipt – Good Acceptance                                                                                                    |
|                                                                                                    |                           |                                      |                   | PartialPasaint                               | Requisition Order           | 0.00 %      | Petronas 30 Admin 30    | Not Invoiced           |                             | l            | dono for all line items                                                                                                    |
| Order1 for Surcharge at SC & Invoice -BHD                                                                                                    | D-1235-Parul              | 0003-M010 PCSB Per                   | ninsular Malaysia | FaitiaiReceipt                               |                             |             |                         |                        |                             |              |                                                                                                    |

### **View Goods Acceptance**

### The Goods Acceptance status will be available in Purchase Order details in GEP SMART after PETRONAS creates the Good Received internally.

| ent varie version version vers |                              |                              |                            |                                                                                                    |                 |                        |                                                                                                    |                            |                                                                                               |                     |                        |                    |
|----------------------------------------------------------------------------------------------------|------------------------------|------------------------------|----------------------------|----------------------------------------------------------------------------------------------------|-----------------|------------------------|----------------------------------------------------------------------------------------------------|----------------------------|-----------------------------------------------------------------------------------------------|---------------------|------------------------|--------------------|
| Internet internet inte                  | ORDER RETURN NOTE S          | SERVICE CONFIRMATIO          | ON                         |                                                                                                    |                 |                        |                                                                                                    |                            |                                                                                               |                     |                        |                    |
| Out rhan         Date the transment of the transment of the                                 | All<br>7749                  | Supplier Acknowledge<br>4807 | d Sent To Supplier<br>2635 | Cancelled 284                                                                                                    | Closed<br>20    | Sent To Buyer<br>2     | Approved<br>1                                                                                                    |                            |                                                                                               |                     |                        |                    |
| text                                                                                                    | Order Name                   |                              | ↑↓ te                      | Ship To Location                                                                                                    |                 | Order Receiving Status | Order Type                                                                                                    |                            |                                                                                               |                     |                        |                    |
| 0 e1red trist 2502 PC       0 trist       0 trist 1 trist 1 trist       1 trist 2 trist       1 trist 2 trist       1 trist 2 trist       1 trist 2 trist       1 trist 2 trist       1 trist 2 trist       1 trist 2 trist       1 trist 2 trist       1 trist 2 trist       1 trist 2 trist       1 trist 2 trist       1 trist 2 trist       1 trist 2 trist       1 trist 2 trist       1 trist       1 tris <td>Search</td> <td>~</td> <td>LINE DETAILS</td> <td></td> <td></td> <td></td> <td></td> <td></td> <td></td> <td></td> <td></td> <td></td>                                                                                                    | Search                       | ~                            | LINE DETAILS               |                                                                                                    |                 |                        |                                                                                                    |                            |                                                                                               |                     |                        |                    |
| Control for start 54 vol 2: ub/p       Control for 10 Marker Num. 1 / Typ       Typ       Type       Type <t< td=""><td>Order1 for TSC-P2P-CAT-00</td><td>13a1 (T30) - KLC</td><td>LINES</td><td></td><td></td><td></td><td></td><td></td><td></td><td></td><td></td><td></td></t<>                                                                                                    | Order1 for TSC-P2P-CAT-00    | 13a1 (T30) - KLC             | LINES                      |                                                                                                    |                 |                        |                                                                                                    |                            |                                                                                               |                     |                        |                    |
| 0.0der for 11493424       v       late       1       Material       v       1       Material       v       1       Material       View       Petroas 30 Admis 30       View       Petroas 30 Admis 30       View       Petroas 30 Admis 30       View       Petroas 30 Admis 30       View       Petroas 30 Admis 30       View       Petroas 30 Admis 30       View       Petroas 30 Admis 30       View       Petroas 30 Admis 30       View       Petroas 30 Admis 30       View       Petroas 30 Admis 30       View       Petroas 30 Admis 30       View       Petroas 30 Admis 30       View       Petroas 30 Admis 30       View       Petroas                                                                                                    | Order1 for Asset FS v.02 - S | SAP Lin                      | e (3)                      |                                                                                                    |                 |                        |                                                                                                    |                            |                                                                                               |                     | Indicates mano         | datory fields 🔣 👁  |
| Deter 1 for 10009557 <ul> <li>                  1</li></ul>                                                                                                    | Order1 for 11949940          |                              | / Line                     | 11 ERP Line Reference Num                                                                                                    | ↑↓ Type         | ↑↓ Item Number ↑       | Line Descript ↑↓ Ship To                                                                                               | ↑↓ Ship To Address ↑↓      | Deliver To 1                                                                                  | rer ↑↓ Item History | 11 Requisition Creator | 11 Additional Info |
| $\checkmark$ 2       Meterial $\sim$ 51423230       ARE CONDURES.PET. 1000223201/09:200       PCSB Permeadar Ma.       ADD       Verr       Permeas 30 Admin 30       Verr $\checkmark$ 3       3       Material $\sim$ 50219023       GASHET,746591., 1000223201/09:200       PCSB Permeadar Ma.       ADD       Verr $\bigcirc$ Permeas 30 Admin 30       Verr $\checkmark$ 3       3       Material $\sim$ 50219023       GASHET,746591., 1000223201/09:200       PCSB Permeadar Ma.       ADD       Verr $\bigcirc$ Permeas 30 Admin 30       Verr       Verr $\bigcirc$ Permeas 30 Admin 30       Verr $\bigcirc$ $\bigcirc$ $\bigcirc$ $\bigcirc$ $\bigcirc$ $\bigcirc$ $\bigcirc$ $\bigcirc$ $\bigcirc$ $\square$ $\square$ <td< td=""><td>Order1 for 10089567</td><td></td><td>/ 1</td><td>1</td><td>Material</td><td>√ 51423874</td><td>AIR CONDNR,SPLT 1000023020/3</td><td>0-200 - PCSB Peninsular Ma</td><td>ADD</td><td>View</td><td>Petronas 30 Admin 30</td><td>View</td></td<>                                                                                                    | Order1 for 10089567          |                              | / 1                        | 1                                                                                                    | Material        | √ 51423874             | AIR CONDNR,SPLT 1000023020/3                                                                                           | 0-200 - PCSB Peninsular Ma | ADD                                                                                           | View                | Petronas 30 Admin 30   | View               |
| 3       Material       * 50218928       GASECTI 744591, 0000202007.02.01       FC38 Perenaular Ma       ADD       Ver       Percenas 0 Admin 10       Ver         Image: Contraction of Contraction of Contra                                                                                                    |                              | ,                            | / 2                        | 2                                                                                                    | Material        | ✓ 51423820             | AIR CONDNR,SPLT 1000023020/3                                                                                           | 0-200 - PCSB Peninsular Ma | ADD                                                                                           | View                | Petronas 30 Admin 30   | View               |
| Invoices         Number Of Documents       Total Quantity (PC, Piece)       Total Amount (MMR)         0       0.000       0.00         Total Amount Inclusive of Tax (MMR)       0.00       0.00         0.00       0.00       0.00         Receipts                                                                                                    |                              |                              | / 3                        | 3                                                                                                    | Material        | v 50218928             | GASKET,1746591, )000023020/3                                                                                           | 0-200 - PCSB Peninsular Ma | ADD                                                                                           | View 5              | Petronas 30 Admin 30   | View               |
| Number Of Documents<br>3Total Received Quantity/Efforts (PC; Piece)<br>2.000Remaining Quantity/Efforts (PC; Piece)<br>8.00Credit MemoTotal Quantity (PC; Piece)<br>0.00Total Amount (MVR)<br>0.00Number Of Documents<br>0Total Quantity (PC; Piece)<br>0.00Total Amount (MVR)<br>0.00Return NoteTotal Returned Quantity (PC; Piece)<br>0.00Total Amount (MVR)<br>0.00Number Of DocumentsTotal Returned Quantity (PC; Piece)<br>0.00Total Amount (MVR)<br>0.00                                                                                                    |                              |                              |                            | ITEM HISTOR                                                                                                    | RY              |                        |                                                                                                    |                            |                                                                                               |                     |                        |                    |
| Number Of Documents     Total Quantity (PC; Piece)     Total Amount (MYR)       0     0.000     0.00                                                                                                    |                              |                              |                            | Invoices Number Of Documents 0 Total Amount Inclusive of 0.00 Receipts                                                                                                    | PT Tax (MYR)    |                        | Total Quantity (PC; Piece)<br>0.000                                                                                    |                            | Total Amount (MYR)<br>0.00                                                                    |                     |                        |                    |
| Return Note       Number Of Documents       Total Returned Osantity (PC: Piece)                                                                                                    |                              |                              |                            | ITEM HISTOF Invoices Number Of Documents 0 Total Amount Inclusive of 0.00 Receipts Number Of Documents 3 Credit Memo                                                                                           | PY of Tax (MYR) |                        | Total Quantity (PC; Piece)<br>0.000<br>Total Received Quantity/Efforts<br>2.000                                        | PC; Piece)                 | Total Amount (MYR)<br>0.00<br>Remaining Quantity/Effort<br>8.00                               | s (PC; Piece)       |                        |                    |
| Number Of Documents Total Returned Quantity (PC: Piece)                                                                                                    |                              |                              |                            | ITEM HISTOF     Invoices     Number Of Documents     0     Total Amount Inclusive of     0.00     Receipts     Number Of Documents     3     Credit Memo     Number Of Documents     0                         | Print Tax (MVR) |                        | Total Quantity (PC; Piece)<br>0.000<br>Total Received Quantity/Efforts<br>2.000<br>Total Quantity (PC; Piece)<br>0.000 | PC; Piece)                 | Total Amount (MYR)<br>0.00<br>Remaining Quantity/Effort<br>8.00<br>Total Amount (MYR)<br>0.00 | s (PC; Piece)       |                        |                    |
|                                                                                                    |                              |                              |                            | ITEM HISTOF      Invoices      Number Of Documents     0      Total Amount Inclusive of     0.00      Receipts      Number Of Documents     3      Credit Memo      Number Of Documents     0      Return Note | PY of Tax (MYR) |                        | Total Quantity (PC; Piece)<br>0.000<br>Total Received Quantity/Efforts<br>2.000<br>Total Quantity (PC; Piece)<br>0.000 | PC; Piece)                 | Total Amount (MYR)<br>0.00<br>Remaining Quantity/Effort<br>8.00<br>Total Amount (MYR)<br>0.00 | s (PC, Piece)       |                        |                    |

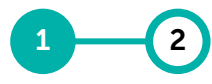

Goods Service Acceptance Confirm-& Return ation Note (Rate Based)

| 4 | Select intended PO document by clicking on the PO name.                                                                                                    |  |  |  |  |  |  |  |  |  |  |
|---|----------------------------------------------------------------------------------------------------|--|--|--|--|--|--|--|--|--|--|
| 5 | At <b>'Line Details'</b> section of the PO,<br>scroll to the right and look for<br><b>'Item History'</b> column.                                                                                                    |  |  |  |  |  |  |  |  |  |  |
|   | Supplier will be able to view the Acceptance Quantity by clicking <b>'View'</b> in the item history.                                                                                                    |  |  |  |  |  |  |  |  |  |  |
|   | <ul> <li>If VIEW is clickable (blue),<br/>subsequent document (e.g. SC,<br/>receipt and etc.) has been<br/>created.</li> <li>If VIEW is not clickable (grey),<br/>no subsequent document is<br/>created.</li> </ul> |  |  |  |  |  |  |  |  |  |  |
|   | Total Received Quantity is the total accepted quantity.                                                                                                    |  |  |  |  |  |  |  |  |  |  |

Supplier to check on the Total Received Quantity prior to creation of invoice.

### **View Return Note**

#### Return Notes will be created for items that fail upon acceptance process. Supplier can view the individual Return Note document listed.

| Catalog (                             | Contract Purchasing | Invoice Supplier |                |                     |              |               |                   |             |             |            |    |               | S  | earch          | ۹ ]                         | D -     | D: ?     |
|---------------------------------------|---------------------|------------------|----------------|---------------------|--------------|---------------|-------------------|-------------|-------------|------------|----|---------------|----|----------------|-----------------------------|---------|----------|
| My Tasks                              |                     |                  |                |                     |              |               |                   |             |             |            |    |               |    |                |                             |         |          |
| ACTION PENDING (99+                   | ) FOLLOW UP (2)     |                  |                |                     |              |               |                   |             |             |            |    |               |    |                |                             |         |          |
| Order<br>6907                         | Return Note 211     | Contract<br>6    | Form<br>2      | RFX<br>1            |              |               |                   |             |             |            |    |               |    |                |                             |         |          |
| Document Name                         |                     | _                | Do             | cument Numbe        | r            |               | Days in Current S | State       | Order Total |            |    | Purchase Type |    |                | Create                      | ed On   |          |
| Order1 for KLCC-T<br>Order1 for DO NO | Catalog             | Contract         | Purchasing In  | voice S             | Supplier     |               |                   |             |             |            |    | Search        |    | ٩ ]            |                             | Þ:      | ? ws     |
| Order1 for KLCC-T                     | Documents           | 2                |                |                     |              |               |                   |             |             |            |    |               |    |                |                             |         |          |
|                                       | ORDER RETURN        | I NOTE SERVIC    | E CONFIRMATION |                     |              |               |                   |             |             |            |    |               |    |                |                             |         |          |
|                                       | All<br><b>217</b>   | Sent To<br>211   | Supplier S     | upplier Acki        | nowledged    | Cancelle<br>2 | d                 |             |             |            |    |               |    |                |                             |         |          |
|                                       |                     |                  |                |                     |              |               |                   |             |             |            |    |               |    | <b>⊒</b> ‡ Man | age Attribu                 | utes 🏹  | Filters  |
|                                       | Return Note Nan     | ne               | Return Note Nu | . <sub>↑↓</sub>   o | order Number | †↓            | Receipt Number    | ↑↓ Supplier | t⊥          | Item Count | ↑↓ | Created By    | ↑↓ | Created On     | $\uparrow \downarrow \big $ | Status  |          |
|                                       | Search              | 3                | Search         | S                   | earch        |               | Search            | Search      |             | Search     |    | Search        |    | Search         |                             | Search  |          |
|                                       | ReturnNote1 for     | Receipt1 for Or  | 3022023500033  | 7872 3              | 400361044    |               | 3022023500033787  | 1 FBI Sdr   | n Bhd       | 1          |    | M Nizam       |    | 12/21/2023     |                             | Sent To | Supplier |
|                                       | ReturnNote1 for     | Receipt2 for Or  | 3022023500033  | 7863 3              | 400360748    |               | 3022023500033786  | 3 FBI Sdr   | n Bhd       | 3          |    | M Nizam       |    | 12/21/2023     |                             | Sent To | Supplier |
|                                       | ReturnNote1 for     | Receipt4 for Or  | 3022023500033  | 7074 3              | 400358808    |               | 3022023500033707  | 4 FBI Sdr   | n Bhd       | 1          |    | Rosmaliza     |    | 10/13/2023     |                             | Sent To | Supplier |

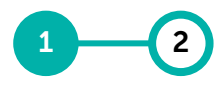

Goods Service Acceptance Confirm-& Return ation Note (Rate Based)

| 1 | To view the list of Return Notes,<br>click on ' <b>Purchasing</b> ' at Home<br>Page.            |
|---|-------------------------------------------------------------------------------------------------|
| 2 | Under <b>'Return Note'</b> section,<br>select the desired Return Note<br>document.              |
|   | ' <b>Sent to Supplier</b> ' are newly<br>created Return Note for Supplier's<br>acknowledgement. |
|   | <b>'Supplier Acknowledged'</b> are<br>Return Note that has been<br>acknowledged by Supplier.    |
|   | <b>'Cancelled'</b> are cancelled Return Note from buyer/user.                                   |
| 3 | Click on specific Return Note<br>document to see the reason for<br>return.                      |

### **View Return Note**

2

Service

(Rate

Goods

& Return

Note

Acceptance Confirm-

A Return Note will be created for material that failed acceptance (e.g. material in damaged condition).

| PETRONAS            | Catalog Contract                        | Purchasing Invoice Supplier                                     |                                 | Search         |                                   | 4 | Under <b>'Line Details'</b> section,<br>Supplier will be able to view the                       |
|---------------------|-----------------------------------------|-----------------------------------------------------------------|---------------------------------|----------------|-----------------------------------|---|-------------------------------------------------------------------------------------------------|
| N<br>Home           |                                         | > BASIC DETAILS                                                 |                                 |                |                                   |   | note document, and the ' <b>Reason</b><br>for Return'.                                          |
| My Tasks            | Basic Details Supplier Details          | > SUPPLIER DETAILS                                              |                                 |                |                                   |   | Click on View at <b>Comments</b>                                                                |
| Treate              | Shipping Details Additional Information | > SHIPPING DETAILS                                              |                                 |                |                                   |   | column to see more remarks from buyer/user (if any).                                            |
| Supplier<br>Profile | Line Details                            | ADDITIONAL INFORMATION     LINE DETAILS                         |                                 |                | Indicates mandatory fields        | 5 | Upon agreement with buyer/end user on the return, Supplier shall                                |
|                     |                                         |                                                                 |                                 | 4              |                                   |   | acknowledge the Return Note by<br>clicking on Acknowledge button at<br>bottom right of the page |
|                     |                                         | Line   Type   Item   Item                                       | Returned Quan UOM               | Previously Ret | Reason For Return                 |   | Acknowledge                                                                                     |
|                     |                                         | Search Search Search Search Search I Material ~ 50221598 BEARIN | Search Search<br>6.00 PC; Piece | Search VIEW    | Search<br>Expecting Replacement v |   |                                                                                                 |
|                     |                                         | Rows Per Page: 10 V                                             | < < <                           |                | Page 1 of 1                       |   |                                                                                                 |
|                     | Print Preview                           |                                                                 |                                 |                | 5 Acknowledge                     |   |                                                                                                 |

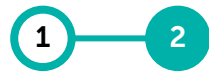

Goods Service Acceptance Confirm-& Return ation Note (Rate Based)

Supplier to create service confirmation immediately upon completion of work as per agreed PO requirements.

|                    |                      | All Documents            | ▼ Search                                                  |                                  | 1                        |            |               | x ९                          |
|--------------------|----------------------|--------------------------|-----------------------------------------------------------|----------------------------------|--------------------------|------------|---------------|------------------------------|
| M                  | ly Tasks             |                          | • 351<br>• 341<br>• 341                                   | 00016782<br>00358292<br>00359620 |                          |            |               |                              |
|                    | ACTION PENDING (99+) | FOLLOW UP (2)            | ① IN\<br>① 344                                            | /-11:23-0010265<br>00360500      |                          |            |               |                              |
|                    | Order                | Return Note              | Contract F                                                | orm                              | RFX                      |            |               |                              |
|                    | Catalog              | Contract Purchasing      | Invoice Supplier                                          |                                  |                          |            | Search Q      | □ ¤ ?                        |
| «                  | Documents            |                          |                                                           |                                  |                          |            |               |                              |
| 合<br>Home          | e ORDER RETURN NO    | DTE SERVICE CONFIRMATION | I                                                         |                                  |                          |            |               |                              |
|                    | All                  | Supplier Acknowledged    | Sent To Supplier Cancel                                   | ed Closed                        | Sent To Buyer            | Approved   |               |                              |
|                    | 7749                 | 4807                     | 2635 284                                                  | 20                               | 2                        | 1          |               |                              |
| +<br>Create        | te                   |                          |                                                           | _                                |                          |            | 🛃 Export 📑 M  | anage Attributes 🛛 🖓 Filters |
|                    | Order Name           | ↑↓ Created On            | $_{\uparrow\downarrow}\left  {} \right.$ Ship To Location | Order Rec                        | eiving Status Order Type | Invoiced   | Order Contact | Orc Actions                  |
| Supplie<br>Profile | le Search            |                          |                                                           |                                  |                          |            |               |                              |
|                    | Order1 for KLCC-TS   | C_S2P 12/21/2023         | 0121-M171 PET                                             | FullReceip                       | t Change Order           | 100.00 %   | M Nizam       | Not                          |
|                    | Order1 for KLCC-TS   | C_S2P 12/21/2023         | 0121-M171 PETROSAINS                                      | FullReceip                       | t Change Order           | 100.00 %   | M Nizam       | Ful                          |
|                    | Order1 for KLCC-TS   | C_P2P 12/21/2023         | 0121-M171 PETROSAINS                                      | FullReceip                       | t Requisition Order      | r 100.00 % | M Nizam       | Ful                          |
|                    | Order1 for KLCC-TS   | C_S2P 12/21/2023         | 0121-M171 PETROSAINS                                      | None                             | Requisition Order        | r 0.00 %   | M Nizam       | Not                          |
|                    | Order1 for KLCC-TS   | C_S2P 12/21/2023         | 0121-M171 PETROSAINS                                      | FullReceip                       | t Requisition Order      | r 100.00 % | M Nizam       | Ful                          |
|                    |                      |                          |                                                           |                                  |                          |            |               |                              |

Alternatively, go to '**Purchasing**' from home page. Under '**Supplier Acknowledged**' tab, supplier may refer to '**Order Receiving Status**' column to determine which PO that is yet to create SC. **None** – No Good Acceptance done. **Partial Receipt** – Good Acceptance done partially.

Supplier to search for the PO

the Search bar.

number which they want to create Service Confirmation (SC) from

**Full Receipt** – Good Acceptance done for all line items.

Note: Only PO that has Service acquisition requires SC creation.

This step is **not applicable for Suppliers providing manpower services to PDSB** (for PDSB **Timewrite** purposes).

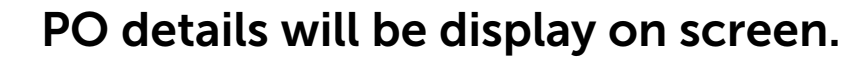

6 Д **P**: ? WS 3 Catalog Supplier Contract Purchasing Invoice Search PETRONAS ← ORDER: Order1 For Reguisiti.. Supplier Acknowledged 400.00 MYR 🛒 Comments a ~ Create Service Confirmation 3 .... Home >Ξ ✓ BASIC DETAILS Manage Optional Fields 99+ \* Indicates mandatory fields **Basic Details** My Task Order Number Order Name Order Contact Order Author Purchase Type Creation Date Line Details 3400357685 Order1 for Requisition8122789 ... Shivanshu Shivanshu Standard 07/27/2023 Invoicing And Delivery... Create Original Issue Date Supplier Acknowledged Date Signatory Currency 07/27/2023 08/16/2023 MYR Supplier Details ക Supplie Additional Information Profile Additional Details .... LINE DETAILS  $\sim$ LINES Line (1) Indicates mandatory fields 15 √ Line ↑↓ ERP Line Reference Num... ↑↓ Type 11 1tem Number ↑↓ Line Descript... ↑↓ Supplier Item ... 11 Categor ↑↓ Quantity √ 1 Variable ✓ 4002741 PROJ,PLNT,BARDE... M010\_4002741\_SSP Project Management... 1.000 Rows Per Page: 10 V 1-10f1 < .... **Print Preview** CREATE INVOICE

Supplier is unable to Create Invoice submission until SC has been submitted to user for verification and approval.

Goods Service Acceptance Confirm-& Return ation Note (Rate Based)

In the PO document, ensure all PO details are correct and accurate based on PETRONAS request and requirement prior to creation of Service Confirmation (SC).

Once Supplier completes validating the Purchase Order Details, go to **More Actions** at the top right of screen and click on **Create Service Confirmation**.

#### Note:

SC is not Invoice. SC is required to confirm that work has been executed according to agreed scope/specification.

### 1 2

Service

Confirm-

ation

(Rate Based)

Goods

Acceptance

& Return

Note

### **Create Service Confirmation (Rate Based)**

#### Service Confirmation details will be displayed.

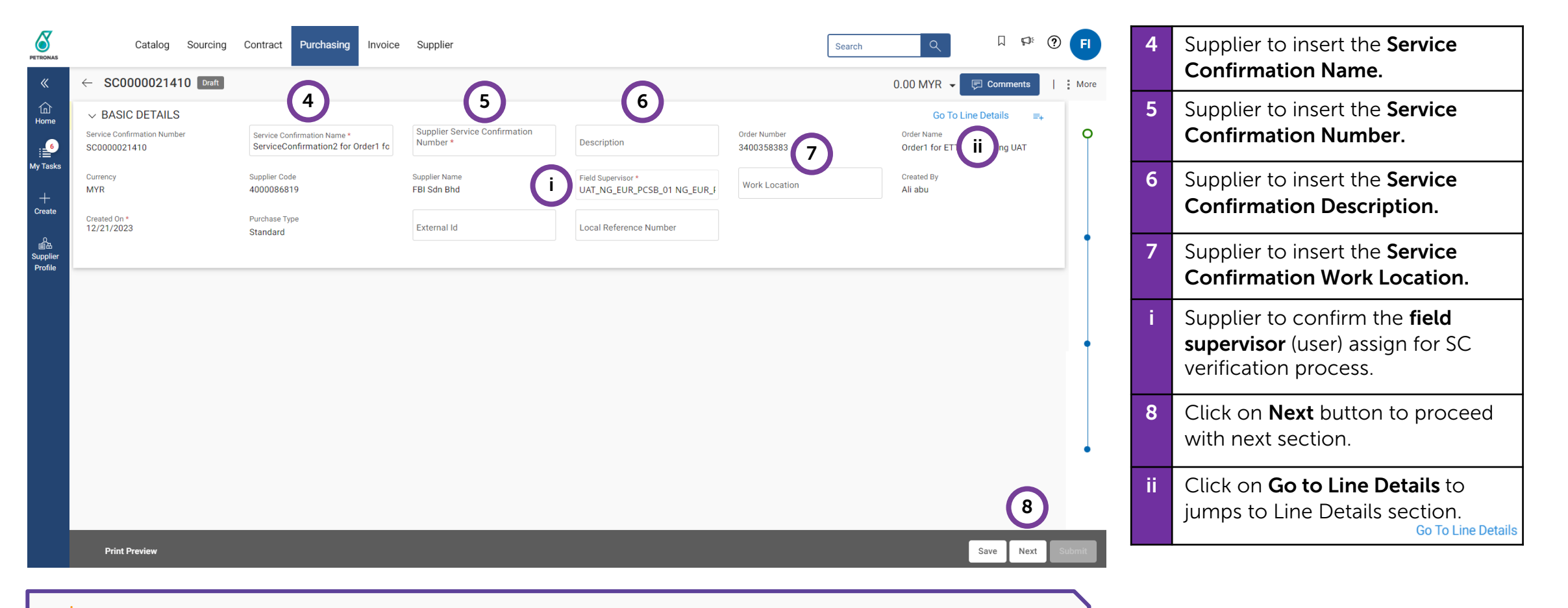

- Supplier to ensure that all the basic details entered during Service Confirmation creation are correct and accurate based on the service completed.

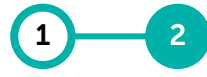

Goods Service Acceptance Confirm-& Return ation Note (Rate Based)

Job Completion Ticket (JCT) or other relevant supporting documents to showcase the completion of work must be uploaded by suppliers.

| PETRONAS                            | Catalog Sourcing Contract Purchasing Invoic          | e Supplier | Search         Q         □         □         □         F         ●         F           0.00 MYR ▼         □         Comments                   :         M | ore 9 | Skip this section and click on Next<br>button to go to Notes and<br>Attachment section.                     |
|-------------------------------------|------------------------------------------------------|------------|----------------------------------------------------------------------------------------------------|-------|----------------------------------------------------------------------------------------------------|
| Home<br>Home<br>My Tasks            | ✓ ADDITIONAL DETAILS<br>SES Number Document Category |            |                                                                                                    |       | Alternatively, supplier can click on<br>the milestone line on the right<br>page to toggle between sections. |
| Create<br>출표<br>Supplier<br>Profile |                                                      |            |                                                                                                    | 0     |                                                                                                    |
|                                     |                                                      |            | Notes And Attachments                                                                                                    | •     |                                                                                                    |
|                                     |                                                      |            |                                                                                                    |       |                                                                                                    |
|                                     | Print Preview                                        |            | 9<br>Save Back Next Subm                                                                                                    | it    |                                                                                                    |

Goods Service Acceptance Confirm-& Return ation Note (Rate Based)

Job Completion Ticket (JCT) or other relevant supporting documents to showcase the completion of work must be uploaded by suppliers.

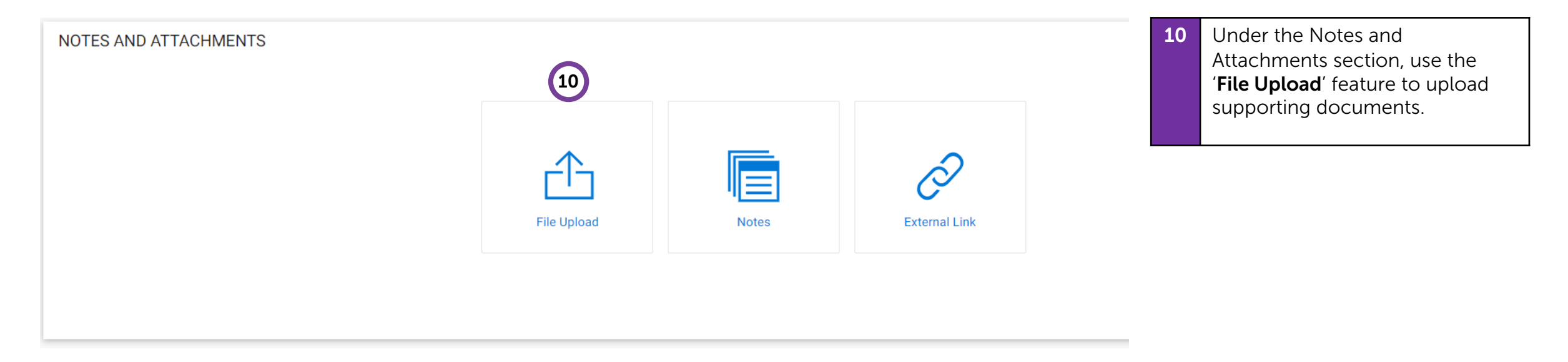

Supporting documentation (e.g. JCT) is a mandatory requirement by PETRONAS for reference during Service Acceptance Creation.

the completion of work must be uploaded by suppliers.

Job Completion Ticket (JCT) or other relevant supporting documents to showcase

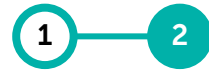

Goods Service Acceptance Confirm-& Return ation Note (Rate Based)

| ATTACHMENTS                                                                                                    | 11 | Click 'Upload Documents' to<br>upload relevant supporting<br>documentation.                                   |
|----------------------------------------------------------------------------------------------------|----|----------------------------------------------------------------------------------------------------|
| Drag and Drop file here OR UPLOAD DOCUMENTS<br>Supported file formats:<br>.bmp,doc,docx,gif,html,jpeg,jpg,mpp,msg,pdf,png,ppt,ptx,rtf,tif,vsd,xls,xlsx,zip<br>Limited to file(s) of 20MB each.<br>Maximum 5 files can be uploaded at a time. | i  | Documents that supplier wish to<br>upload must be in the accepted<br>format type and must not<br>exceed 20MB. |
| CLOSE                                                                                                    |    |                                                                                                    |

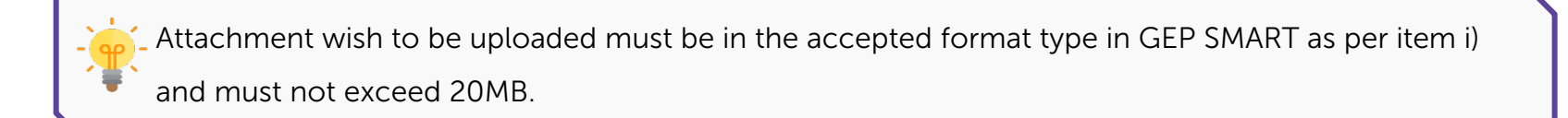

### 1-2

Service

Confirm-

ation

(Rate Based)

Goods

Acceptance

& Return

Note

### **Create Service Confirmation (Rate Based)**

Line items details will be displayed for Supplier's confirmation.

| PETRONAS | 4         | Catalog                                                       | Sourcing          | Contract Pure          | chasing Invoice       | Supplier          |                            |             |                             | Searc      | h Q            | Comments         | FI        | 12 | Click on the <b>Table icon</b> to <b>view all the lines available</b> in the PO                         |
|----------|-----------|---------------------------------------------------------------|-------------------|------------------------|-----------------------|-------------------|----------------------------|-------------|-----------------------------|------------|----------------|------------------|-----------|----|----------------------------------------------------------------------------------------------------|
| ۵        | 4 Erro    | or Counts - Suppl                                             | lier Service Cont | firmation Number field | d should not be blank |                   |                            |             |                             |            | 0.00 WITK •    | < >              | : More    |    | document.                                                                                               |
| Home     | Lir       | ne Details                                                    |                   |                        |                       |                   |                            |             |                             | (          | 12 Elect Lines | To Basic Details | İ         | 13 | Supplier able to view all the lines<br>available in PO and edit the<br>Quantity Start Date and End Date |
| Create   | Lin<br>R: | 1. Testing for E <sup>-</sup><br>ne Type<br>ate Based Service | e                 | uoм<br>EA; EACH        | 0                     | Quantity<br>0.000 | Effective Unit<br>5,600.00 | Price (MYR) | Unit Price (MYF<br>5,600.00 | ٤)         | Price Per<br>1 |                  | •         |    | before adding to the Service<br>Confirmation.                                                           |
| Profile  | :         | SELECT                                                        | LINES             |                        |                       |                   | 13                         |             |                             |            |                |                  |           |    | <b>Note</b> : Maximum decimal places accepted for Quantity field is 3                                   |
|          |           | Line<br>✓                                                     |                   | Description            | Line Type             | Contract          | Numb Quantity              | Effe        | ctive Unit                  | Unit Price | Price Per      | Line Value       | D         |    | decimal places.                                                                                         |
|          |           | Search                                                        |                   | Search                 | Search                | Search            | Search                     | Sear        | ch                          | Search     | Search         | Search           | s         |    |                                                                                                    |
|          |           | <b>√</b> 1                                                    |                   | Testing for ETT/FEL    | Rate Based Service    | ~                 | 0.00                       | 5600        | )                           | 5,600.00   | 1              | 0.00             | 0         |    |                                                                                                    |
|          | 1         |                                                               | 4                 |                        |                       |                   | Rows Per Page: 10 🗸        | 1-10f1 < >  |                             |            |                |                  |           |    |                                                                                                    |
|          | Тс        | otal Selected Cou                                             | unt : 1           |                        |                       |                   |                            |             |                             |            |                | Close            | Add Lines |    |                                                                                                    |
|          |           | Print Preview                                                 |                   |                        |                       |                   |                            |             |                             |            | Save Back Go   | to Basic Details | Submit    |    |                                                                                                    |
## **Create Service Confirmation (Rate Based)**

#### Line items details will be displayed for Supplier's confirmation.

| PETRONAS            | Catalog Sourcing                          | Contract Purchasing Invoice                     | Supplier                     |                                | Search                                | h    | Q                                      | Þ:         | ? <b>FI</b> |
|---------------------|-------------------------------------------|-------------------------------------------------|------------------------------|--------------------------------|---------------------------------------|------|----------------------------------------|------------|-------------|
| «                   | ← SC0000021410 Draft                      |                                                 |                              |                                |                                       | 0    | 0.00 MYR 👻 戻 Com                       | ments      | More        |
| 血)<br>Home          | 4 Error Counts - Supplier Service Confirm | ation Number field should not be blank          |                              |                                |                                       |      | <                                      | >          |             |
| My Tasks            | Line Details                              |                                                 | $\sim$                       |                                |                                       |      | 🖽 🛛 👼 Go To Basi                       | ic Details |             |
| +<br>Create         | 2. AIR CARGO TRANSPORT                    |                                                 | 14                           |                                |                                       |      |                                        | Ī          |             |
| <br>                | Line Type<br>Rate Based Service           | ACTIVITY UNIT                                   | Quantity +<br>O              | Price (MYR)<br>1.00            | Line Value (MYR)<br>0.00              | (i)  | Consumed Date                          | ()         | •           |
| Supplier<br>Profile | Start Date<br>mm/dd/yy                    | Completion Date<br>mm/dd/yy                     | Category<br>Ship Brokers     | Contract Number<br>2019.000418 | Contracted Subline Value(USD)<br>0.00 | ()   | Non Contracted Subline Value(I<br>0.00 | USD)       |             |
|                     | Ship To<br>PHCO Head Office               | Ship To Address<br>Tower 1, KLCC,Kuala Lumpur,K | Reference Invoice Number<br> | Reference Invoice Status<br>   | <b>F</b>                              |      |                                        |            |             |
|                     | 3. AIR CARGO TRANSPORT                    |                                                 |                              |                                |                                       |      |                                        |            |             |
|                     | Line Type<br>Rate Based Service           | ACTIVITY UNIT                                   | Quantity<br>0.00             | Price (MYR)<br>1.00            | Line Value (MYR)<br>0.00              | (i)  | Consumed Date                          | (i)        |             |
|                     | Start Date<br>mm/dd/yy                    | Completion Date<br>mm/dd/yy                     | Category<br>Ship Brokers     | Contract Number<br>2019.000418 | Contracted Subline Value(USD)<br>0.00 | ()   | Non Contracted Subline Value(<br>0.00  | USD)       |             |
|                     | Ship To<br>PHCO Head Office               | Ship To Address<br>Tower 1, KLCC,Kuala Lumpur,K | Reference Invoice Number<br> | Reference Invoice Status<br>   | F                                     |      |                                        |            | Ŭ           |
|                     |                                           |                                                 |                              |                                |                                       |      |                                        |            |             |
|                     | Print Preview                             |                                                 |                              |                                |                                       | Save | Back Go to Basic                       | Details    | Submit      |
|                     |                                           |                                                 |                              |                                |                                       |      |                                        |            |             |

Goods Service Acceptance Confirm-& Return ation Note (Rate Based)

Alternatively, Supplier can **enter the Quantity consumed, Start Date and End Date** at each line item in the Service Confirmation document.

14

Once completed, please check to make sure accurate information has been entered.

**Note**: Maximum decimal places accepted for Quantity field is 3 decimal places.

Supplier to ensure that all the details entered during Service Confirmation creation are correct and accurate based on the Service Completed.

If Supplier wants to only create Service Confirmation for selected line items, Supplier can remove the other line items by clicking on Delete icon for each.

## **Create Service Confirmation (Rate Based)**

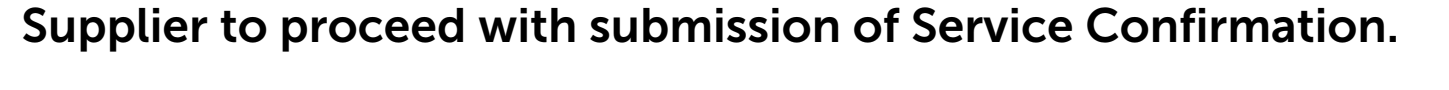

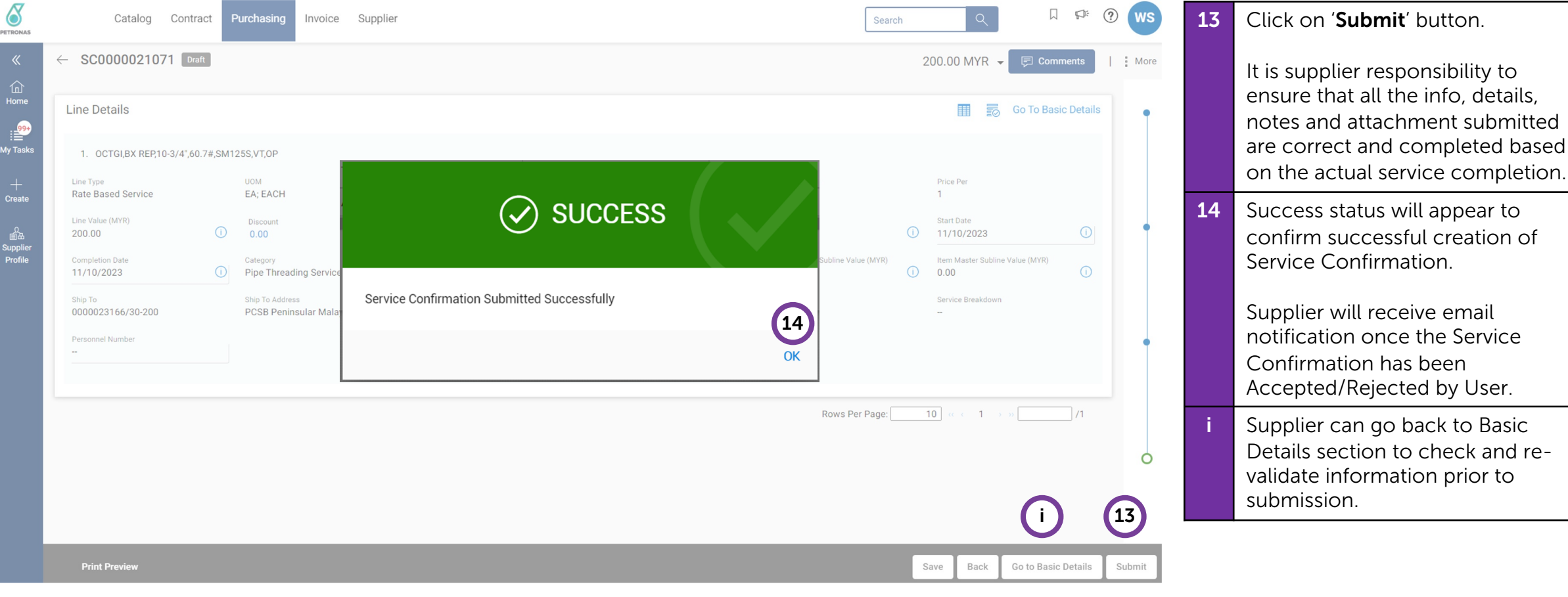

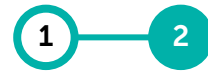

Goods Service Acceptance Confirm-& Return ation Note (Rate Based)

## **Create Service Confirmation (Rate Based)**

The status of the Service Confirmation will be displayed upon successful creation of

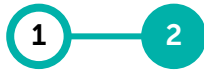

Goods Service Acceptance Confirm-& Return ation Note (Rate Based)

| Catalog Sourcing Contract Purchasin<br>cuments  SERVICE CONFIRMATION                                               | Invoice Sup  | plier   |                   |              |              | Search             | Q               | ₩ ₩ <sup>2</sup> (2) <b>FI</b> | 15 | Supplier will be able to view and<br>track the status of Service<br>Confirmation (SC) from<br>' <b>Purchasing</b> ' tab. |
|----------------------------------------------------------------------------------------------------|--------------|---------|-------------------|--------------|--------------|--------------------|-----------------|--------------------------------|----|----------------------------------------------------------------------------------------------------|
| All 16 Draft 2 1                                                                                                   | d            |         |                   |              |              | сla                | Fynort - Managa | attributes ⊽ Filters           | 16 | Under Service Confirmation<br>section, supplier able to see all<br>SC that are available.                                |
| Service Confirmation Name                                                                                          | Service Co   | Ord     | Order Name        | Submitted by | Field Super  | Supplier Total Val | Submitt         | Actions                        |    |                                                                                                    |
| Search                                                                                                    | Search       | Search  | Search            |              |              |                    |                 |                                |    | creation of Payment Request.                                                                                             |
|                                                                                                    | SC0000021410 | 3400358 | Order1 for ETT/FE | -            | UAT_NG_EUR_P | 0.00 MYR           |                 |                                |    |                                                                                                    |
| ServiceConfirmation2 for Order1 for ETT/FEL Testing UAT                                                            |              |         |                   |              |              |                    |                 |                                |    |                                                                                                    |
| ServiceConfirmation2 for Order1 for ETT/FEL Testing UAT<br>ServiceConfirmation1 for Order1 for ETT/FEL Testing UAT | SC0000021409 | 3400358 | Order1 for ETT/FE | -            | UAT_NG_EUR_P | 0.00 MYR           |                 |                                |    |                                                                                                    |

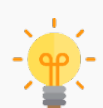

6

PETRONA

«

Home

My Task

Create

å

Profile

Service Confirmation.

Once service confirmation is created, it will require PETRONAS to conduct Service Acceptance subject to the completeness of the Service Confirmation against the PO details and requirements. **DO NOT** create Service Confirmation (SC) from 'Create' icon in Landing Page. Creation of SC shall be from Acknowledged Purchase Order (PO)

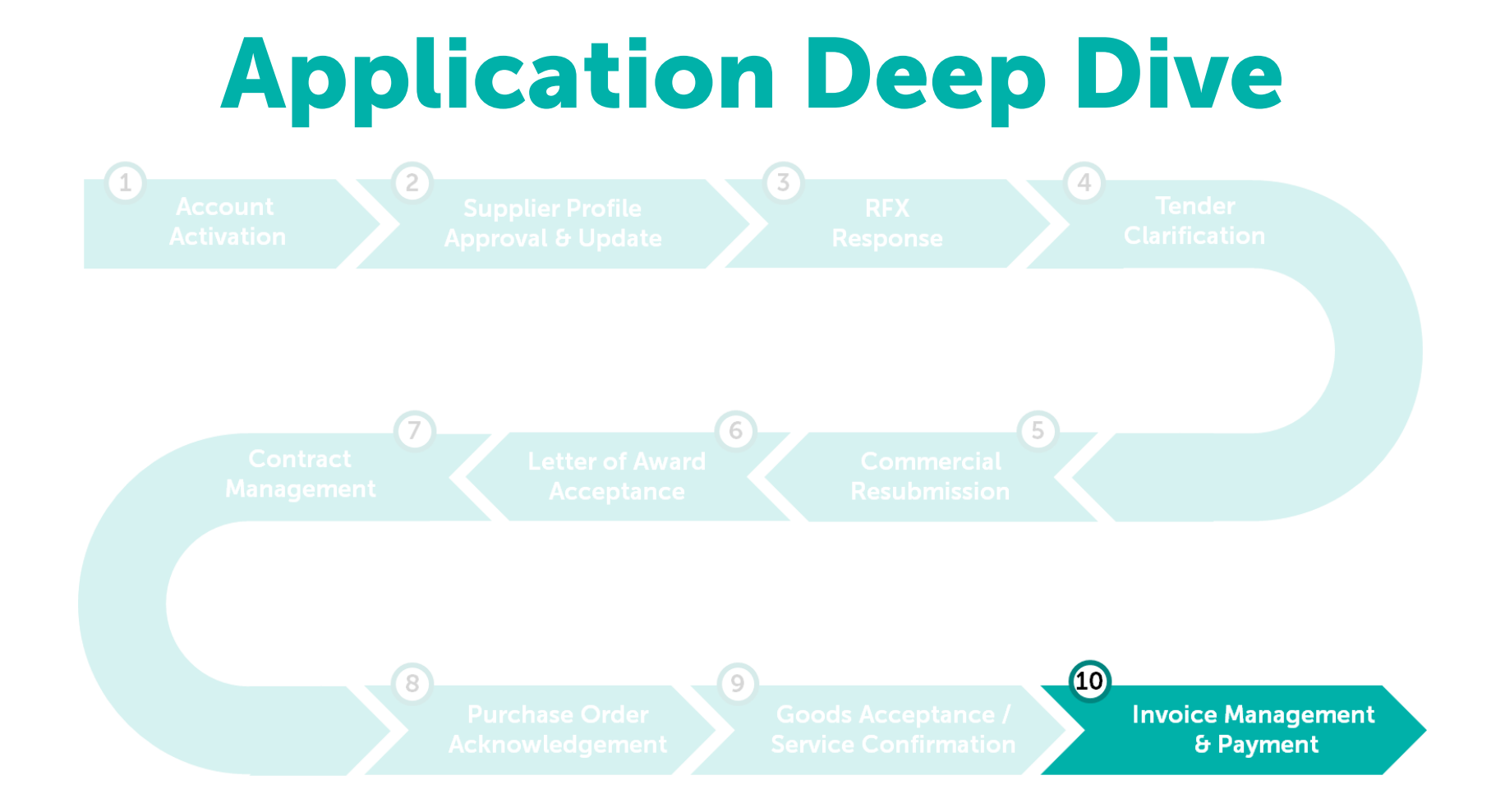

### **Invoice Management & Payment**

Payment Requests can be initiated by supplier upon Service Confirmation and Good Acceptance by PETRONAS.

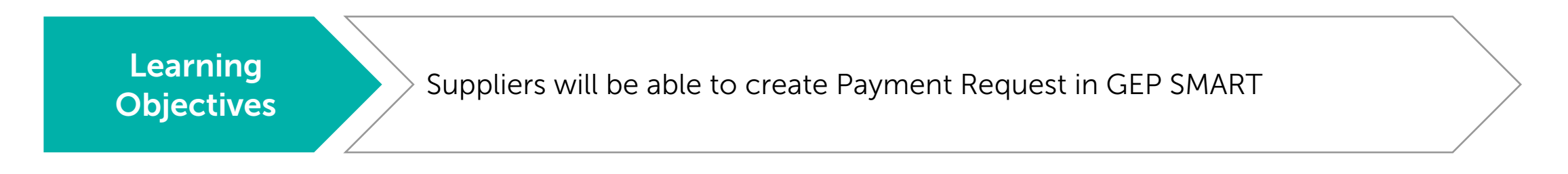

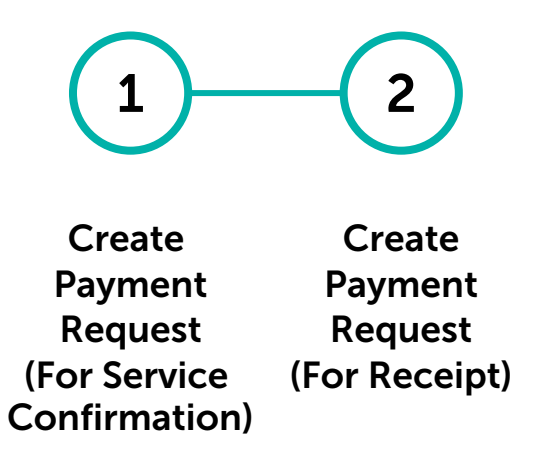

Supplier can search the Purchase Order with approved service confirmation.

Payment Payment Request Request (For Service (For Confirm-Receipt) ation)

2

| • •                                                                                                    |                                                                                                    |                                                    |                                |                     | ••       |                                 |                        |                                           |   |                                                                                                    |
|----------------------------------------------------------------------------------------------------|----------------------------------------------------------------------------------------------------|----------------------------------------------------|--------------------------------|---------------------|----------|---------------------------------|------------------------|-------------------------------------------|---|----------------------------------------------------------------------------------------------------|
| My Tasks                                                                                                    | All Documents                                                                                               | ▼ 330007200                                        |                                |                     |          | >                               |                        | ¤: ? ws                                   | 1 | Supplier to search for the PO<br>number which they wish to create<br>a Payment Request for.                                                                                                    |
| ACTION PENDING (99+)<br>Order<br>6907<br>Catalog Contract<br>Documents<br>ORDER RETURN NOTE SERVI<br>All Support<br>7753 480 | FOLLOW UP (2) Return Note 210 Purchasing 2 upplier CE CONFIRMATION Ret Acknowledged 9 Sent To Supplier 2637 | Contract Form<br>6 2<br>Cancelled Closed<br>284 20 | n R<br>1<br>Sent To Buyer<br>2 | FX<br>Approved<br>1 |          |                                 | Search Q               | 2 (m) (m) (m) (m) (m) (m) (m) (m) (m) (m) | 2 | Alternatively, supplier can go to<br>' <b>Purchasing</b> ' section from home<br>page, under ' <b>Order</b> " tab, supplier<br>can select the PO that has<br>completed to create Payment<br>Request.<br>Note:<br>Supplier may refer <b>to Order</b> |
| Order Name 1                                                                                                    | Created On                                                                                                  | ↑↓ Ship To Location                                | Order Receiving Status         | Order Type          | Invoiced | Order Contact                   | Order Invoicing Status | Actions                                   |   | Invoicing Status column to furthe                                                                                                    |
| Search                                                                                                    |                                                                                                    |                                                    |                                |                     |          |                                 |                        |                                           |   | determine which PO to create                                                                                                    |
| Order1 for TSC-P2P-CAT-0                                                                                                    | 12/07/2023                                                                                                  | 0121-M171 PETROSAINS                               | None                           | Requisition Order   | 0.00 %   | M Nizam                         | Not Invoiced           |                                           |   | Deverence Descret                                                                                                    |
| Order1 for TSC-P2P-CAT-0                                                                                                    | 12/07/2023                                                                                                  | 0121-M171 PETROSAINS                               | FullReceipt                    | Requisition Order   | 40.00 %  | M Nizam                         | Partially Invoiced     |                                           |   | Payment Request.                                                                                                    |
| Order1 for TSC-P2P-CAT-0                                                                                                    | 12/06/2023                                                                                                  | 0121-M171 PETROSAINS                               | None                           | Requisition Order   | 0.00 %   | M Nizam                         | Not Invoiced           |                                           |   |                                                                                                    |
| Order1 for Asset FS v.02                                                                                                    | 08/17/2020                                                                                                  | 0003-M010 PCSB Peninsular Malays.                  | None                           | Requisition Order   | 0.00 %   | 0003_PCSB_RequesterSuperUser02. | Not Invoiced           |                                           |   | <b>Not Invoiced</b> – No payment request                                                                                                    |
| Order1 for 11949940                                                                                                    | 12/04/2023                                                                                                  | 0000023020/30-200                                  | None                           | Requisition Order   | 0.00 %   | Petronas 30 Admin 30            | Not Invoiced           |                                           |   | created.                                                                                                    |
| Order1 for 10089567                                                                                                    | 11/30/2023                                                                                                  | 0000023478/64-200                                  | FullReceipt                    | Requisition Order   | 100.00 % | Norfadzilah                     | Not Invoiced           |                                           |   |                                                                                                    |
| Order1 for Requisition812                                                                                                    | 11/03/2023                                                                                                  | 0000023166/30-200                                  | FullReceipt                    | Requisition Order   | 100.00 % | Petronas 30 Admin 30            | Fully Invoiced         |                                           |   | Partially Invoiced – Payment request                                                                                                    |
| Order1 for Requisition812                                                                                                    | 11/30/2023                                                                                                  | 0000023478/64-200                                  | FullReceipt                    | Requisition Order   | 100.00 % | Petronas 30 Admin 30            | Not Invoiced           |                                           |   | croated for cortain line item in PO                                                                                                    |
| Order1 for Requisition812                                                                                                    | 11/28/2023                                                                                                  |                                                    | FullReceipt                    | Requisition Order   | 100.00 % | Petronas 30 Admin 30            | Not Invoiced           |                                           |   | created for certain time item in PO.                                                                                                    |
| Urder1 for Requisition812                                                                                                    | 10/11/2023                                                                                                  | 0003-M010 PCSB Peninsular Malays.                  | . PartialReceipt               | Requisition Order   | 4.00 %   | Petronas 30 Admin 30            | Partially Invoiced     | ►                                         |   |                                                                                                    |
|                                                                                                    |                                                                                                    |                                                    |                                |                     |          |                                 |                        |                                           |   | Fully Invoiced – payment request                                                                                                    |

Supplier may create Payment Request once Service Confirmation has been approved by Field Supervisor/User for Service line-item purchases. DO NOT use 'Create' button to create Invoice. Creation of Invoice shall be from Approved Service Confirmation.

created.

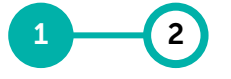

Payment Payment Request Request (For Service (For Confirm- Receipt) ation)

#### Supplier can verify and create the invoice.

| <ul> <li>c) COERC for efforting set that the set of the set of the</li></ul> | PETRONAS     | Catalog Contract       | Purchasing Invoice Supplier      |                                                         |                                               |                                      |                           | Search Q                        | ∏ F⊅≋ (?) ws                   | 3 | In the PO document, supplier need         |
|----------------------------------------------------------------------------------------------------|--------------|------------------------|----------------------------------|---------------------------------------------------------|-----------------------------------------------|--------------------------------------|---------------------------|---------------------------------|--------------------------------|---|-------------------------------------------|
| A pop up will appear with two options (Only applicable if PO has both Service and Material line items): Create Invoice for Service Confirmation will appear. Similarly, if PO only has Material line items, only 'Create Invoice for Service Confirmation 'itemscence for Service Confirmation' to proceed.                                                                                                    |              | ← ORDER: Order1 For Re | equisiti Supplier Acknowledged   |                                                         |                                               |                                      |                           | 2,000,000.00 MYR 👻 🦻 Comments a | nd Attachments   : More        |   | to click on <b>Create Invoice</b> at the  |
| A pop up will appear with two options (Only applicable if PO has both Service and Material line items): The service service for Service Confirmation will appear. The service service for Service for Service                            | Home         | >≡                     | V BASIC DETAILS                  |                                                         |                                               |                                      |                           |                                 | Manage Optional Fields         |   | bottom light of the page.                 |
| I wrene       Wrene       Wrene       <                                                                                                    | Print States | Basic Details          | * Indicates mandatory fields     |                                                         |                                               |                                      |                           |                                 |                                |   |                                           |
| The two the two the              |              | Line Details           | Order Number<br>3300072007       | Order Name On<br>Order1 for Requisition8123451 Pe       | rder Contact<br>etronas 30 Admin 30           | Order Author<br>Petronas 30 Admin 30 | Purchase Type<br>Standard | Creation Date<br>12/07/2023     |                                |   | A pop up will appear with two             |
| Network <td>Create</td> <td>Invoicing And Delivery</td> <td>Original Issue Date</td> <td>Supplier Acknowledged Date Cu</td> <td>urrency</td> <td>Signatory</td> <td></td> <td></td> <td></td> <td></td> <td>options (Only applicable if PO has</td>                                                                                                    | Create       | Invoicing And Delivery | Original Issue Date              | Supplier Acknowledged Date Cu                           | urrency                                       | Signatory                            |                           |                                 |                                |   | options (Only applicable if PO has        |
| Ministerior       International State State                                                    |              | Supplier Details       | 12/07/2023                       | 12/08/2023 M                                            | ΥR<br>I                                       | **                                   |                           |                                 |                                |   | both Service and Material line            |
| Automotion      (IND TRUE (IND TRUE (IND TRU                                                                                                    | Profile      | Additional Information |                                  |                                                         |                                               |                                      |                           |                                 |                                |   | items):                                   |
| Image: Section of the section of the section of th                                          |              | Additional Details     | V LINE DETAILS                   |                                                         |                                               |                                      |                           |                                 |                                |   |                                           |
| in the initial data between terms in the the theorem initial data between initial data between initinitinitial data between initial data between i                                          |              |                        | LINES                            |                                                         |                                               |                                      |                           |                                 |                                |   | Create Invoice for Receipt                |
| Image: Control of the state of the state of the stat                                          |              |                        | Line (1)                         |                                                         |                                               |                                      |                           | Indicates ma                    | andatory fields 🔣 🐵            |   |                                           |
| Image: state in the state in the                       |              | S S                    | ✓ Line ↑↓ ERP Line Reference     | Num ↑↓   Type ↑↓   Item Number                          | ↑↓ Line Descript ↑↓ Supplier Item             | ↑↓ Category ↑↓ Quantity              | t⊺ now t⊺                 | Unit Price Per                  | ↑↓ Start Date ↑↓               |   | Create Invoice for Service Confirmation   |
| If PO only has Service line items, only 'Create Invoice for Service Confirmation' will appear.   If PO only has Service line items, only 'Create Invoice for Service Confirmation' will appear.   If PO only has Service line items, only 'Create Invoice for Service Confirmation' will appear.   If PO only has Service line items, only 'Create Invoice for Service Confirmation' will appear.   If PO only has Service line items, only 'Create Invoice for Service Confirmation' will appear.                                                                                                    |              |                        | ✓ 1 1                            | Variable v 4000263                                      | SKLD,WL,ONS,WK M81A_4000263,                  | SSP Skilled Manpower 1.000           | DAY; Days                 | 2,000,000.00 1                  | 12/07/2023                     |   |                                           |
| If PO only has Service line items, only 'Create Invoice for Service Confirmation' will appear.         If PO only has Service line items, only 'Create Invoice for Service Confirmation' will appear.         If PO only has Service line items, only 'Create Invoice for Service Confirmation' will appear.         If PO only has Service line items, only 'Create Invoice for Service Confirmation' will appear.         If PO only has Material line items, only 'Create Invoice for Service Confirmation' will appear.         If PO only has Material line items, only 'Create Invoice for Service Confirmation' will appear.         If PO only has Material line items, only 'Create Invoice for Service Confirmation' to proceed.                                                                                                    |              |                        |                                  |                                                         |                                               |                                      |                           |                                 | •                              |   |                                           |
| Image: Invoicing AND DELIVERY DETAILS   Into Internet Service for Service for Service Confirmation' will appear. Similarly, if PO only has Material line items, only 'Create Invoice for Service for Receipt' will appear. Image: Invoice for Service for Service Confirmation' to proceed. Image: Invoice for Service Confirmation' to proceed.                                                                                                    |              |                        |                                  |                                                         | Rows Per Page.                                |                                      |                           |                                 |                                |   | If PO only has Service line items,        |
| Image: Involution of AND DELIVERY DETAILS     Image: Involution of AND DELIVERY DETAILS     Image: Involution of AND DELIVERY DETAILS     Image: Involution of AND DELIVERY DETAILS     Image: Involution of AND DELIVERY DETAILS     Image: Involution of AND DELIVERY DETAILS     Image: Involution of AND DELIVERY DETAILS     Image: Involution of AND DELIVERY DETAILS     Image: Involution of AND DELIVERY DETAILS     Image: Involution of AND DELIVERY DETAILS     Image: Involution of AND DELIVERY DETAILS     Image: Involution of AND DELIVERY DETAILS     Image: Involution of AND DELIVERY DETAILS     Image: Involution of AND DELIVERY DETAILS        Image: Involution of AND DELIVERY DETAILS        Image: Involution of AND DELIVERY DETAILS           Image: Involution of AND DELIVERY DETAILS                                                                                                   <                                                                                                    |              |                        |                                  |                                                         |                                               |                                      |                           |                                 |                                |   | only 'Create Invoice for Service          |
| *redicates mandatory fields *redicates mandatory fields *redicates ma                                                                                                    |              |                        | V INVOICING AND DELIVERY DETAILS |                                                         |                                               |                                      |                           |                                 | Manage Optional Fields         |   | <b>Confirmation</b> ' will appear.        |
| In the dates of the series (UFS), Level 5, Merrars Daysburnt, Jal. In the dates of the series (UFS), Level 5, Merrars Daysburnt, Jal. In the dates of the series (UFS), Level 5, Merrars Daysburnt, Jal. In the dates of the series (UFS), Level 5, Merrars Daysburnt, Jal. In the dates of the series (UFS), Level 5, Merrars Daysburnt, Jal. In the dates of the series (UFS), Level 5, Merrars Daysburnt, Jal. In the dates of the series (UFS), Level 5, Merrars Daysburnt, Jal. In the dates of the series (UFS), Level 5, Merrars Daysburnt, Jal. In the dates of the series (UFS), Level 5, Merrars Daysburnt, Jal. In the dates of the series (UFS), Level 5, Merrars Daysburnt, Jal. In the series of the series (UFS), Level 5, Merrars Daysburnt, Jal. In the series of the series (UFS), Level 5, Merrars Daysburnt, Jal. In the series of the series of th                                                                                                  |              |                        | * Indicates mandatory fields     |                                                         |                                               |                                      |                           |                                 |                                |   |                                           |
| Betwer To         T         Detwer To         T         Detwer To         Detwer To                                                                                                    |              |                        | Bill To                          | Bill To Address<br>Group Financial Services (GFS), Leve | Contact Email<br>el 5, Menara Dayabumi, Jal – | or Phone                             | GR-IV                     |                                 |                                |   | Similarly, if PO only has Material        |
| Deliver To<br>                                                                                                    |              |                        |                                  |                                                         |                                               |                                      |                           |                                 |                                |   | line items only <b>Create Invoice for</b> |
| Print Preview Receipt Writt appear.<br>By Selecting Service<br>CONFirmation' to proceed.<br>3                                                                                                    |              |                        | Deliver To<br>                   |                                                         |                                               |                                      |                           |                                 | 4                              |   | Becoint' will appear                      |
| Print Preview 4 Click 'Create Invoice for Service Confirmation' to proceed.                                                                                                    |              |                        |                                  |                                                         |                                               |                                      |                           |                                 |                                |   |                                           |
| Print Preview Confirmation' to proceed.                                                                                                    |              |                        |                                  |                                                         |                                               |                                      |                           |                                 | By Selecting Service           | 4 | Click 'Create Invoice for Service         |
| 3                                                                                                    |              | Print Preview          |                                  |                                                         |                                               |                                      |                           |                                 | Confirmation(s) CREATE INVOICE |   | Confirmation' to proceed.                 |
|                                                                                                    |              |                        |                                  |                                                         |                                               |                                      |                           |                                 | 3                              |   |                                           |

For Purchase Orders with service item category, suppliers are required to create the

payment request based on the Service Confirmation document.

A list of 'Service Confirmations' will 5 Invoice Supplier Catalog Contract Purchasing appear. Select the applicable one. CRDER: Order1 For Requisiti. Supplier Acknowledged Note: ✓ BASIC DETAILS 1 PO may have multiple SC **Basic Details** depending on payment Line Details Order1 for Requisition8123451 Petronas 30 Admin 30 Petronas 30 Admin 30 arrangement agreed. 6 Click 'Select' to confirm. AB SELECT SERVICE CONFIRMATION Supplier Service Confirmatio... Field Supervisor Submitted by Service Confirmation Total Number of Lines in SC Success status will appear to show LINE DETAILS ✓ 2023 Petronas 30 Admin 30 2000000.00 the invoice has been created and LINES 5 supplier will be re-directed to Line (1) Invoice page. ✓ Line √ 1 6 INVOICING AND DEL Select Cancel 🕢 SUCCESS! The Invoice is created.

ОК

Payment Payment Request Request (For Service (For Confirm- Receipt) ation)

2

Payment Payment Request Request (For Service (For Confirm- Receipt) ation)

2

#### Supplier will then proceed to enter the necessary details in the invoice.

| PETRONAS            | Catalog Contract                                                                   | Purchasing                                          | Invoice Supplie<br>Order1 Draft                     | er          |                         |                      |                                                     |                             |               |                                 | 2,000,0      | Search     | Comment                            | C<br>s and Attachm | K⊐E ? WS          | , | In 'Basic Details', fill in details in all required fields for the invoice.                                                                                                    |
|---------------------|------------------------------------------------------------------------------------|-----------------------------------------------------|-----------------------------------------------------|-------------|-------------------------|----------------------|-----------------------------------------------------|-----------------------------|---------------|---------------------------------|--------------|------------|------------------------------------|--------------------|-------------------|---|----------------------------------------------------------------------------------------------------|
| 伯<br>Home           | 7 >=                                                                               | V BASIC D                                           | ETAILS                                              |             |                         |                      |                                                     |                             |               |                                 |              |            |                                    | Manage             | e Optional Fields | а | Insert the Invoice Name.                                                                                                    |
| My Tasks            | Basic Details<br>Line Details                                                      | * Indicates mand<br>Invoice Name*<br>PAYREQ1 for Or | latory fields<br>rder1 for Requisition81            | 123451 INV  | RT Payment Request Numb | er Inv<br>0,0        | oice Amount*                                        | upplier Invoice Number*     |               | Invoice Creation     12/27/2023 | Date         | 5          | Supplier Invoice Date<br>2/27/2023 | Ŕ                  |                   | b | Insert the Invoice Amount.                                                                                                    |
| +<br>Create         | Supplier Details                                                                   | Supplier Name                                       | a                                                   | Orde<br>330 | r Number<br>0072007     | Ore                  | der Name Sc<br>der1 for Requise b 40                | upplier Code<br>000007285 C | )             | Currency<br>MYR                 |              | F          | Purchase Type<br>Standard          | d                  |                   | С | Insert the Supplier Invoice Number.                                                                                                    |
| Supplier<br>Profile | Additional Information StakeHolder Details Payment And Delivery Additional Details | GR-IV                                               |                                                     |             |                         |                      |                                                     |                             |               |                                 |              |            |                                    |                    |                   |   | The Supplier Invoice Number <u>must</u><br><u>be unique</u> to each transaction.                                                                                                    |
|                     | B                                                                                  | LINES                                               | The code is missing<br>E DETAILS<br>S 8<br>3 Errors |             |                         |                      |                                                     |                             |               |                                 |              | , mate     | nton an adotor of                  |                    | →<br>~ · · ·      |   | Due to character limit within the<br>system, please <u>ensure that the</u><br><u>invoice number you submit adhere</u><br><u>to a MAXIMUM of sixteen (16)</u><br><u>character invoice number per</u><br><u>invoice</u> , including spaces and<br>special characters. |
|                     |                                                                                    | line1 : 1                                           | Taxes Tax code is mis                               | ssing       |                         |                      |                                                     |                             |               |                                 |              |            |                                    | a                  | X                 | d | Insert the Supplier Invoice Date.                                                                                                    |
|                     |                                                                                    | ✓ Line                                              | e Type<br>Material                                  | Item Nu     | Line Description        | Supplier Item Number | Category *<br>ACID FRACTURING & ACIDIZING ADDITIVES | Unit Price<br>2.50          | Quantity 2.00 | UOM *<br>Piece                  | Start Date * | End Date   | Line Total                         | Taxes              | Other Charg       | 8 | Under 'Line Details', system will<br>prompt error message to insert tax                                                                                                    |
|                     |                                                                                    | √ 2                                                 | Fixed                                               |             | Subline 1/2 Desc        |                      | ACID FRACTURING & ACIDIZING ADDITIVES               | 3.50                        | 1.00          | Activity unit                   | 02/14/2020   | 02/14/2020 | 3.50                               | 0.00               | 0.00              |   |                                                                                                    |
|                     |                                                                                    |                                                     | Variable                                            |             | Jubline 1/3 Desc        | (                    | אריה געערו העוועס אירהודוועס אירהודוגעס אראר        | 2.40                        | 00            | Activity unit                   | 22/14/2020   | Row:       | : Per Page: 10                     | 1 - 3 Of           | 3 <   >           | a | supplier need to select the correct<br>tax code from drop down list. Click<br>on the '0.00'.                                                                                                    |

Payment Payment Request Request (For Service (For Confirm- Receipt) ation)

#### Tax categories will be available at each of the line item.

| Add Taxes |                                       |          |          | 0%         |
|-----------|---------------------------------------|----------|----------|------------|
| Tax Code  | Tax Description                       | Tax Rate | C<br>ADD |            |
| KI        | Service Tax P2P: 6% Imported Services | 0        |          | Ī          |
|           |                                       |          | CANCEL   | d<br>APPLY |

It is Supplier's responsibility to ensure that the right tax code and tax treatment is being selected and declared based on actual job completed.

Supplier can only charge for category of tax registered with Royal Malaysian Customs Department.

| b | <ul> <li>Insert the applicable Tax Code as per the available options:</li> <li>Sales Tax P2P : 0% Default (B0)</li> <li>Sales Tax P2P: Non Taxable (B1)</li> <li>Sales Tax P2P: 5% (BA)</li> <li>Sales Tax P2P: 10% (BB)</li> <li>Service Tax P2P: 0% Default (K0)</li> <li>Service Tax P2P: 6% (KA)</li> <li>Service Tax P2P: 6% Imported Services (KI)</li> <li>Service Tax P2P: 8% Local supplier (KB)</li> <li>Services (KJ)</li> <li>Note:<br/>For full definition of the tax code, kindly refer to here</li> </ul> |
|---|----------------------------------------------------------------------------------------------------|
| с | Click 'Add'.<br>A line will appear below the fields.                                                                                                    |
| d | Once satisfied with the tax code<br>selections, click on 'Apply'.<br>Repeat the same step for each line<br>item.<br>Note:<br>Only one tax code is allowed to be<br>selected per line item.                                                                                                    |

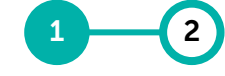

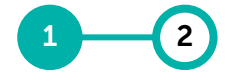

Payment Payment Request Request (For Service (For Confirm- Receipt) ation)

| <b>Fax check will be available</b> | at each of the | line item in the | 'Additional | Information' |
|------------------------------------|----------------|------------------|-------------|--------------|
| field.                             |                |                  |             |              |

| ← <u>\$</u> INV-03:20 | -000444 - INVOICE1 | FOR T (DRAF               | Τ)                    |     |              | 3,000.00 MY            | R 🔻 🖻      | е | Within the same 'Line Details' section, scroll to the right and |
|-----------------------|--------------------|---------------------------|-----------------------|-----|--------------|------------------------|------------|---|-----------------------------------------------------------------|
| > SUPPLIER DETA       | ILS                |                           |                       |     |              |                        |            |   | click on 'View' in Additional Information column.               |
| > STAKEHOLDER I       | DETAILS            |                           |                       |     |              |                        |            |   | Select <b>Yes</b> under Tax Check once                          |
| > PAYMENT AND I       | DELIVERY DETAILS   | ሻ <sup>a</sup> Additional | Information           |     |              |                        |            |   | satisfied with the tax code selection and click on Apply at     |
| > ADDITIONAL IN       | FORMATION          | Q1. Tax Check*            |                       |     |              |                        |            |   | the bottom right of the pop up.                                 |
| ✓ LINE DETAILS        | e                  | • Yes                     |                       |     |              |                        |            |   | Repeat the same step for each line item.                        |
|                       | _                  |                           |                       |     |              |                        | D :        |   |                                                                 |
|                       |                    |                           |                       |     |              |                        |            |   |                                                                 |
| Line                  | Туре               |                           |                       |     | CANCEL APPLY | Additional Information | Contract N |   |                                                                 |
| √ 1                   | Material           | 50473586                  | DIAPHRAGM,2E859 a BC1 | ADD | ADD          | VIEW                   | 2020.000   |   |                                                                 |
|                       |                    |                           |                       |     | Rows Per     | Page. I-TUIT           |            |   |                                                                 |

#### 1\_\_\_2

Payment Payment Request Request (For Service (For Confirm- Receipt) ation)

| PETRONAS            | Catalog Contract        | Purchasing Invoice Supplier                                                                                                    |                                                                                                    |  |
|---------------------|-------------------------|----------------------------------------------------------------------------------------------------|----------------------------------------------------------------------------------------------------|--|
| «                   | ← INV-12:23-0010522 - F | PAYREQ1 For Order1 Draft                                                                                                    |                                                                                                    |  |
| 位<br>Home           | ~                       | > BASIC DETAILS                                                                                                    |                                                                                                    |  |
| w Tasks             | Basic Details           |                                                                                                    |                                                                                                    |  |
| ·                   | Line Details            | > LINE DETAILS                                                                                                    |                                                                                                    |  |
| +<br>Create         | Supplier Details        | ✓ SUPPLIER DETAILS                                                                                                    |                                                                                                    |  |
|                     | Additional Information  | * Indicates mandatory fields                                                                                                    |                                                                                                    |  |
| Supplier<br>Profile | StakeHolder Details     | Order Location<br>3000009993 UAT V                                                                                                    | Order Supplier Name & Address                                                                                                    |  |
|                     | Payment And Delivery    | 9                                                                                                    |                                                                                                    |  |
|                     | Additional Details      | Ren Auton*<br>4000007285-1002 HONG LEONG BANK BERHAD                                                                                   | Supplier Name & Address                                                                                                    |  |
|                     | 4                       | Supplier Contact<br>Y Z                                                                                                    | Supplier Contact Email & Phone                                                                                                    |  |
|                     |                         |                                                                                                    |                                                                                                    |  |
|                     |                         | ADDITIONAL INFORMATION                                                                                                    |                                                                                                    |  |
|                     |                         | * Indicates mandatory fields                                                                                                    |                                                                                                    |  |
|                     | 10                      | Q1. Exchange rate to Malaysian Ringgit (max up to 5 decim<br>Malaysian incorporated suppliers invoicing in non-MYR curr<br>Your Answer | als eg. 4.12345) - IMPORTANT: Mandatory for Malaysian-incorporated suppliers invoicing in non-MYR currency. For non-<br>ency, please enter zero value (0). Else, please leave blank. |  |

Supplier will then proceed to enter the necessary details in the invoice.

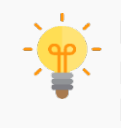

**Remit to Location** is Supplier Bank Account details that was key-in by supplier during Supplier Profile creation under Location Information section. Supplier is required to update Supplier Profile with relevant Remit to Location if the field is blank.

#### Supplier may select preferred 9 Remit To Location (Supplier Bank Account). Note: For Suppliers under Vendor Financing Program (VFP), there will be a bank account validation to ensure accurate bank account is captured. 10 In 'Additional Information', insert the Exchange Rate if invoice document currency is non-MYR. Note: 1. For non-Malaysian incorporated suppliers invoicing in non-MYR currency, please enter zero value (0). Otherwise, please leave blank. 2. Invoice submission in SMART will be auto-rejected if the exchange rate input by the Supplier is more than ± 20% compared to daily exchange rate.

Payment Payment Request Request (For Service (For Confirm- Receipt) ation)

2

#### Supplier is required to upload a scanned copy of the original invoice.

| Catalog Contract<br>← INV-12:23-0010522 -                                                     | Purchasing Invoice Supplier PAYREQ1 For Order1 Draft                                                                       |                                                                                 |                                                                        |                                                              | 2,00                                                        | Search Q<br>00,000.00 MYR ▼ 戻 Comments                                                           | and Attach.            | 11 | Click on ' <b>More</b> ' button at the top right corner of the screen and                                                                                                    |
|-----------------------------------------------------------------------------------------------|----------------------------------------------------------------------------------------------------|---------------------------------------------------------------------------------|------------------------------------------------------------------------|--------------------------------------------------------------|-------------------------------------------------------------|--------------------------------------------------------------------------------------------------|------------------------|----|----------------------------------------------------------------------------------------------------|
| ✓E       Basic Details       Line Details       Supplier Details       Additional Information | BASIC DETAILS     Indicates mandatory fields     Imode Name*     PAYREQ1 for Order1 for Regulation8123451     Suppler Name | SMART Payment Request Number<br>INV-12:23-0010522<br>Order Number<br>3300072007 | Invoice Amount*<br>0.00<br>Order Name<br>Order1 for Regulsition8123451 | state Supplier Innoice Number* 2023 Supplier Code 4000007285 | Invoice Creation Date 12/27/2023 Currency MYR    Comment 11 | Suppler Invoice Date<br>12/27/2023<br>Purchase Type<br>Standard<br>Upload Image<br>Export To PDF | Manage Optional Fields |    | click on ' <b>Upload Image</b> ' to<br>upload scanned copy of the<br>Original Invoice document.<br>The scanned copy of the<br>Original Invoice is a mandatory<br>requirement by PETRONAS.<br>Kindly ensure the value of the<br>Original Invoice uploaded is the<br>same as per payment request<br>created in GEP SMART |
|                                                                                               |                                                                                                    |                                                                                 |                                                                        | Sup<br>12/<br>Puro<br>Stai                                   | plier Invoice Date* F<br>27/2023<br>chase Type<br>ndard     | Print Invoice                                                                                    | -                      |    |                                                                                                    |

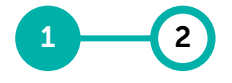

Payment Payment Request Request (For Service (For Confirm- Receipt) ation)

#### Disclaimer will be displayed prior to upload of scanned Invoice documents.

| BASIC DETAILS     BASIC DETAILS     BASIC D   |                       |                                                                                                    |                                                                                                    |                                                                                                    |                                                                                                    |                                                                                                    |
|----------------------------------------------------------------------------------------------------|-----------------------|----------------------------------------------------------------------------------------------------|----------------------------------------------------------------------------------------------------|----------------------------------------------------------------------------------------------------|----------------------------------------------------------------------------------------------------|----------------------------------------------------------------------------------------------------|
| ake details                                                                                                    | ~=                    | ✓ BASIC DETAILS                                                                                                    |                                                                                                    |                                                                                                    |                                                                                                    |                                                                                                    |
| ne betalis Medic Network SMAIT Progress Requests Narrise: Modes Ansaut* Supplier Interse Narrise* Supplier Details   skeptier Details Supplier Narrise: Nutrit 223 2001522 Order Narrise* Supplier Details Supplier Details   skeptiod for Order T or Requisitionis 123451 Order Narrise* Order Narrise* Supplier Details Supplier Details   skeptiod Details Supplier Narrise Order Narrise* Supplier Details Nirris   skeptiod Details Supplier Narrise* DisSCLAIMER    PEIOR TO UPLOADING INVOICE FEIORISE FEIORISE Supplier Details Supplier Details Suppli                                                                                                    | Basic Details         | * Indicates mandatory fields                                                                                                    |                                                                                                    |                                                                                                    |                                                                                                    |                                                                                                    |
| appler Details     bappler Details     ackarboider Details     ackarboider Details           ackarboider D                                                                                                    | ine Details           | Invoice Name*<br>PAYREQ1 for Order1 for Requisition8123451                                                                                                    | SMART Payment Request Number<br>INV-12:23-0010522                                                                                                    | Invoice Amount*<br>0.00                                                                                                    | Supplier Invoice Number*<br>2023                                                                                                    | Invoice Creation Date<br>12/27/2023                                                                                                    |
| didioial Information   akeHolder Details   genve   DISCLAIMER     DISCLAIMER     Benve   DISCLAIMER     PEIRON TO UPLOADING INVOICE     PEIRON S   1. Information provided into the portal must first be verified by the vendor, duly accompanied and supported with the required supporting evidence.   3. PETRONAS hereby reminds vendor to exercise due care and diligence with respect to the provision of information into the (portal) and encourages vendor to evaluate the accuracy, completeness and relevance of all information provided into the portal must first be verified by the vendor, duly accompanied and supported with the required supporting evidence.   3. PETRONAS neeply reminds vendor to exercise due care and diligence with respect to the provision of information provided by the vendor. These information acures are outside PETRONAS' control and it is therefore the responsibility of the accuracy, reliability or responsibility of any kind whatsoever arising from, or connected to, the use of information (including supporting documents or invoice(s)) as provided   Vendor   * STAKEHO   Vendor   * PAYMENT                                                                                                    | Supplier Details      | Supplier Name                                                                                                    | Order Number                                                                                                    | Order Name                                                                                                    | Supplier Code                                                                                                    | Currency                                                                                                    |
| akeHolder Details       GRIV       DISCLAIMER         syment And Delivery                                                                                                    | dditional Information |                                                                                                    | 3300072007                                                                                                    | Order1 for Requisition8123451                                                                                                    | 4000007285                                                                                                    | MYR                                                                                                    |
| Aryment And Delivery  Additional Details  PETRONAS  PETRONAS  P | takeHolder Details    |                                                                                                    |                                                                                                    |                                                                                                    |                                                                                                    |                                                                                                    |
| additional Details       PERONAS         Image: Supplicitie       - PETRONAS hereby reminds wendor to exercise due care and diligence with respect to the provision of information into the (portal) and encourages wendor to evaluate the accuracy, completeness and relevance of all information provided.         Image: Supplicitie       - All information provided.         Image: All information provided.       - All information provided into the portal must first be verified by the vendor, duly accompanied and supported with the required supporting evidence.         Image: All information and vendor is required to verify all information.       - All information and vendor is required to verify all information.         Image: All information and vendor is required to verify all information.       - All information and vendor is required to verify all information.         Image: All information and vendor is required to verify all information.       - All information and vendor is required to verify all information.         Image: All information and vendor is required to verify all information.       - Neither PETRONAS nor any of its affiliates shall assume any liability or responsibility of any kind whatsoever arising from, or connected to, the use of information (including supporting documents or invoice(s)) as provided by the vendor.         Image: StarkEHOL       PENDROR         Image: PAYMENT       - I. (We hereby declare and werify that:                                                                                                    | Payment And Delivery  |                                                                                                    |                                                                                                    |                                                                                                    |                                                                                                    |                                                                                                    |
| <ul> <li>&gt; LINE DETA</li> <li>&gt; SUPPLIER</li> <li>&gt; SUPPLIER</li> <li>&gt; SUPPLIER</li> <li>&gt; ADDITION</li> <li>&gt; ADDITION</li> <li>&gt; STAKEHOI</li> <li>&gt; PAYMENT</li> <li>&gt; PAYMENT</li> </ul>                                                                                                    | dditional Details     |                                                                                                    |                                                                                                    | PRIOR TO UPLOADING INVOICE                                                                                                    |                                                                                                    | ÷                                                                                                    |
|                                                                                                    |                       | LINE DETA     PETRONAS     1.PETRONAS hereby remin<br>information provided.     2. All information provided.     3. PETRONAS takes no responsibility of the vendor     ADDITION.     ADDITION.     STAKEHOL     VENDOR     Prior to uploadine Invoice     PAYMENT     1. I/We hereby declare and | nds vendor to exercise due care and diligence<br>linto the portal must first be verified by the ve<br>ponsibility for the accuracy, reliability, correct<br>r to make its own decision about such inform<br>any of its affiliates shall assume any liability o | with respect to the provision of information into the (port<br>ndor, duly accompanied and supported with the required :<br>ness and completeness of any information provided by th<br>ation and vendor is required to verify all information.<br>r responsibility of any kind whatsoever arising from, or co | tal) and encourages vendor to evaluate the accu<br>supporting evidence.<br>le vendor. These information sources are outsid<br>innected to, the use of information (including su | racy, completeness and relevance of all<br>e PETRONAS' control and it is therefore the<br>upporting documents or invoice(s)) as provided |

Click '**Proceed**' upon reviewing the disclaimers for uploading the scanned Invoice.

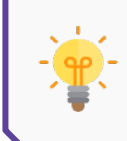

It is supplier's responsibility to ensure that all the document attached is correct and accurate

based on actual job completion according to PO requirements and deliverables.

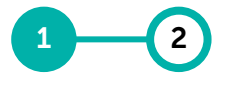

Payment Payment Request Request (For Service (For Confirm- Receipt) ation)

#### Supplier to upload the scanned Tax Invoice.

| ×∎             | BASIC DETAILS                                              |                                                   |                                                                                                    |                                                                                                    |                                      |
|----------------|------------------------------------------------------------|---------------------------------------------------|----------------------------------------------------------------------------------------------------|----------------------------------------------------------------------------------------------------|--------------------------------------|
| etails         | * Indicates mandatory fields                               |                                                   |                                                                                                    |                                                                                                    |                                      |
| ails           | Invoice Name*<br>PAYREQ1 for Order1 for Requisition8123451 | SMART Payment Request Number<br>INV-12:23-0010522 | Invoice Amount*<br>0.00                                                                                              | Supplier Invoice Number* 2023                                                                                                    | Invoice Creation Date     12/27/2023 |
| Details        | Supplier Name                                              | Order Number                                      | Order Name                                                                                                    | Supplier Code                                                                                                    | Currency                             |
| al Information |                                                            | 3300072007                                        | Order1 for Requisition8123451                                                                                        | 4000007285                                                                                                    | MYR                                  |
| der Details    | GR-IV                                                      |                                                   |                                                                                                    |                                                                                                    |                                      |
| And Delivery   | B ATTACH                                                   | IMENTS                                            |                                                                                                    | 7                                                                                                    |                                      |
| al Details     |                                                            |                                                   |                                                                                                    | <b>)</b>                                                                                                    |                                      |
|                | > LINE DETAILS                                             |                                                   | Drag and Drop file here OR UPLOAD SUPPO                                                                              | DRTING DOCUMENTS.                                                                                                    |                                      |
|                | SUPPLIER DETAILS                                           |                                                   | .pdf,.jpeg.jpg.bmp.gif,tiff,png<br>Limited to file(s) of 10MB each                                                   |                                                                                                    |                                      |
|                |                                                            |                                                   | Maximum 10 hie(s) can be upload                                                                                      | ed.                                                                                                    |                                      |
|                | > ADDITIONAL INFO                                          |                                                   | ♥ Open<br>$\leftarrow \rightarrow \times \land \blacksquare \rightarrow \text{This PC} \rightarrow \text{Documents}$ |                                                                                                    | Search Documents                     |
|                | > STAKEHOLDER DE                                           |                                                   | Organize - New folder                                                                                                |                                                                                                    |                                      |
|                |                                                            |                                                   | S( Name                                                                                                    | Date modified Type                                                                                                    | ^                                    |
|                | > PAYMENT AND DE                                           |                                                   |                                                                                                    | 12/11/2018 2:32 PM Chrome HTM<br>10/18/2018 7:39 PM Chrome HTM                                                                                                    |                                      |
|                |                                                            |                                                   |                                                                                                    | 10/18/2018 7:37 PM Chrome HTM                                                                                                    |                                      |
|                |                                                            |                                                   |                                                                                                    | 10/19/2019 7:27 DM Chrome HTM                                                                                                    |                                      |
|                |                                                            |                                                   |                                                                                                    | Toy Toy 2010 7.57 FWI Childhe HTF                                                                                                    |                                      |
|                |                                                            |                                                   |                                                                                                    | 10/16/2018 7.37 PM Chrome HTP<br>10/18/2018 7:36 PM Chrome HTP<br>7/26/2018 0:18 AM Chrome HTP                                                                                                    | Select a file to preview.            |
|                |                                                            |                                                   |                                                                                                    | 10/18/2018 7:36 PM Chrome HTF<br>10/18/2018 9:18 AM Chrome HTF<br>7/26/2018 9:18 AM Chrome HTF<br>11/16/2017 11:03 Chrome HTF                                                                                                | Select a file to preview.            |
|                |                                                            |                                                   |                                                                                                    | 10/18/2018 7:36 PM Chrome HTP<br>10/18/2018 7:36 PM Chrome HTP<br>7/26/2018 9:18 AM Chrome HTP<br>11/16/2017 11:03 Chrome HTP<br>8/15/2017 6:49 PM Chrome HTP                                                                | Select a file to preview.            |
|                |                                                            |                                                   |                                                                                                    | 10/18/2018 7:36 PM Chrome HTP<br>10/18/2018 7:36 PM Chrome HTP<br>7/26/2018 9:18 AM Chrome HTP<br>11/16/2017 11:03 Chrome HTP<br>8/15/2017 6:49 PM Chrome HTP<br>5/3/2017 2:26 PM Chrome HTP                                 | Select a file to preview.            |
|                |                                                            |                                                   |                                                                                                    | 10/16/2016 7:37 PM Chrome HTP<br>7/26/2018 9:18 AM Chrome HTP<br>11/16/2017 11:03 Chrome HTP<br>8/15/2017 6:49 PM Chrome HTP<br>5/3/2017 2:26 PM Chrome HTP<br>4/20/2017 6:37 PM Chrome HTP                                  | Select a file to preview.            |
|                |                                                            |                                                   |                                                                                                    | 10/16/2016 7:35 PM Chrome HTP<br>7/26/2018 9:18 AM Chrome HTP<br>11/16/2017 11:03 Chrome HTP<br>8/15/2017 6:49 PM Chrome HTP<br>5/3/2017 6:37 PM Chrome HTP<br>4/20/2017 6:37 PM Chrome HTP<br>7/20/202 9:907 AM File folder | Select a file to preview.            |
|                |                                                            |                                                   | B → 1 → 1 → 1 → 1 → 1 → 1 → 1 → 1 → 1 →                                                                              | 10/16/2018 7:35 PM Chrome HTP<br>7/26/2018 9:18 AM Chrome HTP<br>11/16/2017 11:03 Chrome HTP<br>8/15/2017 6:49 PM Chrome HTP<br>5/3/2017 6:37 PM Chrome HTP<br>4/20/2017 6:37 PM Chrome HTP<br>7/20/2020 9:07 AM File folder | Select a file to preview.            |
|                |                                                            |                                                   | B A File name:                                                                                                    | 10/16/2016 7:37 FW Chrome HTP<br>7/26/2018 9:18 AM Chrome HTP<br>11/16/2017 11:03 Chrome HTP<br>8/15/2017 6:49 PM Chrome HTP<br>5/3/2017 6:23 PM Chrome HTP<br>4/20/2017 6:37 PM Chrome HTP<br>7/20/2020 9:07 AM File folder | Select a file to preview.            |

13 On the pop up, click '**Upload Documents**' and select the scanned invoice to be uploaded, then click Open.

Supplier to proceed with submission of Payment Request to PETRONAS. Another

1 2 avment Payment

Payment Payment Request Request (For Service (For Confirm- Receipt) ation)

| DISCLAIMER                                                                                                    |                                                                                                    |             |       |                    |
|----------------------------------------------------------------------------------------------------|----------------------------------------------------------------------------------------------------|-------------|-------|--------------------|
| ETRONAS<br>. PETRONAS<br>between the accuracy, completeness and relevance of all information provided.<br>. All information provided into the portal must first be verified by the vendor, duly accompanied and supported with the r<br>. PETRONAS takes no responsibility for the accuracy, reliability, correctness and completeness of any information provided<br>sucress are outside PETRONAS' control and it is therefore the responsibility of the vendor to make its own decision about<br>to verify all information.<br>. Neither PETRONAS nor any of its affiliates shall assume any liability or responsibility of any kind whatsoever arising fron<br>ncluding supporting documents or invoice(s)) as provided by the vendor. | the (portal) and encourages vendor to<br>required supporting documents.<br>ed by the vendor. These information<br>such information and vendor is required<br>m, or connected to, the use of information |             |       | R @ :              |
| ENDOR                                                                                                    |                                                                                                    | Line Total  | Taxes | Other Charges      |
| . I/We hereby declare and verify that all information and details provided in this application (portal) together with any su<br>re accurate, correct, adequate and reliable. I/We will be fully responsible for withholding of information or giving false or                                                                                                    | pporting documents (including i 15)                                                                                                    | 5.00        | 0.00  | 0.00               |
| ncluding any supporting documents, invoice(s)) to PETRONAS.                                                                                                    | 102                                                                                                    | 0 3.50      | 0.00  | 0.00               |
|                                                                                                    | CANCEL PROCEED                                                                                                    | 0 12.00     | 0.00  | 0.00               |
|                                                                                                    |                                                                                                    |             |       | 14                 |
|                                                                                                    |                                                                                                    |             |       | SAVE Send To Buyer |
| <b>?</b> CONFIRMATION!                                                                                                    | $\bigcirc$                                                                                                    | SUCC        | ESS!  |                    |
| Please confirm that you are processing [2] lines on this invoice                                                                                                    | Invoice Submitted to Buyer Su                                                                                                    | uccessfully |       | 17<br>OK           |

| 14 | Click ' <b>Send to Buyer</b> ' once<br>satisfied with all the details and<br>attachments.                                                                  |
|----|----------------------------------------------------------------------------------------------------|
| 15 | Click ' <b>Proceed</b> ' upon reviewing<br>the disclaimers for Invoice<br>submission.                                                                      |
| 16 | A confirmation pop up will<br>appear to confirm the number of<br>line items that will be processed<br>in this invoice. Click ' <b>Yes</b> ' to<br>proceed. |
| 17 | Success status will appear upon<br>successful submission of<br>Payment Request.                                                                            |

Payment Payment Request Request (For Service (For Confirm- Receipt) ation)

2

#### The status of the Payment Request will be displayed accordingly.

| K<br>K<br>Horne<br>My Taska        | Catalog Contract Purchasing<br>My Tasks<br>ACTION PENDING (99+) FOLLOW UP (2)<br>Order Return Note | Invoice Supplie | Form | RFX                              |                       |                       |                           | Search Q | Q 49 () WS | 18 | Supplier will be able to view the status of the Payment Request from ' <b>Invoice</b> ' section at homepage. |
|------------------------------------|----------------------------------------------------------------------------------------------------|-----------------|------|----------------------------------|-----------------------|-----------------------|---------------------------|----------|------------|----|----------------------------------------------------------------------------------------------------|
| +<br>Create<br>Supplier<br>Profile | 6911 210 Document Name Order 1 for Requisition\$123484                                             | 6               | 2    | 1 Document Number 3400361283-002 | Days in Current State | Order Total<br>700.00 | Purchase Type<br>Standard | Creat    | ted On     | 19 | Status of Payment Request will be displayed accordingly.                                                     |
|                                    | Order1 for 10454839                                                                                |                 |      | 3300072042                       |                       | 3,150.00              | Standard                  |          |            |    |                                                                                                    |

|            | Catalog Cont         | ract Purchasing          | Invoice Supplier       |                      |                     |                       |                |             |                            |                |                         | Search                |            | □ ₽        | ?                |
|------------|----------------------|--------------------------|------------------------|----------------------|---------------------|-----------------------|----------------|-------------|----------------------------|----------------|-------------------------|-----------------------|------------|------------|------------------|
| Docume     | ents                 |                          | 19                     |                      |                     |                       |                |             |                            |                |                         |                       |            |            |                  |
| INVOICE    | CREDIT MEMO          |                          |                        |                      |                     |                       |                |             |                            |                |                         |                       |            |            |                  |
| All<br>331 | 17                   | Sent For Processing 1197 | Returned<br><b>795</b> | Sent For Payment 639 | Draft<br><b>454</b> | Invoice Paid W<br>204 | ith Remittance | Error<br>27 | Send For Processing Failed | ]              |                         |                       |            |            |                  |
|            |                      |                          |                        |                      |                     |                       |                |             |                            |                |                         | Export                | 🖽 Manage A | Attributes | <b>∏</b> Filters |
| Docum      | ent Name             |                          | ↑↓ Document Number     | er                   | P0 Number           |                       | Supplier Nam   | e           | Supplier Contact           | Invoice Source | Supplier Invoice Number | Supplier Invoice Date | t⊥  li A   | ctions     |                  |
| Search     |                      |                          | Search                 |                      | Search              |                       |                |             |                            |                |                         |                       |            |            |                  |
| PAYR       | EQ1 for Order1 for R | equisition8123451        | INV-12:23-001052       | 22                   | 3300072007          |                       |                |             | ΥZ                         | PO Based       | 2023                    | 12/27/2023            | 1          |            |                  |
| PAYR       | EQ7 for Order1 for B | SCM-800 PR RFX PO SC     | IN INV-08:23-009720    | 2                    | 3400357883          |                       |                |             | FZ UAT                     | PO Based       | SC0000020763            | 08/16/2023            | 1          |            |                  |
| PAYR       | EQ1 for Order1 for R | equisition8123443        | INV-12:23-001052       | 20                   | 3400360483-004      |                       |                |             | ΥZ                         | PO Based       | 965347                  | 12/26/2023            | 1          |            |                  |
| PAYR       | EQ2 for Order1 for 1 | 1927741                  | INV-09:23-009936       | 5                    | 3400357994          |                       |                |             |                            | PO Based       | supp- inv 1             | 09/18/2023            | 0          |            |                  |
| PAYRE      | EQ1 for Order1 for R | equisition169            | INV-10:23-010030       | 0                    | 3400357503          |                       |                |             |                            | PO Based       | INV-10:23-010030        | 10/02/2023            | 1          |            |                  |

create the payment request from the Purchase Order itself.

For Purchase Orders with material line-item category, supplier are required to

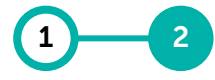

Payment Payment Request Request (For Service (For Confirm- Receipt) ation)

| PETRONAS                                                       |                                          |                                                                        | All Documents                              | - 33000720                     | 1                     |                                  |          |                        | X Q D                   | ¤ ? ws                      | 1   | Supplier to search for the PO                                                                                                    |
|----------------------------------------------------------------|------------------------------------------|------------------------------------------------------------------------|--------------------------------------------|--------------------------------|-----------------------|----------------------------------|----------|------------------------|-------------------------|-----------------------------|-----|----------------------------------------------------------------------------------------------------|
| «                                                              | Му Та                                    | asks                                                                   |                                            |                                |                       |                                  |          |                        |                         |                             |     | a Payment Request for.                                                                                                    |
| Home<br>Home<br>My Tasks<br>+<br>Create<br>Supplier<br>Profile | ACT                                      | ION PENDING (99+) Fr<br>Order<br>6907<br>Catalog Contract<br>Documents | Return Note<br>210<br>Purchasing Invoice 3 | Contract Fo<br>6 2<br>Supplier | rm                    | RFX<br>1                         |          |                        | Search                  | ନ ତ <b>(WS</b>              |     | Alternatively, supplier can go to<br>' <b>Purchasing</b> ' section from home<br>page, under ' <b>Order</b> " tab, supplier<br>can select the PO that has<br>completed to create Payment<br>Request. |
|                                                                | My Tasks<br>+                            | 7753 48                                                                | 309 2637                                   | 284 20                         | 2                     | Approved<br>1                    |          |                        |                         |                             | _   |                                                                                                    |
|                                                                | Create                                   |                                                                        |                                            |                                |                       |                                  |          |                        | Export 🗮 Mar            | nage Attributes 🛛 🖓 Filters | 1.1 |                                                                                                    |
|                                                                | n an an an an an an an an an an an an an | Order Name ↑↓                                                          | Created On                                 | 1↓ Ship To Location            | Order Receiving Stat  | tus Order Type                   | Invoiced | Order Contact          | Order Invoicing Status  | Actions                     | - 9 | - Supplier may create                                                                                                    |
|                                                                | Profile                                  | Search                                                                 |                                            |                                |                       |                                  |          |                        |                         |                             | 1   | Payment Paguest onco                                                                                                    |
|                                                                |                                          | Order1 for TSC-P2P-CAT-0                                               | 12/07/2023                                 | 0121-M171 PETROSAINS           | None                  | Requisition Order                | 0.00 %   | M Nizam                | Not Invoiced            |                             |     | Payment Request once                                                                                                    |
|                                                                |                                          | Order1 for TSC-P2P-CAT-0                                               | 12/07/2023                                 | 0121-M171 PETROSAINS           | FullReceipt           | Requisition Order                | 40.00 %  | M Nizam                | Partially Invoiced      |                             |     | Receipt has been created                                                                                                    |
|                                                                |                                          | Order1 for TSC-P2P-CAT-0                                               | 12/06/2023                                 | 0121-M171 PETROSAINS           | None                  | Requisition Order                | 0.00 %   | M Nizam                | Not Invoiced            |                             |     | for Material line-item                                                                                                    |
|                                                                |                                          | Order1 for Asset FS v.02                                               | 08/17/2020                                 | 0003-M010 PCSB Peninsular      | Malays None           | Requisition Order                | 0.00 %   | 0003_PCSB_RequesterSup | erUser02 . Not Invoiced |                             |     |                                                                                                    |
|                                                                |                                          | Order1 for 11949940                                                    | 12/04/2023                                 | 0000023020/30-200              | None                  | Requisition Order                | 0.00 %   | Petronas 30 Admin 30   | Not Invoiced            |                             | l   | purchases.                                                                                                    |
|                                                                |                                          | Order1 for 10089567                                                    | 11/30/2023                                 | 0000023478/64-200              | FullReceipt           | Requisition Order                | 100.00 % |                        | Not Invoiced            |                             |     |                                                                                                    |
|                                                                |                                          | Order1 for Requisition812                                              | 11/03/2023                                 | 0000023166/30-200              | FullReceipt           | Requisition Order                | 100.00 % | Petronas 30 Admin 30   | Fully Invoiced          |                             |     |                                                                                                    |
|                                                                |                                          | Order1 for Requisition812                                              | 11/30/2023                                 | 0000023478/64-200              | FullReceipt           | Requisition Order                | 100.00 % | Petronas 30 Admin 30   | Not Invoiced            |                             |     |                                                                                                    |
|                                                                |                                          | Order1 for Requisition812                                              | 11/28/2023                                 |                                | FullReceipt           | Requisition Order                | 100.00 % | Petronas 30 Admin 30   | Not Invoiced            |                             |     |                                                                                                    |
|                                                                |                                          | Order1 for Requisition812                                              | 10/11/2023                                 | 0003-M010 PCSB Peninsular      | Malays PartialReceipt | Requisition Order                | 4.00 %   | Petronas 30 Admin 30   | Partially Invoiced      |                             |     |                                                                                                    |
|                                                                |                                          |                                                                        | 4                                          |                                |                       |                                  |          |                        |                         | Þ                           |     |                                                                                                    |
|                                                                |                                          |                                                                        |                                            |                                |                       | Rows Per Page: 10 🗸 31 - 40 0f 4 | 809 < >  |                        |                         |                             |     |                                                                                                    |

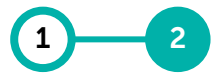

Payment Payment Request Request (For Service (For Receipt) Confirmation)

#### From the PO screen, supplier can create a payment request based on total quantity accepted displayed in the item history.

| «                   | Catalog Contra ← ORDER: Order1 For | ect Purchasing Invoice Supplier Requisiti Supplier Acknowledged |                                             |                                       |                                      | (                                   | Search Q<br>250.00 MYR V 戻 Cor | □ ♀ ⑦ ws               | 2 | The <b>Item History</b> shows the total quantity that has been received for |
|---------------------|------------------------------------|-----------------------------------------------------------------|---------------------------------------------|---------------------------------------|--------------------------------------|-------------------------------------|--------------------------------|------------------------|---|-----------------------------------------------------------------------------|
| Home                | >≡                                 | V BASIC DETAILS                                                 |                                             |                                       |                                      |                                     |                                | Manage Optional Fields |   | this PO material line item.                                                 |
| 99•                 | Basic Details                      | * Indicates mandatory fields                                    |                                             |                                       |                                      |                                     |                                |                        | 7 | In the DO decument supplier need                                            |
| ly Tasks            | Line Details                       | Order Number<br>3500027191                                      | Order Name<br>Order1 for Requisition8123417 | Order Contact<br>Petronas 30 Admin 30 | Order Author<br>Petronas 30 Admin 30 | Purchase Type<br>Standard           | Creation Date<br>11/30/2023    |                        | 5 | in the PO document, supplier need                                           |
| +<br>Create         | Invoicing And Delivery             | Original Issue Date                                             | Supplier Acknowledged Date                  | Currency                              | Signatory                            |                                     |                                |                        |   | to click on <b>Create Invoice</b> at the                                    |
| s<br>s<br>s         | Supplier Details                   | 11/30/2023                                                      | 11/30/2023                                  | MYR                                   | -                                    |                                     |                                |                        |   | bottom right of the page.                                                   |
| Supplier<br>Profile | Additional Information             |                                                                 |                                             |                                       |                                      |                                     |                                |                        |   |                                                                             |
|                     | Additional Details                 | LINE DETAILS                                                    |                                             |                                       |                                      |                                     |                                |                        |   | A pop up will appear with two                                               |
|                     |                                    | LINES                                                           |                                             |                                       |                                      | 2                                   |                                |                        |   | options (Only applicable if PO has                                          |
|                     |                                    |                                                                 |                                             |                                       |                                      | C                                   |                                |                        |   | both Sorvice and Material line                                              |
|                     |                                    | Cline (1)                                                       | wanaa Numaa ti Litaa                        | n Number at Line Descript at Line Te  | al Chie Te Address - al Deliver Te   | a biorradiantes a la terra tilatera | indicates m                    | andatory fields        |   |                                                                             |
|                     |                                    |                                                                 | rence wum Ti iype Ti ne                     | n Number Ti   Line Descript Ti  ip Io | ↑↓ Ship to Address ↑↓ Deliver to     | T↓   Manufacturer T↓   Item History | T↓   Requisition Creator       | î↓ Additional înform   |   | items):                                                                     |
|                     |                                    | √ 1 1                                                           | Material V 50                               | 826050 BOOTS,SAFY,AKL, 0002:          | 3478/64-200 PRPC UF Operation,       | ADD View                            | Petronas 30 Admin 30           | View                   |   |                                                                             |
|                     |                                    |                                                                 |                                             | Rows                                  | Per Page: 10 v 1 - 1 Of 1 < >        |                                     |                                |                        |   | Create Invoice for Receipt                                                  |
|                     |                                    |                                                                 |                                             |                                       |                                      |                                     |                                |                        |   |                                                                             |
|                     |                                    | > INVOICING AND DELIVERY DETA                                   | U.S.                                        |                                       |                                      |                                     |                                |                        |   | Create Invoice for Service Confirmation                                     |
|                     |                                    |                                                                 |                                             |                                       |                                      |                                     |                                |                        |   |                                                                             |
|                     |                                    | > SUPPLIER DETAILS                                              |                                             |                                       |                                      |                                     |                                |                        |   | If PO only has Service line items                                           |
|                     |                                    |                                                                 |                                             |                                       |                                      |                                     |                                |                        |   | I FO Only has service the terms,                                            |
|                     |                                    |                                                                 |                                             |                                       |                                      |                                     |                                |                        |   | only Create Invoice for Service                                             |
|                     |                                    | > ADDITIONAL DETAILS                                            |                                             |                                       |                                      |                                     |                                |                        |   | Confirmation' will appear.                                                  |
|                     |                                    |                                                                 |                                             |                                       |                                      |                                     |                                |                        | 1 |                                                                             |
|                     |                                    |                                                                 |                                             |                                       |                                      |                                     |                                | 3                      |   | Similarly, if PO only has Material                                          |
|                     | Print Preview                      |                                                                 |                                             |                                       |                                      |                                     |                                | Create Invoice         |   | line items, only 'Create Invoice for                                        |
|                     |                                    |                                                                 |                                             |                                       |                                      |                                     |                                |                        |   | Receipt' will appear                                                        |
| -                   |                                    |                                                                 |                                             |                                       |                                      |                                     |                                |                        |   |                                                                             |
|                     | lf there                           | e is only Material                                              | line item, clicki                           | ng the Create li                      | nvoice will directly                 | r create a Payme                    | ent Request                    |                        |   |                                                                             |

#### Supplier to fill up the information as required.

C): ? ws Catalog Contract Purchasing Supplier In 'Basic Details' fill in all required fields for the invoice. INV-12:23-0010523 - PAYREO2 For Order1 ... Draft 0.00 MYR Comments and Attachment More 1 Home 4 Insert the Invoice Name. а Optional Fields BASIC b С d а 99 Indicates Basic Details Insert the Invoice Amount. b Invoice Creation Date Invoice Name SMART Payment Request Number Invoice Amount Supplier Invoice Da Supplier Details Supplier Invoice Number 12/28/2023 PAYREO2 for Order1 for Requisition812341 INV-12:23-0010523 0.00 12/28/2023 Additional Informatio Insert the Supplier Invoice Number. Create С Supplier Name Order Number Order Name Supplier Code Currence Purchase Type Order1 for Requisition8123417 MYR 3500027191 4000007285 Standard Line Details The Supplier Invoice Number must be StakeHolder Details GR-IV unique to each transaction. Payment And Delivery. Additional Details ✓ SUPPLIER DETAILS Manage Optional Fields Due to a character limit within the Indicates mandatory fields system, please ensure that the invoices Order Supplier Name & Addres you submit adhere to a MAXIMUM of 3000009993 е sixteen (16) character invoice number per Remit To Location Supplier Name & Addres invoice, including spaces and special 4000007285-1002 HONG LEONG BANK BERHAD characters. Supplier Conta Supplier Contact Email & Phone ΥZ Insert the Supplier Invoice Date. d Supplier may select preferred Remit To е ✓ ADDIT MATION Location (Supplier Bank Account) Indicates I Insert the Exchange Rate if invoice Q1. Exchange rate to Malaysian Ringgit (max up to 5 decimals eg. 4.12345) - IMPORTANT: Mandatory for Malay Malaysian incorporated suppliers invoicing in non-MYR currency, please enter zero value (0). Else, please leave blank document currency is non-MYR. Note: 1. For non-Malaysian incorporated suppliers invoicing in non-MYR Remit to Location is Supplier Bank Account details that was key-in by supplier during Supplier Profile currency, please enter zero value (0). creation under Location Information section. Supplier is required to update Supplier Profile with relevant Otherwise, please leave blank Remit to Location if the field is blank. 2. Invoice submission in SMART will be auto-rejected if the exchange rate input by the Supplier is more than ± 20% compared to daily exchange

rate.

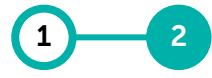

Payment

Request

(For

Receipt)

Payment

Request

(For Service

Confirm-

ation)

Supplier is required to only claim the allowable quantity for the invoice based on the

receipt. The system will reject any invoice that exceeded the total value of receipts.

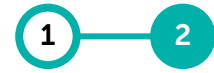

Payment Payment Request Request (For Service (For Confirm- Receipt) ation)

| ~            | LINE DE                    | TAILS   |            |             |                    |       |                   |         |                    |             |                |            |                          |       | 5   | Ente<br>in th<br>Rec<br>qua | er the quantity that is allone system for the line iter<br>eipt. You can view the ac<br>ntity as a reference. | owable<br>m with<br>cceptec |
|--------------|----------------------------|---------|------------|-------------|--------------------|-------|-------------------|---------|--------------------|-------------|----------------|------------|--------------------------|-------|-----|-----------------------------|----------------------------------------------------------------------------------------------------|-----------------------------|
| Line         | (3)  <mark>3 Erro</mark> i | rs      |            |             |                    |       |                   |         |                    |             | R i 👁          | · 6 :      |                          |       | 6   | In tl                       | he event of submitting in                                                                                     | voice                       |
| $\checkmark$ | Line                       |         | Туре       | Item Number | Line Description r | nber  | Category *        | Unit Pr | ice Quantity       |             | Accepted Quant | tity ↓ UON |                          |       |     | for                         | selected line item, highlig                                                                                   | ght the                     |
| 1            | 1                          |         | Material   | 50220404    | COUPLING,SHFT,FL   |       | CENTRIFUGAL COMP  | 10.00   | 20.000             |             | 20.000         | PC; I      |                          |       |     | line                        | Item where there is no h                                                                                      | Receipt                     |
| $\checkmark$ | 2                          |         | Material   | 50219845    | BUSHING,RHD        |       | RECIPROCATING CO  | . 15.00 | 1,000.00           | )0          | 0.000          | PC; I      |                          |       |     | Of II                       |                                                                                                    |                             |
| 1            | 3                          |         | Matorial   | 50050104    |                    | - AL- |                   | 20.00   | 1 000 00           | 0           | 0.000          | EA-1       |                          |       |     | Clic                        | k Delete icon to remove                                                                                       | the                         |
|              |                            | V LIN   | NE DETAILS |             |                    |       |                   |         |                    |             |                |            |                          |       |     | high                        | nlighted line item with ze                                                                                    | ero                         |
|              |                            | LIN     | IES        |             |                    |       |                   |         |                    |             |                |            | 6                        |       |     | qua                         | intity.                                                                                                    |                             |
|              |                            | Line(3) | 3 Errors   |             |                    |       |                   |         |                    |             |                |            |                          |       |     |                             |                                                                                                    |                             |
|              |                            |         | ine        | Туре        | Item Number        | Lir   | e Description     | nher    | Category *         | Linit Price |                | Quantity   | Accented Quantity        |       |     |                             | Cuppling many exacts                                                                                          |                             |
|              |                            | √ 1     |            | Material    | 50220404           | C     | DUPLING.SHFT.FL   |         | CENTRIFUGAL COMP   | 10.00       |                | 20.000     | 20.000                   | PC: I | - 6 | - q                         | Supplier may create                                                                                           |                             |
|              |                            | √ 2     |            | Material    | 50219845           | BU    | JSHING,RHD        |         | RECIPROCATING CO   | 15.00       |                | 1,000.000  | 0.000                    | PC; 1 |     |                             | Payment Request once                                                                                          | vd.                         |
|              |                            | √ 3     | 0          | Material    | 50950104           | LI    | FE RAFT,INFLE,6.5 |         | ESCAPE CAPSULE & A | 20.00       |                | 1,000.000  | 0.000                    | EA; I |     |                             | for Material line-item                                                                                        | u                           |
|              |                            |         |            |             |                    |       |                   | •       |                    |             | L              | Rows Pe    | er Page: 10 🗸 1 - 3 of 3 | < >   |     |                             | purchases.                                                                                                    |                             |
|              |                            |         |            |             |                    |       |                   |         |                    |             |                |            |                          |       |     |                             |                                                                                                    |                             |

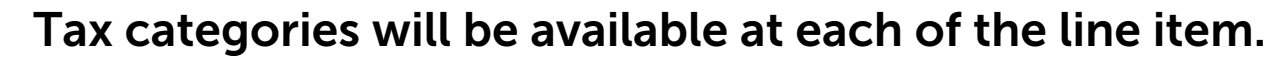

| RMATION           | Add Taxes                                |         |             |                 |               |          |         | 0%     |       |
|-------------------|------------------------------------------|---------|-------------|-----------------|---------------|----------|---------|--------|-------|
| 7                 | Tax Code<br>b                            | Tax     | Description | Tax Rate<br>O   |               |          | ADD     | - 1    |       |
|                   | V0 No GST charged,<br>N1 0%-Standard rat |         |             |                 |               |          | CANCEL  | APPLY  |       |
| Туре              | BB Sales Tax 10% 10                      | Descrip | tion        | Taxes           | Other Charges |          | Freight |        |       |
| Material          | BA Sales Tax 5% 5                        | PHRAG   | M,2E859     | 0.00            | 0.00          |          | 0.00    |        | L     |
|                   | I2 6%-Standard rate                      |         | Add Taxes   |                 |               |          |         |        | 5%    |
| a New York, State | I1 6%-Standard rate                      |         | Tax Code    | Tax Description |               | Tax Rate |         | ADD    |       |
|                   |                                          |         | BA          | Sales Tax 5%    |               | 5        |         |        |       |
|                   |                                          |         |             |                 |               |          |         | CANCEL | APPLY |

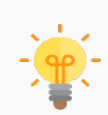

It is Supplier's responsibility to ensure that the right tax code and tax treatment is being selected and declared based on actual job completed.

Supplier can only charge for category of tax registered with Royal Malaysian Customs Department. *For full definition of the tax code, kindly refer to <u>here</u>.* 

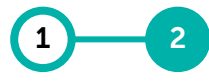

Payment

Request

(For

Payment

Request

(For Service

Receipt) Confirmation) Under 'Line Details' section, go to 'Taxes' column and click '0.00' to Insert the Tax Code. A popup will appear. Insert the applicable Tax Code as per the available options: • Sales Tax P2P : 0% Default (B0) • Sales Tax P2P: Non Taxable (B1) • Sales Tax P2P: 5% (BA) Sales Tax P2P: 10% (BB) Service Tax P2P : 0% Default (K0) • Service Tax P2P: 6% (KA) • Service Tax P2P: 6% Imported Services (KI) • Service Tax P2P: 8% Local supplier (KB) • Service Tax P2P: 8% Imported Services (KJ) Once selected, click 'Add'. Upon satisfied with the tax code selection, click on 'Apply' Repeat the same step for each line item (if applicable).

Only one tax code is allowed to be selected.

Tax check will be available at each of the line item in the 'Additional

Information' field.

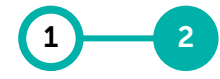

Payment Payment Request Request (For Service (For Confirm- Receipt) ation)

| ADDITIONAL INFORMATION                                                                                                    | 8 | Wi                     |
|----------------------------------------------------------------------------------------------------|---|------------------------|
| Indicates mandatory fields  Q1. Exchange rate to Malaysian Ringsit (max up to 5 decimals eg. 4.12345) - IMPORTANT: Mandatory for Malaysian-incorporated suppliers invoicing in non-MYR currency. For non- Malaysian incorporated suppliers invoicing in non-MYR currency, please enter zero value (0). Else, please leave blank.  Your Answer  S2. Additional Linformation |   | seo<br>on<br>co        |
| LINE DETAILS     Q1. Tax Check*       V     Ves       Line(1)   2 Errors     8                                                                                                    |   | Se<br>sat<br>an<br>rig |
| CANCEL APPLY                                                                                                    |   | Re                     |
| √     1     Material     ✓     50826050     BOOTS,SAFYAKL,                                                                                                    |   | ite                    |
| Rows Per Page: 10 ✓ 1 - 1 of 1 < >                                                                                                    |   | Ple<br>ma              |

Within the same 'Line Details' section, scroll to the right and click on 'View' in Additional Information column.

Select **Yes** under Tax Check once satisfied with the tax code selection and click on Apply at the bottom right of the pop up.

Repeat the same step for each line tem.

Please note that Tax Check is mandatory for all line items.

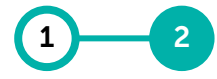

Payment Payment Request Request (For Service (For Confirm- Receipt) ation)

#### Supplier is required to upload a scanned copy of the original invoice.

| Catalog Contrac        | t Purchasing Invoice Supplier             |                   |                               |                                  |                                      | Search Q                             | □ <u></u>              | 9 | Click on ' <b>More</b> ' button at the top |
|------------------------|-------------------------------------------|-------------------|-------------------------------|----------------------------------|--------------------------------------|--------------------------------------|------------------------|---|--------------------------------------------|
| ← INV-12:23-0010522 ·  | - PAYREQ1 For Order1 Draft                |                   |                               |                                  | 2,00                                 | 00,000.00 MYR 👻 🖵 Comments :         | nd Attach.   : More    |   | right corner of the screen and             |
| ~1                     | ✓ BASIC DETAILS                           |                   |                               |                                  |                                      |                                      | Manage Optional Fields |   | upload scanned copy of the                 |
| Basic Details          | * Indicates mandatory fields              |                   | to store the second           | Busilia India II aliant          | A state from the first               | Developing to Develop                |                        |   | Original Invoice decument                  |
| Line Details           | PAYREQ1 for Order1 for Requisition8123451 | INV-12:23-0010522 | 0.00                          | Supplier Invoice Number*<br>2023 | Invoice Creation Date     12/27/2023 | Supplier Invoice Date*<br>12/27/2023 |                        |   | Original invoice document.                 |
| Supplier Details       | Supplier Name                             | Order Number      | Order Name                    | Supplier Code                    | Currency                             | Purchase Type                        |                        |   | More                                       |
| Additional Information |                                           | 3300072007        | Order1 for Requisition8123451 | 4000007285                       | MYR                                  | Standard                             |                        |   | The scanned copy of the                    |
|                        |                                           |                   |                               |                                  |                                      |                                      |                        |   | Original Invoice is a mandatory            |
|                        |                                           |                   |                               |                                  |                                      |                                      |                        |   |                                            |
|                        |                                           |                   |                               |                                  |                                      |                                      |                        |   | requirement by PETRONAS.                   |
|                        |                                           |                   |                               | •                                | Comment                              |                                      | _                      |   |                                            |
|                        |                                           |                   |                               | _                                | 9                                    | Upload Image                         | _                      |   | Kindly ensure the value of the             |
|                        |                                           |                   |                               |                                  |                                      |                                      |                        |   | Original Invoice unloaded is the           |
|                        |                                           |                   |                               |                                  | 1                                    | Export To PDF                        |                        |   |                                            |
|                        |                                           |                   |                               |                                  |                                      |                                      |                        |   | same as per payment request                |
|                        |                                           |                   |                               |                                  | [                                    | Delete                               |                        |   | created in GEP SMART                       |
|                        |                                           |                   |                               |                                  |                                      |                                      | _                      |   |                                            |
|                        |                                           |                   |                               | Sun                              | plier Invoice Date*                  | Print Invoice                        | _                      |   |                                            |
|                        |                                           |                   |                               | 10                               | 27/2022                              |                                      |                        |   |                                            |
|                        |                                           |                   |                               | 12/                              | 27/2023                              |                                      |                        |   |                                            |
|                        |                                           |                   |                               |                                  |                                      |                                      |                        |   |                                            |
|                        |                                           |                   |                               | Pur                              | chase Type                           |                                      |                        |   |                                            |
|                        |                                           |                   |                               | Sta                              | ndard                                |                                      |                        |   |                                            |

#### A disclaimer will be displayed prior to upload of scanned invoice and documents.

| INV-12:23-0010522      | - PAYREQ1 For Or                                                                                   | rder1 Draft                   |                                                   |                               |                                  |                                      |    |  |  |  |  |  |  |
|------------------------|----------------------------------------------------------------------------------------------------|-------------------------------|---------------------------------------------------|-------------------------------|----------------------------------|--------------------------------------|----|--|--|--|--|--|--|
| ~8                     | ✓ BASIC DET                                                                                        | AILS                          |                                                   |                               |                                  |                                      |    |  |  |  |  |  |  |
| Basic Details          | * Indicates mandate                                                                                | ory fields                    |                                                   |                               |                                  |                                      |    |  |  |  |  |  |  |
| Line Details           | Invoice Name*<br>PAYREQ1 for Orde                                                                  | r1 for Requisition8123451     | SMART Payment Request Number<br>INV-12:23-0010522 | Invoice Amount*<br>0.00       | Supplier Invoice Number*<br>2023 | Invoice Creation Date     12/27/2023 |    |  |  |  |  |  |  |
| Supplier Details       | Supplier Name<br>WEHAYA SDN. BHD                                                                   |                               | Order Number                                      | Order Name                    | Supplier Code                    | Currency                             |    |  |  |  |  |  |  |
| Additional Information |                                                                                                    |                               | 3300072007                                        | Order Fror Requisition8123451 | 400007285                        | MYK                                  |    |  |  |  |  |  |  |
| stakeHolder Details    | GR-IV                                                                                              | DISCLAIMER                    |                                                   |                               |                                  |                                      |    |  |  |  |  |  |  |
| Payment And Delivery   |                                                                                                    |                               |                                                   |                               |                                  |                                      |    |  |  |  |  |  |  |
| dditional Details      |                                                                                                    |                               | PRIOR TO UPLOADING INVOICE                        |                               |                                  |                                      |    |  |  |  |  |  |  |
|                        | <ul> <li>&gt; LINE DETA</li> <li>&gt; SUPPLIER</li> <li>&gt; ADDITION</li> <li>ADDITION</li> </ul> |                               |                                                   |                               |                                  |                                      |    |  |  |  |  |  |  |
|                        | > STAKEHOL                                                                                         | VENDOR                        |                                                   |                               |                                  |                                      |    |  |  |  |  |  |  |
|                        |                                                                                                    | Prior to uploading Invoice    |                                                   |                               |                                  | (                                    | 10 |  |  |  |  |  |  |
|                        | > PAYMENT                                                                                          | 1. I/We hereby declare and ve | rify that:                                        |                               |                                  |                                      | -  |  |  |  |  |  |  |
|                        |                                                                                                    |                               |                                                   |                               |                                  |                                      |    |  |  |  |  |  |  |

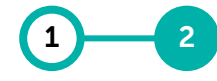

Payment Payment Request Request (For Service (For Confirm- Receipt) ation)

Click '**Proceed**' upon reviewing the disclaimers for uploading the scanned Invoice.

It is supplier's responsibility to ensure that all the documents uploaded are correct and accurate based on actual job completion as per PO requirements.

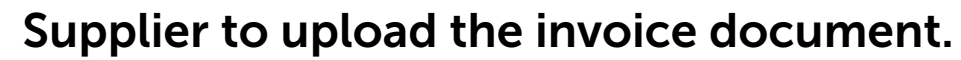

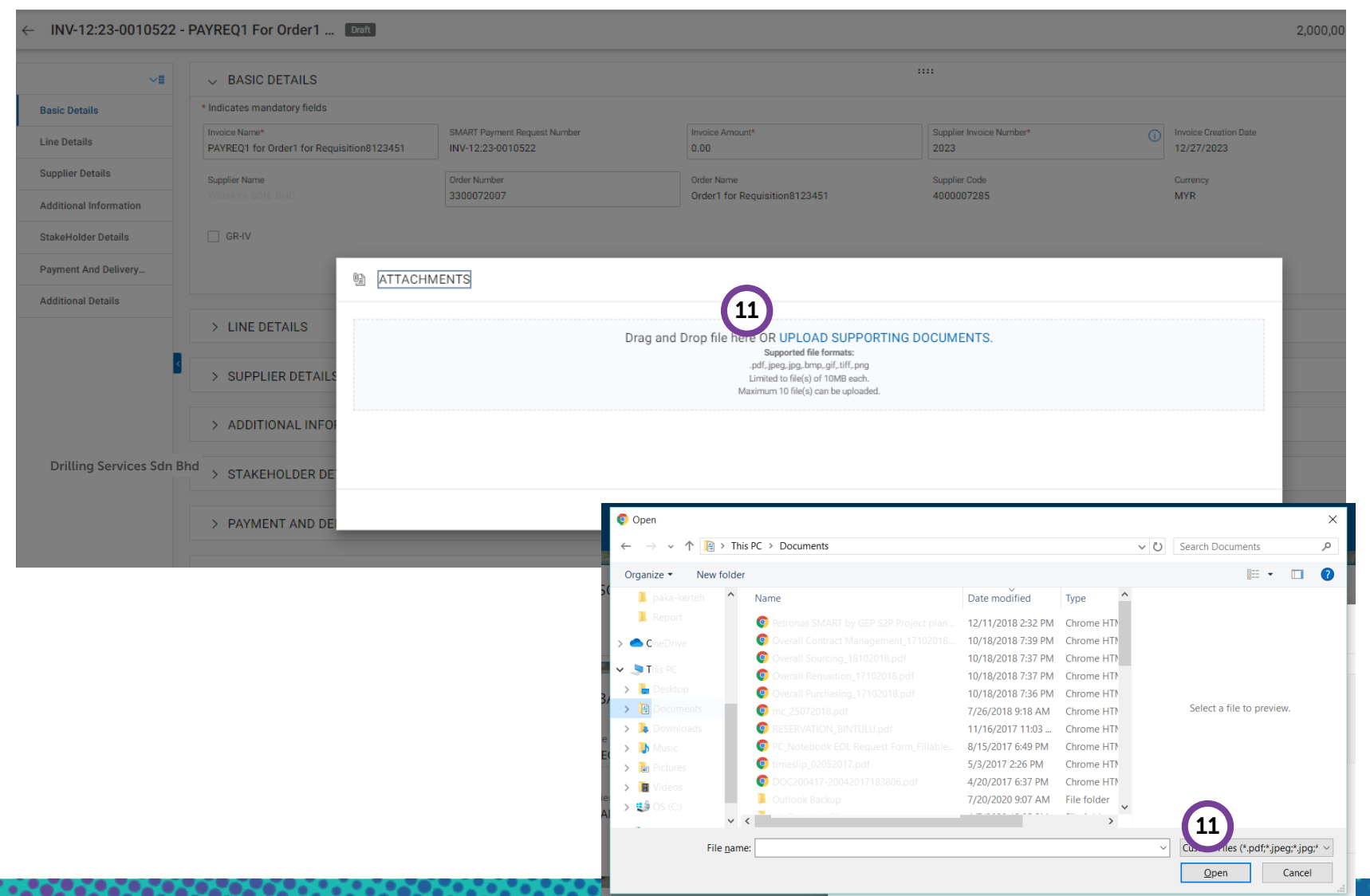

Payment Payment Request Request (For Service (For Confirm- Receipt) ation)

11 On the pop up, click 'Upload Documents' and select the scanned invoice to be uploaded, then click Open.

disclaimer for invoice submission will be displayed.

Supplier to proceed with submission of Payment Request to PETRONAS. Another

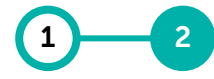

Payment Payment Request Request (For Service (For Confirm- Receipt) ation)

#### DISCLAIMER PETRONAS 1. PETRONAS hereby reminds vendor to exercise due care and diligence with respect to the provision of information into the (portal) and encourages vendor to evaluate the accuracy, completeness and relevance of all information provided. 2. All information provided into the portal must first be verified by the vendor, duly accompanied and supported with the required supporting documents. 3. PETRONAS takes no responsibility for the accuracy, reliability, correctness and completeness of any information provided by the vendor. These information sources are outside PETRONAS' control and it is therefore the responsibility of the vendor to make its own decision about such information and vendor is required to verify all information. ₹ . 4. Neither PETRONAS nor any of its affiliates shall assume any liability or responsibility of any kind whatsoever arising from, or connected to, the use of information (including supporting documents or invoice(s)) as provided by the vendor. Line Tota Taxes Other Charges VENDOR 1. I/We hereby declare and verify that all information and details provided in this application (portal) together with any supporting documents (including 13 5.00 are accurate, correct, adequate and reliable. I/We will be fully responsible for withholding of information or giving false or inaccurate or inadequate in (including any supporting documents, invoice(s)) to PETRONAS. CANCEL PROCEED Rows Per Page: 12 Send To Buve

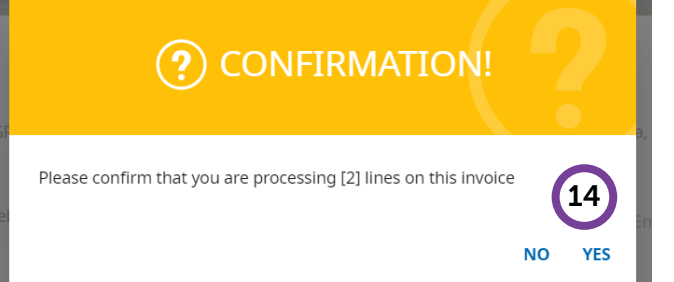

| SUCCESS!                                |    |
|-----------------------------------------|----|
| Invoice Submitted to Buyer Successfully | 15 |

OK

| 12 | Click ' <b>Send to Buyer</b> ' once<br>satisfied with all the details and<br>attachments.                                                                 |
|----|----------------------------------------------------------------------------------------------------|
| 13 | Click ' <b>Proceed</b> ' upon reviewing the disclaimers for Invoice submission.                                                                           |
| 14 | A confirmation pop up will<br>appear to confirm the number of<br>line items that will be processed<br>in this invoice. Click <b>'Yes</b> ' to<br>proceed. |
| 15 | Success status will appear upon<br>successful submission of<br>Payment Request.                                                                           |

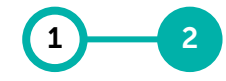

Payment Payment Request Request (For Service (For Confirm- Receipt) ation)

#### The status of the Payment Request will be displayed accordingly.

| PETRI<br>HI<br>HY | Catalog Contract Purchasing Invoice Supplier  My Tasks  ACTION PENDING (99+) FOLLOW UP (2)  Order Return Note Contract Form RFX |                                                |        |   |   | Search                       |                       |                    |                      | Q |            | 5 Supplier will be able to view the status of the Payment Request from ' <b>Invoice</b> ' section at homepage. |                                                          |  |  |  |
|-------------------|----------------------------------------------------------------------------------------------------|------------------------------------------------|--------|---|---|------------------------------|-----------------------|--------------------|----------------------|---|------------|----------------------------------------------------------------------------------------------------|----------------------------------------------------------|--|--|--|
| Cr<br>Cr<br>Sup   | ⊨<br>aate<br>28<br>plier                                                                                                    | 6911 Document Name                             | 210    | 6 | 2 | 1<br>Document Number         | Days in Current State | Order Total        | Purchase Type        |   | Created On | 17                                                                                                    | Status of Payment Request will be displayed accordingly. |  |  |  |
| Pr                | file                                                                                                    | Order1 for Requisition8<br>Order1 for 10454839 | 123484 |   |   | 3400361283-002<br>3300072042 |                       | 700.00<br>3,150.00 | Standard<br>Standard |   |            |                                                                                                    |                                                          |  |  |  |

| Catalog Contract Purchasing                     | Invoice Supplier |                      |                     |                       |                 |             |                            |                |                         | Search                | ۵ ۵               | F* (?) 📢        |
|-------------------------------------------------|------------------|----------------------|---------------------|-----------------------|-----------------|-------------|----------------------------|----------------|-------------------------|-----------------------|-------------------|-----------------|
| Documents                                       | 17               |                      |                     |                       |                 |             |                            |                |                         |                       |                   |                 |
| INVOICE CREDIT MEMO                             | <u> </u>         |                      |                     |                       |                 |             |                            |                |                         |                       |                   |                 |
| All Sent For Processing<br>3317 1197            | Returned<br>795  | Sent For Payment 639 | Draft<br><b>454</b> | Invoice Paid W<br>204 | /ith Remittance | Error<br>27 | Send For Processing Failed |                |                         |                       |                   |                 |
|                                                 |                  |                      |                     |                       |                 |             |                            |                |                         | 🛃 Export              | t 🚟 Manage Attril | outes 🛛 Filters |
| Document Name                                   | Document Number  | er                   | P0 Number           |                       | Supplier Name   | 2           | Supplier Contact           | Invoice Source | Supplier Invoice Number | Supplier Invoice Date | ↑↓ II Actio       | Ins             |
| Search                                          | Search           |                      | Search              |                       |                 |             |                            |                |                         |                       |                   |                 |
| PAYREQ1 for Order1 for Requisition8123451       | INV-12:23-001052 | 22                   | 3300072007          |                       |                 |             | ΥZ                         | PO Based       | 2023                    | 12/27/2023            | 1                 |                 |
| PAYREQ7 for Order1 for BSCM-800 PR RFX PO SC IN | INV-08:23-009720 | )                    | 3400357883          |                       |                 |             | FZ UAT                     | PO Based       | SC0000020763            | 08/16/2023            | 1                 |                 |
| PAYREQ1 for Order1 for Requisition8123443       | INV-12:23-001052 | 20                   | 3400360483-004      |                       |                 |             | ΥZ                         | PO Based       | 965347                  | 12/26/2023            | 1                 |                 |
| PAYREQ2 for Order1 for 11927741                 | INV-09:23-009936 | ò                    | 3400357994          |                       |                 |             |                            | PO Based       | supp- inv 1             | 09/18/2023            | 0                 |                 |
| PAYREQ1 for Order1 for Requisition169           | INV-10:23-010030 | )                    | 3400357503          |                       |                 |             |                            | P0 Based       | INV-10:23-010030        | 10/02/2023            | 1                 |                 |

#### **Definition of Invoice Status**

The status of the Payment Request will be displayed accordingly.

| Invoice Status               | Definition                                                                                                |
|------------------------------|----------------------------------------------------------------------------------------------------|
| Sent For Processing          | Invoice in que for system validation.                                                                     |
| Sending In Progress          | Invoice system validation in progress.                                                                    |
| Sent For Payment             | Invoice accepted by Finance and pending payment remittance according to payment term.                     |
| Invoice Paid With Remittance | Invoice paid with remittance confirmed to supplier's bank account.                                        |
| Returned                     | Invoice rejected by Finance Administrator.<br>Supplier to refer document comment for reason of rejection. |
| Internally Cancelled         | Invoice cancellation initiated by supplier.                                                               |
| Error                        | Invoice document mandatory field not matched supplier profile e.g., Remit to Location.                    |

document by selecting 'All' as shown below.

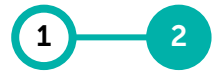

Payment Payment Request Request (For Service (For Confirm- Receipt) ation)

PETROP □ 🕫 🕐 ws Catalog Contract Purchasing Invoice Supplier 3400359645 а Search Result For 3400359645 Order (1) Service Confirmation (1 View All Order (1) Document Nam Document Numb Created B Created On 99+ Credit Memo (1) Order1 for Reguisition8123291-Invoice Numberin 3400359645 Supplier Acknowledged Petronas 30 Admin 30 11/03/2023 nvoice (1) Search Result For 3400359645 Ъ Or Service Confirmation (1) ome Order (1) D 99+ È Credit Memo (1) Taaks 0 Invoice (1) b

Supplier will be able to see all subsequent related documents created for PO

a When entering PO number and selecting 'All' document types, system will display list of subsequent related documents created for this PO number.

> If there are more than one (1) invoice submitted, each Invoice document will show details of invoiced quantity and amount.

#### Note:

Total value of SC/Receipt and Invoice must be equal to total value of PO.

b Supplier can further filter and click on the relevant related documents.

### **Troubleshooting Invoice Submission Error or Rejection**

Supplier could try the below steps in the event invoice could not be submitted or if invoice is rejected.

#### If you face errors in submitting your invoice:

- Make sure that you fill in the mandatory fields especially Line Details section.
- Do fill in Tax Code in Tax field (refer to <u>here</u> for list of tax codes and descriptions; please note that the tax codes are subject to changes).
- Tick Tax Check field under Additional Info column of the Line Details section.
- Ensure that the PO number and Invoice number for scanned invoice follows SMART PO and Invoice number.
- Alternatively, create a new invoice (Go back to the PO and click on More Actions, click on Create Invoice).

#### If your invoice was rejected:

- Ensure that an **SC has been created for the PO** prior to creating the invoice.
- SC quantity/ amount must be within PO quantity/ amount.
- Total invoice quantity/ effort/ unit price must be within the accepted quantity/ effort/ amount.
- Fill in Remit to Location information and ensure scanned invoice bank account number same as system bank account number.

#### **Definition of Tax Code**

#### Supplier to insert the applicable Tax Code for invoicing as per the available options below.

| Tax<br>Code | Listing<br>Type | SST Percentage | Definition                                                                                                    |
|-------------|-----------------|----------------|----------------------------------------------------------------------------------------------------|
| во          |                 | 0%             | Acquisition of materials/products that are not subject to SST.                                                                   |
| B1          |                 | Non-taxable    | Acquisition of non-taxable materials/products from local supplier (non-registered vendor).                                       |
| BA          |                 | 5%             | Acquisition from sales tax registrant (5% sales tax).                                                                            |
| BB          |                 | 10%            | Acquisition from sales tax registrant (10% sales tax).                                                                           |
| КО          | Purchase        | 0%             | Acquisition of services that is not subject to SST.                                                                              |
| KA          |                 | 6%             | Acquisition of taxable services from registered local service provider with 6% service tax (Service tax registrant in Malaysia). |
| KI          |                 | 6%             | Acquisition of imported taxable services from foreign vendor (non-registered) with 6% service tax.                               |
| КВ          |                 | 8%             | Acquisition of taxable services from registered local service provider with 8% service tax (Service tax registrant in Malaysia). |
| KJ          |                 | 8%             | Acquisition of imported taxable services from foreign vendor (non-registered) with 8% service tax.                               |

Credit Memo can be created from an invoice.

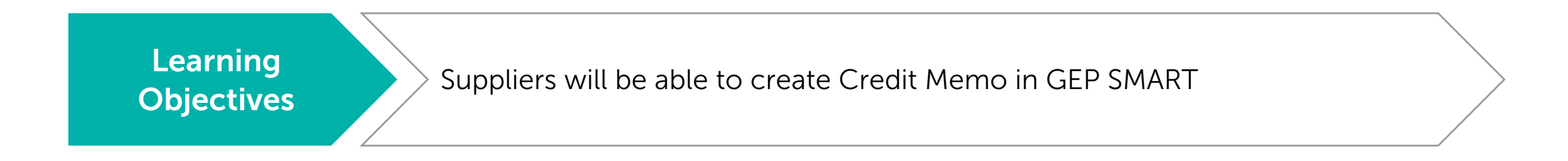

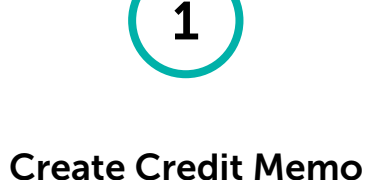

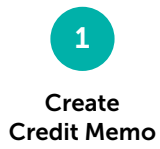

# Suppliers can create Credit Memo from Invoice document, which can be found by searching the PO number.

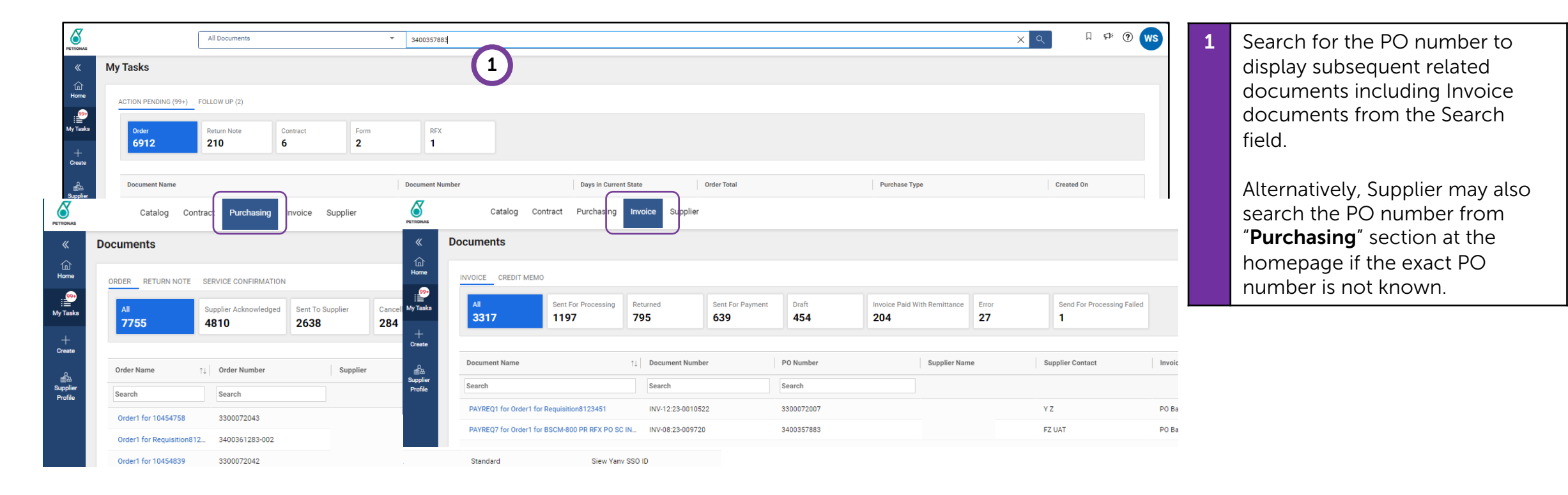

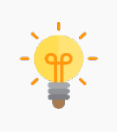

Supplier can also go directly to 'Invoice' section from homepage to search if the SMART

Invoice number is known.

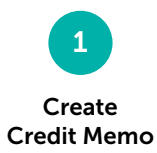

#### Credit Memo creation is only permitted for Invoice document with certain statuses.

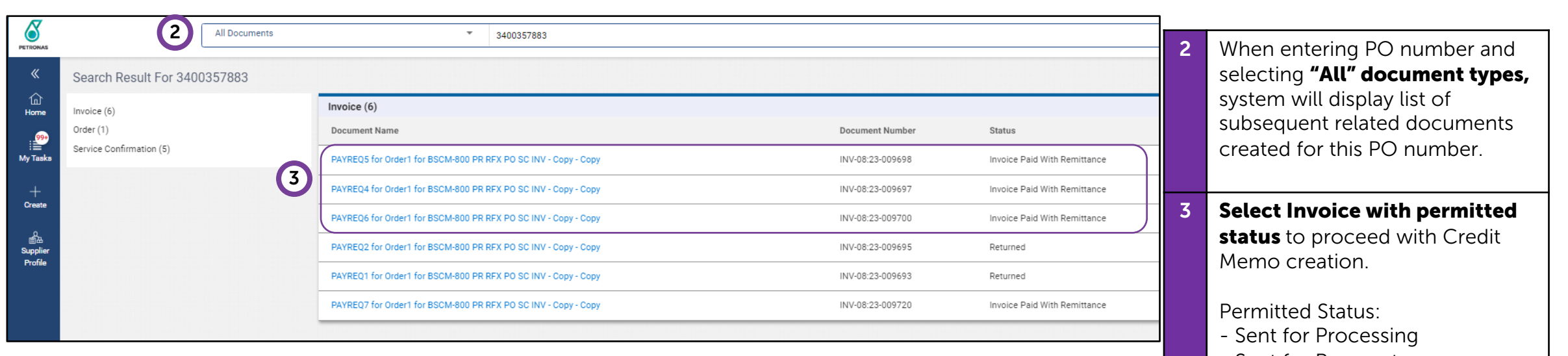

- Sent for Payment
- Invoice Paid with Remittance

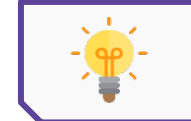

Any submission for Invoice with "Draft" status is not permitted.

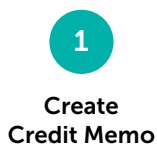

Supplier to ensure the Invoice document with status 'Sent For Processing', 'Sent For Payment' or Invoice Paid With Remittance' prior to creating Credit Memo.

| Contraction of the second second seco | Catalog Contrac<br>Catalog Contrac<br>INV-08:23-009698 - I<br>SCANNED DOCUMENT<br>Basic Details | t Purchasing Invoice Supplier PAYREQ5 For Order1 F Invoice Paid With Re SCANNED DOCUMENT V BASIC DETAILS     |                                                                                | ce Paid With Remittanc                                                                |                                                                      | 106.00 M                                                  | Search Q I Search Q II Search Q II Search | !<br> | Supplier to <b>ensure the invoice</b><br>status must be 'Sent For<br>Processing', 'Sent For Payment'<br>or 'Invoice Paid With<br>Remittance' only. |
|----------------------------------------------------------------------------------------------------|-------------------------------------------------------------------------------------------------|----------------------------------------------------------------------------------------------------|--------------------------------------------------------------------------------|---------------------------------------------------------------------------------------|----------------------------------------------------------------------|-----------------------------------------------------------|----------------------------------------------------------------------------------------------------|-------|----------------------------------------------------------------------------------------------------|
| +<br>Create<br>Bupplier<br>Profile                                                                                                    | Supplier Details Additional Information Line Details StakeHolder Details                        | * Indicates mandatory fields<br>Invoice Name<br>PAYREQ5 for Order1 for BSCM-800 PR RFX PO S<br>Supplier Name | SMART Payment Request Number<br>INV-08:23-009698<br>Order Number<br>3400357883 | Invoice Amount<br>106.00<br>Order Name<br>Order1 for BSCM-800 PR RFX PO SC INV - Copy | Supplier Invoice Number<br>3400357883<br>Supplier Code<br>4000007285 | Invoice Creation Date     08/09/2023     Currency     MYR | Supplier Invoice Date<br>08/09/2023<br>Purchase Type<br>Standard                                                                                                    | 4     | Supplier to click on the <b>'More'</b><br>button.                                                                                                  |
|                                                                                                    | Payment And Delivery<br>Additional Details                                                      | _ GR-IV                                                                                                    | .00 MYR 🔻 📑                                                                    | Comments and Attachn                                                                  | _                                                                    |                                                           |                                                                                                    | 5     | Select option <b>Create Credit</b><br><b>Memo.</b><br>Create Credit Memo                                                                           |
|                                                                                                    |                                                                                                 |                                                                                                    |                                                                                | 5                                                                                     | Create Credit M                                                      | lemo                                                      |                                                                                                    | _     |                                                                                                    |
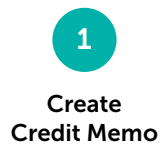

#### Supplier to insert the required details in the Credit Memo.

| ← CM-12:23-02908 Draft 106.00 MYR ▼ () Comments and Attachments   ; More |                                                                                                    |                                                                                 |                       |                                                                                                    |                                                                                     | 6                                                                             | Fill in <b>Basic Details</b> section. |                                                                           |
|--------------------------------------------------------------------------|----------------------------------------------------------------------------------------------------|---------------------------------------------------------------------------------|-----------------------|----------------------------------------------------------------------------------------------------|-------------------------------------------------------------------------------------|-------------------------------------------------------------------------------|---------------------------------------|---------------------------------------------------------------------------|
| Basic Details                                                            | BASIC DETAILS     Indicates mandatory fields     Conflictment from the second second sec |                                                                                 |                       |                                                                                                    | Ta atta Manka                                                                       | Manage Optional Fields                                                        | i                                     | Insert the Credit Memo Name.                                              |
| Additional Information                                                   | Credit Memol for PAVREQS or BSCM.<br>Order Number<br>3400357883<br>Memo Received On*<br>12/28/2023                                                                                                    | CM-12:23-02908 Supplier Invoice Number 3400357883 Memo Creation Date 12/28/2023 | Supplier Memo Number* | Orichaerty organization     30-200 SAP 30-200      Invoice Creation Date     08/09/2023      Putchase Type     Standard | INV-08/331006498 Supplier Invoice Received Date 08/09/2023 Supplier Code 4000007285 | MYR<br>Invoice Received On<br>08/09/2023<br>Suppler Tax Identification Number | ii                                    | Insert the <b>Supplier Memo</b><br>Number.                                |
|                                                                          |                                                                                                    |                                                                                 |                       |                                                                                                    |                                                                                     |                                                                               |                                       | Supplier Memo Number <u>must</u><br><u>be unique to each transaction.</u> |
|                                                                          |                                                                                                    |                                                                                 |                       |                                                                                                    |                                                                                     |                                                                               | iii                                   | Insert the Supplier Memo Date.                                            |

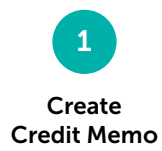

| 2 types of Credit Memo: |                              |                                                                                                    |  |  |  |
|-------------------------|------------------------------|----------------------------------------------------------------------------------------------------|--|--|--|
| 1                       | Credit Memo (Amount-based)   | Supplier is required to update credit memo amount only. This credit amount must not exceed the invoice amount.       |  |  |  |
| 2                       | Credit Memo (Quantity-based) | Supplier is required to update credit memo quantity only. This credit quantity must not exceed the invoice quantity. |  |  |  |

|          | V LINE                  | NE DETAILS ""                                                                                                    | 7 Fill in the <b>Line Details</b> section.                                                                                                    |
|----------|-------------------------|----------------------------------------------------------------------------------------------------|----------------------------------------------------------------------------------------------------|
|          | LINES                   | NES                                                                                                    | i For Amount-based:                                                                                                    |
| _        | Line(1)<br>✓ Lin<br>✓ 1 | Line       Item Number       Supplier Item       Line Descript       Type       UOM       Credit Quantity       Unit Price       Price Per       Effe         1       4045999       MNPWRAUTH TN       Variable       H; Hour (Do Not Use)       1.000       100.00       1       100         Rows Per Page: 10 v 1-1 of 1 < > | Cetive Unit P Credit Amount Credit Tax Other Ch<br>00 100.00 6.00 0.00<br>Cetive Unit P Credit Amount Credit Tax Other Ch<br>00 100.00 6.00 0.00<br>Credit Amount'. System will give error<br>message if supplier enter higher<br>amount than invoice amount. |
|          |                         |                                                                                                    | li For Quantity-based:                                                                                                    |
| <b>.</b> | • (<br>F<br>• F<br>r    | Credit Memo creation is only permitted for Invoice document with status "Sent For<br>Payment" or "Invoice Paid With Remittance" only. Any submission for Invoice with<br>For Timewrite suppliers, you are required to submit Credit Memo (Amount-based)<br>notification.                                                       | or Processing", "Sent For<br>"Draft" status is not permitted.<br>only upon receiving email<br>"System will give error message<br>if supplier insert higher amount<br>than invoice quantity.                                                                   |

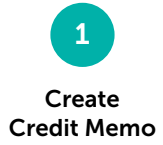

#### Supplier to upload the scanned copy of the Original Credit Memo for verification.

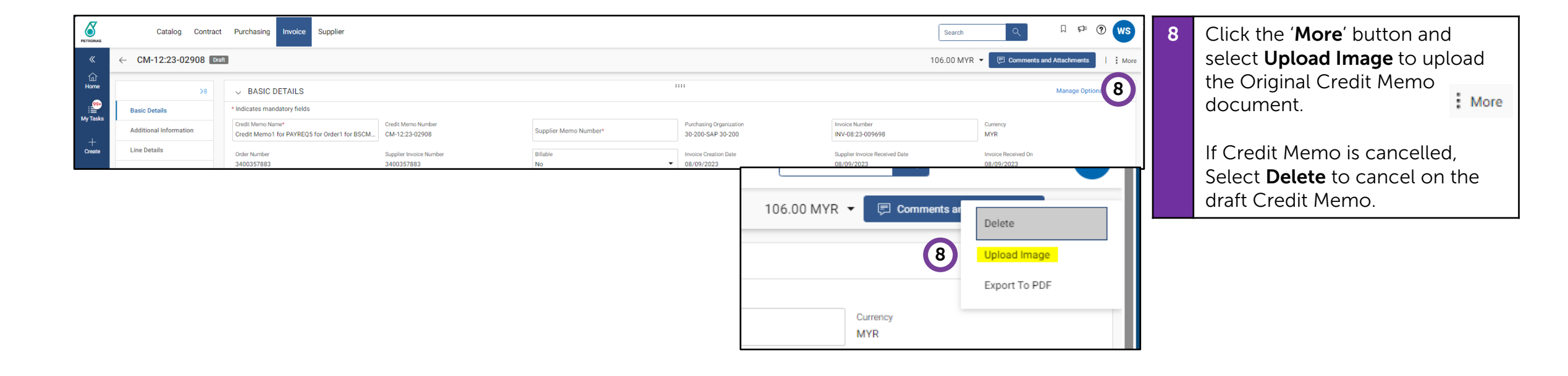

The scanned copy of the Original Credit Memo is a mandatory requirement by PETRONAS. Kindly ensure the value of the Original Credit Memo uploaded is the same as per credit memo document created in SMART.

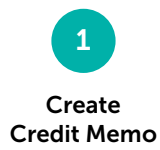

#### Disclaimer will be displayed upon upload of scanned Credit Memo documents.

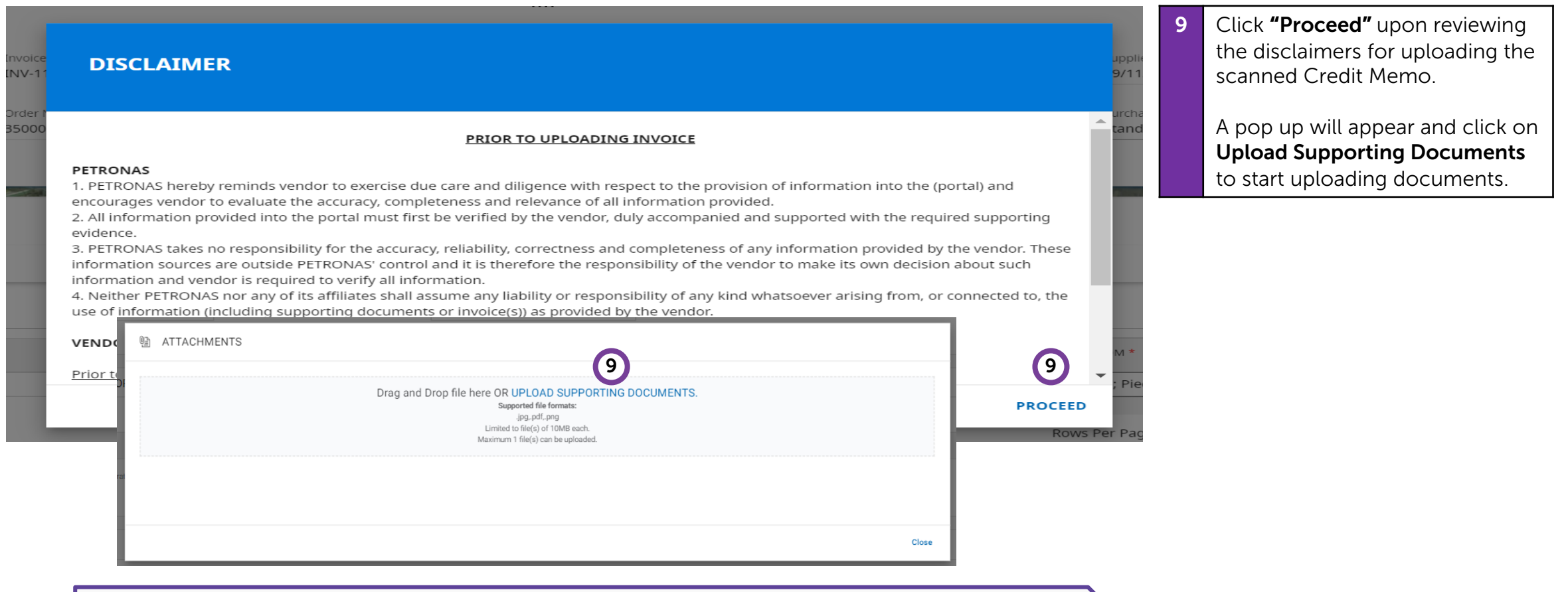

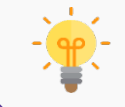

It is supplier's responsibility to ensure that all the document attached is correct and accurate based on actual job completion as per PO requirements and deliverables.

#### Supplier to proceed with submission of Credit Memo to PETRONAS.

|                           |                                        |                       |                    |                | Save             | Send To Buyer                    |                               |            | 10 | Clic<br>bott<br>satis<br>atta |
|---------------------------|----------------------------------------|-----------------------|--------------------|----------------|------------------|----------------------------------|-------------------------------|------------|----|-------------------------------|
| PETRONAS                  | Catalog Contract Purchasi              | ng Invoice Supplier   |                    |                |                  |                                  |                               |            |    |                               |
| «                         | Documents                              | (11)                  |                    |                |                  |                                  |                               |            |    | Se                            |
| Home<br>:                 |                                        |                       |                    |                |                  |                                  |                               |            |    | Cre                           |
| My Tasks<br>+             | All Sent To Buyer 335                  | Ready For Payment 102 | Draft<br><b>79</b> | Rejected<br>40 | Sent For Payment | Cancelled Credit Memo Par<br>5 2 | id With Remittance Sent For F | Processing | 11 | Fror                          |
| Create                    | Document Name                          | Document Number       | PO Number          | Status         | Ordered On       | Invoice Number                   | Invoiced On                   | Supplier   |    | sect                          |
| ⊜∞<br>Supplier<br>Profile | Search                                 | Search                |                    |                |                  | Search                           |                               |            |    | avai                          |
|                           | Credit Memo1 for PAYREQ5 for Order1 fo | CM-12:23-02908        | 3400357883         | Draft          | 08/07/2023       | INV-08:23-009698                 | 08/09/2023                    |            |    | tab.                          |
|                           | Credit Memo1 for PAYREQ1 for Order1 fo | CM-12:23-02888        | 3400359645         | Sent To Buyer  | 11/03/2023       | INV-11:23-0010262                | 11/22/2023                    |            |    |                               |
|                           | Credit Memo1 for PAYREQ1 for Order1 fo | CM-11:23-02887        | 3400359450         | Sent To Buyer  | 10/27/2023       | INV-10:23-0010154                | 10/31/2023                    |            |    |                               |
|                           | Credit Memo2 for PAYREQ3 for Order1 fo | CM-11:23-02868        | 3400359680         | Sent To Buyer  | 11/09/2023       | INV-11:23-0010263                | 11/15/2023                    |            |    |                               |
|                           | Credit Memo1 for PAYREQ3 for Order1 fo | CM-11:23-02864        | 3400359680         | Rejected       | 11/09/2023       | INV-11:23-0010263                | 11/15/2023                    |            |    |                               |

- The status of the Credit Memo will be displayed upon submitting the Credit Memo to buyer.

Click "Send to Buyer" at the bottom of the page once satisfied with all the details and attachments.
 Send To Buyer
 Credit Memo status will change from "Draft" to "Sent to Buyer".
 From homepage, under 'Invoice' section, supplier can see the status for all Credit Memo available under 'Credit Memo'

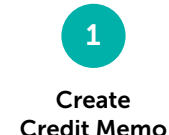

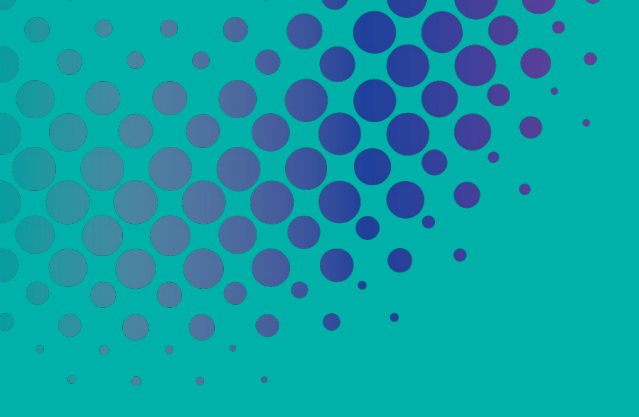

## GEP SMART NextGen

### Supplier User Guide

 a
 a
 b
 b
 b
 b
 b
 b
 b
 b
 b
 b
 b
 b
 b
 b
 b
 b
 b
 b
 b
 b
 b
 b
 b
 b
 b
 b
 b
 b
 b
 b
 b
 b
 b
 b
 b
 b
 b
 b
 b
 b
 b
 b
 b
 b
 b
 b
 b
 b
 b
 b
 b
 b
 b
 b
 b
 b
 b
 b
 b
 b
 b
 b
 b
 b
 b
 b
 b
 b
 b
 b
 b
 b
 b
 b
 b
 b
 b
 b
 b
 b
 b
 b
 b
 b
 b
 b
 b
 b
 b
 b
 b
 b
 b
 b
 b
 b
 b
 b
 b
 b
 b
 b
 b
 b
 b
 b
 b
 b
 b
 b
 b
 b
 b
 b
 b
 b
 b

# Support Contact

186

## **Support Contact**

Should you require any support, please reach out to us via the following channels:

## **PETRONAS Contact Centre**

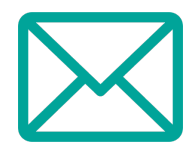

supplier.servicedesk@petronas.com.my

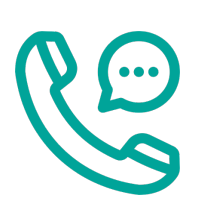

1-800-88-0011

# **Thank You**